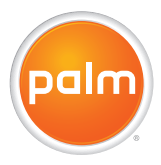

# Palm<sup>®</sup>Treo<sup>™</sup>680 智能手机用户指南

#### 知识产权公告

© 2006 Paim, Inc. 保留所有权利。Biazer、HotSync. Paim、奔迈、 Paim OS、Treo、VersaMail U及 Paim 和 Treo 徽标均为 Paim, Inc. 持 有或授权使用的商标或注册商标。本产品包含 ACCESS Co., Ltd. 的 NetFront 3.0 Internet 浏览器软件。© 1996-2005 ACCESS Co., Ltd. 和 和 ACCESS Systems America, Inc. NetFront 是 ACCESS Co., Ltd. 在 日本以及除美国之外的其它国家的商标或注册商标。NetFront 是 NetFront Communications, Inc. 在美国的注册商标, NetFront 是 NetFront Communications, Inc. 在美国的注册商标, NetFront 是 Documents To Go 是 DataViz, Inc. 的商标或注册商标。随附产品的一 部分由 Fraunhofer IIS (2005)© 持有版权, 保留所有权利。其它所有 商标和产品名称均是或可能是其相应所有者的商标,并用米标识其产 品或服务。

本产品受以下一项或多项美国专利的保护:

2007.239: 6,976.226; 6,975.304; 6,965.375; 6,961;657; 6,961,029; 6,957,397; 6,952;571; 6,950,988; 6,947,975; 6,947,017; 6,943,667; 6,940,490; 6,924,752; 6,907,233; 6,906,701; 6,906,741; 6,901,276; 6,850,780; 6,845,408; 6,842,628; 6,842,335; 6,831,662; 6,819,552; 6,804,699; 6,795,710; 6,788,285; 6,781,824; 6,781,575; 6,766,490; 6,745,7047; 6,744,451; 6,738,852; 6,732,105; 6,724,720; 6,721,392; 6,712,638; 6,708,280; 6,697,639; 6,667,639; 6,685,232; 6,665,803; 6,618,044; 6,590,588; 6,533,476; 6,685,248; 6,655,803; 6,618,044; 6,590,588; 6,533,476; 6,480,146; 6,457,134; 6,456,247; 6,442,637; 6,441,824 6,437,643; 6,429,625; 6,425,087; 6,389,572; 6,388,877; 6,381,650: 6,363,082: 6,344,848: 6,317,085: 6,241,537: 6,222,857: 6,185,423: 6,147,314: 6,115,248: 6,064,342: D421,251: D429,252: D466,128: D478,091.正在申请的专利。

本产品还获得了美国专利 6,058,304 的授权许可。

本软件的一部分包括由 Independent JPEG 小组开发的软件模块。 MPEG Layer3 音频解码技术获得了 Fraunhofer IIS 和 Thomson 的授 权许可。MPEG-4前解码技术和高级视频技术获得了 Fraunhofer IIS 的授权许可。

本产品受特定 Microsoft 知识产权保护。未经 Microsoft 许可,禁止在本产品外使用或分发该技术。

Palm 经 Pfizer 及其附属公司的明确同意在瑞典和丹麦使用 TREO 商标。Palm 推出和/或销售采用 TREO 商标的产品均与 Pfizer 或其业务 无关。

#### 免责条款和责任限制

Palm, Inc.和其供应商对由于使用本指南而导致的任何损坏或损失概不 负责。Palm, Inc.和其供应商对由于使用本软件所导致的第三方损失或 索赔概不负责。Palm, Inc.和其供应商对因故障、电池用尽或维修所造 成的数据丢失而导致的任何损坏或损失概不负责。请务必在其它介质 中备份所有重要数据,以防丢失。

PN: 185-10433-00 1.3 版

### 目录

| <mark>欢迎</mark>                                                                                                    | 1  |
|----------------------------------------------------------------------------------------------------|----|
| 如何开始使用?                                                                                                    | 2  |
| 章节 1: 设置         Treo 680 概述         安装 SIM 卡和电池         为电池充电         尽可能延长电池寿命         进行首次呼叫         设置计算机以进行同步         同步信息 — 基础 |    |
| 章节 2: 在 Palm <sup>®</sup> Treo <sup>™</sup> 680 智能手机中移动                                                                              | 21 |
| 在屏幕上移动                                                                                                    | 23 |
| 使用键盘                                                                                                    | 27 |
| 打开应用程序                                                                                                    | 31 |
| 章节 3: 您的电话. 打开和关闭 Treo 680 拨打电话. 按灯电话 按听电话. 使用语音信箱 在通话时可以执行哪些操作? 我的通话时间有多少分钟? 输入姓名和电话号码. 定义收藏按钮. 使用免提设备                              |    |

| 自定义电话设置                                                                                                    | 60<br>65                 |
|----------------------------------------------------------------------------------------------------|--------------------------|
| <b>章节 4: 您的电子邮件和其它消息</b><br>我该使用什么电子邮件应用程序?<br>VersaMail 应用程序<br>短信                                        |                          |
| <ul> <li>章节 5: 连接到 Web 和无线设备</li> <li>Web 浏览器</li> <li>通过 Treo 将计算机接入 Internet</li> <li>与蓝牙设备连接</li> </ul> | 93<br>95<br>103          |
| <b>章节 6: 您的照片、视频和音乐</b><br>照相机<br>图片和视频<br>Pocket Tunes                                                    | 109<br>111<br>115<br>119 |
| <b>章节 7: 您的个人信息管理器</b><br>日历<br>世界时钟<br>任务                                                                 | 125<br>127<br>133<br>135 |
| 章节 8: 记事和文档<br>Documents To Go Professional<br>记事本<br>语音记事                                                 | 139<br>141<br>142        |
| <b>章节 9: 您的应用程序和信息管理工具</b><br>使用寻找功能<br>查看和使用提示<br>计算器                                                     | 145<br>147<br>147<br>147 |

| 安装应用程序 .<br>删除应用程序 .<br>查看应用程序信<br>通过蓝牙无线技<br>传送信息<br>同步信息 一 高级<br>使用扩展卡                                                                                                | 息<br>术发送信息<br><br>& | · · · · · · · · · · · · · · · · · · · | <br>                                  |  |
|----------------------------------------------------------------------------------------------------|---------------------|---------------------------------------|---------------------------------------|--|
| 章节 10: 您的个人<br>系统声音设置<br>显示和外观设置<br>应用程序设置<br>锁定 Treo 和信息<br>系统设置<br>连接至 VPN                                                                                            | <mark>设定</mark>     | · · · · · · · · · · · · · · · · · · · | · · · · · · · · · · · · · · · · · · · |  |
| 章节 11:常见问题         升级         桌面软件安装         复位 Treo         更换电池         厨幕         同步         电话         免提设备         电子邮件         短信         短相机         为 Treo 腾出空间 |                     |                                       |                                       |  |

| 拿车 | 第三方<br>皆误讯 | 应月<br>息. | ]程<br> | [序<br> | <br>• | <br><br> | • | <br><br>• | ••• | • • | <br><br> | • | ••• | • • | ••• | <br><br>• | ••• | • • | •••  | • | ••• | <br><br>• | · · | • • | ••• | ••• | <br><br> | <br><br>. 20<br>. 20 | )2<br>)3 |
|----|------------|----------|--------|--------|-------|----------|---|-----------|-----|-----|----------|---|-----|-----|-----|-----------|-----|-----|------|---|-----|-----------|-----|-----|-----|-----|----------|----------------------|----------|
| 于何 | J<br>处了;   | 解更       | Ī多     |        |       | <br>     |   |           |     |     | <br>     |   |     |     |     |           |     |     | <br> |   |     |           |     |     |     |     | <br>     | <br>. 20             | )5       |
| 术语 | ŧ          |          |        |        |       | <br>     |   |           |     |     | <br>     |   |     |     |     | <br>÷     |     |     |      | ÷ |     |           |     |     |     |     | <br>     | <br>. 20             | )7       |
| 法规 | 唱信息        |          |        |        |       | <br>     |   |           |     |     | <br>     |   |     |     |     | <br>÷     |     |     |      | ÷ |     |           |     |     |     |     | <br>     | <br>. 2              | 11       |
| 规格 | ç          |          |        |        |       | <br>     |   |           |     |     | <br>     |   |     |     |     | <br>÷     |     |     |      | ÷ |     |           |     |     |     |     | <br>     | <br>. 2              | 17       |
| 索引 |            |          |        |        |       | <br>     |   |           |     |     | <br>     |   |     |     |     | <br>÷     |     |     | <br> | ÷ |     |           |     |     |     |     | <br>     | <br>. 22             | 21       |

### 欢迎

感谢您购买 Palm<sup>®</sup>Treo<sup>™</sup> 680 智能手机!本 设备小巧精致,集以下功能于一身,是您的 生活不可缺少的伴侣:

- 联系人应用程序,用于存储任何要保持
   联系的亲友及业务联系人的姓名、电话
   号码甚至照片
- 电子邮件应用程序,用于收发电子邮件 (商务和个人)
- Palm OS<sup>®</sup> 个人信息应用程序,用于存储 约会、待办事项列表和记事等
- 扩展卡插槽,可使用多种扩展卡 (MultiMediaCard/SD/SDIO;需单独购 买)来存储音乐文件、视频、词典、游 戏以及其它许多应用程序
- VGA (640x480) 数码相机,可拍摄照片 和视频短片
- 文本和多媒体短信
- MP3 播放器
- 用于阅读、创建和编辑 Microsoft Office 文件和查看 PDF 文件的应用程序
- 用于在计算机上输入姓名、地址等内容的软件,并且只需轻轻一按即可将输入的内容传送至智能手机

注解 电话和文本短信服务须与您的无线服 务提供商签订服务合同。Web、电子邮件和 多媒体短信服务须签订服务合同并需要您的 无线服务提供商提供数据服务,例如 GPRS 或 EDGE。数据速率取决于网络可用性和容 量。

包装盒中有哪些内容?

Treo 680 包装盒中包括以下所有组件:

#### 硬件

- Treo 680
- 您的无线服务提供商提供的 SIM 卡 (所 有型号均未提供)

**主要术语 SIM (用户身份识别模块)卡** 插入 智能手机中使用的智能卡,可在移动网络中标 识您的身份。该卡包含了移动帐户信息,例如 您的电话号码和预订的服务。电话簿条目和短 信消息也可以存储在 SIM 卡上。

- 充电电池
- 交流充电器,配有国际通用适配器(如 果您所在地区需要使用)
- USB 同步电缆
- 耳机

#### 说明文档和软件

- 请先阅读安装手册
- 快速参考指南
- Palm 软件安装光盘,其中包含:
  - Palm<sup>®</sup> Desktop 软件
  - 智能手机免费赠送软件
  - Palm Treo 680 智能手机用户指南(本 指南)
- Palm 保修单

### 如何开始使用?

本指南将帮助您设置 Treo 680 并快速掌握 其使用方法。要开始使用,您需要 Treo 680 包装盒中的所有组件 (请参见<u>包装盒中有</u> 哪些内容:)以及下列内容:

- SIM 卡。如果您还没有 SIM 卡并且您的 智能手机包装盒中没有随附 SIM 卡,请 与您的无线服务提供商联系并索取。请 确定签约使用移动帐户并开通数据服 务。要在您的无线服务提供商的网络中 使用智能手机,您必须在智能手机中插 入 SIM 卡。如果没有 SIM 卡,您将只能 进行紧急呼叫,如 112 或 911。
- 您必须在您的无线服务提供商的网络覆 盖范围内。
- 电源插座
- 您要与之同步个人信息的计算机

注解 要使用电子邮件、Web 浏览和多媒体 短信,您的您的无线服务提供商 计划必须 包括数据服务。有关数据服务选项的详细信 息,请与您的无线服务提供商联系。

2

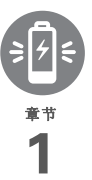

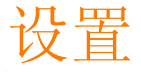

感谢您购买新的 Palm<sup>®</sup> Treo<sup>™</sup> 680 智能手机。您将发现智能手机 有助于您更好地管理生活,同时为您带来欢乐。

随着对智能手机的进一步熟悉,您可以进行个性化设置并添加 应用程序,从而彰显您的个性。但是,请首先完成这些简单的 步骤,以便设置并运行您的智能手机。

益处

- 了解智能手机控件的位置
- 即刻开始使用智能手机
- 在智能手机和计算机之间建立连接

### 本章内容

| Treo 680 概述 5 | ) |
|---------------|---|
| 安装 SIM 卡和电池 7 | , |
| 为电池充电         | ) |
| 尽可能延长电池寿命1    | 1 |
| 进行首次呼叫1       | 2 |
| 设置计算机以进行同步1   | 3 |
| 同步信息 — 基础 1   | 9 |

### Treo 680 概述

前视图

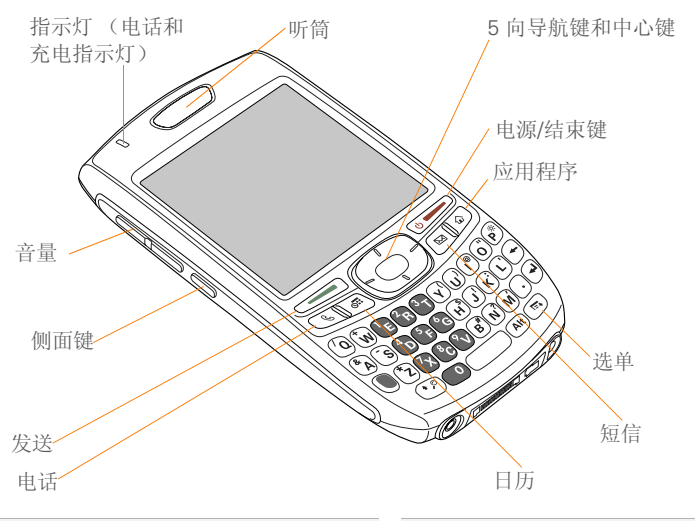

**提示**请注意保护屏幕。请小心保管您的智能手机,避免与容易刮擦或挤压屏幕的物品放在一起。要了解便携保护套和其它实用配件,请访问 www.palm.com/treo680gsm。

**您知道吗?** 当智能手机的屏幕打开时,您可以按 住**侧面**键打开"语音记事"应用程序。您也可 以更改按钮设置并选择自己需要的应用程序; 有关详细信息,请参见<u>重新指定按钮</u>。 设置

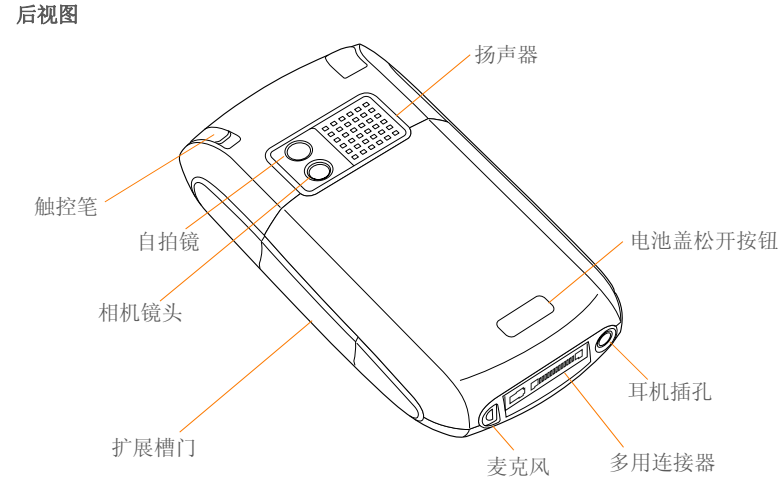

**重要事项** Treo 680 扬声器中有较大的磁体,因此请勿将智能手机靠近信用卡或其它可能 被磁化的物品放置。

设置

七章

#### 俯视图

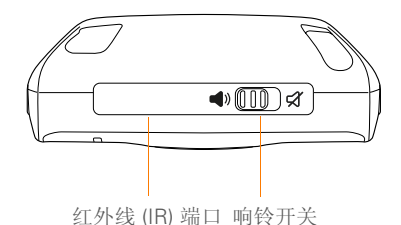

**您知道吗?** 响铃开关可以立即关闭所有声音。 您无需在设备上寻找关闭按钮。

### 安装 SIM 卡和电池

SIM 卡包含诸如电话号码和语音信箱访问号 码等帐户信息。要使用的电话、电子邮件或 Web 功能,您必须将 SIM 卡插入智能手 机。

注解 您的智能手机中可能已经安装了 SIM 卡。请按照步骤 1-3 检查。如果您的智能 手机没有随附 SIM 卡,则很可能您已经有 了;否则您的无线服务提供商将在预订时为 您提供。 1 一只手按**电池盖释放**按钮,另一只手将 电池盖从智能手机机身上滑下。

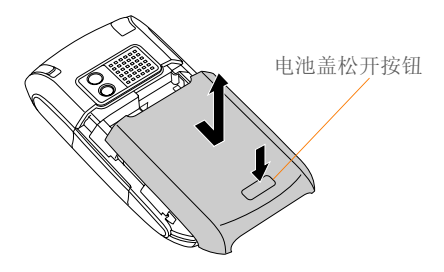

- 2 如果已安装电池,请将其取下。(有关 详细信息,请参见<u>更换电池</u>。)
- 3 将 SIM 卡卡夹从智能手机中的插槽滑出。如果已安装 SIM 卡,请跳至步骤 6。

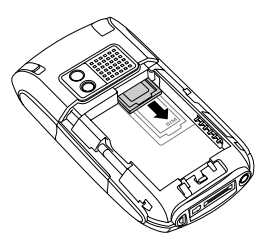

4 将 SIM 卡上的触点与 SIM 卡卡夹中的触 点对齐。将 SIM 卡缺角一端插入 SIM 卡 卡夹,然后按卡的另一端将其完全推入 到位。

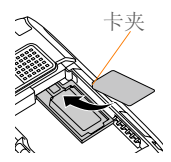

5 将 SIM 卡卡夹滑入智能手机中的插槽。

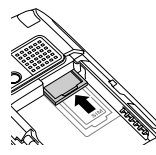

6 将电池上的金属触点与电池格内的节点 对齐,以45度角将电池插入电池格,然 后将其完全放入。

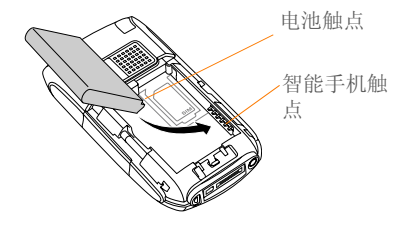

**重要事项** 请使用 Treo 680 附带的电池。不 要在 Treo 680 中使用其它型号的 Treo 中的 电池。同样,也不要将 Treo 680 电池用在 其它型号的 Treo 中。使用为其它型号的 Treo 设计的电池会损坏您的 Treo 680。有 关兼容电池的信息,请参见更换电池。

- 7 在智能手机背面滑动电池盖使其锁定到 位。
- 8 Treo 屏幕亮起并开始设置过程。在出现 语言选择屏幕时,请选择要使用的语 言,然后按照屏幕说明设置 Treo。

提示如果 Treo 无法打开,您需要将其与交流充电器连接。如果在与交流充电器连接5分钟后仍无法打开,请执行软复位。请参见<u>执行软复位。</u>

**提示**如果选择了错误的语言,请对设置执行硬 复位。请参见<u>执行硬复位</u>。 **重要事项** 请始终为您的 Treo、计算机操作 系统和桌面软件选择相同的语言。否则可能 会丢失信息或在同步时遇到困难。对于语言 设置不一致问题将不提供支持。

提示如果在一段时间内没有任何操作,Treo的节能功能将关闭屏幕。要唤醒屏幕,请按下并松开电源/结束键,然后按5向导航键的中间键关闭键盘保护。

### 为电池充电

请将电池充满电以完成设置过程并激活您的 电话。在激活之后,我们建议您为智能手机 充电3小时(或者直到指示灯呈绿色稳定 亮起)以充满电。有关尽可能延长 Treo 电 池使用寿命的提示,请参见<u>尽可能延长电池</u> <u>寿命</u>。

**提示**为避免耗尽电池电量,请每天对智能手机 充电(特别是在经常使用电话时)。

**您知道吗?**如果电池电量已完全耗尽,您的信息仍将安全地存储在智能手机中,直到您对电池重新充电或将智能手机连接至电源。

- 1 如有必要,将国际通用适配器与交流充 电器连接。
- 2 将交流充电器插到壁装电源插座上。
- 3 将充电器电缆连接至智能手机底部。确保连接器上的箭头标记正面朝上并指向屏幕。

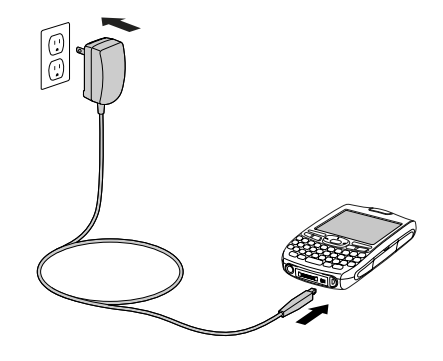

设置

**宇** 

**您知道吗?** 您也可以使用同步电缆将智能手机 连接至计算机,以便对其进行连续补充充电而 不使用交流充电器。但是,不使用交流充电器 需要更长的时间才能完成充电;如果笔记本电 脑没有连接电源,这样将消耗笔记本电脑的电 池电量。要尽快完成充电,请使用交流充电 器。

**提示** 在使用同步电缆对智能手机进行连续补充 充电时,指示灯可能不会亮起。要确保电池正 在充电,请检查屏幕电池指示符。

- 4 要确定智能手机是否正在充电,请检查 智能手机上的指示灯。
  - 呈红色稳定亮起表示智能手机正在充 电。
  - 呈绿色稳定亮起表示智能手机已充满 电。

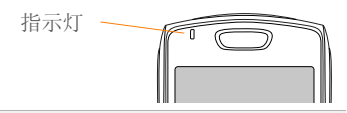

**提示**如果电池电量完全耗尽,充电时指示灯需 要过一段时间才会亮起。

提示如果将智能手机与交流充电器连接后指示灯仍没有亮起,请仔细检查电缆连接以及所连接的电源插座。

如果已打开 Treo (请参见<u>打开和关闭 Treo</u> 680), 屏幕上的电池图标将显示充电状 态:

- 紅色闪电图标表示电池已与壁装电 源插座连接并正在充电。
- 绿色闪电图标表示电池已与壁装电源插座连接并已充满电。
- 没有闪电的未填满电池图标表示电 池未与壁装电源插座连接但仍有部 分电量。
- 底部呈红色的空格电池图标表示您 需要立即对电池充电。

**提示**要查看电池的准确剩余电量,请点击屏幕 上的**电池**图标。

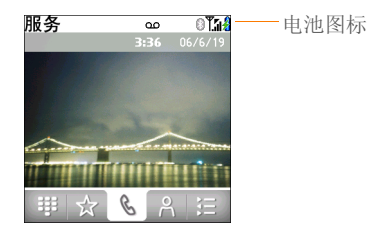

### 尽可能延长电池寿命

电池寿命与智能手机的具体使用密切相关。 遵循以下简易准则便能够延长电池的寿命。

**重要事项** 请使用 Treo 680 附带的电池。不 要在 Treo 680 中使用另一 Treo 中的电池。 同样,也不要将 Treo 680 电池用在另一 Treo 中。使用为其它 Treo 设计的电池会损 坏您的 Treo 680。有关兼容电池的信息,请 参见更换电池。

提示您可以另行购买备用电池,以供长途飞行 或频繁使用之需。要购买与Treo 680 兼容的电 池,请访问www.palm.com/treo680qsm。

- 在条件允许时即对智能手机充电。通宵 充电。经常充电的电池比耗尽电量再充 电的电池使用寿命要长得多。
- 智能手机的无线功能(电话、电子邮件、短信和Web)以及媒体功能(相机、媒体播放器、电子书籍和游戏)比管理器功能更加耗电。此外,免提功能也比听筒更加耗电。如果您经常使用无线、免提和媒体功能,请留意电池图标并在必要时充电。

- 如果您暂时不打算使用 Treo 上的无线功 能,请关闭电话 (请参见<u>打开和关闭电</u> 适)并将所有呼叫转至语音信箱。
- ,与所有移动电话一样,如果您处于没有 无线信号覆盖的区域,Treo将不断搜索 信号,而这也会耗电。如果您无法进入 信号较好的区域,则最好暂时关闭电 话。在关闭电话时,您可以继续使用 Treo的非无线功能。
- 调低屏幕亮度(请参见<u>调整亮度</u>)。
- 在"电力参数设定"中调低设置并关闭 "红外线数据接收"(请参见优化电力设置)。
- 在不使用时关闭 Bluetooth<sup>®</sup> 功能。请参见<u>连接到蓝牙免提设备</u>。

设置

### 进行首次呼叫

- 1 按电话键 🕠。
- 2 如果出现提示,请按中间键 关闭键 盘保护(有关详细信息,请参见锁定键 盘(键盘保护))。

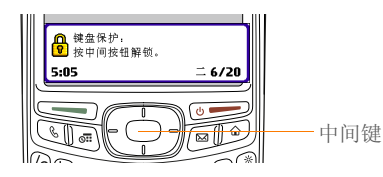

**提示**如果标题栏中出现**检查 SIM 卡**,请参见 <u>安装 SIM 卡和电池</u>。

**提示**如果标题栏中出现**无系统服务**,则表明您 不在无线服务区。如果您确认处在有信号的区 域,但仍发生上述情况,请向您的无线服务提 供商寻求帮助。

- 3 按向左键 选择拨号盘 Ⅲ 选项卡。
- 4 点击屏幕上的"拨号盘"以输入要拨打 的号码。

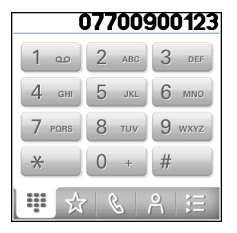

- 5 按**发送键** \_\_\_\_ 拨打号码。
- 6 如果出现提示,请按中间键 ── 选择是 并打开电话。

**提示**如果您在服务区但又无法通话,请向您的 无线服务提供商寻求帮助。

7 在完成呼叫后,按电源/结束 5 结束呼叫。

#### 调节通话音量

在通话过程中,按智能手机侧面的**音量**按钮 可以调节通话音量。

- 要增大音量,请按**音量**按钮的上半部 分。
- 要减小音量,请按**音量**按钮的下半部 分。

**宇** 

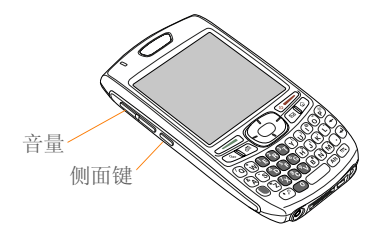

**提示**如果"电话信息"中没有显示电话号码, 请确保 SIM 卡己正确装入智能手机。如果 "电话信息"中仍未显示您的电话号码,则您 的无线服务提供商可能不支持该功能。请在 SIM 卡随附的塑料卡板上查找您的电话号码。 如果仍需帮助,请与您的无线服务提供商联 系。

#### 我的电话号码是多少?

- 1 确保电话已打开(请参见<u>打开和关闭电</u> <u>话</u>)。
- 2 按电话键 🔄。
- 3 按选单键 回。
- 4 选择选项,然后选择电话信息。

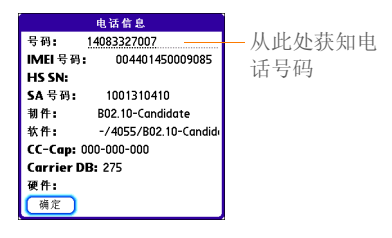

### 设置计算机以进行同 步

为什么要在智能手机和计算机间建立连接? 这样可以同步。为什么要同步?有两个很好的理由:

- 使用计算机的大键盘输入姓名、电话号码和地址比使用智能手机的键盘更方便。无论是在计算机还是在智能手机上输入或更改了信息(使用Palm®Desktop软件或MicrosoftOutlook for Windows),在执行同步时,这些信息都将在两端自动更新。这样便不需要重复输入信息。
- 您可以备份自己的所有信息。即使智能 手机发生意外,在计算机上仍留有信息 备份。

**宇** 

我们强烈建议您经常将智能手机与计算机同步,以确保两个位置的信息都保持最新 (且留有备份)。

您需要首先安装桌面同步软件并将同步电缆 连接至计算机,然后才能进行同步。

#### 系统要求

您的计算机应满足以下 Windows 或 Mac 计算机的最低系统配置标准。

- Windows 2000 或 XP (或更高版本)
  - 32MB 可用内存 (RAM)
  - 170MB 可用硬盘空间
  - CD 驱动器
  - 可用 USB 端口
- Mac OS X 10.2 或更高版本
  - 128MB 总内存 (RAM)
  - 190MB 可用硬盘空间
  - CD 驱动器
  - 可用 USB 端口

#### 从另一台 Palm OS® 设备升级

**注解**如果是设置您的第一台 Palm OS<sup>®</sup>设备,请跳至<u>安装桌面同步软件</u>。

无论是掌上电脑还是 Treo,您都可以将所 有的兼容应用程序和信息从以前的 Palm OS 设备传输至新的 Treo 680,但传输的信息总 量不能超过 60MB。其中包括日历事件、联 系人、记事和待办事项,以及应用程序设置 和所有兼容的第三方应用程序和文件。

在使用 Palm 软件安装光盘安装桌面软件 时,某些第三方应用程序可能会被隔离,因 为它们与 Treo 680 上的 Palm OS 软件 5.4.9 版不兼容。被隔离的文件不会在 Treo 680 上安装,但也不会被删除;这些文件将被放 在计算机的新文件夹中:C:\Program Files\Palm\<device name>\PalmOS5 Incompatible Apps。(无法在程序文件中找 到 Palm 文件夹?请查找标记为 palmOne 或 Handspring 的文件夹。有关详细信息, 请参见我找不到我的用户文件夹。)

**重要事项**不要将 Treo 680 与任何以前版本的Palm Desktop 软件同步。

提示不建议您使用第三方实用程序将旧设备上的信息备份到扩展卡或将信息传输到 Treo 680。此类方法会将所有应用程序传输至智能手机,包括并非设计用于 Palm OS 5.4.9 版的应用程序。

15

- 1 计算应用程序和信息在*以前*的 Palm OS 设备中占用的空间:
  - 在"应用程序"视图中打开选单。
  - 在应用选单中选择信息。
  - 在屏幕底部选择**大小**。

| 信息            |       |
|---------------|-------|
| 设备: ▼电话       |       |
| 空闲空间:55.6M 共( | 54M   |
|               |       |
| 安全            | OK 🕇  |
| 按钮            | OK 🖁  |
| 播放器           | OK 🛛  |
| 彩色布景          | OK 🕴  |
| 飢摸屏           | OK    |
| 由话            | 10K   |
| 由力            | 0K .4 |
| 4,0           |       |
| 完成 版本 📩       | ·小 记录 |
|               |       |

- 查看可用空间行中的数字,用右边的数字减去左边的数字即可算出占用的空间。例如,设备上显示22.4-17.5=4.9。这表示该设备上已占用的空间为4.9MB。
- 2 如果以前设备上的已占用空间未超过 60MB,请转至步骤3。如果占用的空间 超过了60MB,请执行以下任意操作减 少使用的存储空间,然后再执行后面的 步骤:
  - 删除不再使用的第三方应用程序。
  - 将电子书籍和图像等大文件移至扩展 卡。

- 将第三方应用程序移至扩展卡。
- 清除应用程序中的旧信息,例如日历 (行事历)、任务(待办事项)和电子 邮件。有关这些项目的说明,请参见 以前设备随附的说明文档。
- **3** 将*以前的*设备与*以前的*桌面软件同步, 以便最后一次备份信息。
- 4 从新的 Palm 软件安装光盘安装桌面同步 软件(请参见<u>安装桌面同步软件</u>)。
- 5 在安装过程中,根据说明将 Treo 680 与 新的桌面软件同步。如果出现提示,请 执行以下操作:
  - 将 Treo 680 连接至计算机(请参见<u>将</u> <u>智能手机连接至计算机</u>)。
  - 指明只同步 PIM 应用程序(日历、联系人、记事本和任务)中的信息还是
     同步所有信息和应用程序(不包括已知的不兼容程序)。
  - 为 Treo 680 选择设备名称;确保选择的名称与旧设备使用的名称相同。(该名称在 Palm Desktop 软件的"用户列表"中显示。)
- 6 仅限 MAC 如果以前的设备包含有图 片,请将它们从以前的设备复制到扩展 卡或者通过红外线传送至 Treo 680。

设置

**宇** 

7 如果要继续使用以前的设备,请在以前 的设备上执行硬复位,以便删除其关联 的设备名称。(有关执行硬复位的说明, 请参见以前的设备随附的说明文档。) 与计算机同步的每台设备都必须使用唯 一的名称。下一次将以前的设备与计算 机同步时,请确保为其分配新的名称。

如果任何第三方应用程序在安装过程中被隔 离,请不要手动安装这些应用程序。请与第 三方开发商联系,以获取软件更新和有关 Treo 680 兼容性的信息。

**提示**如果在升级或查找隔离的文件时遇到问题,请参见<u>升级</u>。

#### 安装桌面同步软件

**重要事项**即使您已经有 Palm OS 设备并安装了以前版本的桌面软件,但仍*必须*使用 Treo 680 随附的 Palm 软件安装光盘来安装软件。

开始之前 如果要在工作所用的计算机上进 行安装,请确保计算机已配置为允许安装新 的软件。请与公司的 IT 部门联系以获得帮 助。 **提示**如果要与 Palm Desktop 或 Microsoft Outlook 之外的应用程序同步信息,则需要购 买其它第三方同步软件。该同步软件有时被称 为处理通道。

- 关闭计算机上当前运行的所有应用程 序,包括窗口已最小化的应用程序。您 的计算机应具备安装软件所需的所有资 源。
- 2 将 Palm 软件安装光盘放入计算机的 CD 驱动器。

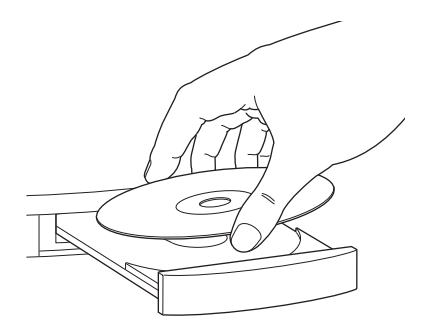

 如果是在 Mac 上进行安装,请双击桌面 上的 CD 图标,然后双击 Palm
 Software.pkg 图标。

- 4 当安装向导打开时,请按照屏幕说明执 行操作。在安装过程中,请注意以下要 点:
  - 当出现语言选择屏幕时,请选择与 Treo 680 相同的语言。
  - 仅限 WINDOWS 您可以选择要用于同步的桌面软件: Palm Desktop 软件或 Microsoft Outlook。

注解 无论您选择了是与 Microsoft Outlook 还是 Palm Desktop 软件同步,计算机上都 将安装 Palm Desktop 软件。如果将 Outlook 用作桌面电子邮件应用程序,请选 择 Outlook 作为桌面同步软件。请记住,在 计算机上输入信息时,请在本步骤中选定的 软件中输入。

 安装过程将提示您将智能手机连接至 计算机。转到下一节。

#### 1 如有必要,将国际通用适配器与交流充 电器连接。

- 2 将交流充电器插到壁装电源插座上。
- 3 将 USB 同步电缆插入计算机的可用 USB 端口或 USB 集线器。

提示 要获得最佳性能,请将同步电缆直接插入 计算机的 USB 端口。如果计算机的前部和后部 都有 USB 端口,我们建议您使用后部端口;前 部端口通常为低电压端口。如果使用的是 USB 集线器,请确保集线器使用独立的电源。

4 同步按钮一面朝上,将同步电缆连接至 智能手机底部。除非有明确说明,否则 请不要按同步按钮。

**5** 将充电器电缆连接至智能手机底部。 现在便可以开始同步;请转至<u>同步信息—</u> <u>基础</u>。

#### 将智能手机连接至计算机

在安装桌面软件(请参见<u>安装桌面同步软</u> <u>件</u>)后,您便可以将智能手机连接至计算 机。

**开始之前** 要对计算机进行设置,您需要使用 Treo 680 随附的同步电缆。

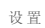

宅産

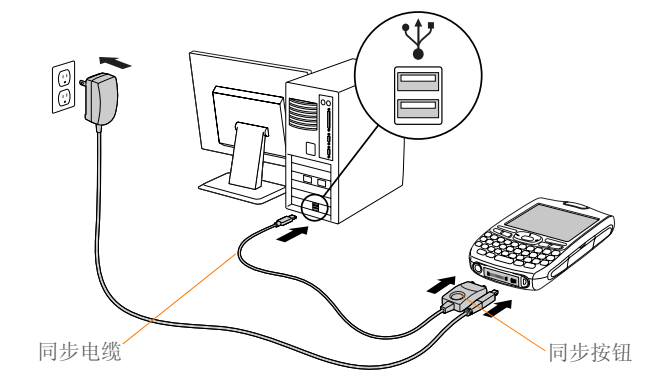

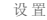

àn

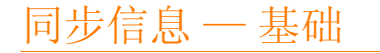

同步表示您输入的信息或在某个位置(智能手机或计算机)所作的更改会在另一端自动输入或更改;这样就不需要重复输入信息。强烈建议您经常将智能手机和计算机或公司服务器同步,以便所有位置的信息均保持最新(并留有备份)。

默认情况下,每次将智能手机与桌面软件同步时,以下所有应用程序中的信息都将更新:

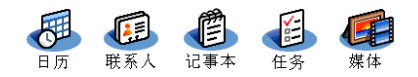

每种应用程序的同步方式取决于所使用的计 算机类型和桌面软件,如下所示:

| 计算机类型   | 桌面软件              | 同步的内容和位置                                                                                   |
|---------|-------------------|--------------------------------------------------------------------------------------------|
| Windows | Microsoft Outlook | <ul> <li>日历、联系人、记事本和任务与<br/>Outlook 进行同步</li> <li>图片和视频与 Palm Desktop 进行同<br/>步</li> </ul> |
| Windows | Palm Desktop      | 所有应用程序与 Palm Desktop 进行同步                                                                  |
| Mac     | Palm Desktop      | 所有应用程序与 Palm Desktop 进行同步                                                                  |

**宇** 

提示 有关更多同步选项,包括要同步哪些应用 程序,请参见<u>同步信息一高级</u>。

开始之前 要同步信息,您必须使用 Treo 680 随附的 Palm 软件安装光盘安装 Palm Desktop 软件 — 即使是与 Outlook 或 其它第三方应用程序同步时也应如此。有关 说明,请参见<u>安装桌面同步软件</u>。

- 1 按照<u>将智能手机连接至计算机</u>中的说明 将 Treo 680 与计算机连接。
- 2 按同步电缆上的**同步**按钮。

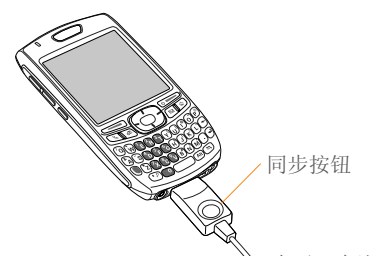

计算机和智能手机上的邮件表示正在进 行同步。

3 等待智能手机出现一则消息,表示同步 操作已完成;然后断开同步电缆。除非 您看到了该消息,否则请不要断开同步 电缆。 <mark>提示</mark> 同步时出现问题? 请参见<u>同步</u>以获得疑难 解答建议。

如果完成了首次设置,现在您便可以使用 Palm 软件安装光盘安装免费赠送软件。如 果您选择安装某些免费赠送软件,则需要再 次同步以便在智能手机上安装软件。您也可 以在以后安装免费赠送软件;请参见<u>从光盘</u> 安装免费赠送软件。。

**提示** 有关在计算机上找到图片和视频的信息, 请参见<u>在计算机上查看图片和视频</u>。

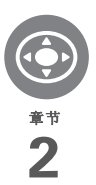

## 在 Palm<sup>®</sup> Treo<sup>™</sup> 680 智能手机 中移动

您是否曾经来到一座新城市而失去了方向感,直至找到几条南 北向的街道和东西向的大路?学习如何在智能手机内移动也是 同样的道理。大多数 Palm OS<sup>®</sup>应用程序都采用了相同的控件。 因此,只要学会了如何使用 Palm<sup>®</sup> Treo<sup>™</sup> 680 智能手机上的这 些控件,就像即便没有地图也能开车走遍全城一样。

益处

• 快速查找并打开应用程序

• 插入键盘上没有显示的字符和符号

- 使用选单访问附加功能
- 使用 5 向导航键,单手即可在应用 程序中移动

### 本章内容

| 在屏幕上移动 | . 23 |
|--------|------|
| 使用键盘   | . 27 |
| 打开应用程序 | . 31 |

在屏幕上移动

要在 Treo 680 屏幕中移动,您可以使用 5 向导航键单手操控,也可以使用触控笔点击 屏幕上的项目。您将通过实际使用找到自己 偏爱的方法来实现滚动、高亮显示以及选择 选单项等操作。 **提示** 某些第三方应用程序可能不支持使用 5 向 导航键,因此您必须改为使用触控笔。

**您知道吗?** 在本指南中,我们使用箭头图标表示5向导航键上的方向。这些箭头与您用触控 笔点击或通过5向导航键选择以显示选择列表的屏幕箭头不同。

5 向导航键包括以下按键:

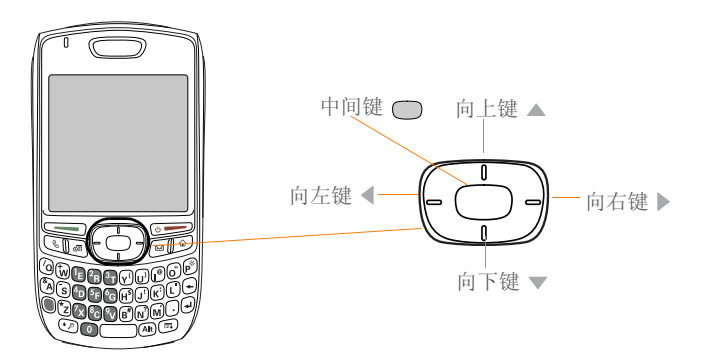

#### 高亮显示并选择项目

默认情况下,大多数屏幕都会高亮显示一个 项目 — 如某个按钮、列表项或复选框。高 亮显示表示将受您下一步操作影响的项目。 使用 5 向导航键的向左 ◀、向右 ▶、向上 ▲ 和向下 ▼ 键可以在项目间移动高亮显 示。

**提示**如果屏幕没有显示所需的项目,请尝试点 击屏幕滚动箭头以查看更多信息。

了解如何识别高亮显示。它分为两种形式:

边缘亮光: 当整个屏幕、某个屏幕按钮 (如"完成"、"新增"或"确定")或某 个选择列表呈高亮显示时,其边缘将出现亮 光。如果整个屏幕呈高亮显示,则只有屏幕 的顶部和底部会出现光亮。

提示 当列表屏幕的顶部和底部出现边框时,按 5 向导航键中的中间键可以高亮显示列表中的 第一项。

| 完成 | 记事本                                                          | ✓ 全部 |
|----|--------------------------------------------------------------|------|
|    | <ol> <li>Meeting Notes</li> <li>Directions to K's</li> </ol> |      |
|    | 3. Movies to see<br>4. Gift list                             |      |
|    |                                                              |      |
|    |                                                              |      |
|    |                                                              |      |
|    |                                                              |      |
|    | 〔新增〕                                                         |      |

**彩色背景:** 当某个电话号码、文字、电子邮件地址、Web链接或列表中的项目呈高亮显示时,该项目将显示为带彩色背景的白色文字。此类列表包括联系人列表、短信收件箱和任务列表。

| 内容 | 资讯 | 财经 | 体育  | 募  |
|----|----|----|-----|----|
| 捜索 | 音乐 | 图片 | 影视  | Ē. |
| ЦЩ | 邮箱 | 相册 | 雅虎道 | 1  |

在高亮显示某个项目后,您可以通过按**中间** 键 回 或者用触控笔点击将其选定或激活。

提示在打开应用程序(请参见<u>打开应用程序</u>) 后,尝试使用5向导航键高亮显示各种屏幕元素。

七章

#### 高亮显示文本

您可以使用触控笔高亮显示屏幕上的文本。

- 在要高亮显示的文本上点击并拖动触控
   笔。
- 要高亮显示单词,请双击该单词。
- 要高亮显示段落,请三次点击该段落。

#### 使用命令按钮

在大多数应用程序中,命令按钮(如"新 增"、"确定"和"详情")通常都显示在 屏幕底部。通常无需滚动即可直接跳至这些 按钮。

- 在列表屏幕(如"记事本"列表)中, 按向右键 ▶ 可以跳至第一个按钮。
- 在可以创建或编辑条目的屏幕(如"编 辑联系人")中,按中间键 — 可以跳 至第一个按钮。
- 在对话框(如"编辑分类")中,按向
   上键▲和向下键▼可以在按钮间滚动。

#### 选择选单项

许多应用程序都有用于访问附加功能的选 单。这些选单通常都已隐藏,但只要按选单 键 ⑤ 即可显示。要充分利用智能手机的功 能,最好首先熟悉不同应用程序选单中提供 的附加功能。

1 按选单键 🙃 以显示应用程序的选单。

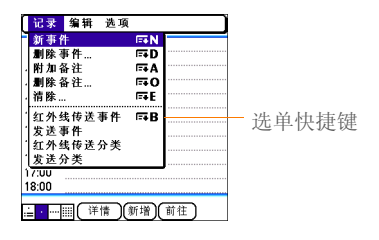

- 2 按向右键 ▶ 和向左键 ◀ 在选单间切换。
- 3 按向上键▲和向下键▼高亮显示选单 项。
- 4 按中间键 选择选单项,或者按选单
   键 关闭选单并取消选择。

提示 大多数选单项均在选单中列出了选单快捷键。要使用选单快捷键,请同时按选单键和快捷键字母。您不必查看选单项即可使用选单快捷键。例如,在打开"日历"时,您可以按选单键+N 创建新的事件。

#### 在选择列表中选择选项

许多选项通常以选择列表的选单形式出现, 通常都带有一个向下的箭头。选择列表与上 述应用程序选单不同。应用程序选单提供对 附加功能的访问,而选择列表则允许您从特 定字段中选择内容。 您可以使用 5 向导航键或触控笔从选择列表 选择项目。

**5 向导航键:** 使用 **5 向导航键** 高亮显示选择列表,然后按**中间键** 显示列表中的项目。

- 按向上键 ▲ 和向下键 ▼ 高亮显示所需 的项目。
- 按中间键 🔘 选择高亮显示的项目。
- 要退出选择列表而不进行选择,请按向 左键 ◀ 或向右键 ▶。
- 触控笔:使用触控笔点击选择列表。
- 在列表中点击所需的项目。
- 要退出选择列表而不进行选择,请点击 列表外的区域。

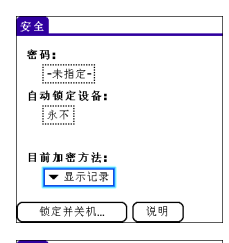

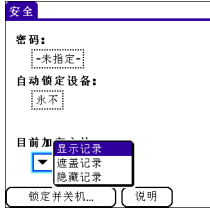

七章

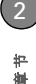

### 使用键盘

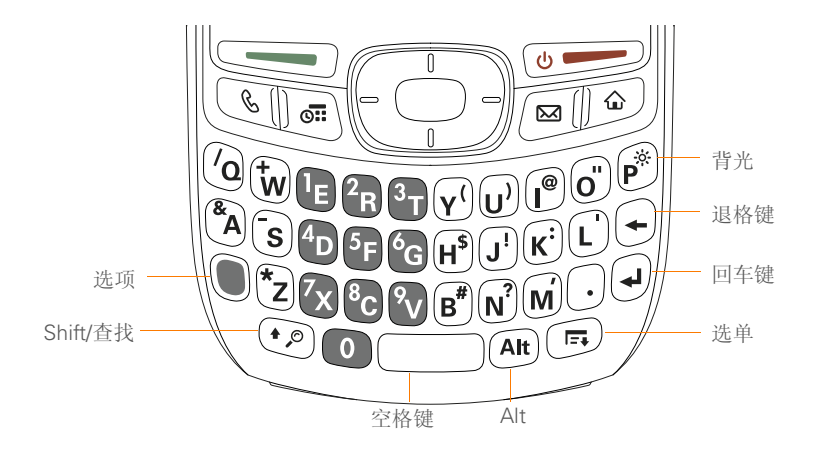

**注解** 键盘的布局会因您购买智能手机的国家(地区)而不同。

27

**提示**如果使用键盘,大多数用户都将发现用双 手握住 Treo 并用两个拇指指尖按键最方便。

**您知道吗?** Treo 680 具有键盘背光功能,能够 随屏幕打开或关闭。如果电话通话超过指定的 时间,背光也会变暗。请参见<u>优化电力设置</u>以 调整自动关闭和变暗时间间隔。

#### 输入小写和大写字母

- 要输入小写字母,请按所需的按键。
- 要输入大写字母,请按 Shift/查找键
   ②,然后按字母键。在输入字母时,您不需要按住 Shift/查找键 ④。当 Shift 处于活动状态时,屏幕右下角会出现一个向上箭头 ●。
- 要打开大写字母锁定功能,请按两次
   Shift/查找键 。要将其关闭,请按一次 Shift/查找键 。当大写字母锁定功能处于活动状态时,屏幕的右下角会出现一个带下划线的向上箭头 ◆。

#### 输入数字、标点和符号

数字、标点和符号显示在按键字母的上方。 要输入这些字符,请执行以下某项操作:

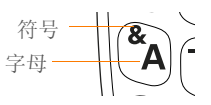

- 按选项键 ●,然后按字母上方显示了所需字符的按键。在按第二个键时,您不需要按住选项键 ●。当"选项"处于活动状态时,屏幕右下角会出现符号
- 要打开"选项锁定",请按两次选项键
   ●。要将其关闭,请按一次选项键
   ●。当"选项锁定"打开时,屏幕右下 角会出现符号●。

您知道吗? 某些应用程序视图会自动默认为 "选项锁定",如 "电话"应用程序中的"拨 号盘"选项卡或"计算器"。在这种情况下, 您无需按选项即可输入数字。

#### 输入其它符号和重音符

键盘上没有显示的符号和重音符有时被称为 替代字符,因为它们可以通过使用 Alt Art 键输入。

**宇** 

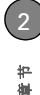

- **1** 输入与所需符号或重音符对应的字符。 请参见下页中的表格。
- 2 按Alt Alt。
- 3 按向上键▲、向下键▼、向右键▶ 或 向左键 ◀ 高亮显示所需的字符。
- 4 按中间键 🗂 插入字符。

**您知道吗?** 替代字符按其与基本键的相似点分组。例如, e键的替代字符有 é、 è、 ë 和 ê 。

| 符号和重音 | 符                   |       |                     |       |                       |
|-------|---------------------|-------|---------------------|-------|-----------------------|
| 输入…   | 然后按 Alt 键<br>Alt 选择 | 输入…   | 然后按 Alt 键<br>Alt 选择 | 输入…   | 然后按 Alt 键<br>(All) 选择 |
| а     | áàäâãåæ             | n     | ñ                   | u     | úùüû                  |
| А     | ÁÀÄÂÃÅÆ             | Ν     | Ñ                   | U     | ÚÙÜÛ                  |
| b 或 B | ß                   | 0     | óòöôœõ              | x 或 X | х¤                    |
| С     | 碩                   | 0     | ÓÒÖÔŒÕ              | У     | ýÿ                    |
| С     | Ç¢©                 | p 或 P | 1                   | Y     | ÝŸ                    |
| e.    | é è ë ê             | r 或 R | ®                   | !     | i                     |
| E     | ÉÈËÊ                | s     | ßšĮ                 | ?     | ć                     |
| i     | ÍÌÏÎ                | S     | ߊĮ                  | :     | :-) :-( ;-)           |
| 1     | ĺÌÏÎ                | t 或 T | ТМ                  | \$    | €£¥¢                  |
| 或L    | £                   |       |                     |       |                       |
|       |                     |       |                     |       |                       |

| 在空格后或在句首或句尾按 Alt 🛲 本身可以选择这些字符:

; \_ • \ % = ° ÷  $\in$  £ ¥ ¢ [ ] { } < > « » © ® <sup>TM</sup> ~ ^ Ø | \$

书章
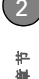

## 打开应用程序

当使用快捷按钮或"应用程序"视图打开 应用程序时,以前使用的应用程序将自动关闭。

#### 使用快捷按钮

Treo 680 的正面有三个快捷按钮,分别用于 打开"电话"、"日历"和"短信"应用程 序。第四个按钮可以打开"应用程序"视 图(请参见使用"应用程序"视图)。

**提示**您可以自定义快捷按钮;有关详细信息, 请参见<u>重新指定按钮</u>。

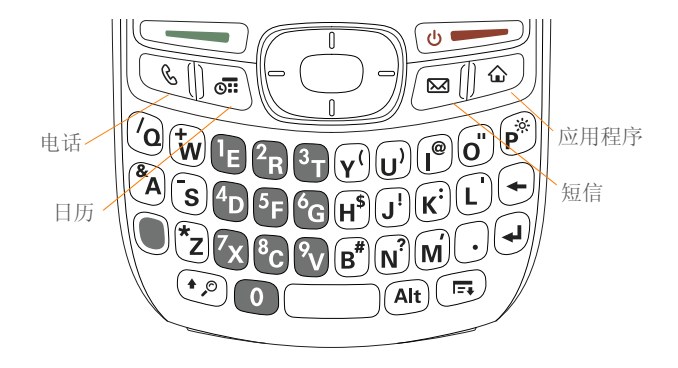

每个快捷按钮可以打开两个应用程序:

• 要打开按键的主应用程序,只需按该 键。

| 按钮 | 主应用程序 |
|----|-------|
| C  | 电话    |
| II | 日历    |
|    | 短信    |

要打开按键的次应用程序,请按选项键
 ,然后按该快捷按钮。

| 按钮    | 次应用程序 |
|-------|-------|
| • •   | Web   |
| + 101 | 记事本   |
| +     | 电子邮件  |

**您知道吗?** 按**选项 + 选单键**会让智能手机屏幕 变暗。

#### 使用"应用程序"视图

您可以从"应用程序"视图访问所有可用 的应用程序。 1 按应用程序键 回。

提示如果出现提示,请按5向导航键上的中间 键以关闭键盘保护(有关详细信息,请参见锁 定键盘(键盘保护))。

2 使用 5 向导航键 → 高亮显示要使用的 应用程序。

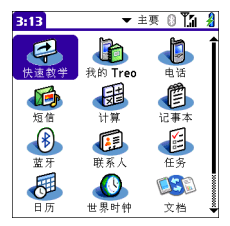

七章

2 ##

**3** 按**中间键** ○ 打开选定的应用程序。 在"应用程序"视图中,您可以执行以下 操作:

- 反复按应用程序键 5,以便在不同的应用程序分类之间来回切换。有关分类的详细信息,请参见应用程序设置。
- 输入应用程序名称的开头几个字母将其 高亮显示。例如,如果输入 P,则会高 亮显示"电话";继续输入 R,则会高 亮显示"控制台"。如果稍等片刻,然 后输入 R,屏幕将高亮显示以 R 开头第 一个应用程序。

在 PALM<sup>®</sup>TREO<sup>™</sup> 680 智能手机中移动

2

牧

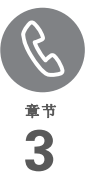

# 您的电话

"电话"应用程序是您拨打和接听电话以及存储相关联系人信息的 "总部"。

您能以创新方式管理多个呼叫,例如在电话间切换、拒接电话并发送 文本短信以及与最多五位呼叫方进行电话会议。您的 Palm<sup>®</sup> Treo<sup>™</sup> 680 智能手机将帮助您轻松完成这些仟条。

当然,您能做的并非仅限于管理电话。您可以发送文本短信、打开应 用程序、访问喜爱的网页、查看近期的约会以及查看有多少未读的电 子邮件。

益处

- 随时沟通 自己选择联系方法 娱乐: 添加墙纸和铃声
- 快捷方式直达所需信息 帮您节 省时间

### 本章内容

| 打开和关闭 Treo 680 37 |
|-------------------|
| 拨打电话              |
| 接听电话              |
| 使用语音信箱            |
| 在通话时可以执行哪些操作? 44  |
| 我的通话时间有多少分钟? 50   |
| 输入姓名和电话号码50       |
| 定义收藏按钮54          |
| 使用免提设备56          |
| 自定义电话设置 60        |
| 究竟都有哪些图标? 65      |

### 打开和关闭 Treo 680

注解 在本指南中,我们使用术语智能手机 来表示您的设备及其物理特性。此外,术语 电话表示让您可连接到您的无线服务提供商 的网络以拨打和接听呼叫并传输数据的Treo 功能。

Treo 680 的电话和屏幕可以单独打开或关闭。这意味着您可以激活屏幕并只使用智能手机的管理器功能,而不用打开电话功能。同样,当屏幕关闭时,电话可以保持打开并随时进行接听或拨打操作。

#### 激活屏幕和关闭屏幕

如果只希望使用 Treo 680 的管理器功能, 您可以激活屏幕但不打开电话功能;例如, 在乘坐飞机时需要查看日历。

1 按下并松开**电源/结束键** U激活 屏幕。

**提示**您也可以按任意快捷按钮或**应用程序**键激 活智能手机的屏幕。

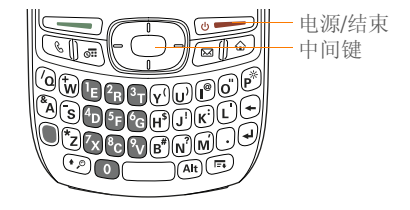

- 2 按中间键 以关闭键盘保护。有关打 开和关闭键盘保护的详细信息,请参见 锁定键盘(键盘保护)。
- 3 按下并松开电源/结束键 U关闭 屏幕并锁定键盘。

提示您可以设置屏幕亮起的时间长度。请按应用程序键并依次选择参数设定、电力,然后调整多久后自动关机设置。

#### 打开和关闭电话

当电话打开时,它将连接至您的无线服务提 供商的网络(如果您在服务区内),这样您 便可以拨打和接听电话以及使用无线服务, 例如电子邮件、短信和Web浏览器。在最 初设置时电话被设定为自动打开,因此您可 以立即使用无线服务。 **宇** 

如果关闭电话,您仍可以使用管理器功能, 如"日历"和"联系人";以及媒体功 能,如 Pocket Tunes 以及图片和视频。这 也被称为飞行模式,因为在搭乘飞机时您必 须关闭电话。

1 激活屏幕。

2 按住电源/结束键 [ 步步] 以打开电话。

提示如果响铃开关位于声音打开位置,在打开和关闭电话时您将听到连续的铃声(请参见<u>静</u>音)。

当电话已打开并且位于服务区内时,在 进入"电话"应用程序的主界面选项卡 后,您将在屏幕顶部看到信号强度 ¶』 图标。

**提示**如果您不在服务区,左上角将显示无系统 服务且指示灯呈红色闪烁。

3 再次按住**电源/结束键** U关闭电话。

当电话已关闭时,在进入"电话"应用 程序的主界面选项卡后,您将在屏幕顶 部看到**电话关闭**。 打开"电话"应用程序

按电话键 ③ 在"电话"应用程序中显示 主界面选项卡。

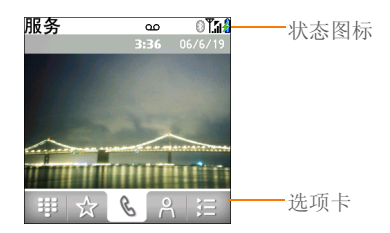

**您知道吗?** 您可以选择在按**电话键**后显示的选 项卡。有关详细信息,请参见<u>在"电话"应用 程序中自定义"主界面"选项卡</u>。如果更改了 默认选项卡,您需要对本章中的步骤做相应调 整。

### 拨打电话

有多种方法可以拨打电话。请全部尝试一遍 并找到自己最得心应手的方法。

#### 使用屏幕上的拨号盘拨打

- 1 按电话键 🕥。
- 2 选择拨号盘 🗰 选项卡。

38

3 用触控笔点击屏幕上的拨号盘以输入电 话号码。

提示按退格键删除输入的号码。要同时取消呼叫,请按电话键返回"电话"应用程序中的主界面选项卡。

|        | 077009 | 900123 |
|--------|--------|--------|
| 1      | 2 авс  | 3 DEF  |
| 4 дні  | 5 јкі  | 6 мно  |
| 7 PORS | 8 тич  | 9 wxyz |
| *      | 0 +    | #      |
| ₩ ☆    | C C    | 8 🗄    |

4 按发送键 \_\_\_\_ 拔打电话。

您知道吗? 您可将号码直接粘贴至 "拨号盘"。从其它应用程序复制号码,然后按电话键并选择拨号盘选项卡。打开编辑选单并选择粘贴。按发送键拨打号码。

#### 使用键盘拨打

- 1 按电话键 🕢。
- 2 按数字键输入电话号码。(您无需按选 项键。)

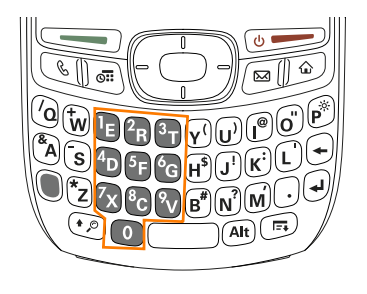

**3** 按**发送键** \_\_\_\_\_ 拨打电话。

**提示** 在输入电话号码后,您也可以按5向导航 键的**中间键**选择拨打该号码或发送文本短信。

#### 按联系人姓名拨打

您需要在联系人列表中输入姓名和号码,然 后才能按联系人姓名拨打电话。您可以在智 能手机中直接添加联系人(请参见<u>添加联</u> <u>系人</u>),但最快方法是在桌面软件中成批输 入联系人,然后执行同步将它们传输至智能 手机(请参见<u>同步信息一基础</u>)。您也可 以从 SIM 卡导入联系人(请参见<u>查看 SIM</u> 卡电话簿中的提示)。 **宇** 

- 1 按电话键 🕥。
- 2 选择联系人 。选项卡。
- 3 使用键盘输入要呼叫的联系人的以下某 项信息:
  - 名(John 输入 JOH)
  - •姓(Smith 输入 SMI)
  - 名字首字母和姓(John Smith 输入 JSM)

例如, 输入 SM 将显示 Smilla Anderson、 John Smith 和 Sally Martin。输入 JSM 则只会显示 John Smith。

此处显示输入的 文字 Cta Clara Cha, Clara 861012345678W Cheung, Clinton 86109876543M

提示要重新开始搜索,请按退格键删除输入的字母。或者,按电话键返回"电话"应用程序中的主界面选项卡。

5 按**发送键** \_\_\_\_ 拨打电话。

提示要查看联系人的详细信息,请高亮显示姓 名并按5向导航键的中间键以查看地址、公司 和其它详情。

您知道吗?如果要通过输入姓名在"电话"应用程序的主界面选项卡中搜索联系人,您可以通过更改设置来实现(请参见<u>自定义电话设置</u>)。

#### 使用快速拨号收藏按钮拨打

智能手机提供了几个预定义的快速拨号收藏 按钮,但您也可以创建自己的收藏按钮。请 参见<u>创建快速拨号收藏按钮</u>。

- 1 按电话键 🕢。
- 2 选择收藏 🔬 选项卡。
- 3 使用 5 向导航键 → 高亮显示所需的快速拨号收藏。

查找 🔛 图标以区别快速拨号收藏与其 它类型的收藏。

**提示**要查看更多收藏按钮,请重复按 5 向导航 键的**向下键**。

4 选择要拨打的号码。

| 服  | 务         | ź |
|----|-----------|---|
|    | 语音邮件 1    |   |
| 88 | 短信        |   |
|    | 邮件        |   |
| 8  | 蓝牙        |   |
| 8  | 浏览器       |   |
| 6  | 照相机       |   |
| 0  | pTunes    |   |
| 1  | # 🛧 🔍 A 🗄 | 2 |

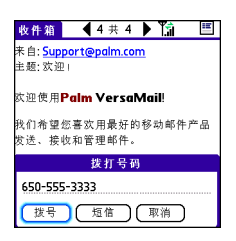

提示您可以查看选定的个人或公司的所有联系 人号码。高亮显示快速拨号收藏按钮并按键盘 上的空格键。

4 按发送键 → 或中间键 → 拨打电话。

#### 从网页或短信拨打

Treo 可以识别网页、文本、电子邮件或多 媒体短信中的大多数电话号码。

1 选择网页或短信中的电话号码。

提示如果您无法使用5向导航键或触控笔在网页或短信中高亮显示并拨打电话号码,则表明 Treo无法将该数字视作电话号码。但您仍可以 使用选单将号码复制并粘贴至拨号盘。

- 2 按**中间键** 〇 打开"拨号"对话框。
- 3 选择**拨号**拨打电话。

**重拨最近拨打过的号码** 要拨打上次的号码:选择主界面 3 选项 卡,然后按住发送键 5 拨打上次呼叫 的号码。

要从最近拨打的号码中选择:选择主界面 选项卡,按发送键 17开重拨列 表,高亮显示要呼叫的号码,然后再按发送 键 200 拨打电话。

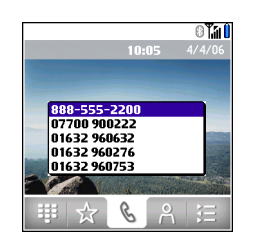

要从呼叫历史记录列表中选择:选择呼叫记录 适择呼叫记录 进入资本 (11) 选项卡,高亮显示要呼叫的号码, 然后按发送键 (11) 拨打该号码。

| 服务                    | 9 | 0 <b>(</b> î î î î |
|-----------------------|---|--------------------|
| ▼ 全部                  |   |                    |
| 6503872221            |   | - 6/19             |
| Eva Lee(W)            |   | - 6/19             |
| 6503872221 Eva Lee(W) |   | - 6/19             |
| ÷ 6177972             |   | - 6/19             |
|                       |   |                    |
|                       |   |                    |
|                       |   |                    |

**您知道吗?** 通过高亮显示号码并按5向导航键的中间键,然后选择短信,您可以从"联系人"或"呼叫记录"中发送文本短信。

### 接听电话

要接听电话,您必须打开电话。这不单单是 指打开手机屏幕(请参见<u>打开和关闭电</u> <u>话</u>)。在关闭电话时,电话将转移到语音信 箱。

**您知道吗?**如果在播放音乐时有来电,音乐将 自动暂停并在挂断或拒接电话后恢复。

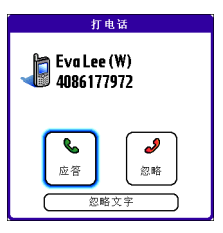

**提示**显示呼叫方的照片!请参见<u>指定呼叫方 ID</u> 照片以了解如何指定呼叫方 ID 照片。

要接听电话,请执行以下某项操作:

- 按**发送键** \_\_\_\_\_。
- 选择**接听**。

ani-

• 按耳机按钮 (如果连接了耳机)。

**提示**如果没有使用随智能手机提供的耳机,耳 机按钮的功能可能会不同。

**注解** 按电话键 🕔 将关闭铃声,但并不会 接听电话。

要拒接电话,请执行以下某项操作:

**向呼叫方发送文本短信**:选择忽略并发送文 本短信。此选项会将电话转接到语音信箱, 同时打开要向呼叫方发送的文本短信。

**注解** 可能不支持向固定电话发送文本短 信。

要在响铃时关闭铃声,请执行以下某项操 作:

- 在 Treo 上按除发送键、电源/结束键或 5 向导航键之外的任意键。
- 将响铃开关滑动至声音关闭 ♀ 位置。
   这样会立即关闭所有系统声音,包括铃声。

**您知道吗?** 如果在响铃时关闭铃声,您仍可以 接听电话或将电话转移到语音信箱。

### 使用语音信箱

您的无线服务可能包括语音信箱。请注意, 在使用电话语音信箱时可能需要收取通话费 和其它费用。

#### 设置语音信箱

- 1 按电话键 🔄。
- 2 按住 1 以拨打您的无线服务提供商的自动语音信箱系统。

提示您也可以通过依次选择收藏选项卡和语音 信箱收藏来访问您的无线服务提供商的语音信 箱系统。

3 按照语音提示设置您的语音信箱。

**提示**如果您无法连接至您的无线服务提供商的 语音信箱系统,请向您的无线服务提供商寻求 帮助。

### 语音信箱通知

如果有新的语音信息,屏幕将出现提示对话 框通知您。

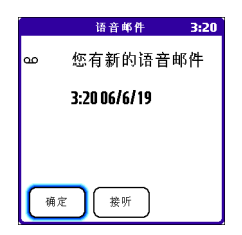

- 要取消"警告"对话框,请选择确定。
- 要播放消息,请选择接听。

如果有尚未收听的消息,"电话"应用程序 的标题栏中将显示语音信箱 **OO** 图标。您也 可以选择该图标收听语音信箱。

#### 收听语音信息

- 1 按电话键 🕢。
- 2 按住1以拨打语音信箱系统。

**提示** 您也可以选择**语音信箱**收藏按钮以拨打语 音信箱系统。

3 使用键盘输入您的语音信箱密码。

**提示**请记住,您不需要按选项键即可在通话时 输入数字、\*或#。

注解 如果为语音信箱收藏按钮定义了额外 数字(有关详细信息,请参见<u>编辑收藏按</u> 纽),您可以选择该按钮以输入密码。

### 在通话时可以执行哪 些操作?

在拨打或接听电话时,屏幕将出现通话视图。

**提示**如果在通话时屏幕变暗,请按除发送键、 电源/结束键之外的任意键以恢复屏幕亮度。

**您知道吗?** 您可以设置屏幕在通话时保持完全 亮度的时间。有关详细信息,请参见<u>优化电力</u> 设置。

七章

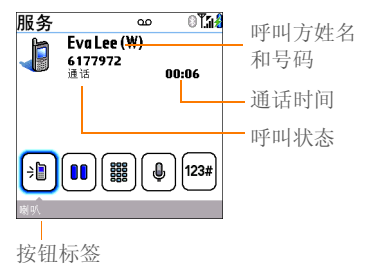

钮。以下是这些按钮的功能:

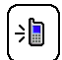

打开扬声器,您和周围的人都可以 听到电话。(当然,呼叫方也可以 听到您的声音。)这样的优点是您 可以在通话时查看日历、查找联系 人信息、记录笔记以及使用其它功 能。当您使用耳机时,该按钮将无 法使用。

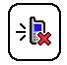

在扬声器开启时将其关闭。

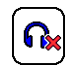

在使用 Bluetooth<sup>®</sup> 免提设备时代替 免提电话按钮显示。选择该按钮可 以停止使用免提设备,同时将智能 手机切换为使用听筒。 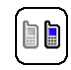

选择该按钮。 让您可以在第一个呼叫被保留时拨 打其它电话;有关详细信息,请参 见<u>拨打另一个电话</u>。有关处理第二 个来电的信息,请参见接听另一个

保留呼叫并将呼叫状态更改为"等

待"。要接听等待的呼叫, 请再次

打开拨号盘以拨打其它号码,例如 分机号或语音提示应答操作。

呼叫(呼叫等待)。

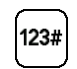

拨打分配给快速拨号收藏按钮的任 意额外数字(如密码或扩展名)。 有关定义额外数字的信息,请参见 定义收藏按钮。在选择按钮并拨打 号码之后,该按钮将消失。

J

使话筒静音,以免另一端听到您的 声音或环境噪音。呼叫状态将更改 为"静音"。当您要说话时,请确 保再次选择"静音"按钮。

**您知道吗?** 在通话时是否会不小心按到屏幕按 钮? 您可以在电话呼叫过程中禁用屏幕触控功 能,请参见<u>锁定屏幕</u>。

#### 结束呼叫

请执行以下某项操作:

- 按电源/结束键 ()
- 按耳机上的按钮 (如果已连接耳机)。

#### 在通话时切换应用程序

您可以在通话时使用管理器应用程序和其它 应用程序;这样,您便可以查看日历,或者 打开"记事本"并输入对方提供的行车方 向。您甚至还可以在通话时发送文本短信。

**注解**但是,在通话时您将无法建立数据连接。这意味着您无法浏览Web或者收发电子邮件和多媒体短信。

- (可选)如果要在查看其它应用程序的 同时继续通话,请选择免提电话或连接 耳机(请参见使用免提设备)。
- 2 按应用程序键 💿。
- 3 选择要打开的应用程序的图标。
- 4 如果要退出应用程序,请打开其它应用 程序或按电话键 💽 返回通话视图。

**您知道吗?** 您可以按**电话键**在"电话"应用程 序的通话视图和主界面选项卡间切换,以便在 通话时访问其它选项卡,如"联系人"和 "收藏夹"。

#### 保存电话号码

在呼叫"联系人"列表中未包含的电话号 码后,系统将提示您是否将该号码添加到 "联系人"列表中。

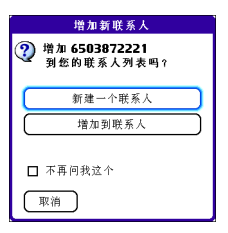

提示您可以打开或关闭"增加新号码"提示。 在"联系人"中,打开选项选单并选择参数设定。要打开该选项,请选中在通话后询问是否 增加未知电话号码框。要关闭该选项,请取消 选中该框。

- 要为该号码创建一个新的联系人条目, 请选择新建一个联系人,然后输入联系 人的信息。
- 要将该号码添加至已有的联系人条目, 请选择增加到联系人,然后选择该联系人。这样会将号码粘贴至该联系人的第 一个可用的电话号码字段中。
- 要拒绝添加该号码,请选择取消。

节着

• 要禁用"增加新号码"提示,请选中**不** 再问我这个框,然后选择取消。

如果不想立即添加号码,请按以下步骤在以 后添加。

- 1 按电话键 🕥。
- 2 选择呼叫记录 😑 选项卡。
- 3 高亮显示要保存的号码。
- 4 按选单键 回。
- 5 选择增加联系人。
- 6 选择新增创建新的联系人,或者选择增加将该号码添加至已有的联系人。
- 7 为该项输入信息,然后选择完成。

#### 拨打另一个电话

您可以在当前通话尚未结束时拨打另一个电 话。

- 1 拨打第一个号码并等待对方应答。
- 2 通过按**发送键 ○●●** 或选择**保持** ●● 保留第一个呼叫。
- 3 选择增加呼叫 [□□]。
- 4 拨打第二个号码。

**注解**要实现此操作,您可以使用<u>拨打电话</u>中介绍的任何方法。

- 5 在出现**拨打另一个电话**提示时,选择 **是**。
- 6 选择**交换 📾** 在两个电话间切换。

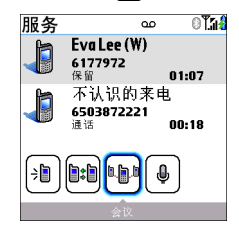

**7** 要结束当前的呼叫,请按**电源/结束键** 

**您知道吗?** 在挂断某个电话时,您可以继续与 保留的呼叫通话。

#### 接听另一个呼叫 (呼叫等待)

在通话时,您可以接听另一个电话并与每位 呼叫方单独通话。当另一个电话呼入时,您 将听到呼叫等待音,同时看到"呼叫等待" 对话框。您可以执行以下任意操作来处理第 二个电话:

- 要将新的呼叫转移至语音信箱,请选择 **忽略**。
- 要将新的呼叫转移至语音信箱并向呼叫 方发送文本短信,请选择忽略并发送文 本短信。

**注解** 可能不支持向固定电话发送文本短 信。

- 要挂断当前呼叫并接听新来电,请按电源/结束键
- 要在原来的呼叫和应答的第二个呼叫间 切换,请选择交换 № 或按发送键
   .

#### 召开电话会议

您总共可以在电话会议中加入其它5个呼 叫,但前提是网络和服务计划须包含6方电 话会议。有关详细信息,请与您的无线服务 提供商联系。需收取附加费用,电话会议中 每个呼叫的费用都将从手机帐户中实时扣 除。

- 1 在接通第一个电话后拨打第二个电话。
- 2 选择会议 图。这样便可以将您和两方 通话同时加入电话会议。

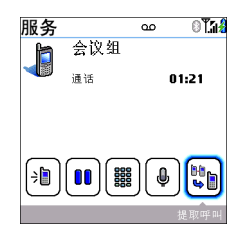

- 3 要在会议中添加更多呼叫,请选择保持
   ●●并拨打另一个号码,然后选择会议
   ●● 添加新的呼叫。
- 4 要结束会议,请确保会议为当前的呼叫,然后按电源/结束键。

提示如果要继续与电话会议中的某一方通话,您可以从电话会议中提取该呼叫。请选择提取 呼叫(最右边的屏幕按钮),然后选择要提取的呼叫。

#### 转接所有来电

您可将所有来电转接至其它电话号码。您也 可以选择性的转接某些呼叫(请参见<u>在特</u> <u>定条件下转接来电</u>)。请向您的无线服务提 供商确认服务可用性以及转接来电的费用 (可能需要另行收费)。

1 按电话键 💽。

- 2 按选单键 回。
- 3 选择选项,然后选择呼叫设定。

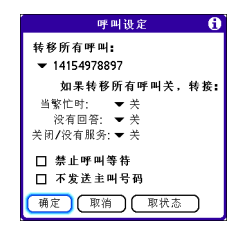

- 4 选择转接所有呼叫选择列表。
  - 如果要转接至选择列表中的号码,请 选择该号码。
  - 如果要转接至的号码不在选择列表中, 请依次选择编辑号码和新增。输入转 接号码,如果区号或国家/地区代码与 手机电话号码不同,请在号码中包含 区号或国家/地区代码。选择确定。选 择刚才输入的号码,然后选择确定。
- 5 选择确定。

提示 当您设定了所有呼叫将转接到的号码之后,标题栏中将显示呼叫转接图标。(请参见 <u>究竟都有哪些图标?</u>)。建议您致电 Treo 680 以确定呼叫转接设置是否工作正常。

**提示** 要关闭转接所有呼叫功能,请从**转接所有** 呼叫选择列表选择关。

#### 在特定条件下转接来电

在占线、无人接听、智能手机关机或不在服 务区时,您可将来电转接至其它号码。

- 1 按电话键 🕢。
- 2 按选单键 回。
- 3 选择选项,然后选择呼叫设定。
- 4 选择转接所有呼叫选择列表,然后选择 关。
- 5 选择以下某个选择列表: 当繁忙时:在占线时转接来电。

没有回答: 在无人接听时转接来电。

**关闭/没有服务:**智能手机没有连接至移动网络时转接来电。

6 如果要转接至选择列表中的号码,请选 择该号码。如果要转接至的号码不在选 择列表中,请依次选择编辑号码和新 增。输入转接号码,然后选择确定。选 择刚才输入的号码。

7 选择确定,然后再次选择确定。

### 我的通话时间有多少 输入姓名和电话号码 分钟?

- 1 按电话键 🔄。
- 2 选择呼叫记录 = 选项卡。
- 3 按**选单键** (m)。
- 4 从记录选单选择总计。

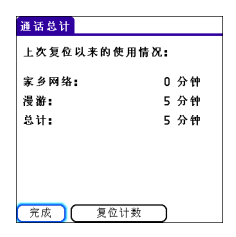

- 5 (可洗) 要将计数器重置为零, 请选择 复位计数。
- 6 选择完成。

您可以在"联系人"中输入要与之保持联 系的人员信息。这些信息可用于在"电话" 应用程序中拨打电话和创建收藏:或者在短 信和电子邮件应用程序中发送短信和电子邮 件。在创建联系人时,您还可以为其指定照 片和铃声 ID,这样您便可以知道是谁打来 的电话。

#### 添加联系人

- 1 按电话键 🗔。
- 2 选择联系人 2 选项卡。
- 3 按选单键 回。
- 4 从记录选单中选择新增联系人。
- 5 在输入信息时,使用 5 向导航键 (5),在 字段间移动。

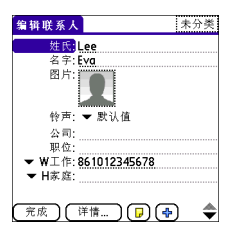

**您知道吗?**如果您在联系人的姓氏前添加了符号,例如 #Smith,那么该联系人将在联系人列 表的顶部显示。

#### 6 执行以下任意操作:

**添加呼叫方 ID 照片:**选择 "图片"框。 (有关详细信息,请参见<u>指定呼叫方 ID</u> 照片。)

**添加呼叫方 ID 铃声:**选择**铃声**选择列 表。(有关详细信息,请参见<u>指定呼叫</u> <u>方 ID 铃声。</u>)

**将条目分类并标记为私人:**选择**详情**。 (有关详细信息,请参见<u>处理私人条</u> 旦。)

为条目添加备注:选择备注 ▣。

**显示该联系人的附加字段**:选择加号 ●。

7 在输入所有信息之后,选择完成。

提示您可以从 SIM 卡快速方便的导入联系人。 在"联系人"列表中,请打开记录选单并选择 从 SIM 卡导入。

#### 查看或更改联系人信息

1 按**电话键** 🕥 。

- 2 选择联系人 🔉 选项卡。
- 3 开始输入要查看或编辑的联系人的以下 某项信息:
  - 名(John 输入 JOH)
  - •姓(Smith 输入 SMI)
  - 名字首字母和姓(John Smith 输入 JSM)
- 4 选择要打开的条目的名称。

提示 要编辑 SIM 卡上的条目,您必须将它们 导入"联系人",或者按应用程序键并选择 SIM 卡电话本,然后在 SIM 卡电话簿中编辑。

- 5 选择**编辑**。
- 6 根据需要对条目进行更改,然后选择完成。

#### 指定呼叫方 ID 照片

- 1 按电话键 🕥。
- 2 选择联系人 🔐 选项卡。
- 3 打开要为其添加照片的联系人(请参见 <u>查看或更改联系人信息</u>)。
- 4 选择编辑。
- 5 选择图片框并执行以下某项操作:
  - 选择相机拍摄照片,然后在保存照片 时添加至该联系人条目。

•选择**图片**,然后选择要为该联系人指 定的现有照片。

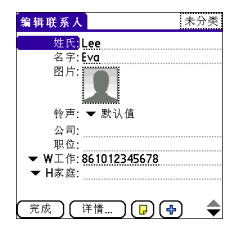

#### 6 选择完成。

您知道吗?如果在 Microsoft Outlook 或 Palm Desktop 软件中为联系人指定了照片并 且使用 Palm 软件安装光盘安装了桌面软件, 那么在同步时照片将被自动添加到智能手机上 的联系人条目中。如果使用的是第三方同步软 件,则可能不支持照片同步。有关信息,请与 软件开发商联系。

#### 指定呼叫方 ID 铃声

呼叫方 ID 铃声让您在查看智能手机之前便 能知道是谁在打您电话。这是识别您生活中 的重要人物的有效方法,还可以有选择性的 接听电话。

- 1 按电话键 💽。
- 2 选择联系人 🔗 选项卡。

- 3 打开要为其设定呼叫方 ID 铃声的联系人 (请参见<u>查看或更改联系人信息</u>)。
- 4 选择编辑。
- 5 选择**铃声**选择列表,然后为该联系人条 目选择铃声。

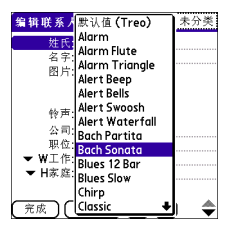

6 选择确定。

提示您可以为整个联系人分类指定一种铃声。例如,对"家庭"、"工作"或"高尔夫球友"分类的联系人使用特殊的铃声。请选择左上角的分类选择列表,然后选择编辑分类。选择某个分类,然后选择编辑。在"编辑分类"屏幕中选择铃声。

- 自定义联系人
- 1 按电话键 🕢。
- 2 选择联系人 🔗 选项卡。
- 3 按选单键 👝。

4 选择**选项**,然后选择**参数设定**。

#### 5 设置以下任意选项:

记住上次分类:设置是否在上次选定的 分类中打开"联系人"。

显示 SIM 卡电话簿: 设置分类选择列表 中是否显示 "SIM 卡电话簿"选项。选 中该框时,您将可以查看 SIM 卡电话簿 中的条目。

#### 在通话后询问是否增加未知电话号码:

设置在结束呼叫后是否添加联系人列表 中没有的电话号码。您可以将未知号码 添加至现有的联系人,也可以创建新的 联系人条目。

**列表方式:**设置"联系人"列表是按姓还是公司名称排序。

#### 删除联系人

- 1 打开要删除的联系人。
- 2 按选单键 👝。
- 3 从记录选单选择删除联系人,然后选择 确定。

#### 创建用于传送的名片

- **1** 创建新的联系人并输入您自己的名片信息。
- 2 打开包含您的名片信息的联系人条目。

#### 3 按**选单键** 回。

#### 4 从记录选单选择选择名片。

提示在创建自己的名片后,您可以通过 IR 端口将名片发送到其它设备上(如果设备支持与 Palm OS<sup>®</sup>设备传送)。在"电话"应用程序 中转至**联系人**或**主界面**选项卡,打开记录选单 并选择**传送名片**。

#### 查看 SIM 卡电话簿

- 1 按电话键 🕠。
- 2 选择联系人 🔗 选项卡。
- 3 按**选单键** 👝。
- 4 选择选项, 然后选择参数设定。
- 5 确保选中了显示 SIM 卡电话簿框。
- 6 选择确定。
- 7 在联系人列表中,选择屏幕顶端的分类 选择列表,然后选择 SIM 卡电话簿。

提示如果将联系人从 SIM 卡导入"联系人",您可能要取消选中显示 SIM 卡电话簿框以免出现重复的条目。

提示 需要复制联系人到 SIM 卡电话簿? 在联系人中,选择要复制的联系人并打开记录选单,然后选择导出至 SIM 卡。

七章

### 定义收藏按钮

Treo 提供了数量不受限制的收藏按钮,以 便您快速访问以下常见任务:

- 拨打电话号码 (快速拨号)
- 打开应用程序
- 访问网页
- 查看短信 (文本、MMS 或电子邮件)
- 访问语音信箱 (已在 Treo 上预设)

**提示**您的无线服务提供商可能在您的智能手机 上预设了为其服务定制的收藏按钮。

| 服  | 务           | ł |
|----|-------------|---|
|    | 语音邮件 1      |   |
| 8  | 短信          |   |
|    | 邮件          |   |
| () | 蓝牙          |   |
| 8  | 浏览器         |   |
| 6  | 照相机         |   |
| 0  | pTunes      |   |
| 3  | # 🛧 🔍 A   Ξ |   |

**您知道吗?**如果是从 Treo 600/650 升级,大多数收藏都会随其它信息从旧的 Treo 传输。但是,您可能需要打开记录选单并选择整理收 藏,以便按收藏显示的顺序重新排列。有关升级的详细信息,请参见<u>从另一台 Palm OS® 设</u> 备升级。

#### 创建快速拨号收藏按钮

- 1 按电话键 🕥。
- 2 选择收藏 🔬 选项卡。
- 3 按选单键 🝙。
- 4 在记录选单中选择新增收藏。
- 5 为收藏输入标签:
  - 如果是现有联系人的条目,请选择查 找。输入联系人的姓氏,当查找列表 中显示时选择该联系人。
  - 如果是新联系人的条目,请输入标签, 然后按向下键 ▼并输入号码。

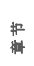

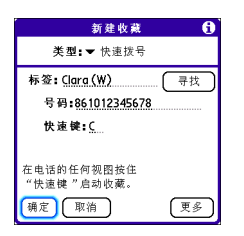

6 (可选) 输入快捷键。

**主要术语 快捷键** 字母符号,您可以按住它从 "电话"应用程序中的任何选项卡激活收藏。 例如,为您母亲的号码创建快速拨号,然后输 入字母 M 作为"母亲"的快捷键。然后,如 果要拨打她的电话,请转至"电话"应用程序 并按住 M。智能手机将拨打该号码。

7 (可选)选择更多,然后选择以下高级 选项:

**额外数字:** 定义要拨打的其它数字,如 密码或分机号。要输入1秒暂停,请在 数字之间插入,(逗号)。要添加更长的 暂停,请输入多个逗号,或者输入**p**添 加3秒暂停。

**自动拨打额外数字:**如果选中该项,则 您拨打完电话号码后就会立即拨打预定 义的"额外数字"。

#### 8 选择确定。

**您知道吗?** 您可以为每个联系人指定特殊的铃 声。有关详细信息,请参见<u>指定呼叫方 ID 铃</u> <u>声</u>。

#### 创建其它类型的收藏按钮

**您知道吗?** 在创建"短信"或"电子邮件"收 藏时,您可以输入多个地址;每个地址只需用 逗号隔开。这是向一组人发送消息的简便方 法。

- 1 按电话键 🕢。
- 2 选择收藏 ☆ 选项卡。
- 3 按**选单键** 回。
- 4 在记录选单中选择新增收藏。
- 5 选择**类型**选择列表,然后选择应用程 序、短信、电子邮件或 Web 链接。
- 6 为收藏输入标签,然后在屏幕中输入其 它需要的信息。
- 7 (可选) 输入快捷键。
- 8 选择确定。

#### 编辑收藏按钮

- 1 按**电话键** 🕥 。
- 2 选择收藏 ☆ 选项卡。

- 3 高亮显示要编辑的收藏按钮。
- 4 按选单键 回。
- 5 在记录选单中选择编辑收藏。
- 6 在完成更改后,请选择确定。

提示 要整理收藏,请打开记录选单并选择整理收藏。高亮显示要移动的收藏,然后按住选项键 + 向上键或向下键将按钮移动至其它位置。选择完成。

#### 删除收藏按钮

**提示** 某些收藏无法删除,如语音信箱。如果收藏无法删除,屏幕将不会显示"删除"按钮。

- 1 按电话键 🕢。
- 2 选择收藏 ☆ 选项卡。
- 3 高亮显示要删除的收藏按钮。
- 4 按**选单键** 👝。
- 5 在记录选单中选择编辑收藏。
- 6 选择**删除**。
- 7 选择确定。

### 使用免提设备

在安全和法规许可的前提下,如果需要在驾车时使用电话,请使用电话耳机 (包括有线耳机)或车载套件 (单独出售)进行免提操作。使用免提设备同样能够在通话过程中轻松查看日历、查找联系人信息、记录笔记以及使用其它功能。

除了 Treo 随附的耳机外,您的 Treo 还与以 下类型的免提设备 (单独出售)兼容:

- 带有 2.5mm 连接器 (3 针或 4 针)的 有线耳机和车载套件
- 采用蓝牙 1.1 或 1.2 无线技术的无线耳机 和车载套件

**提示** 用于 Treo 180/270/300 的耳机与 Treo 680 不兼容。

请查看免提设备的规格以确定是否兼容。如 有疑问,请向制造商咨询其产品是否与 Treo 680 兼容。要查看兼容蓝牙免提设备的 列表,请访问 www.palm.com/ treo680gsm-support。

**宇** 

**注解**您不能使用采用蓝牙无线技术的免提 设备欣赏音乐。

**提示** 要欣赏立体声音乐,您可以购买 Palm 2 合 1 立体声耳机。如果要使用 3.5mm 接头的 立体声耳机,则您需要购买立体声适配器。有 关音频配件的详细信息,请访问 www.palm.com/treo680qsm。

#### 使用有线耳机

在使用智能手机随附的耳机时,您可以按耳 机按钮执行以下任何任务:

- 接听来电
- 接听等待的来电
- 恢复保留的呼叫(有多个通话时不适用)
- 在两个呼叫间切换 (一个保持另一个通 话)
- 挂断当前呼叫

提示在其它耳机上,耳机按钮的功能可能与 Treo 680 随附的耳机上的按钮不同。

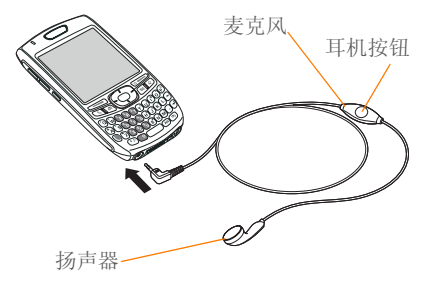

#### 连接到蓝牙免提设备

**主要术语 配对**例如,您的智能手机能够与另 一台免提设备实现连接,因为它们都能在对方 那里找到相同的密钥。一旦与某个设备配对, 与该设备再次连接时便不再需要输入密钥。配 对也称为配对关系、可信设备和信任对。

一旦与蓝牙兔提设备配对,只要设备已打开 并在有效范围内,您便可以与该设备通信。 在最佳环境条件下,蓝牙的最大有效范围可 达 30 英尺。障碍物、附近电子设备的无线 电干扰以及其它因素都可能影响蓝牙的性能 和有效范围。

**提示**如果听到耳机蜂鸣音或话筒效果不佳,则 可能是耳机与 Treo 680 不兼容。 **宇** 

**开始之前** 准备让免提设备接受与另一台蓝 牙设备的连接。有关说明,请参见免提设备 随附的说明文档。

- 1 按应用程序键 ◎ 并选择蓝牙 ④,或 者点击标题栏中的蓝牙 ③ 图标。
- 2 选择打开蓝牙。

**注解** 蓝牙图标将由灰色变为蓝色,表示已 启用蓝牙技术。

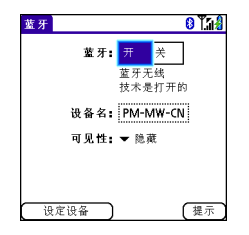

3 (可选) 输入当 Treo 680 被其它蓝牙设备发现时要显示的设备名称。

**注解** 请在建立任何蓝牙连接时使用相同的 设备名称。如果更改了设备名称,您需要重 新进行配对。

- 4 选择设定设备。
- 5 选择免提设定。

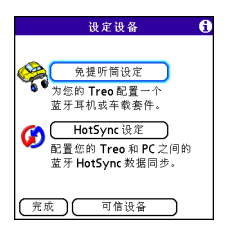

6 按照屏幕说明与特定的免提设备配对。 出现提示时,请输入密钥。

**重要事项** 某些免提设备已预先定义了密钥; 在此情况下,您可以在该设备的说明文档中 找到该密钥。其它设备会配有屏幕,您可以 在其中输入设定的密钥。在任何一种情况 下,您都必须在智能手机和免提设备上使用 相同的密钥。建议您尽可能设定 16 位的字 母数字密钥 (仅限于使用字母和数字),以 提高智能手机的安全性。密钥越长,解密的 难度就越大。

7 在完成设备设置之后,选择完成返回 "可信设备"视图。 注解 对于某些车载套件,您需要首先从智能手机开始建立蓝牙连接,然后才能完成配对。要执行此操作,请高亮显示"可信设备"视图中的车载套件并按选单键 , , 然后选择连接。

8 (可选) 按免提设备上的多功能按钮 (MFB) 可以启用高级免提功能。

当"电话"应用程序的标题栏中出现亮起 的蓝色耳机图标时,即表明已成功建立连 接。此时,您便可以将 Treo 680 与蓝牙免 提设备配合使用。

#### 使用蓝牙免提设备

在与蓝牙免提设备配对后,如果在有效范围 (30 英尺)内打开设备,Treo 会自动将所 有呼叫都转到免提设备上而不使用Treo 的 听筒。当有电话呼入时,智能手机将响铃, 而免提设备也会发出嘀嘀声。即使使用 Treo 接听电话,呼叫仍会转到免提设备。 如果要使用Treo上的听筒接听电话,您可 以通过更改智能手机上的设置来实现;有关 详细信息,请参见<u>自定义免提设备的高级设</u>置。

提示如果您使用了蓝牙免提设备,但又想在有电话时改为使用听筒或有线耳机,请在通话视图中选择取消蓝牙。要重新使用免提设备接听电话,请打开选项选单并选择连接蓝牙。

免提设备的功能会因型号而异。有关这些功能的详细信息,请查看免提设备的说明文档。您的 Treo 680 支持以下操作 (如果免提设备同样支持):

- 接听来电
- 挂断电话并接听等待的来电
- 保持呼叫并接听等待的来电
- 挂断一个呼叫
- 将拨出的电话从 Treo 的听筒转到免提设 备
- 拒接来电
- 重拨上次用免提设备拨打的号码

**您知道吗?** 如果有多台蓝牙免提设备,您最后 连接的设备将成为活动状态的设备。要在设备 间切换,请在尝试连接其它设备之前关闭活动 状态的设备。

#### 自定义免提设备的高级设置

您可以将免提设备设置为自动接听来电 (如果设备支持该功能)。

- 1 按应用程序键 💿 并选择控制台 起。
- 2 选择**免提**。

59

**宇** 

3 请执行以下某项操作: 将所有呼叫转到免提设备:选中始终将 呼叫转到免提设备框。选择自动应答选 择列表,然后选择是否让免提设备自动 应答来电以及等待多长时间后才应答。

每次呼叫时在 Treo 的听筒和免提设备间 选择:取消选中始终将呼叫转到免提设 备框。当电话响铃时,您可以通过按免 提设备上的多功能按钮用免提设备接 听,或者通过使用智能手机上的控件用 Treo 听筒接听(请参见接听电话)。

4 选择完成。

### 自定义电话设置

**您知道吗?** 您可将任何兼容铃声直接下载到智 能手机 (请参见<u>从网页下载文件</u>)。您也可以 将铃声下载到计算机,然后再用电子邮件发送 到智能手机。

#### 选择铃声

您可以为不同类型的来电设置不同的铃声。

- 1 按电话键 💽。
- 2 按**选单键** 回。

- 3 选择选项,然后选择声音参数设定。
- 4 选择应用程序选择列表,然后选择**铃** 声。

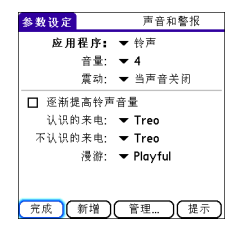

- 5 选择音量选择列表,然后选择音量。
- 6 选择**震动**选择列表,然后选择当有来电时智能手机在什么时候开始震动。
- 7 (可选)如果要让铃声在响铃过程中由 轻柔逐渐增大,请选中**铃声渐强**框。
- 8 从选择列表选择铃声以区分以下呼叫 方:

**认识的来电:**"联系人"或"收藏夹" 中的某人拨入的电话。

**不认识的来电:** 其 ID 不在"联系人"或 "收藏夹"中的呼叫方拨入的电话。其 中包括其 ID 已被阻止的呼叫方。 **漫游:** 当您不在当地移动网络时的一种 特殊来电铃声。该铃声优先于所有其它 铃声,除非您选择了"无声"。

#### 9 选择**完成**。

**您知道吗?** 您可以为联系人或整个联系人分类 指定铃声。

#### 创建和管理铃声

您也可录音并将它们用作铃声。

- 1 按电话键 🕥。
- 2 按**选单键** 🝙。
- 3 选择**选项**,然后选择**声音参数设定**。
- 4 选择**管理**。
- 5 请执行以下某项操作:
  - 要进行录音,请选择新增。
  - 要播放声音,请使用 5 向导航键 () 选择。
  - 要删除声音,请将其高亮显示并按**退** 格键 ←。
  - •要发送声音,请将其高亮显示并选择 发送。
- 6 选择两次**完成**。

**提示** 您也可以通过在"声音和警报"参数设定 中选择**新增**来创建新的声音。

#### 选择电话提示音

您可以为不同类型的提示设置不同的铃声。

- 1 按电话键 🕢。
- 2 按**选单键** 📻 。
- 3 选择选项,然后选择**声音参数设定**。
- 4 选择应用程序选择列表,然后选择电话 铃声。

| 参数设定     | 声音和警报            |
|----------|------------------|
| 应用程序:    | ▼ 电话铃声           |
| 音量:      | ▼ 4              |
| 震动:      | ▼ 当声音关闭          |
| 语音邮件铃声:  | ▼ Alarm Triangle |
| 进/出覆盖区:  | ▼ 开              |
|          |                  |
|          |                  |
|          |                  |
| (完成)(新增) | (管理)(提示)         |

- 5 选择音量选择列表,然后选择音量。
- 6 选择**震动**选择列表,然后选择当有电话 提示时智能手机在什么时候开始震动。
- 7 为以下每种提示从选择列表中选择提示 音:

语音邮件铃声: 当有新的语音信息时播放。

**进/出覆盖区:** 当您进入或离开服务区时 播放。 **宇** 

#### 调节通话音量

通话时,按 Treo 侧面的音量键可以调节通话音量。

- 要增大音量,请按**音量**按钮的上半部 分。
- 要减小音量,请按**音量**按钮的下半部 分。

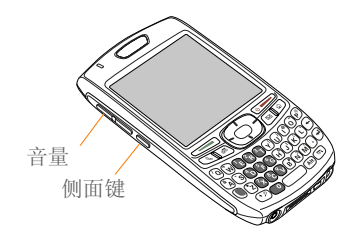

#### 调节响铃音量

在没有通话和播放音乐时,按 Treo 侧面的 **音量**键可以调节铃声音量,按**侧面**键可以确 认您的选择。

#### 限制呼叫

呼叫限制可以防止他人未经许可拨打您的智能手机。每次更改"呼叫限制"参数设定时,您都必须输入"呼叫限制"密码。如

果您不知道该密码或需要更多信息,请与 您的无线服务提供商联系。

提示 在某些区域可能无法使用呼叫限制功能。

- 1 按电话键 💽。
- 2 按选单键 回。
- 3 选择选项, 然后选择呼叫限制。
- 4 选择**外寄**和内收选择列表,然后选择要 阻止的呼叫类型。
- 5 选择**确定**。

在"电话"应用程序中自定义"主界面"选 项卡

"电话显示选项"让您能够在"电话"应用 程序中自定义"主界面"选项卡的外观和 输入模式。

- 1 按电话键 🕥。
- 2 按选单键 回。
- 3 选择**选项**,然后选择电话显示选项。
- 4 设置以下任意选项:

**壁纸:** 设置"电话"应用程序的"主界 面"选项卡中显示的壁纸。要更换壁 纸,请选择缩略图,然后再将图像用作 墙纸。 **您知道吗?** 您还可以为"日历"的日程视图设 置背景。有关详细信息,请参见<u>自定义日历显</u> <u>示洗项</u>。

淡化:调整壁纸图像的阴暗度。

**键入…:** 设置在"电话"应用程序的 "主界面"选项卡中按键时是否打开拨 号盘并输入要拨打的号码,或者是否打 开"联系人"选项卡并开始搜索联系 人。

提示如果选择了键入即开始搜索联系人选项, 在"电话"应用程序的"主界面"选项卡中, 您仍可以先按选项然后再输入电话号码。

**显示日历事件:**设置是否在"电话"应 用程序的"主界面"选项卡中显示"日 历"应用程序中的当前事件。如果启用 了此选项,您可以选择该事件并跳至 "日历"应用程序。

默认视图:设置为在按电话键 🔄 时显 示选项卡。

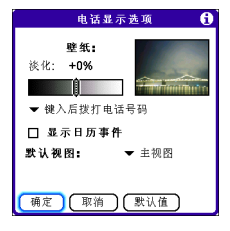

5 选择**确定**。

#### 设置拨号参数设定

拨号参数设定让您能够为电话号码指定前 缀。例如,您可以在所有 10 位电话号码前 自动加拨 1。您可以根据电话号码的长度添 加不同的前缀。

- 1 按电话键 🕥。
- 2 按**选单键** 同。
- 3 选择**选项**,然后选择**拨号参数设定**。
- 4 设置以下任意选项:

**在北美拨号:**按照北美地区的惯例 (XXX-XXX-XXXX)使用固定的电话号码格 式。

始终在区号前加拨+1:在 10 位电话号 码前加拨 1。此选项只有在启用了"在 北美拨号"时可用。 花巻

7 位号码: 在 7 位号码前添加前缀。例 如,输入您的区号可以在拨打本地号码 时自动添加该区号。

(6)、(5)、(4) 位号码:在特定位数的号码前添加前缀。例如,如果您办公室的所有电话号码都需要首先拨打区号 408 和交换台号码 555,然后再拨打 4 位分机号,那么请选择 4 并输入前缀 408555。要拨打同事的电话,您只需要拨打 4 位分机号,然后智能手机会自动拨打其它号码并拨通电话。您也可以在创建联系人条目时仅输入分机号,然后 便可以从联系人列表中拨号。

5 选择**确定**。

#### 手动选择无线网络

您可以搜索当前地区的其它无线网络服务。

- 1 按电话键 🕢。
- 2 按选单键 回。
- 3 从选项选单中选择选择网络。

4 选择其它网络(如果有)。

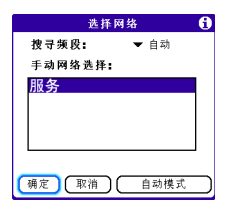

5 选择确定。

#### 使用 TTY

TTY(也称作 TDD 或文本电话)是一种通 讯设备,允许聋人或听力有障碍的人或者不 具备语言能力的人通过电话交流。

您的 Treo 680 与选择的 TTY 设备兼容。您 可以通过耳机插孔将 TTY/TDD 设备连接至 智能手机,但是当此模式启用时,耳机将无 法使用耳机插孔。请向 TTY 设备的制造商 咨询有关连接的信息,并确保 TTY 设备支 持数字无线传输。

要使用 TTY,您可能需要对 您的无线服务 提供商 进行其它设置。有关详请,请联系 您的无线服务提供商的客户服务部门。

- 1 按电话键 🕥。
- 2 选择拨号盘 🔢 选项卡。

- 3 输入#\*TTY。
- 4 按**发送键** \_\_\_\_\_。
- 5 当出现表明 TTY 已启用的消息时,请选 择确定。要禁用 TTY,请重复这些步骤。

**提示**"电话"屏幕的顶部将出现一个表明 TTY 已启用的红色 **T**。

### 究竟都有哪些图标?

您可以通过"电话"应用程序标题栏中的 图标监控多项状态:

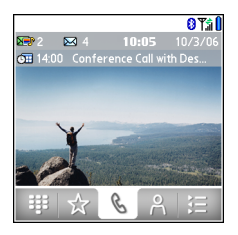

T.

T.I

服务

**T**i

电话已打开并且位于您的无线服 务提供商的覆盖范围内。如果您 不在服务区,屏幕将显示"无系 统服务"或"无系统服务—Q能 发出 SOS 信号"。"无系统服务" 表示当前根本没有无线信号;而 "无系统服务—Q能发出 SOS 信 号"表示您只能拨打紧急号码, 例如 112。关机时,屏幕将显示 "电话关闭"。

呼叫转接已启用。

您的电话已打开。竖条表示信号 强度。信号越强,显示的竖条越 多。如果您不在服务器,那么将 不会显示竖条。

电话己打开并位于 GPRS 或 EDGE 网络范围内,但是您没有 主动传输数据。您仍可以拨打或 接听电话。

电话已打开并且 GPRS 或 EDGE 数据连接处于活动状态。

00

Δ

ß

റ

2

您有新的语音信息。您可选择此 图标检索信息。如果您开通了备 用线路服务备 (ALS),当通过线 路1收到语音信息时,图标的左 半部分将显示阴影;当通过线路 2收到语音信息时,图标的右半 部分将显示阴影。

Û

Â

Î

您有新的提示信息,例如"日 历"闹钟或新的文本短信。要查 看提示信息,请按住中间键 或选择该图标。请参见<u>查看和使</u> <u>用提示</u>。

当蓝牙功能关闭时, 蓝牙无线技 术图标将呈灰色显示; 当该功能 打开时, 图标将呈蓝色显示; 当 智能手机与其它蓝牙设备通信 时, 图标将呈反转蓝色显示。

当智能手机连接到蓝牙免提设备 时,此图标将代替蓝牙图标。在 通话时,图标将呈深蓝色显示; 在没有通话时,图标将呈现淡蓝 色显示。

当通过拨号网络 (DUN) 连接将智能手机连接到计算机时,此图标将代替蓝牙图标。

电池已部分消耗。电池剩余电量 为总电量的 20% 时,图标将由 蓝色变为红色。当剩下 10% 电 量时,您将看到警告消息;当剩 下 5% 电量时,智能手机将发出 嘀嘀声(如果响铃开关位于声音 打开位置)并且图标将由红色变 为空白。

电池正在充电。在充电完成但智 能手机尚未断开与交流充电器的 连接时,闪电图标将由红色变为 绿色。

电池已充满电并且智能手机没有 与充电器连接。

- 您有新的文本或多媒体短信。图标旁边的数字表示收件箱中的未读短信数。您可选择此图标检索短信。
- ☑ 36 您有新的电子邮件。图标旁边的数字表示收件箱中的未读邮件数。如果在智能手机上设置了多个电子邮件帐户,那么该数字只表示最近访问的帐户中有多少邮件。您可选择此图标检索短信。

66
**主要术语 GPRS**(通用分组无线业务) 一种 允许持续数据连接的移动连接技术。(可能需 要另行收费。)

**主要术语 EDGE**(增强型数据速率 GSM 演进 技术) 一种增强型 GPRS,其数据传输速率 比标准 GPRS 连接快三倍。(可能需要另行收 费。)

**您知道吗?** 点击**蓝牙**图标可以快速打开或关闭 蓝牙无线功能。

**提示**要显示剩余的电池电量,请点击屏幕顶部的**电池**图标。

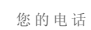

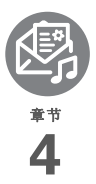

# 您的电子邮件和其它消息

您已知道电子邮件和短信是保持联系的一种十分方便高效的途径。如今, Palm<sup>®</sup> Treo<sup>™</sup> 680 智能手机将带给您全新的便捷体验:移动电子邮件。只要能够访问您的无线服务提供商的数据网络,您便能够随时随地感受与朋友、家人和同事沟通的方便与快捷。

您可以将照片发送给朋友和家人,也可以创建 Microsoft Word 或 Excel 文件并将它们发送给同事。此外,您还可以接收附件并 随时查看和编辑。

## 益处

• 在旅途中访问电子邮件

- 保存计算机上的邮件并随时查看
- 收发照片、声音文件、 Word 和 Excel 文件等

# 本章内容

| 我该使用什么电子邮件应用程序? |  |  |  |  |  |  |  |  | <br> | 71 |
|-----------------|--|--|--|--|--|--|--|--|------|----|
| VersaMail 应用程序  |  |  |  |  |  |  |  |  | <br> | 71 |
| 短信              |  |  |  |  |  |  |  |  | <br> | 82 |

**节** 

# 我该使用什么电子邮 件应用程序?

Treo 680 上提供了 VersaMail<sup>®</sup> 应用程序 (在应用程序视图中称为电子邮件),您可 以使用它访问公司、个人或收费 Internet 电 子邮件。您也可以通过的Treo Web 浏览器 访问 Web 电子邮件,如 Yahoo! Mail 或 Hotmai。

**提示** 电子邮件应用程序并不是电子邮件提供 商。电子邮件应用程序的作用是从提供商提供 的帐户传输邮件。

**主要术语 电子邮件提供商** 您用于收发电子邮 件的服务。电子邮件提供商的名称显示在电子 邮件地址的 @ 符号与圆点之间。

**注解** 您必须在您的您的无线服务提供商帐 户中激活数据服务, 然后才能使用智能手机 的电子邮件功能。

# VersaMail 应用程序

在使用 VersaMail 之前,您需要输入电子邮 件帐户设置。如果有多个电子邮件帐户,您 必须输入每个电子邮件帐户的设置。

在输入电子邮件帐户设置后,请参见计算机 上的 VersaMail 应用程序用户指南,以了解 有关收发邮件和自定义 VersaMail 设置的信 息。

Windows: "开始" > "程序" > "Palm"

**Mac:** 插入 Palm 安装光盘并单击 **Documentation**文件夹中的 *VersaMail 应 用程序用户指南。* 

#### 如何开始使用?

- 1 如果符合以下任何一项描述,请阅读计 算机上的 VersaMail 应用程序用户指南:
  - 您在以前的 Palm OS<sup>®</sup> 设备上使用过 VersaMail 应用程序,并且打算将原来 的设置传输至智能手机。
  - 您打算使用 VersaMail 访问 Microsoft Exchange ActiveSync 服务器、Lotus Notes 服务器或 Microsoft MAPI 服务 器上的电子邮件帐户。

2 如果您的电子邮件提供商己在下表中列 出,那么请跳至<u>设置 VersaMail 并与常</u> <u>用提供商配合使用</u>。

澳大利亚: Bigpond Mail 和 OptusNet。

**比利时:** Scarlet、Skynet、Swing 和 Tiscali Belgium。

巴西: UOL。

**加拿大:** Rogers High Speed 和 Sympatico。

**丹麦:** Cybercity, Sonofon、TDC 和 Tiscali。

芬兰: TeliaSonera。

**法国:** 9 Telecom、 Cegetel、 Club-Internet、 Free、 Freesurf、 La Poste、 Noos、 Orange、 SFR.net、 Tele2、 Tiscali、 Wanadoo 和 yahoo!。

**德国:** debitel E-Mail、 E-Plus imail、 Freenet Email-Office、 GMX eMail、 T-online eMail、 Vodafone eMail 和 Web.de E-Mail。

**香港:** 1010、3-DUALBAND-、 Netvigator (IMS) 和 One2Free。

爱尔兰: o2 Ireland 和 Vodafone Ireland。

**意大利:** interfree、 kataweb、 libero、 Tim、 tin.lt 和 Tiscali。

马来西亚: Jaring 和 Maxis Net。

墨西哥: Mensaje Telcel 和 yahoo!。

Netherlands: @Home、Chello、Het Net、Planet Internet、Tiscali、 Wanadoo、XS4ALL 和 Zonnet。

新西兰: Vodafone NZ。

挪威: Telenor 和 Netcom。

**菲律宾:** GlobeQuest 和 Pacific Internet - PH。

**新加坡:** Pacific Internet、 Singnet 和 StarHub。

**西班牙:** Movistar、Telefonica、 Terra.es、Vodafone 和 Wanadoo。

**瑞典:** Bredbandsbolaget、 Chello、 Com Hem、 Tele2、 TeliaSonera Mail、 Vodafone Euromail 和 yahoo!。

**瑞士:** Bluewin、GMX、green.ch、 Orange、Sunrise (my)、Sunrise Freesurf、SwissOnline、Tiscali 和 yahoo!。

台湾: HiNet Umail。

泰国: AIS Mail。

**英国:** Blueyonder、BT Internet、BT Openworld、BT Yahoo!、Clara.net、 Demon、Freeserve、Lycos、NTL、 O2、Orange、Pipex、Tiscali、UK Online、Virgin、Vodafone、Wanadoo 和 yahoo!。

美国: AOL、Apple.Mac、AT&T Worldnet、Bell South、Cablevision、 Charter、Comcast、CompuServe、 EarthLink、Gmail、Mail.com、 NetZero、Speakeasy、Verizon DSL 和 Yahoo!。

- 3 如果上面没有列出您的电子邮件提供商 名称,则需要从系统管理员或 ISP 那里 获取以下信息,然后跳至设置 VersaMail 并与其他提供商配合使用:
  - 邮件系统: POP 或 IMAP
  - 邮件收发服务器名称,如 mail.myisp.com
  - 邮件收发服务器端口号,如110(接 收POP)、143(接收IMAP)或25 (发送 POP或IMAP)
  - (如有必要)安全设置: APOP、 ESMTP和 SSL

- 设置 VersaMail 并与常用提供商配合使用
- 1 按应用程序键 D 并选择电子邮件 A 以打开 VersaMail 应用程序。
- 2 如果提示选择初始设置选项,请选择**继** 续。
- 3 编辑用于描述帐户的名称并将其输入**帐** 户名字段。例如,工作电子邮件。
- 4 从邮件服务选择列表中选择您的电子邮件提供商(如 EarthLink),然后选择下 一步。

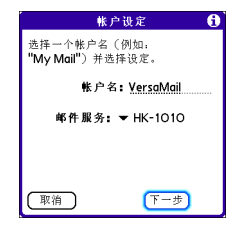

5 输入电子邮件帐户的用户名。用户名通 常显示在电子邮件地址的@符号前。 **宇** 

**注解** 对于某些电子邮件提供商 (如 Gmail),您的用户名将是整个电子邮件地 址。如果不确定应输入什么用户名,请向电 子邮件提供商查询。

- 6 选择**密码**框,输入您的电子邮件帐户密 码并选择**确定**,然后选择**下一步**。
- 7 选择下一步,然后选择完成。

**提示** 要输入另一个电子邮件帐户的设置,请打 开**帐户**选单并选择**帐户设定**。

#### 设置 VersaMail 并与其他提供商配合使用

- 1 按应用程序键 ☑ 并选择电子邮件 ❷ 以打开 VersaMail 应用程序。
- 2 如果提示选择初始设置选项,请选择继续。
- 3 编辑用于描述帐户的名称并将其输入**帐** 户名字段。例如,工作电子邮件。
- 4 选择邮件服务选择列表,然后选择其他。

5 选择协议选择列表,然后选择 POP 或 IMAP(根据您从系统管理员或 ISP 那 里获得的信息),之后选择下一步。

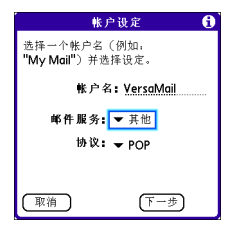

6 输入电子邮件帐户的用户名。用户名通 常显示在电子邮件地址的@符号前。

**注解** 对于某些电子邮件提供商 (如 Gmail),您的用户名将是整个电子邮件地 址。如果不确定应输入什么用户名,请向电 子邮件提供商查询。

- 7 选择密码框,输入您的电子邮件帐户密码并选择确定,然后选择下一步。
- 8 输入您的电子邮件地址和邮件收发服务 器的名称,然后选择**下一步**。
- 9 如果系统管理员或 ISP 提供了端口号或 安全设置,请选择**高级**并输入这些设 置。

**提示**您还可以选择**高级**,为收发邮件设定更多 选项。

### 10 选择**完成**。

#### 创建和发送邮件

- 1 在"收件箱"中选择新增。
- 2 开始输入以下收件人信息:
  - 电子邮件地址
  - 名
  - 姓

提示如果输入了与一个或多个联系人匹配的地 址信息,VersaMail将显示匹配的联系人。要 接受建议,请选择正确的联系人。要发送至其 它地址,请继续输入电子邮件地址或姓名。

3 输入主题和邮件文本。

<mark>提示</mark>要在字段间移动,请按5向导航键的向上 键或向下键。

4 选择下列选项之一:

发送: 立即连接并发送所有邮件。如果 由于某种原因而无法成功发送邮件,邮 件将存储在"发件箱"中。 发件箱:将邮件存储在"发件箱"中并 稍候发送。

草稿:保存邮件以便下次继续编写。

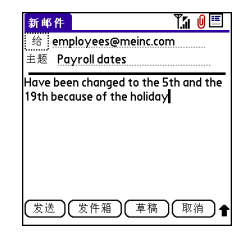

**您知道吗?** VersaMail 在发送邮件时最多会尝试 5次:如果仍未成功,屏幕将出现提示消息, 您必须尝试手动发送消息。

#### 将附件添加至邮件

您可以在电子邮件中添加多种类型的文件。

**提示** 要删除附件,请在**附件**框中选择该文件, 然后选择**删除**。

#### 附带照片和视频

- 1 创建要附带照片或视频的邮件。
- 2 在"新邮件"屏幕中,选择右上角的红
   ●回形针 Ⅰ 图标。

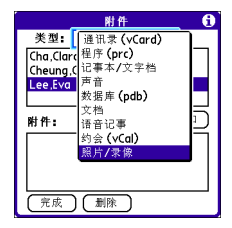

- 4 在"选择媒体"屏幕中,选择相簿选择 列表以进入包含所需照片或视频的相 册,然后选中照片或视频左侧的复选 框。
- 5 选择完成。

**提示**要在邮件中附带多个文件,请重复步骤3 和4。

#### 附带铃声

- 1 创建要附带铃声的邮件。
- 2 在"新邮件"屏幕中,选择右上角的红 色回形针 Ⅰ 图标。

3 在类型选择列表中,选择声音。

**提示**拷贝保护的铃声在"声音"应用程序中显示时会带有锁图标。您可以在电话中使用这些铃声,但您不能将它们作为附件发送。

- 4 选择所需的铃声,然后选择插入。
- 5 选择**完成**。

#### 附带 Word、Excel、PowerPoint 和 PDF 文 件

- 1 创建要附带文件的邮件。
- 2 在"新邮件"屏幕中,选择右上角的红 色回形针 Ⅰ 图标。
- 3 在**类型**选择列表中,选择**文档**。
- 4 在"文档"屏幕中选择所需的文件。
- 5 选择**完成**。

#### 附带其它类型的文件

- 1 创建要附带项目的邮件。
- 2 在"新邮件"屏幕中,选择右上角的红 色回形针 Ⅰ 图标。
- 3 在类型选择列表中,选择要附带的文件 类型,例如地址、约会或记事/文本。
- 4 在类型框中,从列表选择所需的项目。
- 5 选择**完成**。

御

#### 接收和查看邮件

- 1 在任何邮箱中,选择**收取**或**收取和发**送。
- 2 在"收件箱"中,选择要查看的邮件。

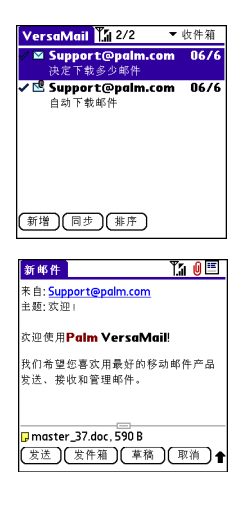

3 如果收到的大邮件被截断,请选择更多 ▼。

**提示** 在查看邮件时,点击屏幕顶部的**滚动箭头** 可以查看上一封或下一封邮件。

#### 4 选择**完成**。

#### 回复或转发电子邮件

在回复邮件时,您可以选择是否包含原始邮件(请参见<u>自定义电子邮件设置</u>)。

**您知道吗?** VersaMail 应用程序会以纯文本格式 发送所有邮件而删除所有 HTML 标记,即使转 发或回复的邮件在收到时是 HTML 格式。

- 1 在"收件箱"或其它文件夹中,打开要 回复的邮件。
- 2 在"邮件"视图中,选择回复。选择只回复发件人还是同时回复发件人和邮件中的所有收件人。
- 3 输入您的回复内容。
- 4 选择**发送**。

提示您也可以点击附件名称左侧的文件夹图标,以打开附件任务选单(包括"查看"、 "安装"或"解压缩",具体取决于附件文件的类型; "保存至卡"可以将附件保存到扩展 卡;或者,选择查看器可以选择要用于查看附件的应用程序)。

#### 查看附件

您可使用智能手机的内置软件打开很多类型的附件(例如 Microsoft Word、Excel、 PowerPoint 和 PDF 文件; 铃声; 以及照 片)。

1 在任何文件夹中,打开要查看其附件的 邮件。已下载附件的邮件会在邮件图标 左侧显示一个回形针 № 图标。

**提示**如果由于超过最大邮件大小而未下载附件,邮件屏幕将不会出现回形针图标,而屏幕 底部也不会显示该附件。选择**更多**可以下载并 显示任何附件。

2 点击邮件屏幕底部的附件名称,在智能 手机的默认查看器中查看该附件。

**提示** 您也可以点击附件名称左侧的文件夹图标,以打开附件任务选单(包括"查看"、 "安装"或"解压缩",具体取决于附件文件的类型; "保存至卡"可以将附件保存到扩展 卡:或者,选择**查看器**可以选择要用于查看附 件的应用程序)。

3 在处理完附件后,选择完成以返回"附 件"对话框。 注解 如果没有"完成"按钮,请按应用程 序键 ☑ 并选择电子邮件以返回帐户的收 件箱。

#### 管理消息

在"收件箱"中,邮件旁边显示的状态图 标表示:

- ☑ 有未读邮件,其主题以粗体显示。
- ▶ 邮件包含有附件。
- 邮件包含有会议邀请。
- ▶ 该邮件具有高优先级。

您可以重新排列邮件列表的顺序,以方便查 找和查看邮件。

- 在"收件箱"中选择排序,然后选择按 日期排序、按名称排序或按主题排序。
- 要在列表视图中快速切换文件夹,请选择屏幕顶部的文件夹选择列表,然后选择所需的文件夹。

#### **从"收件箱"删除选定的邮件** 从"收件箱"删除邮件后,邮件将移至 "垃圾箱"文件夹。

78

护御

- 1 选择要删除的每封邮件图标旁边的项目 符号。要选择相邻的邮件,请在每封邮 件左侧的项目符号上拖动触控笔。提起 触控笔并再次拖动可以选择更多相邻的 邮件。
- 2 按选单键 🕞。
- 3 在邮件选单上选择删除。
- 4 如果出现确认对话框,请选择**确定**确认 删除。

**提示**要删除一封邮件,请选择邮件旁边的**信封** 图标,然后从列表中选择**删除**。

#### 按日期删除邮件

您可以通过选择一定范围的日期快速删除一 组邮件。

- 1 按**选单键** 同。
- 2 在邮件选单上选择删除旧邮件。
- **3** 选择要删除的邮件所在的文件夹和日期 范围。
- 4 选择确定。
- 5 如果出现确认对话框,请选择**确定**确认 删除。

**提示** 要清空(或清除)"垃圾箱"文件夹,请 打开**邮件**选单,然后选择**清空垃圾箱**。

#### 切换帐户

如果在 VersaMail 中创建多个电子邮件帐 户,则需要在帐户间进行切换,以在每个帐 户中接收、发送和管理邮件。

### 1 按**选单键** 🕞。

2 选择帐户,然后选择某个帐户。

**您知道吗?**如果为 VersaMail 指定了快捷键,您可以按该键在不同的电子邮件帐户间重复切换。

#### 自定义电子邮件设置

您可以为 Treo 上的每个电子邮件帐户自定 义 VersaMail 设置。您设置的参数设定只会 应用于当前查看的电子邮件帐户。如果有多 个帐户,请单独配置每个帐户。

您可以设置日程表来自动检索电子邮件;设置邮件检索方法和时间等参数设定;为发送的邮件添加签名等。有关所有能够自定义的电子邮件设置信息,请参见计算机上的 VersaMail 应用程序用户指南。

Windows: "开始" > "程序" > "Palm"

**Mac:** 插入 Palm 安装光盘并单击 **Documentation** 文件夹中的 *VersaMail 应 用程序用户指南。*  七章

#### 计划自动同步

您可以将 VersaMail 设置为通过"自动同步"功能将电子邮件自动下载到智能手机。

提示您需要为每个电子邮件帐户设置单独的自动同步日程表。此功能可能不适用于需要 VPN 连接的电子邮件帐户。

- 1 按选单键 🝙。
- 2 选择选项,然后选择参数设定。
- 3 选择自动同步。

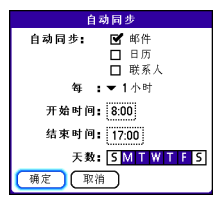

- 4 选中自动同步复选框。
- 5 选择每选择列表,然后选择介于 5 分钟 和 12 小时之间的时间间隔。

**注解**如果设置的间隔过于频繁,您可能需要经常为 Treo 电池充电。

- 6 选择开始时间和结束时间框,然后选择 小时、分钟以及上午或下午,以便输入 第一次和最后一次执行"自动同步"的 时间。选择确定。
- 7 选择要激活日程表的那些天。您可以选择任意天数,但每个电子邮件帐户只能设置一个日程表。
- 8 选择确定,然后选择收取邮件。

提示 设置完定期"自动同步"后选择"收取 邮件",之后,"自动同步"过程将只检索新 邮件。

#### 选择提示音

为某个帐户计划"自动同步"时,您可以 选择一种声音,如鸟鸣、电话声或闹钟声, 让您知道有新邮件到达。

- 1 在任何邮箱屏幕中,按选单键 🝙。
- 2 选择选项, 然后选择参数设定。
- 3 选择提示音。
- 4 选中有新邮件时通知我复选框。

**提示**要只接收"自动同步"检索操作的成功通知,请取消选中**如果自动同步失败,请通知我** 复选框。如果要同时接收"自动同步"检索操作的成功和失败通知,请选中该复选框。

- 5 选择**提醒声**选择列表,然后选择一种声音。您的 Treo 将播放一段简短的声音演示。
- 6 选择确定。

#### 设置收取邮件的参数设定

- 1 在任何邮箱屏幕中,按选单键 🕞。
- 2 选择选项,然后选择参数设定。
- 3 选择内收。

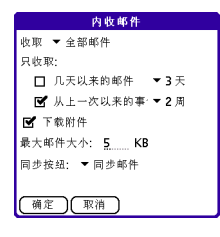

4 设置以下任意选项,然后选择确定。 收取:指明只收取邮件主题,还是收取 整个邮件。

**每次询问:**指明是否在每次检索电子邮件时都显示一个对话框,让您选择只检索主题还是检索整个邮件。如果取消选中对话框,设备将按照在"收取"选择列表中选择的选项来检索邮件。

未读邮件 (仅限于 IMAP 帐户): 仅将 未读邮件下载至智能手机。如果没有选 中该复选框并点击了"获取和发送", 那么邮件服务器上的所有邮件都将下载 到您的"收件箱"中,包括已经阅读的 邮件。

提示 POP 协议不支持只从服务器检索未读邮件。如果使用的 POP 电子邮件帐户, VersaMail 将下载所有的邮件,而不管您是否 已阅读邮件或是否选中了"未读"邮件复选 框。

**X 天以内的邮件:** 收取指定天数内发送的邮件。

**下载附件:**自动下载电子邮件附带的文件,但不包括超出最大邮件大小的附件。

最大邮件大小:设置可接收的最大电子 邮件大小。请以千字节(KB)为大小单 位。默认值为5KB,但您可输入 2048KB(约2MB)以内的任何字节 数,该大小包括附件。就正文文本而 言,可检索的邮件大小最大为60KB,包 括附件在内总的数据大小最大为5MB。

**邮件格式**:设置检索的邮件的格式。

àni.

- **HTML:**显示以 HTML 格式发送的邮件并保留其基本格式,而其它邮件则以纯文本格式显示。
- **文本**: 以纯文本格式显示所有邮件, 而不管其原始发送格式。

#### 在邮件中附带签名

您可以在发送的任何邮件底部附加包含公司 地址、传真和电话号码等信息的个人签名。

- 1 在任何邮箱屏幕中,按选单键 🝙。
- 2 选择选项,然后选择参数设定。
- 3 选择签名。
- 4 选中附加签名复选框。
- 5 输入您的签名信息,然后选择确定。

#### 使用 Microsoft Exchange ActiveSync

Microsoft Exchange ActiveSync 可以与智能 手机上的 VersaMail、日历以及联系人应用 程序配合使用,以便您直接访问 Microsoft Exchange 2003 服务器上的公司群件。即使 没有桌面计算机,您仍可以通过智能手机同 步 Exchange 2003 服务器上的业务电子邮 件、日历和联系人信息。

在 VersaMail 应用程序中创建 Microsoft Exchange ActiveSync 帐户时,您的电子邮 件、日历和联系人信息都将直接与 Exchange 服务器同步; 信息不会与计算机 上的桌面应用软件同步,如 Microsoft Outlook 或 Palm Desktop 软件。但是,计 算机上存储的其它信息(如任务和记事) 仍会与桌面软件同步。

有关使用 Microsoft Exchange ActiveSync 帐户的完整信息,请参见计算机上的 *VersaMail 应用程序用户指南。* 

Windows: "开始" > "程序" > "Palm"

**Mac:** 插入 Palm 安装光盘并单击 **Documentation** 文件夹中的 *VersaMail 应 用程序用户指南。* 

# 短信

您可以使用"短信"应用程序与其它支持 短信格式的设备和地址互发简短的文本短信 (SMS)和多媒体短信 (MMS)。在使用 Treo 收发短信之前,请查看您的服务计划,以了 解短信服务的价格和可用性。

**您知道吗?** 通过用逗号分隔地址,您可以将短 信发送给多个收件人。如果您要将一条短信发 送给三个人,您将需要支付三条短信的费用。

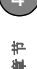

#### 创建和发送文本短信

每条文本短信最多可以包含 160 个字符。超 过 160 个字符的短信将被自动分成多条短 信。(如果将文本短信发送至电子邮箱,电 子邮件地址不计入 160 个字符内)。

**您知道吗?** 您可以通过向某人发送空白文本短 信让对方打电话给您。

- 1 按**短信键** 🗐。
- 2 选择**新增**。
- 3 选择给字段输入消息地址:
  - 按中间键 。如果收件人姓名在最近联系过的地址列表中,请选择该收件人。
  - 如果收件人在"联系人"列表中,请
     输入姓和名的首字母(没有空格),
     然后选择收件人的电话号码或电子邮
     件地址,具体取决于您要将消息发送
     到哪里。
  - 如果收件人姓名不在最近联系过的地 址列表或"联系人"列表中,请输入 电话或电子邮件地址。

提示如果在希望输入字母时却输入了数字,则您需要按两次选项将"选项锁定"并开或按一次选项将"选项锁定"关闭。

**注解** 可能不支持向固定电话发送文本短 信。

4 输入短信或选择快速文本 插入预定 义短语。要插入表情图标,请选择 ○。

**提示** 要添加新的"快速文本"短语,请从列表 选择**编辑快速文本**。

**注解** 某些符号无法用于文本短信。"短信" 应用程序会自动替换无效字符。

| 给:▼ | Clara Cha (W); | )        |
|-----|----------------|----------|
| 您在哪 | 里?: <b>-/</b>  |          |
|     |                |          |
|     |                |          |
|     |                |          |
|     |                |          |
|     |                |          |
|     |                | <b>©</b> |

5 选择**发送**。

提示选择另存为草稿可以保存短信草稿而不发送。要访问草稿,请选择屏幕顶部的分类选择列表,然后选择草稿。

七章

#### 创建和发送多媒体短信

**主要术语 幻灯片** 多媒体短信中一系列文字、 图片、视频和声音的组合。在播放过程中,特 定幻灯片中的所有项目都将显示在同一屏幕 中。如果多媒体短信包含多个幻灯片,您可以 在播放过程中单独查看每个幻灯片。

多媒体短信是指由文字、图片、视频和声音 组成的一幅或多幅幻灯片。您可以在多媒体 短信中包含以下任何项目:

| 项目   | 支持的文件类型                |
|------|------------------------|
| 图片   | JPEG、GIF 和 WBMP        |
| 视频   | MPEG4、 3GGP 和<br>3GPP2 |
| 铃声   | MIDI                   |
| 声音剪辑 | AMR 和 QCELP            |

- 1 按**短信键** 🔊.
- 2 选择新增。
- 3 选择增加媒体。
- 4 选择给字段,您最多可以为短信输入 25 个地址:

- 按中间键 。如果收件人姓名在最近联系过的地址列表中,请选择该收件人。
- 如果收件人在"联系人"列表中,请
   输入姓和名的首字母(没有空格),
   然后选择收件人的电话号码或电子邮件地址。
- 如果收件人姓名不在最近联系过的地 址列表或"联系人"列表中,请输入 电话或电子邮件地址。
- 5 输入主题。
- 6 选择图像占位符,然后选择以下某个选 项:

**附加图片**:从智能手机或扩展卡插入一 张图片或一段视频。

**照新照片:**用內置相机拍摄照片并添加 到短信中。

**录新录像:**用内置摄像机拍摄视频短片 并添加到短信中。

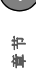

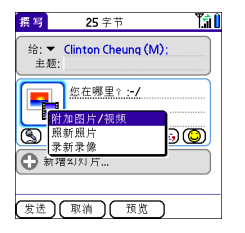

11(可选) 按选单键 , 然后从撰写选 单中选择高优先级,将短信标记为紧 急。

12 选择发送。

**您知道吗?** 您可以发送联系人或日历条目。请 选择条目,打开**记录**选单并选择**发送**,然后选 择**短信**。

# 提示在创建短信时,您可以预览或删除项目。 高亮显示项目并按5向导航键的中间键,然后选择删除、查看或播放。

7 (可选)选择**声音** (3),然后选择以下某 个选项:

新录音录制:最多1分钟的声音剪辑。

**附加语音记事:** 在"语音记事"应用程 序中选择录制的记事。

附加铃声:选择一段铃声。

- 8 输入文本短信或字幕。
- 9 选择增加幻灯片插入其它幻灯片。
- **10**(可选)选择**预览**以查看收件人将看到的短信。

### 接收短信

只要电话已打开并位于无线信号覆盖范围 内,您便可以自动接收新的文本短信。对于 多媒体短信,您可以将智能手机设置为自动 下载新短信或在可下载短信时通知您(请 参见<u>自定义短信设置</u>)。您也可以配置智能 手机在收到新短信时如何通知您(请参见 (请参见<u>选择短信提示音</u>)。

新短信提示屏幕可能包括以下按钮:

- 确定: 消除提示并将消息存放在"收件 箱"中。
- 答复:打开聊天视图,您可以在其中答 复文本短信。要发送 MMS 答复,请从 聊天视图选择增加。
- 回电: 拨打发件人的电话号码。
- 前往短信:打开短信并查看短信全文。
- **删除:**将短信从"收件箱"移至"已删除的邮件"文件夹。

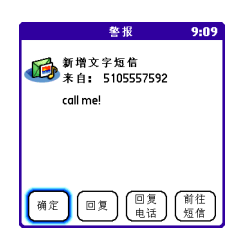

**提示** 当您收到短信时,您也可以按**发送键**拨打 发件人的电话。

**提示**如果收到多则提示,"提示"对话框将显示所有待处理的提示。选择项目说明可以跳至 该项目,选中复选框可以清除项目。要从智能 手机的任意屏幕查看所有待处理的警告,请按 住5向导航键的**中间键**。

#### 使用短信中的链接

如果收到包含电话号码、电子邮件地址或 URL的文本短信,您可以立即拨打电话、 发送电子邮件或访问网页。

- 1 按**短信键** <sub>□</sub> 。
- 2 选择包含要访问的链接的短信。
- 3 选择电话号码、电子邮件地址或 URL (显示为带下划线的蓝色文本)。

Treo 将根据链接自动启动相应的应用程序。

查看/播放多媒体短信

- 1 按**短信键** 回 。
- 2 选择要查看的短信。
- **3** 如果消息包含声音或多幅幻灯片,屏幕 将立即开始播放。
- 4 执行以下任意操作:
  - 使用屏幕控件滚动至其它幻灯片或短 信。

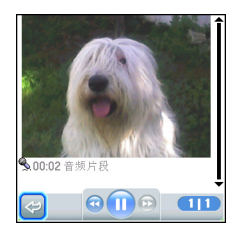

- 要保存声音,请按选单键 , , 然后从
   短信选单选择保存声音。通过按应用
   程序键 ) 并选择声音 , 或语音记
   事 , 您可以在以后访问保存的声音。
- 要保存图片,请按选单键 , 然后从
   短信选单选择保存图片。通过按应用
   程序键 S 并选择图片和视频 , 您可以在以后访问保存的图片。

4

- 要复制文本,请使用触控笔高亮显示 文本,然后按选单键 
   并选择编辑, 之后选择复制。
- 要停止播放短信,请选择**播放/停止**。
- 要查看短信详细信息,请按**选单键** (m),然后从**短信**选单选择**短信详情**。
- 要保存日历或联系人条目,请打开短信详情。通过按应用程序键 并选择日历 可或联系人 回(具体取决于已保存条目的类型),您可以在以后访问保存的条目。
- 5 选择确定。

#### 对短信重新排序

您可以使用"排序"命令对任意文件夹中 的短信重新排序。

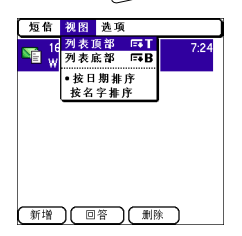

- 2 在标题栏中选择文件夹列表,然后选择 要排序的文件夹。
- 3 按选单键 回。
- 4 选择视图,然后选择按名称排序或按日 期排序。

#### 删除短信

通过使用"清除"命令,您可以从任何文 件夹一次删除多条短信。

**提示**要删除单独一条短信,请在短信列表中将 其高亮显示,然后选择**删除**。

- 1 按**短信键** 3.
- 2 在标题栏中选择文件夹列表,然后选择 包含要删除的短信的文件夹。
- 3 按选单键 向。
- 4 从短信选单选择清除。
- 5 选择**清除**选择列表,然后选择某个选项。
- 6 选择**确定**。

#### 短信聊天

**您知道吗?** 即使正在通话,您仍可以收发文本 短信。在使用免提耳机或扬声器时即可轻松实 现此操作。 七章

如果您和某个联系人互相发送了多条短信, 收发的短信将归于一个聊天会话中。当您从 短信列表选择聊天会话时,聊天视图的上部 分将显示您收发的所有短信,而下部分将作 为输入区域。

通过使用屏幕顶部的选择列表,您可以同时 与多方聊天并在联系人之间切换。

**提示** 要查看您与别人的聊天记录,请打开短信 收件箱并选择聊天会话。

- 1 按**短信键** 🗐。
- 2 请执行以下某项操作: 开始新的聊天:选择一条短信并答复。

**继续当前聊天:**选择一条显示**聊天** () 图标的短信。

| 聊天                               |                                                                                                    | T.51 () |
|----------------------------------|----------------------------------------------------------------------------------------------------|---------|
| 0770<br>Where<br>Me (2<br>airpor | <b>0 900222 (2/4 13:02):</b><br>are you?<br><b>2/4 13:03):</b> I'm at the the<br>t. Can you pick me up? | Î       |
| Sure.<br>you th                  | l'II be there in 20 minutes. S<br>nen. 🙂                                                                | See 🛔   |
| <b>(</b> ,                       | 快捷文字 ) 12 字符                                                                                            |         |
| (完成                              | 发送 🕒 增加                                                                                                 | D       |

3 输入您的短信内容。

**提示** 淡灰色的文字表明该短信处于待处理或在 途中。

4 选择**发送**。

自定义短信设置

- 1 按短信键 □.
- 2 按**选单键** 同。
- 3 从选项选单中选择参数设定。
- 4 在短信选项卡上,为单独的短信设定任 何以下参数设定:

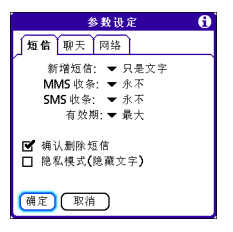

**新增短信**:指明在创建新短信时默认为 创建文本短信还是多媒体短信。

**MMS 收条:** 指明在发送 MMS 短信后 是否接收确认消息。

) 集 渠

**注解** 如果您的无线服务提供商支持文本短 信的送达回执,此处还将额外显示一个设 置。

**确认删除短信:**指明是否显示删除确认 提示。

**隐私模式(隐藏文本)**:指明在收到新 短信时是否在提示中显示正文,或者是 否在提示中隐藏文字并提示您打开该短 信。

**短信有效期**:指明外发短信的有效时间 长度。

5 选择聊天选项卡并为聊天会话设置以下 参数设定:

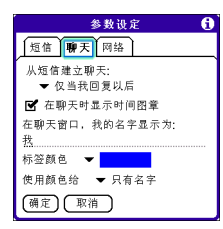

**从短信建立聊天**:指明何时将同一联系 人的短信分组到聊天。 **在聊天时显示时间图章:**指明是否在发送的每条短信旁边显示当地日期和时间。

**在聊天窗口,我的名字显示为:**输入要 在聊天视图中用作短信标签的名字。

**标签颜色**:选择在聊天视图中用于区分 不同发件人短信的颜色。

使用颜色给: 指明是以选定的标签颜色 显示名称和短信文本,还是仅以该颜色 显示名称。

6 选择网络选项卡并为网络连接设置以下 参数设定:

| 参数设定                                                                                   | ( |
|----------------------------------------------------------------------------------------|---|
| 短信聊天网络                                                                                 |   |
| <ul> <li>         自动收集<br/>MMS 短信         </li> <li>         「「」即使在漫游时     </li> </ul> |   |
| 网络配置:                                                                                  |   |
| 自动 手动                                                                                  |   |
| 警告。<br>更改网络配置可能会导致<br>本应用程序停止工作。<br>确定 取消                                              |   |

**自动收集 MMS 短信**:指明是否要自动 下载多媒体短信。

**即使在漫游时:**指明在漫游时是否自动 接收多媒体短信。 花巻

网络配置:表示是否要使用"自动"或 "手动"短信检索。如果选择了"手 动",请选择编辑并输入您的无线服务 提供商的设置。

注解 建议您不要更改"网络配置"设置。

7 选择确定。

#### 选择短信提示音

**您知道吗?** 您的 Treo 带有静音提示,即使在响 铃开关被设为"声音模式关"的情况下仍会发 出震动提示。

- 1 按短信键 👩 。
- 2 按**选单键** 👝。
- 3 选择选项,然后选择警报。

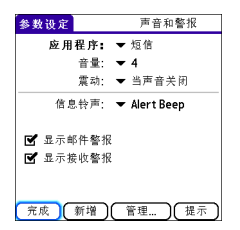

4 选择应用程序选择列表,然后选择短 信。

- 5 选择音量选择列表,然后选择音量。
- 6 选择**震动**选择列表,然后选择智能手机 在什么时候开始震动。
- 7 选择**信息铃声**选择列表,然后为短信提 示选择短信提示音。
- 8 如果要在有新短信到达以及发送的短信送达时看到屏幕提示,请选中这些复选框。
- 9 选择**完成**。

#### 究竟都有哪些图标?

**提示**默认情况下,短信应用程序会显示"收件 箱"文件夹。要查看其它文件夹,请在标题栏 中选择文件夹列表,然后从列表中选择其它文 件夹。

"收件箱"、"发件箱"和"已发送的邮件"文件夹中的短信说明可以表明短信的状态:

- 未读短信以粗体显示。
- 已读短信以纯文本显示。
- 紧急短信带红色感叹号(!)。

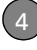

以下图标可以表明短信的类型和其它状态信 息:

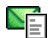

文本短信。

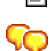

聊天会话。

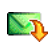

▶ 可供下载的多媒体短信

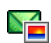

已完全下载的多媒体短信

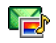

已完全下载并且包含声音的多媒体 短信

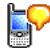

语音信箱页

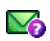

等待发送的短信

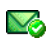

您请求确认发送邮件的回执

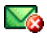

出错的外发短信

**您知道吗?** 如果您不在服务区或电话已关闭, 外发短信将存放在"发件箱"中。当您返回服 务区或打开电话时,待处理的短信将自动发送 并转移到"已发送的邮件"文件夹中。

您的电子邮件和其它消息

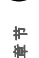

# 连接到 Web 和无线设备

您可以通过 Web 做很多事情: 查询驾驶指引、购物、查看新闻 和 Web 电子邮件等。现在,借助您的无线服务提供商的网络和 内置 Web 浏览器,您将真正实现随时随地上网的梦想!

Palm<sup>®</sup> Treo<sup>™</sup> 680 智能手机的内置 Bluetooth<sup>®</sup> 功能将帮助您与其 它设备轻松建立无线连接,从而享受无电缆连接的便利。通过 使用智能手机将计算机接入 Internet,您还可以与其他人共享联 系人或自己喜爱的照片。

## 益处

- 随时浏览 Web
- 存储网页以供脱机查看

- 连接蓝牙耳机和车载套件
- 通过智能手机将计算机接入 Internet

# 本章内容

| Web 浏览器                 | 95  |
|-------------------------|-----|
| 通过 Treo 将计算机接入 Internet | 103 |
| 与蓝牙设备连接                 | 105 |

# Web 浏览器

Treo 上的 Blazer<sup>®</sup> Web 浏览器可以方便您 快速访问网页。您可以查看在计算机上使用 的大多数站点,包括带有安全和高级功能的 站点,如 JavaScript 和框架。要浏览网页, 您必须开通您的无线服务提供商提供的数据 服务。

**您知道吗?** 安全证书和 128 位安全套接层 (SSL) 加密功能将允许您您访问安全网站,例如银行 或电子邮件网站。某些安全站点要求使用特定 的浏览器,因此可能不支持您的 Web 浏览器。

**您知道吗?** 您的 Web 浏览器支持 JavaScript、 SSL 增强加密和 Cookie,但不支持插件(如 Flash 或 Shockwave)或 Java 小程序。

#### 查看网页

为了让您在 Treo 上查看网页时获得更好的体验, Web 浏览器会将网页格式调整为单 列并调整图像的大小。在这种被称为"优 化模式"的格式下,您可以看到大多数内容 而不用向左右滚动。当然,您也可以根据个 人喜好切换到"宽页面模式"。 **您知道吗?** 您可以在 Treo 上通过网页发送电子 邮件。电子邮件地址将在网页上显示为链接。 在 Treo 上配置电子邮件应用程序后,您可选择 电子邮件地址链接并创建要发送到选定地址的 邮件。

优化模式

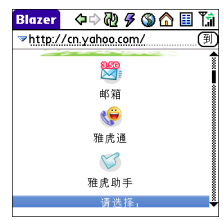

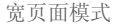

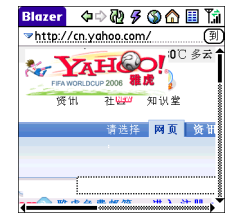

七年

如果标题栏中没有显示 YA 或 YA 图标,则表明数据服务在您当前的位置不可用,您将无法连接到 Internet。

2 在地址栏中输入网页地址 (URL), 然后选 择到。

注解 如果您在浏览安全网页,"地址栏" 中将出现锁 图标。

3 执行以下任意操作在网页中导航: 查看宽布局格式的页面(和计算机上一样):按选单键 一并选择选项,然后选择宽页面模式。

在页面中滚动: 在 "优化模式"(默认 格式)下,按向上键 ▲ 或向下键 ▼。在 "宽页面模式"下,使用5向导航 ↔ 上的所有按钮可以朝任意方向滚动。

通过链接访问其它网页:在"优化模 式"下,通过按向左键 ◀ 或向右键 ▶ 高 亮显示链接,然后按中间键 转到选 定的页面。在"宽页面模式"下,使用 触控笔选择链接。 **提交表单:**输入信息并选择屏幕按钮以 提交表单。如果表单没有显示屏幕按 钮,请按**回车键** ④。

提示要调整字体大小,请打开选项选单,然后选择字体。要在屏幕中显示更多文字,请选择 小字体。要使文本方便阅读,请选择大字体。

4 使用 5 向导航键 ① 可以访问标题栏中 的以下任意图标:

▲ 返
⑤ 打

ຝ

 $\mathbb{Z}$ 

4

返回到主页。

- 打开一个对话框,以便您输入 Web 地址或查看最近访问的网页 的列表。
- ↓ 按照您查看网页的顺序返回。
  - 按照您查看网页的顺序前进。

获得当前网页的最新版本。这有 时也称为*刷新*网页。

打开一个列表,以便您选择快速 模式(没有图像或样式表)或普 通模式(有图像和样式表)。

## 创建书签

通过使用书签,您可以立即访问网页而无需 每次都输入地址。Web 浏览器可以存储多 达100个书签或已保存页,方便您快速打开 自己喜欢的网页。请注意,书签不同于已保 存页和收藏(请参见<u>定义收藏按钮</u>)。

**您知道吗?** 预先定义的书签能够显示为 Treo 优化后的页面。

- 1 进入您要用书签标记的网页。
- 2 按**选单键** 回。
- 3 在**页面**选单中选择增加书签。
- 4 在名称和说明字段中更改条目。
- 5 选择确定,然后再次选择确定。

|                                       | 编辑书签 🚯                  |
|---------------------------------------|-------------------------|
| 名字:<br>Yahoo! <u>新</u><br>描述:<br>最新报道 | <u>aj</u>               |
| URL: ht                               | tp://wap.oa.yahoo.com/r |
| 預览:                                   | Yahoo! 新闻<br>最新报道       |
| 備定                                    | 取消 創除                   |

#### 保存网页

您可以使用 Web 浏览器保存页面以供脱机 查看,这样您便不用在以后通过无线连接查 看该页面。

- 1 进入您要保存的网页。
- 2 按**选单键** 回。
- 3 从页面选单选择保存页面。
- 4 选择确定,然后再次选择确定。

#### 查看书签或已保存页

书签和已保存页均显示在"书签视图"中。 如果书签右上角有小三角形,则表示该页面 是保存的页面。

**您知道吗?** 您可以将书签视图用作打开浏览器 时的默认视图。打开**选项**选单并选择参数设 定。从开始于选择列表中选择书签。

| 书签                  | Ťâ             |
|---------------------|----------------|
| <b>Palm</b><br>移动门户 | Palm<br>下载     |
| Yahoo!新闻<br>最新报道    | 天气             |
| 本地 Google<br>黄页信息   | ESPN           |
| Yahoo 电影            | Yahoo 金融       |
| Google<br>搜索        | Mapquest<br>地图 |
| 页面视图(编辑             | 12345          |

2 选择您要查看的书签或已保存页。

**提示**要返回查看的上一个网页而不选择书签, 请选择**页面视图**。

#### 编辑或删除书签或已保存页

- 1 在书签视图中,按**选单键** 👝。
- 2 在书签选单中选择编辑书签。
- 3 选择您要编辑或删除的书签。

**提示**如果您无法编辑、删除或传送书签,则表 明书签可能已锁定并且禁止对其执行这些操作。

- 4 根据需要输入更改或选择删除。
- 5 选择确定。

### 整理书签和已保存页

书签视图共有 10 页,您可以根据使用偏好 在其中存储和排列书签以及已保存页。例 如,您可以将有关旅行的链接集中放在同一 书签页面中,将有关股票的链接放在另一个 页面中,而将有关业务的链接放在第三个页 面中。

#### 1 在书签视图中,按选单键 🕞。

| 编辑书签列表                  |             |  |  |  |  |
|-------------------------|-------------|--|--|--|--|
| 标题: <u>书签</u>           |             |  |  |  |  |
| Palm                    | Paim        |  |  |  |  |
| Yahoo! 新闻               | 天气          |  |  |  |  |
| 本地 Google               | ESPN        |  |  |  |  |
| Yahoo 电影                | Yahoo 金融    |  |  |  |  |
| Google                  | Mapquest    |  |  |  |  |
| 1 <b>1</b> 2 3<br>6 7 8 | 4 5<br>9 10 |  |  |  |  |
| 佣正                      |             |  |  |  |  |

- 2 在书签选单中选择编辑书签。
- 3 为书签页输入标题。
- 4 使用触控笔将书签拖放到所需的位置。 您可以在当前页面中移动书签,也可以 通过将书签拖放到屏幕底部的某个书签 页面 ■ 图标上,从而将其移至其它书 签页面。
- 5 选择**确定**。

御

### 从网页下载文件

您可以通过 Web 浏览器下载 Treo 680 上的 应用程序可识别的文件。如果下载了文件, 您可以在能够识别该文件的应用程序中将其 打开。例如,如果下载了 MP3 文件,您可 以稍后在 Pocket Tunes™ 应用程序中欣赏。 如果文件无法被 Treo 680 上的任何应用程 序识别,那么您无法在 Treo 上打开它。您 可以将文件下载到扩展卡,并使用扩展卡读 卡器 (单独发售)将其传送至计算机,然 后在计算机上进行查看。

如果网站允许下载文件,那么您可以下载新 应用程序等文件并选择播放或保存许多流行 格式的音乐及视频文件。

| 项目 | 支持的文件类型                   |
|----|---------------------------|
| 图片 | JPEG、WBMP、GIF 和<br>动画 GIF |
| 视频 | MP4、3G2、 ASF 和<br>WMV     |
| 铃声 | MIDI 和 AAC                |
| 音乐 | MP3 和 WMA                 |

**提示**您也可以使用"下载"书签访问软件和其 它下载。

- 1 访问包含您要下载的文件的页面链接。
- 2 请执行以下某项操作:
  - 在"优化模式"下,按向左键 ◀ 或向 右键 ▶ 以高亮显示文件链接,然后按 中间键 ○。
  - 在"宽页面模式"下,用触控笔点击 链接。
- 3 如果出现提示,请选择要对文件执行的 操作:播放、保存至设备或保存至卡。
- 4 选择是。

提示您也可以使用触控笔点击并按住网页中的图像将其保存。

#### 打开网页上的流媒体文件

您可以在 Web 浏览器中打开 Treo 680 上的 应用程序可识别的流媒体文件。例如,您可 以选择播放许多流行格式的音乐和视频文件 (MP3、WMA 和 WMV)。

1 当Web浏览器识别网页上的流媒体内容时,它将显示播放 Pray 图标。要查看或收听流媒体内容,请选择播放 Pray 。

**提示** Web 浏览器可以识别 Treo 680 上的任何 应用程序都无法识别的流媒体内容,同时显示 不支持的媒体类型消息。

- 2 一旦开始打开流媒体,智能手机将自动 开始播放。在查看或收听时可以使用以 下控件:
  - ・选择 ♀ 可以返回包含该流媒体内容的 网页。
  - ・选择 <sup>1</sup> 或按中间键 □ 可以暂停播 放。
  - ・选择 
     ● 或按中间键 
     ● 可以恢复播
     放。
  - 工具栏会在开始播放数秒后隐藏,以 便您在全屏模式下查看内容。按向上
     键 ▲ 或向下键 ▼ 可以显示工具栏; 再次按向上键 ▲ 或向下键 ▼ 可以重 新隐藏工具栏。
  - 按智能手机侧面的音量按钮可以调整 音量。

#### 从网页中复制文本

您可以在网页中复制文本,然后再粘贴到其 它应用程序中。

- 1 使用触控笔高亮显示要复制的文本。
- 2 按选单键 回。
- 3 选择编辑,然后选择**复制**。
- 4 前往要在其中粘贴文本的应用程序,然 后将光标定位至要粘贴文本的位置。
- 5 按选单键 回。

6 选择**编辑**,然后选择粘贴。

**您知道吗?**如果 Web 浏览器无法将号码视为可 拨打,您可以将电话号码复制(作为文字)并 粘贴到电话拨号盘(请参见<u>从网页或短信拨</u> <u>打</u>)。

#### 返回最近查看的页面

"历史"列表可以存储最近访问的 100 个网 页地址。"历史"列表中的项目按时间顺序 排列。

- 1 在页面视图中,按选单键 👝。
- 2 在页面选单中选择历史。
- 3 选择要加载的网页。

#### 在网页上查找文本

- 1 在页面视图中,按选单键 👝。
- 2 在**页面**选单中选择在页面上查找文本。
- 3 输入要查找的文本。
- 4 选中或取消选中回绕搜索框,以指明是 否在到达页末时从头继续搜索。
- 5 选择**查找**开始搜索。

#### 自定义 Web 浏览器设置

- 1 在页面视图中,按选单键 🕞。
- 2 选择选项, 然后选择参数设定。

) 七章

100

**3** 洗择**页面**,然后设置以下任意参数设定: **4** 洗择**一般**,然后设置以下任意参数设定:

| 参数设定         | 6 |
|--------------|---|
| 页面 一般 高级     |   |
| 开始于: ▼上一浏览页面 |   |
| 主页:          |   |
| <默认的>        |   |
| 恢复默认值        |   |
| ☑ 显示地址栏      |   |
| 确定取消         |   |

**开始于:**确定打开浏览器时显示的视图。

主页: 设置选择 ⋒ 时显示的页面。

恢复默认信: 选择将更改过的主页恢复 为原来的默认值。

显示地址栏:设置是否在"页面视图" 中显示 Web 地址。如果显示了 Web 地 址,您可以通过选择列表访问以前查看 过的网页,或直接在页面视图中输入 URL 。

参数设定 A 页面 一般 高级 ☑ 自动完成 □ 关闭 Cookies □ 关闭 JavaScript 点击和拖动; ▼选择文字 正常模式 快速模式 ✔ 关闭层叠式样式表 ▼ 不下载图片」 确定 取消

自动完成:确定开始输入信息时 Web 浏 览器是否根据输入的文字提供建议。

关闭 Cookies: 确定是否允许网站在您 的 Treo 上存储个人信息。如果选择了该 洗项,某些站点将无法正常使用。

关闭 JavaScript: 绕过所查看网页上的 JavaScript 要素。

**点击和拖动:**确定拖动触控笔时是选择 文本还是在页面内容之间滚动。

七章

102

**正常模式/快速模式:**确定网页是按原来 的设计显示(普通模式)还是为加快显 示速度而在去除某些内容后再显示。选 择快速模式后将显示以下选项:

关闭层叠式样式表:确定在加载网页时是否应用样式表。如果禁用了样式表,页面下载速度会更快,但您可能会丢失某些格式。

**主要术语 层叠式样式表 (CSS)** 一种管理网页的设计要素 (如字体、颜色和布局)的文件。

 不下载图片!确定在加载网页时是否显示图像。如果选择了不查看图像, 但您仍可通过选择网页上的占位符框 来查看任何图像。

提示 太多的精美图片降低了速度?您可以通过 启用 "不下载图片!"选项来加快 Web 浏览 速度 选项。 5 选择高级,然后设置以下任意参数设定:

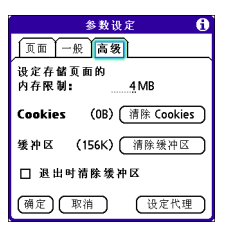

设定存储页面的内存限制:设置用于缓冲区的内存量。页面将存储在缓存中,因此在下次查看时能加快加载的速度。

**Cookies:** 指明 Cookie 将使用多少内存。要释放存储空间,请选择**清除 Cookies**。

缓冲区:指明缓冲区将使用多少内存来 存储最近访问的网页和历史记录。要释 放存储空间,请选择**清除缓冲区**。

退出时清除缓冲区:确定在每次退出 Web 浏览器时是否清除缓冲区。

设定代理:设置代理服务器以访问 Internet。如果连接要求使用代理服务器,请与 Internet 服务提供商或 IT 管理员联系以获得该信息。

6 选择**确定**。
# 通过 Treo 将计算机 接入 Internet

拨号网络 (DUN) 功能可以将您的智能手机 用作调制解调器,以便您从计算机访问 Internet。如果您的计算机启用了蓝牙无线 技术,那么您可以通过使用内置蓝牙技术将 智能手机用作无线调制解调器。

以下步骤介绍了通过使用内置蓝牙技术将智能手机设置为无线调制解调器的过程。

提示如果计算机没有启用蓝牙无线技术,那么您需要购买无线蓝牙适配器配件才能在计算机 上使用此功能。

### 在 Treo 和计算机间配对

- 确定计算机的蓝牙设置已打开并且计算 机已能够创建蓝牙合作关系。请查看计 算机随附的说明文档,以便查找和更改 这些设置。
- 3 请选中**打开蓝牙**,然后选择**设定设备**。

4 选择可信设备。

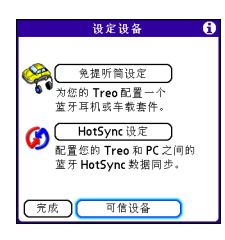

- 5 选择增加设备。屏幕将显示发现图标, 表示正在发现其它蓝牙设备。
- 6 从**可信设备**列表中选择您的计算机,然 后选择**确定**。
- 7 设定密钥并将其输入"蓝牙安全"屏幕,然后再选择确定。密钥最长可以为 16 个数字。

注解 您在下一步中还需要该密钥,因此请 准确记录该密钥。建议您尽可能使用 16 个 数字的密钥,这样有助于增强 Treo 的安全 性。密钥越长,解密的难度就越大。

- 8 当出现提示时,请在计算机上输入相同 的密钥。
- 9 选择完成,然后再次选择完成以返回 "蓝牙"屏幕。

七章

### 在计算机上设置蓝牙 DUN 连接

请按照蓝牙适配器制造商提供的说明启用 DUN。

#### 使用蓝牙 DUN 连接访问 Internet

从计算机访问 Internet 的步骤可能有所不 同,具体取决于操作系统和计算机中的蓝牙 无线技术设置(例如,是内置蓝牙技术还 是使用的蓝牙适配器)。如果需要更多信 息,请查看计算机的说明文档,了解如何设 置蓝牙技术才能使用 DUN 连接访问 Internet。

提示 您可能需要使用虚拟专用网络 (VPN) 才能 访问公司电子邮件。请向系统管理员咨询,以 获得更多信息。

开始之前 确定在计算机上是否已启用 DUN。有关详细信息,请参见计算机附带 的文档。

- 1 打开计算机上的"蓝牙"应用程序并让 其找到以前已与其配对的 Treo。
- 2 双击表示您的智能手机的图标或选项。 计算机将连接至智能手机并显示 DUN 服 务可用。
- 3 双击 DUN 图标。

- 4 输入您的无线服务提供商的设置。如果 不知道这些设置,请与您的无线服务提 供商联系。
- 5 单击**拨号**。一旦成功建立连接,您就可 以在计算机上访问 Internet 或下载电子 邮件。

**提示**如果出现询问是否让计算机记住该连接的 拨号文本的消息,建议您选择"是"。这样有助 于避免出错和每次都要输入拨号文本的麻烦。

6 在计算机屏幕底部的工具栏中找到网络 连接图标,确定已实现连接。

**您知道吗?**您可以通过右键单击任务栏中的**蓝 牙网络**图标来检查连接状态。

注解 当 DUN 连接处于活动状态时,您无法 使用智能手机上的数据服务。例如,您将无 法浏览 Web 或收发电子邮件。此外,任何 自动电子邮件检索将不会按计划进行。但 是,您可以使用智能手机的其它无线功能, 如拨打或接听电话以及收发文本短信。

# ● 书 章

## 终止蓝牙 DUN Internet 会话

请在不使用时务必结束蓝牙 DUN 会话。只 有在结束 DUN 会话后,您才能使用 Treo 680 上要求数据连接的无线功能,同时才能 重新将蓝牙功能用于连接其它蓝牙设备,以 及延长电池使用时间。

- 1 在计算机上,右键单击表示智能手机的 图标或选项。
- **2** 单击断开。

# 与蓝牙设备连接

通过 Treo 上的内置蓝牙无线技术,您可以 连接多台蓝牙设备,包括免提设备(如耳 机或车载套件)、打印机或 GPS 接收器以 及其它带有蓝牙无线技术的智能手机和掌上 电脑。如果您的计算机启用了蓝牙无线技 术,那么您还可以执行无线同步或通过手机 让计算机连接到 Internet。

您可以创建可与 Treo 通信的蓝牙设备列 表。在与可信设备通信时,只要设备在有效 范围内,您的 Treo 将跳过发现过程并创建 安全链接。蓝牙的范围最多为 30 英尺,具 体取决于环境条件(包括障碍物、附近电 子设备的无线电干扰以及其它因素)。 根据以前在<u>连接到蓝牙免提设备</u>中的说明, 当您配置免提设备时,免提设备将自动出现 在可信设备列表中。按照该部分中的步骤将 其它设备添加到可信设备列表中,如朋友的 掌上电脑。

**您知道吗?** 您的 Treo 不支持与蓝牙立体声耳机 建立无线连接。

- 请求与其它蓝牙设备连接
- 1 按应用程序键 💿 并选择蓝牙 🚯。
- 2 选择打开蓝牙。

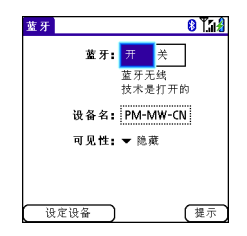

3 (可选) 输入当 Treo 680 被其它蓝牙设备发现时要显示的设备名称。

**注解** 请在建立任何蓝牙连接时使用相同的 设备名称。如果更改了设备名称,您需要重 新进行配对。

- 4 选择设定设备。
- 5 选择可信设备。

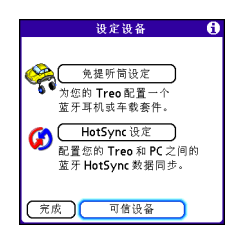

- 6 选择增加设备。屏幕将显示发现图标, 表示正在发现其它蓝牙设备。
- 7 选择**显示**选择列表,然后选择**附近的设** 备。
- 8 如果要添加的设备不在"发现结果"列 表中,请确保该设备能够接收连接邀请 (请参见设备的说明文档),然后在 Treo 上选择再寻找以再次搜索。
- 9 在您的智能手机和蓝牙设备上输入相同 的密钥,然后选择确定。

**重要事项**某些蓝牙设备有预设的密钥;在 此情况下,您可以在该设备的说明文档中找 到该密钥。其它设备会提供一个屏幕,您可 以在其中输入设定的密钥。在任何一种情况 下,您都必须在和智能手机蓝牙设备上使用 相同的密钥。建议您尽可能设定 16 位的字 母数字密钥(仅限于使用字母和数字),以 提高 Treo 的安全性。密钥越长,解密的难 度就越大。

#### 10 选择**完成**。

#### 接受另一台蓝牙设备的连接

提示 对于要让蓝牙设备可见的智能手机, 蓝牙 设置必须设置为"开", 而可见性必须设置为 "可见"或"临时"。

- 1 按应用程序键 💿 并选择蓝牙 🚯。
- 2 选择打开蓝牙。

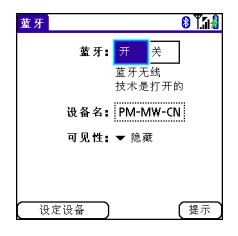

3 (可选) 输入当 Treo 680 被其它蓝牙设备发现时要显示的设备名称。

**注解** 请在建立任何蓝牙连接时使用相同的 设备名称。如果更改了设备名称,您需要重 新进行配对。 4 从可见性选择列表中选择以下某项: 可见:允许不在可信设备列表中的蓝牙 设备与智能手机进行连接。其它设备将 一直能够访问智能手机,除非您关闭此 选项。在使用完此设置后,请记住将其

更改为"隐藏"。

提示 只有在需要较长时间内允许访问智能手机时,您才能使用"可见"选项。要在短时间内 允许访问,请使用"临时"选项。

**临时:**允许不在可信设备列表中的蓝牙 设备在两分钟内与智能手机进行连接。 两分钟后,您的智能手机将恢复为"隐 藏"设置,其它设备将无法访问。

**隐藏**: 仅允许以前己配对的设备请求与智能 手机进行连接。新设备将无法请求连接。

5 在智能手机和蓝牙设备上输入相同的密 钥。

**重要事项** 某些蓝牙设备(如耳机和 GPS 接收器)有预设的密钥;在此情况下,您可以 在该设备的说明文档中找到该密钥。其它设 备会提供一个屏幕,您可以在其中输入设定 的密钥。在任何一种情况下,您都必须在和 Treo 蓝牙设备上使用相同的密钥。建议您 尽可能设定 16 位的字母数字密钥(仅限于 使用字母和数字),以提高 Treo 的安全性。 密钥越长,解密的难度就越大。

- 6 (可选)如果要与请求的设备配对,请 选中**添加至可信设备列表**框。
- 7 选择确定。

连接到 WEB 和无线设备

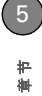

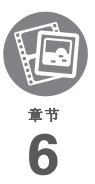

# 您的照片、视频和音乐

您的钱包是否总塞满了皱巴巴的亲友、宠物或度假时拍摄的照片。 您是否厌烦了出门时要同时带 MP3 播放器和手机?

您的 Palm<sup>®</sup> Treo<sup>™</sup> 680 智能手机将为您解决这些问题。您可以直接 在 Treo 上保存图片 — 当然也包括视频。同时, 您也不需要再随 身携带昂贵的 MP3 播放器:在 Treo 上也可以播放音乐。您只需 要将歌曲传输至 Treo 或扩展卡,然后便可以通过立体声耳机欣常 (扩展卡和耳机单独发售)。

益处

- 喜爱的人、地方和歌曲触手可及
   不再需要单独携带图片查看器、
  - MP3、CD 或 MD 播放器

• 整理图片、视频和歌曲

# 本章内容

| 照相机          | 111 |
|--------------|-----|
| 图片和视频        | 115 |
| Pocket Tunes | 119 |

# 照相机

您的 Treo 680 配有使用方便的内置 2 倍数码 变焦 VGA 相机。您可以使用相机拍摄并查 看图片和视频,还可以将它们发送给朋友和 家人。要在您的 Treo 中体现个性,则可以 将图片用作"电话"应用程序中"主界面" 选项卡的壁纸以及用作呼叫方 ID 图像。

#### 拍摄照片

您可以将图片存储在智能手机或扩展卡上。

- 1 按应用程序键 💿 并选择相机 趣。
- 2 默认情况下,"相机"应用程序会将拍 摄的照片存储在扩展卡的 PALM 文件夹 中(如果已插卡)。否则,相机会将照 片存储在 Treo 的 PALM 相簿中。要在其 它位置存储照片,请选择以下某个选 项:

<相簿名称>: 在选定的相簿中存储图 片。存储位置取决于相簿的位置(智能 手机或扩展卡)。

新相簿:打开一个对话框,您可以在其 中输入相簿名称并选择存储位置(智能 手机或扩展卡)。

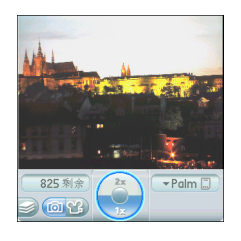

提示 默认相机分辨率为 VGA (640 × 480),同时支持 QVGA (320 × 240)分辨率。要在拍摄照片之前查看这些设置,请按下选单键。

- **3** 在 Treo 的屏幕中查看拍摄主体 (镜头位于 Treo 背面)。
- 4 (可选)要拉近拍摄主体,请按向上键
   ▲ 选择 2x 变焦。按向下键 ▼ 可以恢复 为 1x 变焦。
- 5 按中间键 🔘 拍摄照片。

6 执行以下任意操作:

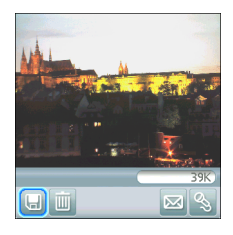

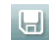

在步骤2中选定的位置保存图片。

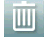

删除图片。

打开一个对话框,您可以在其中选择发送图片的方法:短信、蓝牙或电子邮件。接收设备必须支持您选择的方法。

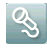

让您能够添加语音说明。

**提示**要在以后添加语音说明,请打开图片并从 **照片**选单中选择**语音说明**。

**您知道吗?** 您可以对图片进行个性化设置。打 开**照片**选单,选择**绘画**,然后用绘图工具添加 个性化要素。在保存图片时,您可以替换原始 图片或保存副本。

#### 录像

您可以将视频存储在智能手机或扩展卡上。

1 按应用程序键 💿 并选择相机 🚳。

#### 2 选择**录像机** 。

提示录像屏幕将根据智能手机或扩展卡上的可用空间显示当前的大致剩余录像时间。实际录像时间可能会由于移动的速度、录制的颜色等因素而出现偏差。

3 默认情况下,"相机"应用程序会将拍摄的视频存储在扩展卡的PALM文件夹中(如果已插卡)。否则,相机会将照片存储在 Treo 的 PALM 相簿中。要在其它位置存储视频,请选择以下某个选项:

<相簿名称>: 在选定的相簿中存储视频。存储位置取决于相簿的位置(智能手机或扩展卡)。

新相簿:打开一个对话框,您可以在其 中输入相簿名称并选择存储位置(智能 手机或扩展卡)。

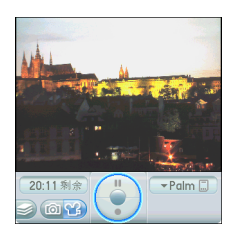

**提示** 默认录像机分辨率为 CIF (352 x 288), 同 时支持 QCIF (176 x 144)。要在拍摄视频之前 查看这些设置, 请按下**选单**键。

- 4 在 Treo 的屏幕中杳看拍摄主体 (镜头位 于 Treo 背面)。
- **5** 按**中间键** 一 开始录像。
- 6 在完成录像时,再按一次**中间键** 🗍 即 可停止。

7 选择以下任何一项:

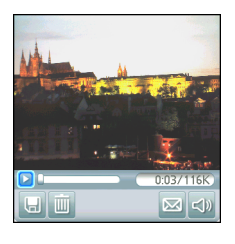

H

III

播放视频以供您查看。

在步骤2中选定的位置保存视频。

删除视频。

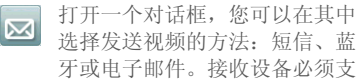

选择发送视频的方法: 短信、蓝 牙或电子邮件。接收设备必须支 持您选择的方法和视频消息。

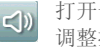

打开一个对话框, 您可以在其中 调整播放音量。

**揭示** 在播放过程中, 点击并拖动**进度指示条**可 以跳到视频的不同部分。选择暂停可以暂停播 放视频。

七章

## 自定义相机设置

您可以自定义 Treo 680 的内置相机设置。

- 1 转至相机视图 🛅 或录像机视图 📆。
- 2 按选单键 ⑤ 。如果在相机视图中,则会 出现"照片设置"屏幕。如果在录像机 视图中,则会出现"视频设置"屏幕。
- 3 设置以下任何参数:

**效果:**设置当前图片或视频的调色板。 在拍摄照片或视频后,您将无法再更改 项目的调色板。

**提示声音:** (仅限于照片)设置拍照前 播放的提示声音。

快门声音:确定拍照时是否发出声音。

**麦克风**:(仅限于视频)打开和关闭话 筒以便您录制有声或无声录像。

**分辨率:** 设置刚拍摄的照片或视频的默 认大小。

**日期图章**: (仅限于照片)确定是否在照片上显示拍照日期。

回顾照片/视频:确定保存之前是否可以 查看图片或视频,以及在多长时间后自 动保存。 **自动命名:**为要拍摄的一系列照片指定 名称,如 Seattle001、Seattle002 等。

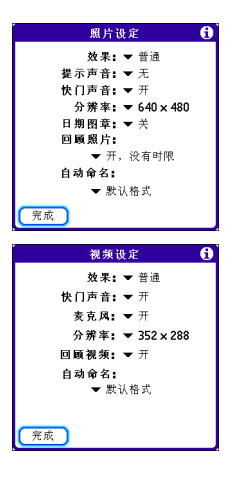

4 选择**完成**。

# 图片和视频

### 查看图片

除了查看用內置相机拍摄的照片之外,您还可以查看许多流行的数码相机拍摄的照片或 从 Internet 下载的图片。您的智能手机支持 以下图片格式:

- JPG
- TIF
- BMP
- GIF
- 1 按应用程序键 ☑ 并选择图片和视频 €
- 2 选择包含要查看的图片的相簿。

**提示** 要查看扩展卡上的相簿,请插入卡并从相 簿列表选择相簿。如果卡上的项目并未按相簿 分组,请从列表选择卡名称。

- 3 选择要查看的图片。
- 4 按向右键 ▶ 或向左键 ◀ 滚动到相簿中的 下一项。

**您知道吗?** 要查看可能无法显示的图片外边框, 请使用触控笔点按图片并朝任何方向拖动。

- 5 如果图片带有语音说明,请选择 (S) 开 始收听。
- 6 点击图片或按中间键 ── 返回缩略图视 图。

**提示** 在缩略图视图中,您可以对照片或视频分 组,以便于轻松找到它们。请从"视图"选单 选择某个分组选项。

### 查看视频

除了查看内置相机拍摄的视频外,您还可以 查看许多流行的数码相机拍摄的视频。您的 智能手机支持以下类型的视频文件:

- 3GP (H.263 视频和 AMR 音频)
- 3G2 (MPEG-4 视频和 QCELP 音频)
- MP4 (MPEG-4/H.264 视频和 MP3/ AAC/AAC+ 音频)
- MPG (MPEG-1 视频和 MPEG-1 音频)
- M4V (MPEG-4/H.264 视频和 MP3/ AAC/AAC+ 音频)
- ASF (MPEG-4 视频和 IMA-ADPCM 音频)
- AVI (MJPEG 视频和 PCM 音频)
- 1 按应用程序键 Ⅰ 并选择图片和视频 □ 。
- 2 选择包含要查看的视频的相簿。

**宇** 

- **3** 选择要查看的视频。屏幕将自动开始播放。
- 4 按住向右键 ▶ 或向左键 ◀ 在当前视频中 定位,或者按向右键 ▶ 或向左键 ◀ 滚动 到相簿中的下一项。
- 5 按中间键 🔘 返回缩略图视图。

**您知道吗?** 如果您暂停视频播放并关闭视频, 在下次播放时视频将从暂停的位置开始。

#### 查看幻灯片

- 1 按应用程序键 ☑ 并选择图片和视频
  ↓ 并选择图片和视频
- 2 选择要查看的相簿。
- 3 按**选单键** (5) 并选择**选项**,如果要显示 工具栏,请选择自动隐藏工具栏关。
- 4 按空格键 开始播放幻灯片。
- 5 按中间键 🔘 返回以前的视图。

提示要设置幻灯片显示选项(如背景音乐和切换),请打开选项选单并选择幻灯片设置。请记住,播放幻灯片时背景音乐将优先于语音说明。此外,幻灯片的背景音乐还优先于在智能手机上使用 Pocket Tunes 应用程序播放的任何音乐。

#### 发送图片或视频

您可以向电子邮件地址或其它支持图片和视 频短信的设备发送图片或视频。

- 在相簿列表中,选择包含要发送的图片 或视频的相簿。
- 2 选择**发送**  。
- 3 选择要发送的图片或视频,或则选择全 选发送整个相簿。(选定的项目旁边将 出现一个+。)

**您知道吗?** 您无法发送受版权保护的图片或视频,这些图片或视频在缩略图视图或图片列表 中显示时带有锁图标。

#### 4 选择**发送**。

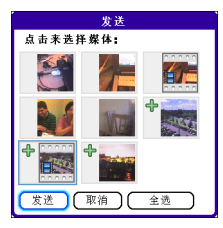

5 选择图片或视频的发送方法:短信、蓝 牙或电子邮件。

### 复制图片或视频

您可以将图片或视频复制到其它相簿。您也 可以在您的智能手机和扩展卡之间复制图片 和视频。

- 在相簿列表中,选择包含要复制的图片 或视频的相簿。
- 2 按选单键 回。
- 3 从照片 (或视频)选单选择复制到。
- 4 选择要复制的图片或视频,或则选择全 选复制整个相簿。(选定的项目旁边将 出现一个+。)
- 5 点击**复制**。
- 6 选择**复制项目到**选择列表,然后选择是 否要将选定的项目复制到设备或扩展卡。

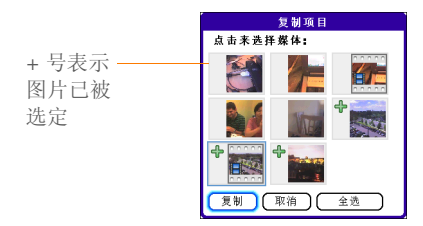

- 7 选择到相簿中选择列表,然后选择要将选定的项目复制到的相簿。
- 8 点击复制。

提示您也可以在相簿间移动图片和视频。打开 照片(或视频)选单,然后选择移至。剩余的 步骤与复制图片相同,只是需要使用"移动" 命令而不是"复制"命令。

#### 整理图片和视频

- 1 打开要整理的相簿。
- 2 按**选单键** 回。
- 3 选择相簿,然后选择**添加到相簿**或从相 册中删除。
- 4 选择要添加或删除的图片或视频,或者选择全选添加或删除整个相簿。(要添加的项目旁边将出现一个+。而 X 则表示您要删除该项目。)
- 5 选择添加或删除。

**您知道吗?** 您也可以通过选择左下角的图标从 相机视图或录像机视图打开相簿列表。

提示 通过 Palm 软件安装光盘安装 Palm<sup>®</sup> Files 应用程序,您可以轻松浏览和管理扩展卡上的 文件。

提示要更改名称、添加说明或查看其它图片或视频信息,请高亮显示(或打开)项目,然后打开照片(或视频)选单并选择详情。

花巻

您可以选择将图片用作"电话"应用程序 中"主界面"选项卡的壁纸。

- 1 显示要另存为壁纸的图片。
- 2 按选单键 回。
- 3 选择选项,然后选择另存为壁纸。
- 4 在出现确认信息时,选择是确认或选择 否取消。

#### 将图片添加至联系人条目

- 1 显示要添加至联系人的图片。
- 2 按选单键 回。
- 3 选择选项,然后选择另存为联系人。
- 4 选择要将该图片添加至的联系人。

#### 旋转图片

- 1 显示要旋转的图片。
- 2 按选单键 回。
- 3 从照片选单选择旋转。
- 4 选择方向。

#### 删除图片或视频

- 1 打开包含要删除的图片或视频的相簿。
- 2 按选单键 回。
- 3 从照片(或视频)选单选择删除。

- 4 选择要删除的图片或视频,或者选择全选删除整个相簿。(选定的项目旁边将出现一个X。)
- 5 选择**删除**。
- 6 选择删除确认删除。

**提示**您也可以在缩略图视图中高亮显示图片或 视频,然后按**退格键**删除高亮显示的项目。

#### 在计算机上查看图片和视频

在同步 Treo 680 时,您的图片和视频将被 复制到桌面计算机上。您可以查看 JPEG 格 式的图片和 MPEG-4 格式的视频 (3G2 文 件扩展名)。您可以使用桌面电子邮件应用 程序将它们发送给朋友。

开始之前 要在计算机上查看和编辑智能手 机拍摄的视频,您必须首先使用 Palm 软件 安装光盘安装 QuickTime。

在 Windows 计算机上,您可以在"Palm 媒体"桌面应用程序中查看和编辑同步的图 片和视频。打开 Palm<sup>®</sup> Desktop 软件并单 击**媒体**图标。有关使用"Palm 媒体"桌面 应用程序的信息,请参见"Palm Desktop 联机帮助"。

# Pocket Tunes

您可以通过智能手机背面的扬声器或立体声 耳机 (需要使用立体声耳机适配器或 2.5 毫米立体声耳机,单独出售)来欣赏音乐。 要在智能手机上欣赏音乐,您需要使用 Windows Media Player (Windows 计算 机)或 iTunes (Mac 计算机)将音乐文件 转换为 MP3 格式,然后再将音乐文件传输 到您的智能手机或扩展卡。在传输音乐文件 后,您可以使用智能手机上的 Pocket Tunes 播放。

提示您可以将 Pocket Tunes 升级至支持更多音乐文件格式(如 WMA);支持定制音乐;以及包含附加功能的版本。有关详细信息,请访问www.pocket-tunes.com/palm。

**您知道吗?**如果在欣赏音乐时有来电,您可以 接听呼叫而音乐将自动暂停。在结束通话后, 音乐将恢复播放。

### 将 Windows Media Player 设置为支持 MP3 格式

在 Windows 计算机上,您需要将 Windows Media Player 设置为以 MP3 格式 保存音乐文件,这样才能使这些文件与 Pocket Tunes 兼容。

- 1 用同步电缆将智能手机连接到计算机。
- 2 按应用程序键 💿 并选择 pTunes 🧕。
- 3 在计算机上打开 Windows Media Player,然后单击右上角的**全屏**图标使窗 口最大化。
- 4 单击**工具**,然后单击**选项**。
- 5 单击翻录音乐选项卡,然后单击格式选择列表并选择 mp3。单击确定。
- 6 单击**工具**,然后单击**选项**。
- 7 单击设备选项卡并从设备列表中选择 Palm 掌上电脑,然后单击属性。

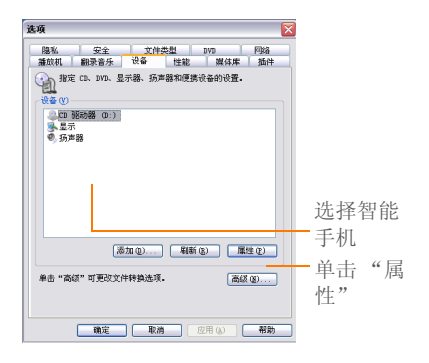

七章

|       | Palm 掌上电脑 (Wayne Hoff) 氟性 🛛 🔀                                        |
|-------|----------------------------------------------------------------------|
|       | 同步 质量                                                                |
|       | 设置此设备上的音乐、视频和电视节目的质量级别。                                              |
| 雨 冰 法 | 根据设备需要转换文件(推荐)(V)                                                    |
| 収伯処   | 音乐质量级别                                                               |
| 中框    | <ul> <li>         自动选择质量级别(推荐)(0.)         选择质量级别(S)     </li> </ul> |
|       | 異次 ■<br>毎少約約占用 27 mB (64 18-ps) 景畫                                   |
|       | 视频/电视度量级别                                                            |
|       | <ul> <li>自动选择质量级别(推荐)(8)</li> </ul>                                  |
|       | ○進择质量级别(C)                                                           |
|       | 最小<br>大小<br>毎少时約占用 21 MB (50 Kbg≠)                                   |
|       |                                                                      |
|       | 例足 取消 应用 帮助                                                          |

#### 9 单击确定,然后再单击确定。

现在您便已设置好 Windows Media Player 并可以将 MP3 文件传送至智能手机上的 Pocket Tunes 应用程序。

#### 将 iTunes 设置为支持 MP3

在 Mac 上使用 iTunes (随 OS X 提供)将 音乐从 CD 转换为 MP3 格式。有关使用 iTunes 软件的详细信息,请参见 Mac 随附 的说明文档。

- 1 在 Mac 上打开 iTunes。
- 2 选择**预置**。

- 3 单击窗口顶部的**高级**按钮,然后单击**输** 入。
- 4 单击输入使用弹出式选单选单并选择 MP3 编码器。
- 5 单击设置弹出式选单并选择高质量。

**提示 Mac** 如果要进一步控制 MP3 文件的大 小和声音质量,请选择从**设置**弹出式选单选择 自定义。

### 从计算机传输 MP3 文件

如果计算机的硬盘中已经有 MP3 文件,那 么您只需将它们传输到智能手机即可用 Pocket Tunes 欣赏。

如果智能手机中插入了扩展卡,Windows Media Player 会将 MP3 文件复制到扩展 卡。如果没有插入扩展卡,MP3 文件将被 复制到 Treo。

**重要事项** 在从计算机传输 MP3 文件之前, 您必须至少将智能手机与计算机同步一次。

**开始之前**在 Mac 上,您需要使用扩展卡 (单独发售)才能在 Treo 上欣赏音乐。您 不能将 MP3 文件直接从 Mac 传输到 Treo。

1 使用 USB 同步电缆将 Treo 连接到计算 机。

- 2 在智能手机上,按应用程序键 ☑ 并选择 pTunes ፩。
- 3 如果从 Mac 上传送 MP3 文件,请将扩展卡插入 Treo。此步骤对于 Windows 用户可选。
- 4 请执行以下某项操作:

Windows: 在计算机上打开 Windows Media Player。选择同步选项卡,然后从 下拉列表选择 Palm Handheld。选择开 始同步。文件将被传送到您的智能手机。

注解 请不要按电缆上的同步按钮。 Windows Media Player 将自动传输文件, 因此您不需要执行任何操作。

Mac: 将 MP3 文件拖放至 Palm 文件夹 中的发送到掌上电脑点滴图标上。选择 您的设备名称、文件名和目标 (卡)。 单击确定。将 Treo 与计算机同步。请耐 心等待: 传送音乐到扩展卡需要几分钟 时间。

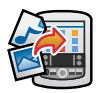

提示您还可以利用读卡机附件(单独出售)将 MP3文件从电脑传送到您的扩展卡。在卡的根 目录下创建一个 Music\_Audio文件夹,然后 将 MP3文件存储在该文件夹中。

#### 将音乐从 CD 传输到智能手机

如果歌曲在 CD 上但您又想在智能手机欣 赏,那么您需要在计算机上将它们转换为 MP3 格式,然后再将文件传输到智能手机。

#### **仅限 WINDOWS**

- 1 在计算机上,打开 Windows Media Player。
- 2 将音乐 CD 插入计算机的 CD 驱动器中。
- 3 选择翻录选项卡。
- 4 选择要转换为 MP3 的曲目。
- 5 选择翻录音乐。
- 6 按照<u>从计算机传输 MP3 文件</u>中的说明将 MP3 文件传输至智能手机。

#### 仅限 MAC

- 1 在 Mac 上打开 iTunes。
- 2 将音乐 CD 插入 Mac 的 CD 驱动器。
- 3 选中要转换为 MP3 的曲目旁边的复选 框。
- 4 单击 iTunes 窗口右上角的输入按钮。

**宇** 

- 5 在歌曲完成输入后,单击 iTunes 窗口右 下角的**推出光盘**按钮。
- 6 按照<u>从计算机传输 MP3 文件</u>中的说明将 MP3 文件传输至智能手机。

### 在 Treo 上欣赏音乐

**注意**请注意保护您的听力。长时间以最大 音量使用此设备可能会损害您的听力。

- 1 确保**响铃开关**已调到**声音打开**位置。有 关详细信息,请参见<u>静音</u>。
- 2 按应用程序键 💿 并选择 pTunes 🧿。

提示您可以更改Treo上的设置,以便在按住 侧面按钮时打开Pocket Tunes。有关详细信息,请参见<u>重新指定按钮</u>。

3 使用 5 向导航键 ○ 控制以下任何图标:
◎ 播放:播放或恢复播放当前的歌曲。
◎ 下一首歌曲:播放下一首歌曲。
◎ 上一首歌曲:播放上一首歌曲。
◎ 选择歌曲:显示可供选择的歌曲列表。

**暂停**: 暂停播放。

**您知道吗?**您可以按**空格键**暂停和恢复播放, 也可以使用 5 向导航键在歌曲问切换或暂停和 恢复播放。

注解 要在播放过程中调整音量,请按 Treo 侧面的**音量**按钮。

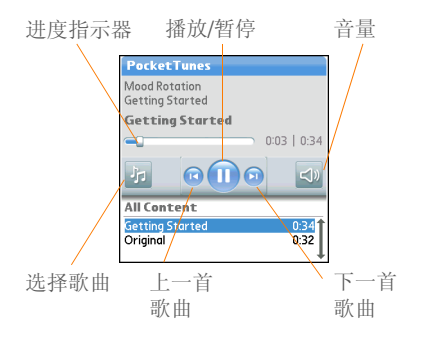

Pocket Tunes 将一直播放,直到到达列表底 部或选择了暂停 ①。即使您切换到其它应 用程序或关闭屏幕,音乐仍会继续播放。如 果要在退出 Pocket Tunes 时停止播放音乐, 请打开背景参数设定选单并取消选中启用背 景播放框,然后选择确定。

122

### 创建播放列表

如果要按特定顺序播放多首歌曲,那么您可 以创建播放列表。

- 1 按应用程序键 ▶ 并选择 pTunes ▶ ○
- 2 按选单键 回。
- 3 选择操作,然后选择管理播放列表。
- 4 选择新增,然后输入播放列表的名称。
- 5 选择**增加歌曲**。选择您要添加至播放列 表的歌曲。

| 编辑播播放列表<br>名称, <u>Harp</u><br>Awakening<br>Falling Angel<br>Follow The Dream |                   |
|------------------------------------------------------------------------------|-------------------|
| (添加歌曲) (参除)<br>(保存列表) (删除列表                                                  | ( <b>1</b> 0)(10) |

#### 6 选择保存列表。

提示要从播放列表播放歌曲,请打开 Pocket Tunes并选择选择歌曲,然后选择播放列表。 选择要播放的播放列表,然后选择全部。

#### 编辑播放列表

1 按**应用程序键**  ⑩ 并选择 pTunes

- 2 按**选单键** 回 。
- 3 选择操作,然后选择管理播放列表。
- 4 高亮显示播放列表,然后选择编辑。
- 5 执行以下任意操作:
  - 要从播放列表删除歌曲,请选择歌曲 并点击**删除**。
  - 要添加歌曲,请选择**增加歌曲**并选中 某首歌旁边的复选框,然后选择**完成**。
  - 要将歌曲上移或下移一个位置,请选择某首歌曲,然后选择向上键或向下
     键。
- 6 选择保存列表。

提示 要删除播放列表,请从操作选单选择管理 播放列表,然后选择播放列表并点击删除列 表。选择是确认删除。 您的照片、视频和音乐

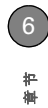

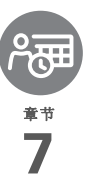

# 您的个人信息管理器

是向印刷的日历和潦草的待办事项列表说再见的时候了。您的 Palm<sup>®</sup>Treo<sup>™</sup> 680 智能手机能够满足您整理个人信息并随身携带 的一切所需。

您永远不会丢失信息,即使电池已完全耗尽。每次同步时,系 统都将备份您的所有个人信息,如果使用了 Treo 上的安全功 能,信息还将保密。此外,您还可以电子方式与其他人轻松地 共享信息。

### 益处

- 跟踪当前、将来和过去的约会 制作已完成的待办事项列表
- 在给伦敦的朋友打电话之前首先弄 清楚时间
- 为约会、生日、重要任务等设置提 醒

# 本章内容

| 日历   | 127 |
|------|-----|
| 世界时钟 | 133 |
| 任务   | 135 |

# 日历

日历是一项功能强大的管理应用程序,可帮助您管理自己的计划表。您可以按日、周或 月份查看日历内容,也可以将任务列表以及 电子邮件通知与约会合并,从而来安排自己 的日程。通过创建按指定的时间间隔重复的 事件来安排重复会议或一组休假时间。通过 分类并添加有用的信息作为备注,用颜色来 标记约会。

**您知道吗?**如果您的公司使用的是 Microsoft Exchange Server 2003,那么您可以直接与服务器无线同步日历事件。有关信息,请参见使用 Microsoft Exchange ActiveSync。

#### 显示您的日历

反复按**日历 (**) 按钮可以在不同视图间循 环切换:

- 日程视图:显示您每天的计划、未读电子邮件数以及逾期或当日即将到期的任务列表。如果屏幕有足够的空间,日程视图还将列出将来日期的事件。
- 日视图: 一次仅显示一天的每日安排。
- 周视图:显示了整周的安排。时间范围 取决于"日历参数设定"中的"开始时 间"和"结束时间"设置。
- 月视图:显示一整月的安排。

| 14.00 |  |
|-------|--|
| 15:00 |  |
| 16:00 |  |
| 17:00 |  |

在大多数日历视图中,您可以执行以下操 作:

- 打开选项选单并选择年视图,以查看一 整年的日历。
- 使用 5 向导航键 (①) 转至另一天、周、 月或年 — 具体取决于当前的视图。(在 日程视图中不适用。)
- 选择前往,然后从日历选择某个日期。
   (在日程视图中不适用。)

#### 创建事件

提示如果要输入多个约会,请在计算机上使用 Palm<sup>®</sup>Desktop软件或Microsoft Outlook输入 约会,然后再将Treo 680 与计算机同步,这样 的效率将更高。有关详细信息,请参见<u>同步信</u> <u>息一基础</u>。

按日历键 💽 直至出现日视图。

1 选择前往,然后选择某一天。

已选择日期 

- 2 选择新增。
- 3 使用键盘输入事件的开始小时和分钟, 如 545 表示 5:45。
- 4 选择结束时间框,然后输入事件的截止 小时和分钟。
- 要为事件指定时区,请选择**时区**选择列 表,然后选择特定时区中的城市。
- 6 选择确定。
- 7 输入事件说明。

**重要事项**如果您使用的是 Palm Desktop 软件,请不要为事件添加时区。 Palm Desktop 不支持时区功能。

如果您使用的是 Microsoft Outlook, 那么 可以使用时区功能,但必须在所有与同步的 计算机上安装随 Treo 680 智能手机提供的 处理通道文件 (或后续更新)。 Chapura PocketMirror 和其它较早的 Microsoft Outlook 处理通道不支持时区功能。

**提示** 要自动为事件指定时区,请打开**选项**选 单,选择**参数设定**,然后选中**新事件使用时区** 复选框。所有的新事件都将被指定为您的当地 时区 (现有事件不会受到影响),您也可以为 单个事件更改时区设置。

提示如果要让事件的时区与日历中的时间保持 一致,而不管您所在的时区,请转到"日期和时间参数设定"并选择自动设定选择列表,然 后选择日期和时间。如果您选择了日期、时间 和时区,事件时间将在您到达不同时区时发生 变化。有关信息,请参见<u>设置日期和时间</u>。

为事件添加闹钟

- 1 在"日历"中选择事件。
- 2 选择**详情**。
- 3 选中闹钟复选框,然后选择要提前通知的分钟数、小时数或天数。

**提示**不定时事件的提醒将以事件发生当日的午 夜为基准来定义提前的分钟数、天数或小时数。

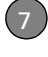

ani-

4 选择确定。

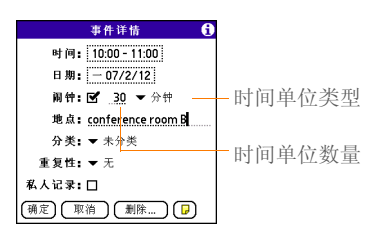

**您知道吗?** 当提示音响起时,"提示"对话框 将显示您的所有待处理提示。选择提示说明可 以跳至该项,也可以选中复选框清除该项。

#### 创建不定时事件

生日或周年纪念日等不定时事件不会在特定 时间显示。

按日历键 🝙 直到打开日视图。

- 5 按向左键 ◀ 或向右键 ▶ 前往事件日期。
- 6 确保没有高亮显示时间。

**7** 输入事件说明。不定时事件的说明旁边 将出现一个菱形标记。

| 07年2  | 月11     |    | M  | ΤW | Т  | F | S | Þ     |
|-------|---------|----|----|----|----|---|---|-------|
| •     | Draft   | :] |    |    |    |   |   |       |
| 8:00  |         |    |    |    |    |   |   |       |
| 9:00  |         |    |    |    |    |   |   |       |
| 10:00 |         |    |    |    |    |   |   |       |
| 11:00 |         |    |    |    |    |   |   |       |
| 12:00 |         |    |    |    |    |   |   |       |
| 13:00 |         |    |    |    |    |   |   |       |
| 14:00 |         |    |    |    |    |   |   |       |
| 15.00 |         |    |    |    |    |   |   |       |
| 16.00 |         |    |    |    |    |   |   |       |
| 17:00 |         |    |    |    |    |   |   | ••••• |
| 11.00 |         |    |    |    |    |   |   |       |
|       | iii (ii | 情  | (新 | ÐC | 前往 | D |   |       |

#### 安排重复事件

提示 要输入生日或周年纪念日,请将该信息添加到人员的联系人条目中,之后这些信息便会在日历中自动显示。

提示 要输入假期,请创建一个不定时事件。然 后,从"详情"屏幕选择每年作为重复时间间 隔。

1 创建一个事件, 然后选择该事件。

2 选择**详情**。

七章

3 选择重复选择列表,然后选择重复时间间隔。如果列表中没有您所需的时间间隔,请选择其它以便自定义时间间隔。

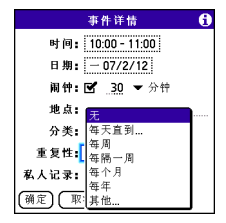

4 选择确定。

| 07年2                                   | 2月12    | <b>∢</b> S | MT    | V T F | S 🕨 |               |
|----------------------------------------|---------|------------|-------|-------|-----|---------------|
| 8:00<br>9:00<br>r <mark>10:00</mark> « | Staf    | f me       | eting |       |     | ——此图标表明       |
| 11:00<br>12:00<br>13:00                |         |            |       |       |     | 该事件为重<br>复事件。 |
| 14:00<br>15:00<br>16:00                |         |            |       |       |     |               |
| 17:00                                  | ·III (* | ¥情)        | 新増)(  | 前往    | )   |               |

**您知道吗?** 如果与 Microsoft Outlook 进行了同步并且事件涉及其它人员,"详情"对话框中将显示"附加"字段,而该字段在同步后还将显示与会者信息。

#### 为日程表添加色标

使用色标可以快速识别各种类型的事件。例 如,将家庭约会标记为绿色、同事标记为蓝 色而朋友标记为红色。按照这些步骤可以创 建分类并为其指定色标。

- 1 在日视图中,选择事件说明或空时段。
- 2 选择**详情**。
- 3 点击**分类**选择列表,然后选择**编辑分** 类。
- 4 请执行以下某项操作:
  - 要创建新的分类,请选择**新增**并输入 分类名称。
  - 要为现有分类添加颜色,请选择分类 并点击**编辑**。
- 5 选择要为该分类指定的颜色,然后选择 确定。
- 6 (可选) 重复步骤4和5以添加或编辑 更多分类。
- 7 再选择两次确定。

现在,分类便会带有颜色,您可以对事件分 类以便用色标进行区分。有关详细信息,请 参见下一节。

#### 更改或删除事件

- 1 选择您要编辑或删除的事件。
- 2 选择**详情**。

130

۴ **۴** 

**3** 除了本章前面介绍的设置,您还可以更 改以下任意设置:

**日期和时间:**显示事件发生的时间。更改这些设置可以重新安排事件。

地点:提供事件发生地点的说明。

分类:设置该事件的色标分类。

**备注回:**提供用于输入附加文本的空间。

删除:从日历删除事件。

4 选择确定。

提示要节约内存,您可以清除旧的事件。打开 记录选单,然后选择清除。点击删除事件晚于 选择列表,然后选择某个时间范围。选择确 定。

### 自定义日历显示选项

- 1 按**选单键** 回。
- 2 选择**选项**,然后选择**显示选项**。
- **3** 选择**默认视图**选择列表,然后选择要在 打开"日历"时显示的视图。
- 4 选择日程并设置以下任意选项: 显示到期的任务:在日程视图中显示当日到期的任务和逾期的任务。

**显示邮件:**在日程视图中显示已读和未读电子邮件数。

**背景:**选择喜爱的照片作为日程视图的 背景。选中**背景**框并选择图像占位符, 然后选择照片。调整淡出设置,以便在 照片中清晰显示文字。

|                                                                                                    | 显示选                   | 项 |   | 0 |
|----------------------------------------------------------------------------------------------------|-----------------------|---|---|---|
| 默认视图:                                                                                                    | •                     | в |   |   |
| 日程                                                                                                    | B                     |   | 月 |   |
| <ul> <li>✓ 显示到</li> <li>✓ 显示邮</li> <li>✓ 背景:</li> <li>淡化: +(</li> <li>→</li> <li>→<!--</th--><th>期的任务<br/>件<br/>)%<br/>取消</th><th></th><th></th><th></th></li></ul> | 期的任务<br>件<br>)%<br>取消 |   |   |   |

5 选择日并设置以下任意选项: 显示分类列表:在日视图中显示"分类"选择列表。

**显示时间区段:**在日视图中显示时间区段,以显示事件的持续时间并指明事件 冲突。

**压缩整日视图:**如果取消选中此框,屏 幕将显示所有时段。如果选中此复选 框,每个事件都将显示开始和结束时 间,但为了减少屏幕滚动,屏幕底部的 空白时段将不会显示。 花巻

**显示分类列:**时间和说明之间将出现带颜色的分类,以表明事件属于哪一个分类。

|                                                            | 显示选项           |   | 0 |
|------------------------------------------------------------|----------------|---|---|
| □ 显示分类<br>默认视图:                                            | 列表<br>▼日       |   |   |
| 日程                                                         | B              | 月 |   |
| <ul> <li>☑ 显示时间</li> <li>☑ 精简日初</li> <li>☑ 显示分类</li> </ul> | 区段<br> 图<br> 列 |   |   |
| (确定)                                                       | 取消             |   |   |

6 选择月并设置以下任意选项: 显示分类列表:在月视图中显示"分类"选择列表。

**定时事件:**安排在特定时间的事件出现 在"月视图"中。

**不定时事件**:在月视图中显示安排在特定日期但不是特定时间的事件。

每日重复事件: 在月视图中显示每日重 复的事件。

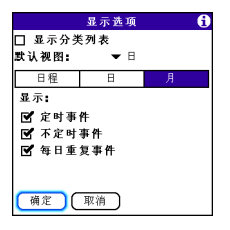

7 选择确定。

**提示**您可以将智能手机自定义为在"电话"应 用程序的"主界面"中显示最近的日历事件。 按电话键并打开选项选单,然后选择电话显示 选项。选中显示日历事件框。

#### 选择闹钟铃声

- 1 按选单键 回。
- 2 选择选项,然后选择**声音参数设定**。
- 3 选择应用程序选择列表,然后选择日 历。
- 4 选择音量选择列表,然后选择音量。
- 5 选择震动选择列表,然后选择当有事件 闹铃时智能手机在什么时候开始震动。
- 6 从以下任何一个选择列表中选择铃声: 闹钟声音:闹钟第一次响铃时发出的声音。

132

节音

**提醒声音:** 闹钟没有得到回应, 然后在自动重复时播放的声音。

**重复性**: 闹钟在没有得到回应的情况下 自动重复的次数。

**默认闹铃:**事件的闹铃提前多长时间响起。

| 参数设定  | 声音和警报      |
|-------|------------|
| 应用程序: | ▼ 日历       |
| 音量:   | <b>▼</b> 4 |
| 震动:   | ▼ 当声音关闭    |
| 闹钟声音: | ➡ Alarm    |
| 提醒声音: | 🕶 Alarm    |
| 重复性:  | ▼3次        |
| 默认响铃: | ▼5分钟       |
|       |            |
|       |            |
| 完成 新増 | 管理 (提示)    |

7 选择**完成**。

**提示** 您也可录音并将它们用作闹铃。在"声音 和警报参数设定"屏幕中选择**管理**。

- 要进行录音,请选择新增。
- 要播放声音,请选择该文件并按5向导航键的中间键。
- 要删除声音,请选择该文件并按退格键。
- 要发送声音文件,请选择该文件,然后选择 发送。

**您知道吗?** 您的 Treo 带有静音提示,即使在响 铃开关被设为声音关闭的情况下仍会发出震动 提示。

# 世界时钟

世界时钟可以同时显示全球各地三个城市的 日期和时间。无论您在家中还是旅行,都能 轻松掌握与远方的商业伙伴、朋友和家人保 持联系的最佳时间。 七章

134

#### 选择城市

"世界时钟"可以在世界地图上方显示系统 日期和时间。如果您选择了从网络获得日期 和时间选项,(请参见<u>设置日期和时间</u>), 您的无线服务提供商网络会在您的旅途中将 时间自动更新为当地的时间。

**提示**如果没有选择从移动网络获得日期和时间,那么您可以设定在屏幕顶部的固定位置显示城市。

在世界地图下方,您可以查看其它两个城市 的时间。如果您经常旅行,那么可能需要选 择在这两个城市中显示自己家所在的城市, 这样您便能够随时了解家里的时间。

- 按应用程序键 并选择世界时钟
   ▲
- 2 选择**城市**选择列表,然后选择同一时区 中的城市。

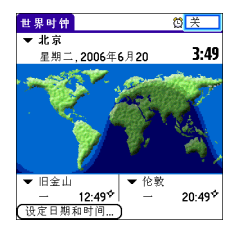

**您知道吗?** 通过在地图上移动触控笔,您可以 查看其它城市的时间。地图上的阴影部分代表 处于夜间的地区。

提示"世界时钟"不会根据夏时制自动更新系统时间。要更改"夏时制"设置,请参见<u>设置</u> 日期和时间。

#### 添加城市

如果要显示的城市不在预定义的列表中,您 可以添加该城市。

- 1 选择**城市**选择列表,然后选择**编辑列** 表。
- 2 选择增加。
- 3 选择与要添加的城市位于同一时区的地 点,然后单击确定。
- 4 输入城市名称。

- 5 依次选择**地点、地图**和城市的地点,然 后选择**确定**。
- 6 如果该城市不执行夏时制,请取消选中 该框。如果要执行夏时制,请输入**开始** 和**结束**日期。
- 7 选择确定,然后选择完成。

#### 设定闹钟

在下次旅行时,您便不用再靠酒店的闹钟来 提醒自己参加重要的会议了。只要有智能手 机就行。"世界时钟"具有内置闹钟功能, 因此可以在旅途中用它来提醒自己。

- 1 在右上角选择关闭。
- 2 选择闹钟响铃的时间。
- 3 选择**确定**。

**提示**要自定义闹钟声音和音量,请打开**选项**选 单并选择**闹钟参数设定**。

**提示**确定将**响铃开关**设置为**声音打开**,这样您 才会听到闹铃。

# 任务

您可以使用"任务"来提醒自己需要完成 的任务,或者记录任务完成的时间。

#### 添加任务

- 1 按应用程序键 💿 并选择任务 遇。
- 2 选择新增以创建新的任务。

| 任务 |                                                           | 全部                                                              | 日期                                           | 分类                                         |
|----|-----------------------------------------------------------|-----------------------------------------------------------------|----------------------------------------------|--------------------------------------------|
|    | Renew<br>Pick up<br>Reserv<br>Distrib<br>Buy te<br>Send C | passpoi<br>dry cle<br>e renta<br>ute me<br>nnis bal<br>D to Sal | rt<br>aning<br>I car<br>eting no<br>Is<br>Iy | 2/12<br>2/13<br>2/14<br>tes 2/16<br>-<br>- |
| 新增 | )(#                                                       | 情)                                                              | ₽                                            | Ť                                          |

3 输入该任务的说明。文本可以有多行。

#### 设置任务优先级、到期日以及其它详情

"详情"对话框使您可以为每个任务指定优 先级、到期日、分类、隐私标记和其它详细 信息。

- 1 选择您要为其指定详情的任务。
- 2 选择**详情**。
- 3 设置以下任意内容:

七章

**优先级:**为任务选择优先级数(1为最 重要)。然后,您可以根据每个任务的 重要性安排任务。

**提示**通过选择任务旁边的数字并选择优先级, 您也可以从"任务"列表选择优先级。

分类:为任务指定特定分类。

**到期日**:选择**到期日**选择列表并为任务 选择一个到期日。

**提示**如果您在"任务参数设定"屏幕中打开 "显示到期日"选项,那么您可以直接在"任 务"列表中选择到期日以设置新的日期。

#### 闹钟:为任务设定一个闹钟。

**重复:**表明任务是否定时发生及其重复的频率。如果您勾销了重复的任务,任 务列表中将自动显示该任务的下一个实例。

**私人:**选中复选框可以将该任务标记为 私人。有关详细信息,请参见<u>处理私人</u> <u>条目</u>。

▶ 选择此按钮可以输入要与任务关联 的其它文字。

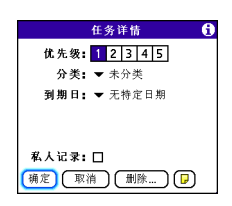

4 选择确定。

**提示** 按**选单键**可以访问其它功能,例如将电话 号码导入"任务"列表。

#### 勾销任务

- 1 选择要勾销的任务。
- 2 按中间键 或点击复选框以勾销任务。

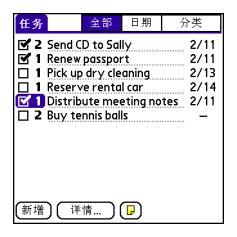

提示如果意外勾销了任务并需要将其取消选中,请再次高亮显示该任务,然后按5向导航键的中间键将其取消选中。

**提示**您可以将"任务"设置为记录任务完成的 日期,并且还可以选择显示或隐藏完成的任 务。完成的任务将一直保存在智能手机的存储 器中,除非您将它们删除。

**您知道吗?** 逾期的任务将在到期日旁边显示一个感叹号 (!)。

#### 整理您的任务

在任务列表中选择以下某个选项:

全部:显示所有任务。

**日期:**显示在某个特定时间范围内到期的任务。如果选定了日期,请按向下键 ▼ 打开选择列表,然后按中间键 ● 查看不同的选项: 今天到期、过去7天、未来7天或过去到期。

**分类:**显示分配至选定分类的任务。选择**分** 类选择列表可以选择不同的分类。

| 任务                              |                                                           | 全部                                                             | 日期                                            | 分类                                       |
|---------------------------------|-----------------------------------------------------------|----------------------------------------------------------------|-----------------------------------------------|------------------------------------------|
| ♥ 2<br>♥ 1<br>□ 1<br>♥ 1<br>■ 2 | Send C<br>Renew<br>Pick up<br>Reserv<br>Distrib<br>Buy te | D to Sa<br>passpo<br>dry cle<br>re rento<br>ute me<br>nnis bal | lly<br>rt<br>aning<br>I car<br>eting no<br>Is | 2/11<br>2/13<br>2/13<br>2/14<br>tes 2/11 |
| (新增                             | ) (详                                                      | 情)                                                             | ( <del>,</del>                                |                                          |

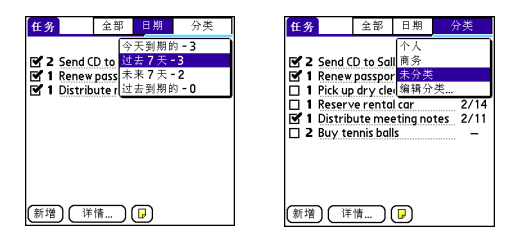

#### 删除任务

- 1 选择要删除的任务。
- 2 按选单键 回 。
- 3 从记录选单选择删除任务。
- 4 选择确定。

**提示**为了节约内存,您可以清除所有完成的任务。打开记录选单,然后选择**清除**。选择确 定。

### 自定义任务

"任务参数设定"屏幕允许您控制"任务" 列表屏幕的外观。 1 在任务列表屏幕中,按**选单键** 回。

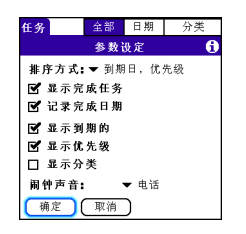

4 选择确定。

**您知道吗?**您可以在日历中显示任务。有关详细信息,请参见<u>自定义日历显示选项</u>。

- 2 选择选项,然后选择参数设定。
- 3 设置以下任何参数: 排序方式:指明任务在列表中的显示顺序。

显示完成任务:显示已经勾销的任务。

**记录完成日期:**在完成(勾销)任务时 用完成日期替代到期日。

**显示到期:**显示任务到期日,并在过期的任务旁插入感叹号(!)。

**显示优先级:**显示每个任务的优先级设置。

显示分类:显示每个任务的分类。

**闹钟声音:**设置您分配给任务的闹钟声 音。
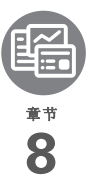

# 记事和文档

凭借其超强的重要信息存储功能, Palm<sup>®</sup> Treo<sup>™</sup> 680 智能手机能够肩负 移动办公的重任, 方便您使用包括 Microsoft Office 和 PDF 等在内的文 件。您可以同时更新智能手机和计算机中的文件副本, 从而方便自己 随时随地调用这些文件。

把笔记本和录音机留在家中,带上轻装上阵!使用"记事本"键入备忘,使用"语音记事"录下备忘、会议记录以及其它重要的构想,然 后使用智能手机轻松播放。您甚至可以发送备忘和语音记事给朋友或 同事,只需作为电子邮件或多媒体短信的附件即可。

## 益处

- 在智能手机中管理 Word、 Excel、 PowerPoint 和 PDF 文件
- 随身携带重要的文档、电子表格和 演示文稿,提高办公效率
- 捕捉灵光乍现的想法

# 本章内容

| Documents To Go Professional | <br> | 141 |
|------------------------------|------|-----|
| 记事本                          | <br> | 142 |
| 语音记事                         | <br> | 142 |

# **节**

# Documents To Go Professional

注解 Palm软件安装 CD 包括 Documents To Go<sup>®</sup> 桌面软件。在智能手机上, Documents To Go 的伴侣称为 Documents,并已经安装在智能手机上。

借助 Documents 应用程序,您可以随身携 带重要的办公信息。您可以直接在智能手机 上存储、创建、查看、和编辑 Microsoft Word 和 Excel 文件。您还可以查看、存储 和管理 PowerPoint 和 PDF 文件。例如,您 可以打开电子邮件附件、通过 Web 浏览器 下载的文件以及存储在扩展卡上的文件一只 要这些文件是受支持的格式。

如果您从 Palm 软件安装 CD 安装 Documents To Go 桌面软件,您可以在同 步时使用 Documents To Go 从计算机转移 文件至智能手机。

以下是您可以通过 Documents 执行哪些功能的示例:

发送和接收 Word、Excel、
 PowerPoint、以及 Acrobat 文件格式
 (DOC、XLS、 PPT 和 PDF)的电子邮
 件附件。

- 查看 Word、Excel、PowerPoint 和 Acrobat 文件(DOC、XLS、PPT 和 PDF)。
- 在您的智能手机上创建或编辑 Word 兼 容的文件或 Excel 兼容的电子表格,然 后以原始的 DOC 或 XLS 格式储存。
- 在计算机上创建 PowerPoint 演示稿,然 后使用 Documents To Go 桌面应用程序 优化文件以适合智能手机,再将文件同步至智能手机以随时随地查看。

**注解** Documents 应用程序不支持某些编辑 功能,例如多种字体大小和拼写检查。

提示 有关智能手机上 Documents To Go 应用 程序的更多信息,请转至<u>www.dataviz.com</u>。 如果您是从 Palm 软件安装 CD 安装的该桌面 应用程序,您还可以单击计算机上的 Documents To Go 图标,然后单击**帮助**。

**提示** 通过 Palm 软件安装 CD 安装**文件**应用程 序,您可以轻松浏览和管理扩展卡上的文件。

#### 打开文档

在 Documents 应用程序中,您可以查看并 打开智能手机上或扩展槽中扩展卡上的任何 Word、 Excel、 PowerPoint 或 Acrobat (PDF) 文件。

1 按应用程序键 💿 并选择 文档 👀。

| DataViz Documents To Go 🧎 | ▼ 全部   |
|---------------------------|--------|
| 🕕 名字                      | 大小 🕼 📒 |
| ☑ 無標題_3                   | 8K 🌍   |
| III 無標題_1                 | 10K 🃢  |
| 🔤 無標題                     | 25K 🏈  |
| 🥅 無標題_2                   | 25K 🏈  |
|                           |        |
| 🕩 🗈 🛍 🔷 📼 Ⴆ               |        |

2 从列表中选择所需的文档。

提示 在智能手机上处理文件时,您可以将它保存到智能手机或扩展卡上。打开文件选单,选择另存为,然后选择要保存文件的目的地。

记事本

记事本是在 Treo 680 上存储备忘事项的有效方法。

**您知道吗?** 每则记事可包含 4096 个文本字符。

### 创建记事

- 1 按应用程序键 ③ 并选择记事本 4 。 2 输入希望出现在记事本中的文本。
- **3**选择完成。

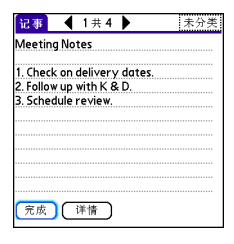

提示您可以为记事指定分类。打开您要更改的记事,从屏幕顶部的分类选择列表选择一个分类。

#### 删除记事

- 1 打开要删除的记事。
- 2 按选单键 🗔。
- 3 在记录选单中选择**删除记事**。
- 4 选择确定。

# 语音记事

通过"语音记事",您可以在智能手机中直 接录制并回放备注和其它重要的想法。

ani-

录制语音记事时,讲话时握住智能手机,使 其屏幕面对自身。

- 录制记事时,按住智能手机上的侧面按 钮。完成录音后,松开侧面按钮。
   记事将自动保存到您的智能手机。
- 2 (可选)为记事输入一个标题。

**提示** 您还可以通过按**应用程序**并选择**语音记事** 来访问"语音记事"。

**提示**如果需要暂停录音,按住5向导航键的中 间键即可。松开按钮可恢复录音。

您知道吗?您可以将语音记事作为铃声。从列表中高亮显示语音记事,打开语音记事选单,然后选择复制到铃声。

收听语音记事

2 在"语音记事"列表中,导航到语音记 事标题,然后按中间键 ● 将其选定。 语音记事即开始播放。

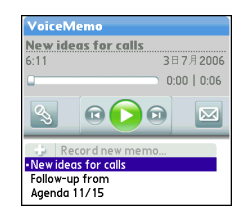

3 按中间键 🔘 以暂停或停止播放。

<mark>提示</mark> 要调整音量,请按智能手机侧面的**音量**按 钮。

**提示**要更改语音记事标题,请打开**语音记事**选 单并选择**重命名记事**。

**您知道吗?** 您可以在电子邮件或 MMS 短信中 发送语音记事 (参见电子邮件应用程序的说明 文档或<u>创建和发送多媒体短信</u>)。您还可以使 用 Bluetooth<sup>®</sup> 无线技术发送语音记事到附近的 蓝牙设备 (参见<u>通过蓝牙无线连接发送信</u> <u>息</u>)。

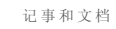

# 您的应用程序和信息管理工具

同步是将信息传输、更新和备份到 Palm<sup>®</sup> Treo<sup>™</sup> 680 智能手机的 有效方法。同步是指将在一端(Treo 或计算机)输入或更新的 信息在另一端自动更新。这样您就无须重复输入信息。

扩展卡(单独出售)不仅小巧,而且没有容量限制,从而很好的解决了存储难题。当一张存储卡满后,只需更换另一张存储 卡即可存储更多音乐和视频剪辑,并可以安装和运行精品游戏 以及字典和旅行指南等其它软件。

# 益处

- 使用寻找功能在应用程序中查找 信息
- 安装应用程序、游戏和其它软件
- 在计算机和 Treo 上快速输入、更新 和保护您的信息
- 存储、携带以及交换信息

# 本章内容

| 使用寻找功能147        |
|------------------|
| 查看和使用提示 147      |
| 计算器 148          |
| 安装应用程序149        |
| 删除应用程序151        |
| 查看应用程序信息 152     |
| 通过蓝牙无线技术发送信息 152 |
| 传送信息154          |
| 同步信息 — 高级 156    |
| 使用扩展卡            |

# 章节(

# 使用寻找功能

"寻找"功能可以搜索内置应用程序、数据 库以及某些第三方应用程序中的任何文字。 "寻找"功能可以搜索一组指定的字符,包 括作为某个单词一部分的字符。"寻找"不 区分大小写。

**您知道吗?** "寻找"功能可以找到任何以所输入文本开头的单词。例如,输入"plane"可以找到"planet"而不是"airplane"。

- 1 按选项键 ●,然后按Shift/查找键 打开"寻找"对话框。
- 2 输入要查找的文本。
- 3 选择确定开始搜索。
- 4 在搜索结果中选择要查看的文本,或选 择**再寻找**继续搜索。

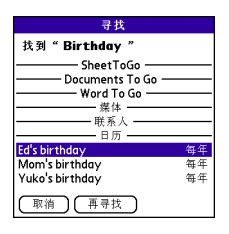

# 查看和使用提示

智能手机上的"提示"对话框将显示有关 接收项目的信息,如新电子邮件和日历事 件。提示还可以通知您有未接来电。

要查看"提示"对话框,请用触控笔点击 屏幕左上角出现的闪烁的铃铛 🤐 ,或者在 出现闪烁的铃铛时按住**中间键** 🖱 。

在"提示"对话框中,您可以执行以下任 意操作:

- 选中提示旁边的复选框并将其从列表中 删除。
- 选择提示以打开相应的应用程序并查看 提示项目(邮件、事件、未接电话 等)。
- 选择完成关闭"提示"对话框。提示将 保持活动状态,并且铃铛将继续在屏幕 左上角闪烁。
- 选择**全部清除**删除"提示"对话框中的 所有提示。

147

七章

# 计算器

计算器包含一个基本计算器和一个具有科 学、金融和转换功能的高级计算器。

### 在基本和高级计算器模式之间切换

- 1 按应用程序键 D 并选择计算 3 。
- 2 按选单键 回。
- 3 选择选项,然后选择**高级模式**或基本模式。

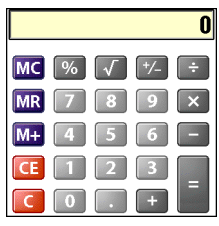

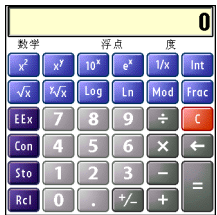

提示在"基本模式"中,您也可以按5向导航键的向右键切换至"高级模式"。在"高级模式"。在"高级模式"中,按5向导航键的向右键可以在功能间循环切换,按5向导航键的向左键可以返回"基本模式"。

**您知道吗?** 您可以点击屏幕上的数字键或使用 键盘输入数字。

#### 选择高级计算器模式中的功能

- **1** 切换至**高级模式**(请参见前面的过程)。
- 2 按选单键 回。
- 3 选择选项,然后选择您要使用的函数: 数学:高级数学函数,例如指数、根和 对数。

**三角**:三角函数,例如正弦、余弦、正 切和变量。

**财务:** 金融计算器函数,例如 APR 和分 期偿付。

**逻辑:** 键盘中的十六进制字符,以及 "与"、"非"、"或"或者"异或"等 逻辑函数。

统计:统计函数,例如求和、阶乘、随 机数生成器。

148)

章 节 (

**重量/温度:**重量和温度的公制和英制转换。

长度:长度的公制和英制转换。

**面积:**面积的公制、旧制和英制转换。 **体积:**体积的公制和英制转换。

- 4 按选单键 回。
- 5 选择"参数设定",然后选择十进制显示格式:浮点、固定(x)、科学(x)、或 工程(x)。
- 6 按选单键 回。
- 7 选择**参数设定**,然后选择数字显示格 式:**度、弧度**或**梯度**。

**提示**选择 Sto 可以在十个记忆位中的某个位置存储数字。选择 Rcl 可调用存储的数字。

提示选择 Con 可以访问数学常数列表,例如 阿伏加德罗数或光速。

# 安装应用程序

您的 Treo 680 已经预装了多种可直接使用的内置应用程序。您也可以安装其它应用程序,如商业软件、游戏等。 Palm 软件安装 光盘随附了多个免费赠送软件应用程序,您 也可以购买其它第三方 Palm OS<sup>®</sup>应用程 序。要了解可添加至 Treo 680 的应用程序, 请访问 <u>www.palm.com/treo680gsm</u>。

注解 该部分中的说明将告知您如何在 Treo 上安装基本的 PRC (Palm OS 应用程序) 和 PDB (Palm OS 数据库)文件。某些 Palm OS 软件会通过安装程序或向导指导您 完成该过程。有关详细信息,请参见软件随 附的说明文档。

#### 从光盘安装免费赠送软件

Palm 软件安装光盘包含多个可在智能手机 上安装的免费赠送软件应用程序。您可以在 安装桌面软件时安装这些应用程序,或者在 以后安装。

- 1 将 Palm 软件安装光盘插入计算机的 CD 驱动器。
- 2 单击**安装免费赠送软件**。
- 3 单击要安装的应用程序的名称。
- 4 单击安装(位于屏幕右侧)。
- 5 重复步骤3到4以安装其它应用程序。
- 6 将智能手机与计算机同步,以便在 Treo 上安装应用程序。

七年

### 从 Internet 安装应用程序

您可以使用 Treo 上的 Web 浏览器直接从 Internet 安装 Palm OS 文件 (PRC 或 PDB)。下载的 PRC 或 PDB 文件将自动在 Treo 上安装。如果是压缩文件 (ZIP 或 SIT 文件),那么您需要将其下载到计算机并解 压缩,然后执行同步将解压缩后的文件传输 至 Treo。

- 1 打开 Web 浏览器 (请参见<u>查看网页</u>)。
- **2** 访问包含要下载的应用程序链接的页面。
- 4 按照屏幕说明接受并安装应用程序。

#### 从计算机安装应用程序

将应用程序下载到计算机时,应用程序可能 是压缩格式,例如 ZIP 或 SIT 文件。如果是 压缩文件,则需要在计算机上使用解压缩工 具(如 Winzip 或 Allume Stuffit Expander)进行解压缩,然后才将在 Treo 上安装应用程序。

开始之前 要通过计算机在 Treo 上安装应用 程序,您必须首先在计算机上安装 Palm<sup>®</sup>Desktop 软件 (请参见<u>安装桌面同</u> 步软件)。 **1 Windows:** 将文件拖放到 Windows 桌 面上的 *Palm* 快速安装图标上。

Mac: 将文件拖放至 Palm 文件夹中的 **发送到掌上电脑**点滴图标上。

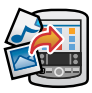

- 2 从用户列表选择您的设备名称,然后单 击确定。
- **3** 将 Treo 与计算机同步,以便在 Treo 680 上安装应用程序。

**提示** 要将应用程序安装在扩展卡上而不是智能 手机?

Windows: 打开 Palm<sup>®</sup>快速安装并将文件拖动至**扩展卡**窗格。

Mac: 在 Palm Desktop 软件选单中,单击 HotSync,并选择安装掌上电脑文件,然后选 择扩展卡作为文件的目标位置。

提示在 Windows 计算机上,通过在 Palm Desktop 软件中或从开始选单的程序文件夹中选择快速安装图标,您也可以访问 Palm 快速安装。

# 获得第三方应用程序的帮助

如果遇到与第三方应用程序相关的问题 (如错误消息),请与应用程序的作者或提 供商联系。有关第三方应用程序的一般疑难 解答,请参见<u>第三方应用程序</u>。

# 删除应用程序

如果您确定不再使用某个应用程序,或者要释放内存空间,则可以从 Treo 或扩展卡中删除应用程序(有关详情,请参见插入扩展去)。您只能删除自己安装的应用程序、修补程序和扩展程序;但是,您不能删除存储在 Treo 的 ROM 部分中的内置应用程序。您不能删除的应用程序在显示时旁边带有锁定图标。

**您知道吗?** 从智能手机中删除的应用程序将保 留在计算机上用户文件夹的 Archive 文件夹 中。如果无法找到用户文件夹,请参见<u>我找不</u> <u>到我的用户文件夹</u>。

- 1 按应用程序键 🕑。
- 2 如果要从扩展卡中删除应用程序,请将 卡插入 Treo。

- 3 按**选单键** 回 。
- 4 从应用选单中选择删除。
- 5 从**删除自**选择列表选择要删除的应用程 序的位置:**手机**或**<扩展卡名称>**。
- 6 选择要删除的应用程序。
- 7 选择删除。
- 8 执行同步以便从计算机上的 Backup 文件 夹删除应用程序。

### 手动删除应用程序

如果删除的应用程序重新在智能手机上出现,您可能需要从计算机手动删除该应用 程序。

1 在计算机上找到 Backup 子文件夹。

Windows: C: Program Files Palm \<设 备名称>。

Mac: Mac

HD\Applications\Palm\Users\<设备名 称>。

如果已从以前版本的 Palm Desktop 升级, Backup 子文件夹可能会位于 palmOne 或 Handspring 文件夹中。

2 如果找到刚删除的应用程序的 PRC 或 PDB 文件,请将其从 Backup 文件夹删 除。 七章

3 再次从设备删除文件。

# 查看应用程序信息

"信息"屏幕将显示 Treo 上的应用程序基本统计数据。

- 1 按应用程序键 🕑。
- 2 按**选单键** 回 。
- 3 在应用选单中选择信息。
- 4 选择设备选择列表,然后选择要查看其 信息的应用程序的位置:手机或<扩展卡 名称>。
- 5 在屏幕的底部选择要查看信息的类型:

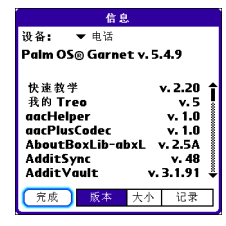

版本: Treo 680 上的应用程序版本号。 大小: Treo 680 上的应用程序和信息的 大小 (以千字节为单位)。 记录: Treo 680 上不同应用程序的条目 数量。

- 6 滚动至要查看其信息的应用程序。
- 7 选择**完成**。

# 通过蓝牙无线技术发 送信息

在最佳环境条件下,Bluetooth<sup>®</sup>无线技术的 最大有效范围可达 30 英尺。障碍物、附近 电子设备的无线电干扰以及其它因素都可能 影响蓝牙的性能和有效范围。

提示建立蓝牙无线连接之前请先检查电池电量。如果电池电量非常低,您将无法进行蓝牙无线连接。

#### 通过蓝牙无线连接发送信息

在大多数应用程序中,您可以发送单个条目 或项目,如联系人或图片。您也可以发送某 个分类中的所有条目,如"商务"分类中 的所有联系人。

- 1 按应用程序键 😰 并选择蓝牙 🚯。
- 2 选择打开蓝牙。

き 市 (

- 3 打开应用程序。
- 4 选择要发送的条目或分类。您无法发送 旁边带有锁图标 µ 的项目。
- 5 按**选单键** 回。
- 6 选择最左侧选单上的**发送**。
- 7 选择蓝牙,然后选择确定。
- 8 在"发现结果"屏幕上选择接收设备, 然后选择**确定**。
- 9 等待出现表明传输完成的消息,然后您 才能继续使用 Treo。

### 通过蓝牙无线连接发送应用程序

- 1 按应用程序键 😰 并选择蓝牙 🚯。
- 2 选择打开蓝牙。
- 3 按应用程序键 🕑。
- 4 按**选单键** 回。
- 5 从应用选单中选择发送。
- 6 从**发送自**选择列表选择要发送的应用程 序的位置:**手机**或**<扩展卡名称>**。
- 8 选择**发送**。
- 9 选择**蓝牙**,然后选择确定。
- 10 在"发现结果"屏幕上选择接收设备, 然后选择**确定**。

11 等待出现表明传输完成的消息,然后您 才能继续使用 Treo。

#### 通过蓝牙无线连接接收信息

- 1 按应用程序键 💿 并选择蓝牙 🚯。
- 2 选择打开蓝牙。
- 3 从可见性选择列表中选择以下某项:
  - **可见:**允许不在可信设备列表中的蓝牙 设备与智能手机进行连接。其它设备将 一直能够访问智能手机,除非您关闭此 选项。在使用完此设置后,请记住将其 更改为"隐藏"。

**临时:**允许不在可信设备列表中的蓝牙 设备在两分钟内与智能手机进行连接。 两分钟后,您的智能手机将恢复为"隐 藏"设置,其它设备将无法访问。

- 4 使用其它设备发现您的 Treo 680 并向其 发送信息:
  - 请查看其它设备的说明文档,了解如 何发现并通过蓝牙无线连接发送信息。
  - 如果将响铃开关设置为声音打开, Treo将发出嘀嘀声以通知您建立连接,然后还会提示您接受信息。选择 要将项目保存至的分类或扩展卡。如 果没有选择分类,该项目将归在"未 分类"中。

5 选择**是**接收信息,或者选择**否**拒绝信息。

提示 蓝牙应用程序中的"设备名称"是其它蓝 牙无线技术设备在与智能手机连接时将看到的 名称。默认名称是您在设置时为设备定义的名称。您可以根据需要更改该名称。

**您知道吗?** 当您通过蓝牙连接接收到应用程序 时,您可以将应用程序存储在智能手机上,或 者将其发送至扩展卡插槽中的扩展卡。

# 传送信息

您的 Treo 680 带有 IR (红外线)端口,因 此您可以通过 IR 端口将信息传送到另一台 设备 一 只要其它设备支持与 Palm OS 设备 进行 IR 通信即可。IR 端口位于 Treo 680 顶 部的响铃开关旁边,小暗挡板的后面。

提示为了获得最佳效果,两台设备之间必须没有任何障碍物,并且两台设备都必须同时保持静止。如果传送时遇到困难,请缩短距离并避免强烈的阳光。

### 传送条目

您可以传送单个条目或项目,如联系人或图 片。您也可以传送选定分类中的所有条目, 如 "商业"或 "家庭"分类中的所有联系 人。

**提示** 只需按两次按键即可传送您的名片:在 "电话"应用程序的"主界面"选项卡中按选 单键,然后再按 M。

- 1 打开要传送的条目所在的应用程序。
- 2 选择要传送的条目或分类。您无法传送 旁边带有锁图标 µ 的项目。
- 3 按**选单键** 回。
- 4 选择记录,然后选择以下某项:传送:发送单独的记录。

**传送分类:**发送当前分类中的所有条 目。

**您知道吗?**如果要传送书签或在 Web 浏览器中 保存的网页,设备将传送 URL 而不是网页内 容。

- 5 在出现"传送状态"对话框时,请将 Treo的IR端口对准接收设备的IR端 口。
- 6 等待出现表明传输完成的"传送状态" 对话框,然后您才能继续使用 Treo。

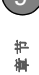

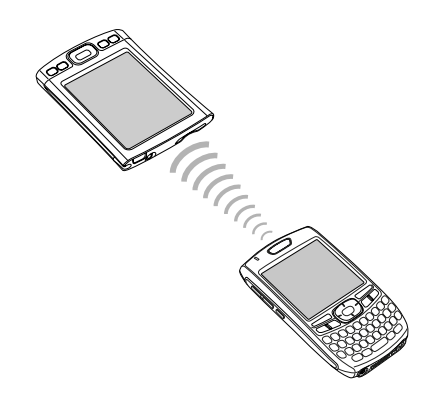

# 传送应用程序

- 1 按应用程序键 🕑。
- 2 按选单键 回。
- 3 从**应用选单**选择**传送**。
- 4 从**传送自**选择列表选择要删除的应用程 序的位置:**手机**或**<扩展卡名称>**。
- 5 选择要传送的应用程序。
- 6 选择**传送**。

- 7 在出现"传送状态"对话框时,请将 Treo的 IR 端口对准接收设备的 IR 端 口。
- 8 等待出现表明传输完成的"传送状态" 对话框,然后您才能继续使用 Treo。

## 接收传送的信息

开始之前 确保将电力参数设定中的**红外线** 数据接收选项设定为开。有关详细信息,请 参见<u>优化电力设置</u>。

- 1 打开屏幕。
- 2 在传输设备上选择传送命令。
- 3 将 Treo 上的 IR 端口对准传输设备的 IR 端口,以便打开"传送状态"对话框。
- 4 在出现"传送状态"对话框时,为条目 选择类别。
- 5 选择**是**接收信息,或者选择**否**拒绝信息。

七章

**提示**如果没有在接收传送的项目时选择分类,项目将归在"未分类"中。

提示如果无法接收传送的信息,请确保您没有运行禁用红外线的第三方应用程序。如果仍无法接收红外线数据,请执行软复位(请参见复位 Treo)。

**您知道吗?** 您可以在智能手机上存储已传送的 应用程序,或者将其发送至扩展卡插槽中的扩 展卡。

# 同步信息一高级

### 更改要同步的应用程序

默认情况下,每次同步时智能手机都将更新 "日历"、"联系人"、"记事本"、"图片 和视频"和"任务"中的信息。您可以更 改要同步的应用程序。例如,如果您不使用 "记事本"应用程序并且希望加快同步速 度,则可以关闭"记事本"的同步功能。

提示 Windows 如果将智能手机设置为与 Outlook 同步,您可以通过执行以下操作了解 如何更改要同步的应用程序:单击任务栏中的 HotSync 管理器图标并选择自定义。选择与 Outlook 进行同步的处理通道并单击更改,然 后单击帮助。

#### **仅限 WINDOWS**

- 1 单击屏幕右下角工具栏中的 HotSync<sup>®</sup> 管理器 ⑤。
- 2 选择自定义。
- 3 从屏幕顶部的用户列表中选择设备名称。
- 4 选择要为其打开或关闭同步功能的应用 程序,然后单击更改。
- 5 选择**同步文件**以打开该应用程序的同步 功能。

选择**不进行同步**为当前同步的应用程序 关闭同步功能(例如,如果不使用"记 事本"应用程序,则关闭其同步功能)。

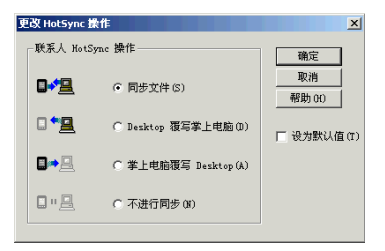

**筆**节

- 注解 如果要用某个位置的应用程序信息 (智能手机或计算机)完全替换另一个位置 的信息,请选择两个覆写选项之一。例如, 如果智能手机上的日历信息准确无误但计算 机上的信息已损坏,请为"日历"应用程 序选择**掌上电脑覆写桌面计算机**,以便用智 能手机上的信息替换计算机上的信息。请注 意,"掌上电脑"是指您的智能手机而"桌 面计算机"是指您的计算机。
- 6 (可选)如果永远都要执行此更改,请 选中设为默认值复选框。否则,您的更 改只会在一次同步(下一次执行同步 时)中生效;之后,同步操作将恢复更 改以前的设置。
- 7 单击确定。
- 8 (可选)要打开或关闭其它应用程序的 同步功能,请对每个要更改的应用程序 重复步骤4、5、6和7。
- 9 单击**完成**。

### 仅限 MAC

- 1 双击 Palm 文件夹中的 Palm Desktop
   图标。
- 在 HotSync 选单中,选择处理通道设定。

- 3 在用户弹出式选单中,选择您的设备名称。
- 4 选择要为其打开或关闭同步功能的应用 程序,然后单击**处理通道设定**。
- 5 选择**同步文件**以打开该应用程序的同步 功能。

选择**不进行同步**为当前同步的应用程序 关闭同步功能(例如,如果不使用"记 事本"应用程序,则关闭其同步功能)。

| HotSync action for: Photos             |  |
|----------------------------------------|--|
| 📑 💽 Synchronize the files              |  |
| 🖳 💭 Macintosh overwrites handheld      |  |
| 📑 📃 🔿 Handheld overwrites Macintosh    |  |
| 🗐 📰 🔘 Do Nothing                       |  |
| Default setting: Synchronize the files |  |
| (?) (Make Default) (Cancel) (OK)       |  |

注解 如果要用某个位置的应用程序信息 (智能手机或计算机)完全替换另一个位置 的信息,请选择两个覆写选项之一。例如, 如果智能手机上的日历信息准确无误但 Mac 上的信息已损坏,请为"日历"应用 程序选择掌上电脑覆写 Macintosh,以便 用智能手机上的信息替换 Mac 上的信息。 请注意,"掌上电脑"是指您的智能手机。 **宇** 

- 6 (可选)如果永远都要执行此更改,请 单击设成默认值。否则,您的更改只会 在一次同步(下一次执行同步时)中生 效;之后,同步操作将恢复更改以前的 设置。
- 7 单击确定。
- 8 (可选)要打开或关闭其它应用程序的 同步功能,请对每个要更改的应用程序 重复步骤4、5、6和7。
- 9 关闭"同步通道设置"窗口。

### 设置蓝牙连接用于同步

如果您的计算机启用了蓝牙无线技术,那么 您可以通过蓝牙连接执行无线同步。

- 1 按应用程序键 并选择蓝牙
- 2 选择打开蓝牙。

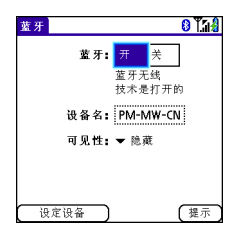

**3** (可选)输入当 Treo 680 被其它蓝牙设备发现时要显示的设备名称。

**注解**请在建立任何蓝牙连接时使用相同的 设备名称。如果更改了设备名称,您需要重 新进行配对。

4 从可见性选择列表中选择可见或临时。

提示在与某台设备配对后,您可以将可见性更改回隐藏。这样,只有已经配对的设备才能与智能手机连接。新设备将无法请求连接。

#### 5 选择设定设备。

6 选择 HotSync 设定。

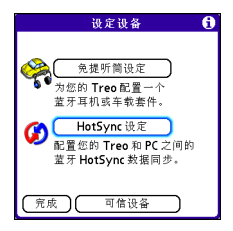

- 7 按照屏幕说明在智能手机和计算机之间 配对。在某些情况下,您可能需要先对 计算机进行设定才能完成此步骤。有关 特定的设定说明,请查看计算机的说明 文档。
- 8 在完成 HotSync 设定后,请选择完成返 回应用程序视图。

您现在便可以将 Treo 680 与蓝牙计算机同步了。

# 通过蓝牙连接同步

如果通过 Treo 上的蓝牙无线功能执行同步,则不需要使用同步电缆。如果在旅行中带有启用了蓝牙无线技术的笔记本电脑,这将非常方便。

**开始之前** 在您的计算机上确认以下内容:

- 计算机配备了内置蓝牙无线技术或蓝牙 适配器。
- 蓝牙已打开。
- HotSync 管理器处于活动状态。在 Windows 计算机中,如果屏幕右下角出 现了该程序的图标,则表示 HotSync 管 理器已处于活动状态。

1 按应用程序键 I 并选择 HotSync
 ●
 ●
 ●
 ●
 ●
 ●
 ●
 ●
 ●
 ●
 ●
 ●
 ●
 ●
 ●
 ●
 ●
 ●
 ●
 ●
 ●
 ●
 ●
 ●
 ●
 ●
 ●
 ●
 ●
 ●
 ●
 ●
 ●
 ●
 ●
 ●

 ●

 ●

 ●

 ●

 ●

 ●

 ●

 ●

 ●

 ●

 ●

 ●

 ●

 ●

 ●

 ●

 ●

 ●

 ●

 ●

 ●

 ●

 ●

 ●

 ●

 ●

 ●

 ●

 ●

 ●

 ●

 ●

 ●

 ●

 ●

 ●

 ●

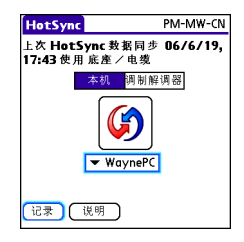

- 2 选择**本机**。
- 3 选择 HotSync 图标下方的选择列表,然 后选择您为蓝牙同步设置的 PC 名称 (请参见设置蓝牙连接用于同步)。
- 4 选择智能手机上的 HotSync ☑ 图标。 同步操作完成时,智能手机屏幕顶部将显示 一则消息。请耐心等候;同步过程可能需要 几分钟时间。

# 通过红外线连接同步

如果通过 Treo 上的红外线端口执行同步,则不需要使用同步电缆。如果在旅行中带有 支持 IR 功能的笔记本电脑,这将非常方 便。 **宇** 

开始之前 您的计算机必须满足以下条件:

- 已启用 IR 端口和驱动程序或者已连接 IR 设备。请查看计算机的说明文档,了解 它是否支持 IR 通信。
- HotSync 管理器必须处于活动状态。在 Windows 计算机中,如果屏幕右下角出 现了该程序的图标,则表示 HotSync 管 理器已处于活动状态。

### **仅限 WINDOWS**

 在计算机上,单击屏幕右下角工具栏中的 HotSync 管理器 ②。确保选择了红 外线。

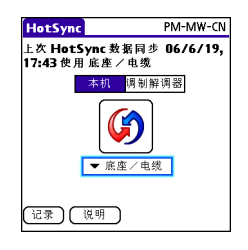

- 2 在智能手机上,按应用程序键 ③ 并选择 HotSync ⑤。
- 3 选择本机。
- 4 选择 HotSync 图标下方的选择列表, 然 后选择**红外线到电脑**。

5 将 Treo 的红外线端口置于距计算机红外 线端口几英寸的位置。

6 选择智能手机上的 HotSync ☑ 图标。 同步操作完成时,智能手机屏幕顶部将显示 一则消息。请耐心等候;同步过程可能需要 几分钟时间。

### 仅限 MAC

- 双击 Palm 文件夹中的 HotSync 管理器
   ③ 图标。
- 单击 HotSync 控件选项卡,然后选择启用。
- 3 单击连接设置选项卡,然后选中 IR 端口 旁边的开。
- 4 关闭 "HotSync 软件设置"窗口。
- 5 在智能手机上,按应用程序键 ③ 并选择 HotSync ⑤。
- 6 选择本机。
- 7 选择 HotSync 图标下方的选择列表,然 后选择红外线到电脑。
- 8 将 Treo 的红外线端口置于距 Mac 计算 机红外线端口几英寸的位置。
- 9 选择智能手机上的 HotSync ☑ 图标。 同步操作完成时,智能手机屏幕顶部将显示 一则消息。请耐心等候;同步过程可能需要 几分钟时间。

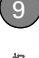

# 使用扩展卡

Treo 680 上的扩展卡插槽用于安放 SD 卡和 MultiMediaCard 卡,可以增加 Treo 680 的 存储容量(扩展卡单独出售)。以下是 SD 和 MultiMediaCard 扩展卡可以存储的内容 实例:

- 照片
- MP3 音频文件
- 电子邮件附件
- 游戏
- 电子书籍
- Microsoft Office 文件
- Adobe Acrobat 文件
- 应用程序
- 数据库

<mark>提示</mark> SD 卡的信息读取和写入速度比 MultiMediaCard 卡更快, SD 卡还具有写保护 功能。

您的 Treo 680 还与 SDIO 卡兼容,因此您可以在 Treo 上连接配件,如 FM 收音机模块。

**重要事项** 在使用 SDIO 卡时, SDIO 卡可能 会从 Treo 680 的侧面突出一部分,因此您 将无法关闭扩展卡插槽门。请注意不要损坏 插槽门。此外,某些 SDIO 卡可能太宽而无 法放入扩展门开口,因此请在购买时确定 SDIO 卡是否适用。

## 插入扩展卡

1 打开扩展插槽门。

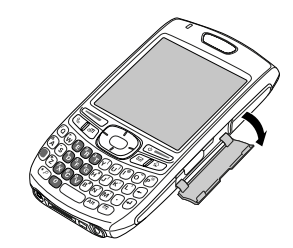

- 2 拿起 Treo 和存储卡, 让屏幕以及卡的标 签一面正对自己。卡上的缺口应朝向屏 幕上角。
- **3** 将卡插入扩展卡插槽,直到感觉卡已固 定到位。

**提示**扩展卡插槽采用了按压/弹出式机制:轻推插入卡;再轻推取出卡。

**提示**如果响铃开关设置为声音打开,在插入或 取出扩展卡时将听到确认音。

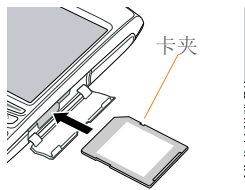

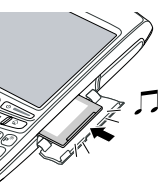

4 关闭扩展插槽门。

### 取出扩展卡

- 1 打开扩展插槽门。
- 2 将卡轻按入扩展插槽,然后便可以将卡 从扩展插槽中取出。
- 3 感觉扩展卡从插槽中弹出后,从插槽中 取出卡。

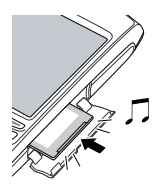

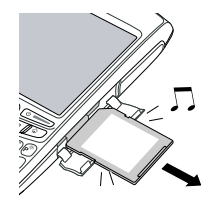

4 关闭扩展插槽门。

# 打开扩展卡上的应用程序

在将扩展卡插入插槽后,您可以打开扩展卡 上存储的任何应用程序。

1 将扩展卡插入扩展卡插槽。屏幕将自动 出现应用程序视图的卡分类。

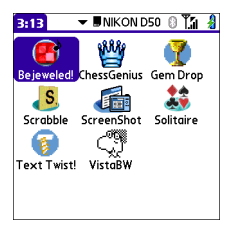

- 2 选择要打开的应用程序的图标。
- 3 按中间键 🔘 打开应用程序。

提示 通过 Palm 软件安装光盘安装"文件"应用程序,您可以轻松浏览和管理扩展卡上的文件。

### 访问存储在扩展卡上的项目

如果扩展卡包含诸如图片或歌曲等项目,您 不能直接在应用程序视图的卡分类中查看。 您必须打开能够识别这些项目的应用程序。

- **1** 将扩展卡插入扩展卡插槽。屏幕将自动 出现应用程序视图的卡分类。
- 2 在工具栏中选择**分类**选择列表,然后选 择**全部**。
- 3 选择要用其打开项目的应用程序的图标。例如,要查看图片,请选择图片和视频。

### 在扩展卡和 Treo 之间复制应用程序

您可以将应用程序从 Treo 复制到扩展卡,反之亦然。

**提示**在将应用程序复制到扩展卡之前,请确保 该应用程序与 Palm OS 软件 5.4.5 或更高版本 兼容。某些应用程序不能与扩展卡配合使用, 不允许您在应用程序外的位置存储文件。

1 按应用程序键 🕑。

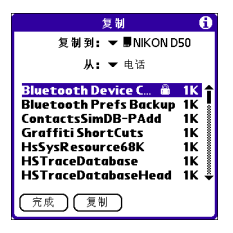

2 按**选单键** 回 。

- 3 从应用选单选择复制。
- 4 从复制到选择列表选择目标位置: 电话 或<扩展卡名称>。
- 5 从从选择列表选择要复制的应用程序的 位置:电话或<扩展卡名称>。
- 6 高亮显示要复制的应用程序。
- 7 点击**复制**。

#### 查看扩展卡信息

| 扩展卡信息                                             |
|---------------------------------------------------|
| 扩展卡 <b>: ▼                                   </b> |
| <b>类型:</b> 保密数字扩展卡                                |
| 大小: 58.0 MB 剩余,共 60.5 MB                          |
| 应用程序 目录:                                          |
| 9项,1.0MB                                          |
| 网片日录•                                             |
| 6 项 362.3 KB                                      |
|                                                   |
| 2.4 MB 被使用                                        |
| 58.0 MB 剩余,共 60.5 MB                              |
|                                                   |

"扩展卡信息"应用程序能够显示有关当前 插入扩展插槽的扩展卡的常规信息,并且还 可以通过它重命名和格式化扩展卡。

按应用程序键 ◎ 并选择扩展卡信
 息 ④ 。

花巻

如果更改了扩展卡的内容,有时您可能需要 重命名扩展卡,以便让卡名称与卡中的内容 对应。

- 1 将扩展卡插入扩展卡插槽。
- 2 从屏幕顶部的**分类**选择列表中选择**全** 部。
- 3 选择扩展卡信息 4 。
- 4 按选单键 回。
- 5 从扩展卡选单中选择重命名扩展卡。
- 6 为扩展卡输入新名称。
- 7 选择确定。

提示如果在复制信息到、重命名或格式化扩展 卡时出现问题,请确保扩展卡没有写保护。按 应用程序键并选择扩展卡信息。如果出现"此 卡为只读"消息,则说明卡有写保护。如果使 用的是 SD 卡,您可以将写保护片滑动至相反 位置,以便允许在扩展卡中写入信息。有关详 细信息,请参见扩展卡随附的说明。

### 格式化扩展卡

格式化扩展卡类似于格式化计算机上的磁 盘。格式化扩展卡将擦除扩展卡上存储的所 有数据。 **提示**如果对存储卡执行了格式化操作,那么以前在卡上存储的所有照片或文档都将在下次同步时从桌面软件中删除。您可以从备份文件夹中恢复这些文件;或者,您也可以将受影响应用程序的同步设置临时更改为"桌面计算机覆盖掌上电脑",以防止内容被删除。

- 1 将扩展卡插入扩展卡插槽。
- 2 从屏幕顶部的**分类**选择列表中选择**全** 部。
- 3 选择扩展卡信息 🐠。
- 4 按**选单键** 回。
- 5 从**扩展卡**选单中选择格式化扩展卡。
- 6 为扩展卡输入新名称。
- 7 选择确定。

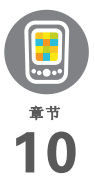

# 您的个人设定

自定义 Palm<sup>®</sup> Treo<sup>™</sup> 680 智能手机是彰显自己的生活方式和更好 发挥其功能的很好方法。

在 Treo 上,您可以轻松自定义声音、字体、屏幕颜色等内容。 充分利用不同级别的安全功能。锁定键盘以防意外拨出或接听 电话 (因此而来的费用可能不菲!)。某些设置可以延长 Treo 的电池寿命。有多种方式可以让 Treo 更好地服务于您。

# 益处

• 快速访问应用程序

节省电量

• 使屏幕更方便阅读

• 更好地享受智能手机

# 本章内容

| 系统声音设置      | 167 |
|-------------|-----|
| 显示和外观设置     | 168 |
| 应用程序设置      | 170 |
| 锁定 Treo 和信息 | 172 |
| 系统设置        | 177 |
| 连接至 VPN     | 179 |

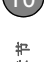

# 系统声音设置

#### 静音

您可以通过将响铃开关调到"声音模式关" 位置来即刻静音所有警告、铃声、通过内置 扬声器播放的音乐以及系统声音等。这不会 使通话音频静音。

- 将响铃开关滑动至声音模式关 ♀ 位置。 智能手机将震动一次以提醒您声音已关闭。
- 2 要再次听到所有声音,请将响铃开关滑 至声音模式开 ◀)位置。

**注解** 有关设置震动选项的信息,请参见介绍各个应用程序的章节中描述提示音的部分。

当您将响铃开关滑回"声音模式开"位置时,手机即恢复原先的声音设置。

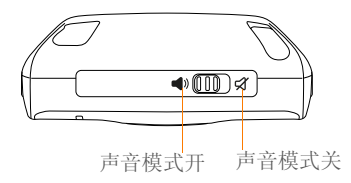

### 设置系统音量

您可以设置系统声音的音量,如同步时播放 的音调。

提示如果响铃开关设为"声音模式关",则响 铃设置将覆盖声音设置并且所有声音都会关闭。

- 1 按应用程序键 😰 并选择声音 🕼。
- 2 从**应用程序**选择列表中选择系统。
- 3 从**系统音量**和**游戏音量**选择列表中选择 一个音量。

| 参数设定        | 声音和警报          |
|-------------|----------------|
| 应用          | 程序:▼系统         |
| 系纺          | t音量: ▼ 2       |
| 游え          | 弐音量: ▼ 2       |
|             |                |
| 注:当铃声       | 『开关是"关闭声音"     |
| 时,不播;       | <b>文声音</b> 。   |
| <b>4)</b> 开 | <b>sa</b> ×    |
|             |                |
|             |                |
| 完成)         | 新增 ( 管理 ) 提示 ) |

4 选择**完成**。

七章

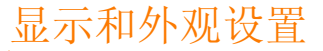

### 调整亮度

视使用 Treo 的环境照明条件而定,您可能 需要调整屏幕的亮度和键盘背光。

1 按选项键 🔘,然后按**背光** 🔊。

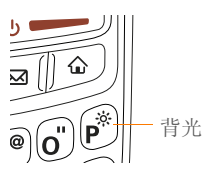

- 2 按向左箭头 ◀ 和向右箭头 ▶ 调整亮度。
- 3 选择完成。

**提示** 要暂时将背光设为预设的低设置,请按**选** 项 + 选单。

提示 您还可以调节背光并在"电力参数设定" 中设置亮度在通话时的持续时间。请参见<u>优化</u> <u>电力设置</u>。

#### 更改屏幕字体

您可以更改"日历"、"联系人"、"记事本"、"短信"、"任务"和Web中的屏幕 字体。各应用程序的字体样式不尽相同,某 些应用程序提供较少的选项。 1 打开要在其中更改字体的应用程序。

2 按**选单键** 回。

- 3 选择选项,然后选择字体。
- 4 选择字体样式。(在 Web 浏览器中,从 字体大小选择列表中选择大字体或小字 体。)

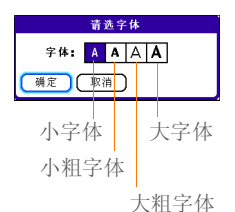

5 选择确定。

设置显示格式

"格式参数设定"使您可以根据地理位置选 择数字惯例。例如,在英国,时间通常用 24 小时制表示。但在美国,时间通常用 12 小时制表示,只是要加上 AM 或 PM 后缀。 Treo 680 上内置的许多应用程序使用 "格 式参数设定"中的设置。

- 1 按应用程序键 💿 并选择控制台 🕫。
- 2 选择格式。

**筆**节

3 设置以下任何参数:

**默认为:**您所在国家/地区的标准数字惯例。如果您选择了一个国家/地区,则其 它"格式参数设定"将自动设为该国家/ 地区的惯例。您也可以单独编辑每个选 项。

| 参数设定  | 格式         |
|-------|------------|
| 默认为:  | 中国         |
| 时间:   | ▼ 时:分      |
|       | 5:54       |
| 日期:   | ▼ 年/月/日    |
|       | 06/7/3     |
|       | 3日7月2006   |
| 每周起始日 | ▼ 星期日      |
| 数字:   | ▼ 1,000.00 |
| 完成    |            |

**时间:**时间格式。选择**时:分**以显示 24 小时制时钟。

日期:日期格式。

**每周起始日**:每周的第一天(通常为星期日或星期一)。

**数字:**具有小数点和逗号的数字的格式。

4 选择**完成**。

## 校准屏幕以纠正点击问题

您有时可能需要调整 Treo 的屏幕。如果点 击屏幕时激活了错误功能,则可能需要校正 屏幕。要解决此问题,您可以在任何时候校 正屏幕。

- 1 按应用程序键 💿 并选择控制台 起。
- 2 选择**触摸屏**。
- **3** 按屏幕说明操作并在指示位置点击屏 幕。

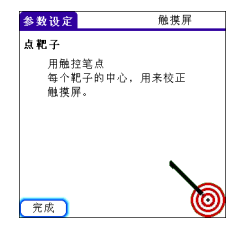

- 4 选择**完成**。
- 更改系统彩色布景
- 1 按应用程序键 💿 并选择控制台 起。
- 2 选择**彩色布景**。
- 3 从列表中选择一个彩色布景。

**宇** 

| 参数设定      | 彩色布景 |
|-----------|------|
| 选择一个彩色布景: |      |
| 本来的       | t    |
| 梅子        |      |
| 南瓜        |      |
| 紫色        |      |
| 雨         |      |
| 红色        |      |
| 玫瑰        |      |
| 银         |      |
|           |      |

#### 4 选择完成。

提示您还可以在"电话"应用程序中设置主界面的壁纸(请参见<u>在"电话"应用程序中自定义"主界面"选项卡</u>)和"日历"的"日程视图"的背景(请参见<u>自定义日历显示选项</u>)。

# 应用程序设置

您可以更改 Treo 的应用程序设置,以便轻 松访问常用的应用程序。您可以按分类排列 和显示应用程序,重新为 Treo 上的按钮赋 值,以及为特定任务选择默认应用程序等 等。

#### 按分类排列应用程序

您可以将应用程序归类,然后在"应用程 序视图"中显示特定分类的应用程序。

- 1 按应用程序键 🕑。
- 2 按选单键 回。
- 3 从应用选单选择分类。
- 4 点击每个应用程序旁的选择列表并选择 一个分类。
- 5 选择**完成**。

提示要创建新分类,请点击分类选择列表,然 后选择编辑分类。选择新增,然后输入分类名称。选择确定以关闭对话框,然后选择确定。

**您知道吗?**如果扩展槽中有扩展卡,扩展卡将 出现在分类选择列表中,当你重复按下**应用程** 序时,扩展卡将被作为分类对待。

### 按分类显示应用程序

请执行以下某项操作:

- 反复按应用程序键 ☑ 以来回切换分类。
- 点击屏幕顶部的分类选择列表,然后选择一个分类。选择全部以显示所有应用程序。

170

# 更改应用程序视图

默认情况下,应用程序视图以图标形式显示 每个应用程序。您也可以选择按列表的形式 查看应用程序。当分类中有多个应用程序以 致无法在一个屏幕显示完全时,列表视图尤 其有用。

- 1 按应用程序键 😰。
- 2 按**选单键** 回。
- 3 选择选项,然后选择参数设定。
- 4 从显示为选择列表中选择列表。
- 5 选择确定。

### 重新指定按钮

通过按钮参数设定,您可以选择与快捷键以及 Treo 侧面键关联的应用程序。您可以为 三个快捷键指定主要和次要应用程序,按一 次即可打开一个应用程序。

**注解** 我们建议您保留快捷键主要应用程序 的工厂设置,直到您完全熟悉智能手机的功 能后再作修改。如果您更改了快捷键的主要 关联应用程序,请记住:本指南和其它帮助 功能均适用于原按钮设置。

# 1 按应用程序键 🕑 并选择控制台 趣。

- 2 选择**按钮**。
- **3** 点击您要重新赋值的项目旁的选择列 表,然后从中选择一个应用程序。

| 参数设定             | 按钮        |
|------------------|-----------|
| 按按钮              | Option+按钮 |
| <b>&amp;</b> 电话  | ▼ 浏览器     |
| 0. ▼ 日历          | ▼ 记事本     |
| ₩ ▼ 短信           | ▼ 邮件      |
| 按住例边按钮<br>❤ 语音记事 |           |
| 完成 默认值           | (HotSync) |

#### 4 选择完成。

您知道吗? 您也可以将某个应用程序选为通过 USB 同步电缆上的同步按钮打开。要更改此设 置,请在"按钮参数设定"中选择 HotSync。 提示 要将所有按钮和组合键恢复为工厂设置, 请洗择默认值。

**您知道吗?** 某些第三方应用程序会在您安装应 用程序时自动接管某个按钮。

### 更改默认应用程序

有时,一个应用程序会寻找另外一个应用程 序以处理信息(例如,邮件应用程序会在 您选择电子邮件消息中的链接时打开浏览 器)。智能手机随附有一组预定义的应用程 序来处理其它应用程序发出的电子邮件、短 信以及浏览器请求。如果智能手机上有不只 一个应用程序处理这些请求,您可以指定哪 个应用程序处理那个特定功能。 七章

- 1 按应用程序键 🕑 并选择控制台 趣。
- 2 选择默认应用程序。
- **3** 点击每个选择列表,然后选择要与该功 能关联的应用程序。

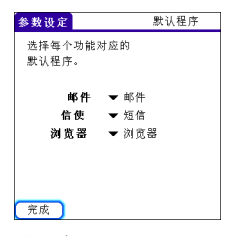

4 选择完成。

# 锁定 Treo 和信息

您的 Treo 具有多项保护功能,可以让智能 手机免遭意外使用并保护信息的私密性。您 可以锁定智能手机上的下列任一功能:

键盘 (键盘保护): 您可以使用键盘保护功 能禁用键盘和所有按钮,以防止电话装于包 中和口袋内时意外按下任何键。

**屏幕**:您可以在通话或呼叫提示期间禁用屏 幕的触感功能。 **电话(电话锁定):**您可以设置电话,使其 拨出呼叫时需要先输入密码。借助于内置安 全软件,您可以在电话锁定时拨出紧急呼 叫。

**Treo:** 您可以设置 Treo,以便查看 Treo 上的任何信息前需先输入密码。

**条目:**您可以隐藏标记为"私人"的条目, 并设置智能手机以便在查看这些条目之前需 先输入密码。

#### 锁定键盘 (键盘保护)

键盘保护功能可以锁定键盘,以防智能手机 装于口袋或包内时意外按下按键或激活屏幕 上的项目。

默认情况下,屏幕关闭后即开启键盘保护。 每次唤醒屏幕时,您都必须关闭屏幕保护以 解锁键盘并使用智能手机。

要关闭键盘保护,请执行以下操作:

1 屏幕关闭时,按电源/结束键 • 以 唤醒屏幕。

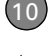

2 按中间键 🔘 以关闭键盘保护。

| 参数设定               |        |
|--------------------|--------|
| 一般设定               | î      |
| • 触摸屏              | 。电力    |
| - 格式               | ◎键盘保护  |
| ◎ 默认程序             | ○日期和时间 |
| ◎ 声音和警报            | 。中文系统  |
| 通讯                 |        |
| • VPN              | 。蓝牙    |
| ● 键盘保护:<br>▼ 按中间按钮 | 解锁。    |
| 5:05               | 二 6/20 |

您可以更改键盘保护开启的反应时间,也可 以禁用此功能。要更改键盘保护设置,请执 行以下操作:

- 1 按应用程序键 💿 并选择控制台 🛃。
- 2 选择**键盘保护**。
- 3 点击自动键盘保护选择列表,然后执行 以下某个操作:
  - 选择所需的健盘保护开启反应时间:
     电源关闭时、电源关闭 5 秒后或电源
     关闭 30 秒后。
  - 选择禁用可以将键盘保护功能完全禁用,除非您在屏幕开启时通过按选项键
     电源/结束键 (● 将其打开。)
- 4 选择**完成**。

#### 锁定屏幕

您可以将智能手机设为在特定条件下自动锁 定屏幕的触感功能。

- 1 按应用程序键 🕑 并选择控制台 趣。
- 2 选择键盘保护。
- 3 选中下列任一复选框:

**收到来电时:**电话响铃时禁用屏幕。您 必须使用 5 向导航键 ↔ 来选择屏幕上 的"接听"和"忽略"按钮,或按发送 键 → 应答呼叫,或按电源/结束键 ④ 忽略呼叫。

通话时: 应答呼叫后禁用屏幕。通话期间您必须使用 5 向导航键 (5) 来选择屏幕上的按钮。使用此设置可避免在握住智能手机于耳旁讲话时无意中按下屏幕上的按钮。

4 选择**完成**。

**您知道吗?** 当您选中复选框以在通话期间禁用 触摸屏时, 触摸屏会在您结束通话后自动启 用。 花巻

### 锁定电话 (电话锁定)

您可以锁定您的 SIM 卡,以防止别人擅自 进行呼叫或使用其它无线功能。如果 SIM 卡已锁定,您必须输入正确的 PIN 码解锁, 即使您将其移至另外一部电话也是如此。电 话锁定时,您仍能拨出紧急呼叫。

**重要事项**如果您的 SIM 卡被锁定,而您输入了错误的 PIN 码超过三次,则您必须致电您的无线服务提供商获得一个独特的 PIN 解锁密钥 (PUK) 以解锁 SIM 卡。

提示开启"电话锁定"功能时,其他人仍能看 到智能手机上的信息,但是如果不知道您的密 码就不能拨打或接听电话,或使用其它无线功 能。

- 1 按电话键 🕥。
- 2 按选单键 回。
- 3 选择选项,然后选择电话锁定。
- 4 选中锁定 SIM 框。
- 5 出现提示时,输入当前的 PIN 码然后选 择确定。(除非您更改了 PIN 码,否则 请输入由您的无线服务提供商的帐户资 料提供的默认 PIN 码。)
- 6 如果您要更改 PIN,请选择更改 PIN, 输入新的 PIN,然后选择确定。重复此 步骤以验证新的 PIN。

- 7 如果您的 SIM 卡支持固定拨号 (FDN), 请选择**高级**,然后选中**启用固定拨号**框 以将拨号限制在 FDN 列表范围内。根据 提示输入您的 PIN2,然后选择确定。
- 8 关闭电话以激活电话锁定功能。
- 9 要重新打开电话,请持续按住电源/结束
   键 (), 输入 PIN 码,然后选择确定以解锁智能手机。

提示 要管理您的 FDN 列表,请按应用程序键, 选择 SIM 卡电话簿,按选单键,然后从选项选 单中选择修改 FDN。

在您关闭智能手机然后打开时,您的 SIM 卡将再次锁定。

要禁用当前电话锁定设置:

- 1 按电话键 🔄。
- 2 按选单键 回。
- 3 选择选项,然后选择电话锁定。
- 4 取消选中锁定 SIM 框。
- 5 输入您的 PIN 码。
- 6 选择**确定**。
### 锁住您的 Treo

要保护您的个人信息,您可以锁定您的 Treo 680 以便需要输入您的密码才能访问您 的任何信息或使用 Treo 的任何功能,包括 电话。但是 Treo 锁定时,您仍能拨出紧急 呼叫。

重要事项 如果您锁定了, Treo 则必须输入 正确的密码才能解锁。如果您忘记了密码, 则需要执行硬复位才能重新使用 Treo。执 行硬复位将删除 Treo 上的所有条目。如果 在 Palm Desktop 软件中使用密码保护, 您 必须记住密码才能恢复信息。但时,如果不 在 Palm Desktop 软件中使用密码保护,则 可以在下次同步时恢复所有以前同步的信息 (请参见<u>同步信息一基础</u>)。

- 1 按应用程序键 🕑 并选择安全 🚯。
- 2 选择密码框。

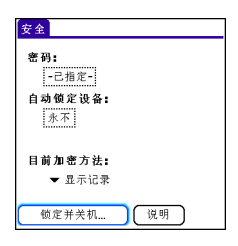

3 指定密码和密码提示。

- 4 选择自动锁定设备框。
- 5 根据提示输入您的密码,然后选择**确** 定。
- 选择下列选项之一:
   永不: 防止 Treo 自动锁定。

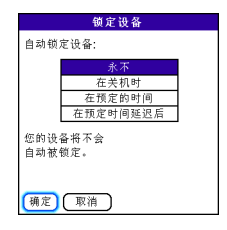

在电源关闭时:在您关闭屏幕或手机由于自动关机功能关闭时锁定 Treo。

**在预定的时间:**在一天中的特定时间锁定 Treo。

**在预定时间延迟后**:在停用一段时间后 锁定 Treo。

- 7 选择**确定**。
- 8 请执行以下某项操作:
  - 选择锁定并关机以立即锁定 Treo。
  - 按应用程序键 💿 以接受您的设置并 继续使用 Treo。

七章

提示创建密码后,您可以手动锁定系统。按应用程序键并选择安全。选择锁定并关机,然后选择关机并锁定。

提示 要更改密码,请选择密码框,输入当前密码,然后输入新密码。要删除密码,请选择密码,要删除密码,请选择密码,然后选择未指定。

#### 处理私人条目

在大多数应用程序中,您可以将个人条目标 记为私人。所有私人条目都会显示且可访 问,除非您选择了安全设置。您有三种安全 设置选项:

**显示记录:**显示私人记录。

**隐藏记录:**私人条目在应用程序的任何地方 都不显示。

**遮盖记录:**用灰色栏代替私人条目,以便您 知道私人条目的位置,但不显示其内容。

启用遮盖或隐藏设置后,任何标记为私人的 条目都将立即隐藏或遮盖。如果您定义了密 码,则必须输入密码才能显示私人条目。如 果您没有定义密码,则您(或其他任何人) 无需密码便可访问私人条目。

- 1 打开要标记为私人的条目。
- 2 选择**详情**。
- 3 选中私人框。

4 选择确定。

隐藏或遮盖所有私人条目

确保您要遮盖或隐藏的条目已标记为私人。

- 1 按应用程序键 🕑 并选择安全 🚯。
- 2 点击目前加密方法选择列表,然后选择 隐藏记录或遮盖记录。
- 3 根据提示输入密码,然后选择确定。

#### 查看所有私人记录

您可以重新显示所有隐藏或遮盖的条目。

- 1 按应用程序键 💿 并选择安全 🚯。
- 2 点击目前加密方法选择列表,然后选择 显示记录。
- 3 根据提示输入密码,然后选择确定。

#### 查看特定应用程序中的私人条目

- **1** 打开包含要查看的私人条目的应用程 序。
- 2 按选单键 回。
- 3 选择选项, 然后选择安全。
- 4 点击目前加密方法选择列表,然后选择 显示记录。
- 5 选择**确定**。
- 6 根据提示输入密码,然后选择确定。

# (10

### 安全和 Palm Desktop 软件(Windows)

您可以对 Windows 版本的 Palm® Desktop 软件进行设置,以便使用 Treo 680 的安全 密码。如果您忘记了密码,您将无法查看 Palm Desktop 中的信息。如果智能手机已 解锁,您可以在智能手机上更改密码,但标 记为私人的所有条目都将被删除。您可以在 下次同步时恢复您的私人条目,然后创建一 个新密码。

请执行下列步骤以在遗忘密码时恢复信息:

- 1 按应用程序键 🕑 并选择安全 🚯。
- 2 选择密码框。
- 3 选择密码丢失了。
- 4 选择是。

**提示** 如果您希望 Palm Desktop 文件更加安 全,则可能需要购买一个第三方解决方案。

### 输入使用者信息

您可以通过"使用者参数设定"记录您要与 Treo 680关联的信息,例如您的姓名、公司名称和住宅电话号码。如果您锁定了 Treo (请参见<u>锁住您的 Treo</u>),则"使用 者参数设定"信息将出现在屏幕上,要求您 输入密码解锁,而且您必须输入密码才能更 改"使用者参数设定"信息。

1 按应用程序键 💿 并选择控制台 起。

- 2 选择使用者。
- 3 如果您通过"安全"应用程序指定了密码,请选择解除锁定,输入您的密码, 然后选择确定以继续。
- 4 输入要在"使用者参数设定"屏幕中显示的文本。

| 参数设定                                  | 使用者    |
|---------------------------------------|--------|
| 这个设备的使用者是:                            |        |
| Your name here. Please retu<br>found. | ırn if |
| 555-1111                              |        |
|                                       |        |
|                                       |        |
|                                       |        |
|                                       |        |
|                                       |        |
| 完成                                    |        |

5 选择**完成**。

# 系统设置

#### 设置日期和时间

您可以通过"日期和时间参数设定"手动 设置智能手机的日期、时间和地点(时区) 设置。如果在服务区内打开了电话,并且网 络提供了日期、时间和时区,您也可以将 Treo 设置为与您的无线服务提供商网络同 步日期、时间和时区。 七章

- 1 按应用程序键 🕑 并选择控制台 趣。
- 2 选择日期和时间。
- 3 从自动设定选择列表选择以下某项:

**日期、时间和时区:**从您的无线服务提供商的网络获取日期、时间和时区(如果网络提供这些设置)。

**日期和时间:**自己手动设定时区。从您的无线服务提供商的网络获取日期和时间(如果网络提供这些设置)。

无: 自己手动设定日期、时间和时区。 不从您的无线服务提供商的网络获取信 息。

| 参数设定       | 日期和时间 |
|------------|-------|
| 自动设定:      |       |
| ▼ 无        |       |
|            |       |
| 手动设定:      |       |
| 地点:▼北京     |       |
| 日期: 06/7/3 |       |
| 时间: 5:54   |       |
| 完成         | 提示    |

4 如果出现**地点**选择列表,请选择该列表 并选择您所在时区中的城市。 提示如果在同一时区的某个城市不在列表中, 请选择编辑列表,选择添加,然后选择所在时 区的一个城市,再选择确定。如有必要,请修 改"编辑地点"对话框中的任何设置,然后选 择确定。

- 5 如果出现"日期"和"时间"字段,请 选择日期字段并选择日期,然后选择时 间字段并选择时间。
- 6 选择**完成**。

**提示**您还可以为日历事件设置时区。请参见<u>创</u> 建事件。

#### 优化电力设置

您可以通过"电力参数设定"调整设置, 以便获得最佳的电池性能。

- 1 按应用程序键 并选择控制台
- 2 选择电力。
- 3 设置以下任何参数:

**亮度:**设置屏幕和键盘背光的亮度。拖 动滑块或按向左箭头 ◀ 和向右箭头 ▶ 以 调整亮度。

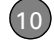

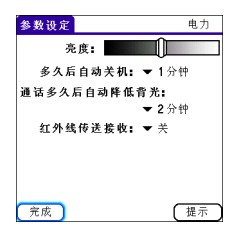

**多久后自动关机:**确定屏幕在多长时间的不活动状态后关闭。如果在指定的时间段内没有键盘或屏幕操作,智能手机将自动关闭。

**通话多久后自动降低背光:**确定通话时 背光保持正常亮度的时间。在指定时间 段后,背光将变暗以在长时间的通话过 程中节省电力。

**红外线传送接收:**确定 Treo 是否已准备 好通过红外线传送接收信息。如果将此 选项保留为关闭,则下次希望通过红外 线接收数据时您必须返回到此屏幕以开 启该选项。

#### 4 选择**完成**。

提示您还可通过按选项+P来访问亮度设置。 要暂时将背光设为预设的低设置,请按选项+ 选单。

### 连接至 VPN

如果您想通过 Treo 访问企业电子邮件帐户 或企业服务器上的其它文件,则可能需要在 Treo 上设置一个虚拟专用网络 (VPN)。VPN 让您可以通过公司的防火墙 (安全层)登 录到企业服务器。如果您的智能手机和您公 司的服务器位于防火墙另一端,则您需要在 智能手机上拥有一个 VPN 客户端。

请向公司的系统管理员咨询,确认是否需要 使用 VPN 来访问公司服务器。如果必需使 用 VPN,则您必须购买和在智能手机上安 装第三方 VPN 客户端才能使用此功能。

提示有关第三方 VPN 客户端软件的信息,请 参见 Palm 软件安装 CD 或访问 www.palm.com/treo680gsm。

- 安装第三方 VPN 客户端程序。有关详细 信息,请参见<u>安装应用程序</u>。
- 2 按应用程序键 💿 并选择控制台 🛃。
- 3 选择 VPN。
- 4 输入公司的系统管理员提供的设置。

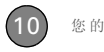

牧

您的个人设定

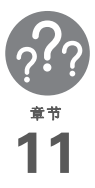

# 常见问题

尽管我们无法解决您遇到的所有问题,但是本章还是针对一些 最常见的问题提供了答案。有关其它常见问题的更多信息和答 案,请访问 <u>www.palm.com/treo680gsm-support</u>。

# 本章内容

| 升级             | 33 |
|----------------|----|
| 桌面软件安装18       | 34 |
| 复位 Treo        | 35 |
| 更换电池           | 36 |
| 屏幕             | 37 |
| 同步             | 88 |
| 电话             | )4 |
| 免提设备19         | 96 |
| 电子邮件19         | 97 |
| 短信             | 97 |
| Neb            | 8  |
| 照相机            | )0 |
| 为 Treo 腾出空间 20 | )1 |
| 第三方应用程序        | )2 |
| 错误讯息           | )3 |

# 升级

如果在执行了本指南的升级步骤后,您的 Palm<sup>®</sup>Treo<sup>™</sup>680智能手机遇到了问题,则 可能是在安装过程中没有隔离不兼容的应用 程序或设置。这些不兼容的应用程序或设置 可能导致诸多问题,包括系统重置和死机。 如果您在升级后遇到问题,请按以下步骤从 智能手机删除不兼容的应用程序并将其它信 息传输到您的新智能手机。

**注解** 如果在安装第三方应用程序时遇到问题,请与开发商联系并请求帮助。

我们建议您不要安装以下任何类型的应用程序:

- 修改电话功能,例如铃声、拨号或呼叫人 ID
- 替换管理器功能,例如联系人或日历
- 设定数据连接功能,例如激活或结束数据连接
- 提供 Web 剪辑功能,如 PQA 文件
- 提供即时消息传送功能

如果要继续使用这些类型的应用程序,请与 第三方开发商联系并获取与 Treo 680 兼容 的软件更新和信息。

#### **仅限 WINDOWS**

- 在计算机上,单击开始 > 程序 > Palm > 安全 HotSync。
- 2 按照屏幕上的说明执行操作。
- 3 在计算机上找到 Old\_Apps 文件夹。该 文件夹通常位于以下某个文件夹中: C:\Program Files\Palm\ C:\Program Files\palmOne\ C:\Program Files\Handspring\
- 4 为了帮助您确认导致问题的应用程序, 请每次仅从 Old\_Apps 文件夹移动一个 应用程序到 Backup 文件夹,然后再执 行同步。

如果问题重新出现,请删除安装的最后 一个应用程序,并向程序开发者报告问 题。

5 对 Old\_Apps 文件夹中的每个应用程序 重复步骤 4。

注解 如果在将应用程序从 Old\_Apps 文件 夹移动到 Backup 文件夹时遇到问题,或者 无法确定移动哪个文件,请尝试使用原始第 三方开发者文件重新安装应用程序。

**提示** 想了解更多关于 Backup 文件夹的信息? 请参见<u>什么是备份文件夹?</u>。

#### 仅限 MAC

1 在计算机上找到您的用户文件夹。

**注解**您的用户文件夹名称与设备名称相同,通常都位于以下位置: <Mac hard drive>: Users: <your Mac username>: Documents: Palm: Users

- 2 选择您的用户文件夹并使用 Option 键将 其拖至 Mac 桌面,以便将该文件夹复制 到桌面。
- 3 确认您复制的内容包括备份子文件夹, 而且复制的备份子文件夹中包括所有源 备份子文件夹中的所有文件。
- 4 删除源备份子文件夹中的所有文件。
- 5 对 Treo 680 执行硬复位。有关说明,请 参见<u>复位 Treo</u>。
- 6 将 Treo 680 与您的新桌面软件同步,同时确保在"用户"列表中选择了当前设备的名称。
- 7 为了帮助您确认导致问题的应用程序, 请每次仅从 Backup 子文件夹副本中移 动一个第三方应用程序到原来的 Backup 子文件夹,然后再执行同步。 如果问题重新出现,请删除安装的最后

如采问题重利击现,咱咖除女装的取后 一个应用程序,并向程序开发者报告问 题。 8 对 Backup 文件夹副本中的每个第三方 应用程序重复步骤 7。

# 桌面软件安装

如果在安装桌面软件时遇到问题,您可能安装了错误版本的软件或计算机的某些资源不可用。

提示您可通过Palm软件安装CD安装支持您使用Palm<sup>®</sup>Desktop软件或Microsoft Outlook for Windows同步的软件。如果要使用不同的个人信息管理器(PIM)同步,则必须 安装第三方解决方案。联系PIM的作者或供应商,以了解软件是否可用于您的Treo 680。

请执行下列步骤重试安装。

- 确保您的计算机配置文件包括安装软件 所需的管理员权限。在大型组织中,这 些权限通常由系统管理员授予。
- 2 重新启动计算机。
- 3 退出任何正在运行的应用程序,包括病 毒扫描软件和 Internet 安全应用程序。

4 确保您使用新 Treo 680 随附的 Palm 软件安装 CD 安装软件。其它版本的桌面软件可能无法与您的 Treo 680 配合使用。

5 插入 Palm 软件安装 CD 重新开始安装。

**重要事项** 请始终为您的 Treo、计算机操作 系统和桌面软件选择相同的语言。否则可能 会丢失信息或在同步时遇到困难。对于语言 设置不一致问题将不提供支持。

# 复位 Treo

#### 执行软复位

软复位类似于重新启动计算机。如果您的 Treo 没有响应,或者您在与计算机同步方 面遇到问题,软复位也许有助于解决这一问题。在执行软复位时,所有的信息都将保 留。

 从智能手机取出电池,然后重新插入。 不知道如何操作?请参见<u>更换电池</u>。

注解 重新插入电池后,即开始软复位。

2 软复位结束时,将出现日期和时间参数 设定。选择完成。

#### 执行系统复位

系统复位 (也称为安全或热复位)会告诉 Treo 停止正在做的工作并重新启动,而不 加载任何系统附加程序。如果您的 Treo 在 软复位期间或之后循环或没有响应,系统复 位也许有助于解决这一问题。执行系统复位 可以使 Treo 停止无限循环,以便您卸载可 能引起循环的第三方应用程序。

- 从智能手机取出电池,然后重新插入。 不知道如何操作?请参见<u>更换电池</u>。
- 2 出现 Palm 徽标时,持续按住向上键
   ▲,直至屏幕底部的黑色状态栏填充满 后消失,然后松开向上键▲。
- **3** 删除您怀疑引起问题的第三方应用程 序。
- 4 执行软复位。直到您完成此步后才能使 用智能手机的无线功能。

#### 执行硬复位

硬复位将擦除 Treo 上的所有信息和第三方 软件。在尝试软复位、系统复位和尝试解决 第三方软件问题之前切勿执行硬复位。(有 关如何诊断第三方软件问题的建议,请参见 <u>第三方应用程序</u>。)硬复位之后,您可以在 下次同步时恢复以前同步的信息。

**重要事项**如果在智能手机上设定密码,执行硬复位将重新格式化您的智能手机。这是一种更为严重的硬复位形式,它将删除您的所有信息,将格式、参数设定以及其它设置恢复为工厂默认设置。

提示同步时,某些第三方应用程序不会在您的 计算机上创建备份。如果执行硬复位,您可能 丢失这些应用程序中的数据,而且您需要在硬 复位后重新安装应用程序。请与应用程序开发 商取得联系,以查明在同步期间备份的数据。

- 从智能手机取出电池,然后重新插入。 不知道如何操作?请参见<u>更换电池</u>。
- 2 出现 Palm 徽标时,持续按住电源/结束 键 (),直至屏幕底部的黑色状态栏 填充满后消失,然后松开电源/结束键
- 3 当出现是否擦除所有数据?提示时,按 向上键▲确认硬复位。

**重要事项**如果出现**正在格式化**消息,在过 程完成前请勿触摸您的智能手机。此过程可 能持续10分钟。

4 当出现语言选择屏幕时,请选择与桌面 软件相同的语言。 **重要事项** 请始终为您的 Treo、计算机操作 系统和桌面软件选择相同的语言。否则可能 会丢失信息或在同步时遇到困难。对于语言 设置不一致问题将不提供支持。

5 (可选)如果您希望确认硬复位是否成功,请按应用程序键 ① 并选择 HotSync ② 。如果在右上角看到您的 设备名称,则表示硬复位*不*成功。

### 更换电池

您的 Treo 680 随附了备用电池。确保使用 Palm 推荐或销售的备用电池,并确保电池 与 Treo 680 兼容。

注意 若未使用正确的电池,则可能导致人 身伤害或产品损坏风险,并使智能手机保修 失效。

- 1 按下**电源/结束**键 关闭屏幕。
- 2 按下电池盖松开按钮,向下滑动电池盖 直至脱离智能手机。

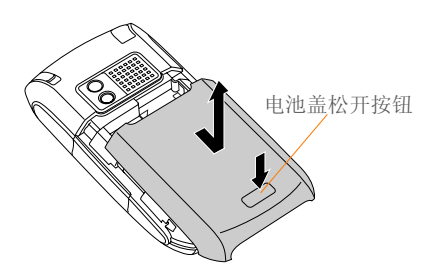

- 3 将手指伸入电池旁的凹槽,然后以45度的斜角提起电池,将其从电池格中取出。
- 4 将新电池上的金属触点与电池格内的接 点对齐,以45度角将电池插入电池格, 然后将其按入到位。

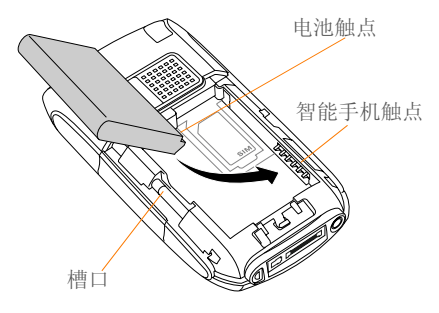

**重要事项** 请使用 Treo 680 附带的电池。不 要在 Treo 680 中使用其它型号的 Treo 中的 电池。同样,也不要将 Treo 680 电池用在 其它型号的 Treo 中。使用为其它型号的 Treo 设计的电池会损坏您的 Treo 680。

- **5** 在智能手机背面滑动电池盖使其锁定到 位。
- 6 将 Treo 连接至充电器或同步电缆,以便 对新电池充电。

**提示**确保恰当处理旧电池。一些地区禁止将其 丢在家中或商业垃圾中。

| -   |       |
|-----|-------|
| Ĥ   | E具    |
| דלו | L 111 |

#### 屏幕空白

- 1 如果通话时间长于电力参数设定中指定的限制,则屏幕将自动变暗。在某些光照条件下,发生这种情况时屏幕可能出现空白。按除电源/结束键以外的任意一个键将屏幕恢复到正常亮度。按下电源/结束键可以挂断电话。
- 2 当持续不活动的时间长于电力参数设定 中指定的限制时,屏幕将关闭。按下并 松开电源/结束键 () — 以激活屏幕。

- 3 近距离查看屏幕。如果看到较暗图像, 请尝试调整屏幕亮度(请参见<u>调整亮</u> 度)。
- 4 如果屏幕仍保持空白,请执行软复位 (请参见<u>执行软复位</u>)。
- 5 如果问题仍然存在,请将 Treo 连接至充 电器 (请参见<u>为电池充电</u>)并再次执行 软复位。
- 6 如果以上方法均不起作用,请执行硬复 位(请参见执行硬复位)。

**提示**要查找可保护屏幕及其它有用附件的便携 保护套,请访问

www.palm.com/treo680gsm.

#### 屏幕不正确响应点击操作或激活错误功能

- 1 按应用程序键 PD。
- 2 使用 5 向导航键 (5) 选择控制台 40。
- 4 按照屏幕说明校准屏幕。
- 5 选择完成。
- 6 如果问题仍然存在,检查屏幕和智能手 机边缘之间是否存在脏物。
- 7 如果您使用了屏幕保护装置,请确保保 护装置安装正确。

#### 左上角有一个闪烁警铃

屏幕左上角的闪烁警铃是一个示警图标。当 您有未确认的闹铃或消息时,它将出现。

- 持续按住中间键 或使用触控笔点击 闪烁的警铃
- **2** 待确认的警告列表出现时,请执行下列 任一操作:
  - 选择警告文本区以查看相关项目。项 目保留在列表中。
  - 选中警告旁的框以将其从列表中清除, 然后选择完成。

### 同步

同步操作可将 Treo 上的信息备份到计算机 上,反之亦然。如果有必要执行硬复位或需 要擦除智能手机上的所有信息,则可以在以 后将智能手机与计算机同步以恢复信息。同 样,如果因计算机崩溃而导致 Palm Desktop 信息遭到破坏,您也可以通过与智 能手机同步在计算上恢复您的信息。为确保 您始终拥有最新的备份信息,请经常保持同 步。

节

本节介绍了如何在 Treo 与运行 Palm Desktop 软件 的桌面计算机之间执行 同步。您可以使用第三方应用程序同步 Treo 上的信息。相关功能和配置详见第三 方应用程序说明文档。

在尝试同步之前,请确保已安装 Palm 软件 安装 CD 中的桌面同步软件。

**提示**每个设备都需要一个唯一的名称。切勿将 多个设备同步到计算机上的同一设备名。

#### 我找不到我的用户文件夹

Windows:如果您的设备名称是一个词,您的用户文件夹名则是设备名称的前六个字符。如果您的设备名称是两个词,您的用户文件夹名则由设备名称第二个词的前六个字符后跟第一个词的第一个字符组成。例如,如果您的设备名称为 John Smith,则您的用户文件夹名为 SmithJ。用户文件夹通常位于以下某个文件夹中:

- C:\Program Files\Palm\
- C:\Program Files\palmOne\
- C:\Program Files\Handspring\

Mac: 您的用户文件夹名称与设备名称相 同,并通常位于以下位置: <Mac 硬盘驱动 器>:Users:<您的 Mac 用户名>: Documents:Palm:Users

#### 什么是备份文件夹?

Backup 文件夹位于用户文件夹中(请参见 <u>我找不到我的用户文件夹</u>)。在同步时, HotSync<sup>®</sup>管理器会将大多数信息和应用程 序的副本放在 Backup 文件夹中。(某些第 三方应用程序的副本不会放在 Backup 文件 夹中。)下次同步时,HotSync 管理器将比 较 Backup 文件夹与智能手机上的内容,然 后再恢复所有缺少的信息或应用程序。

如果智能手机上重新出现已经删除的应用程序,请尝试从 Backup 文件夹删除该应用程序。

#### Palm Desktop 不响应同步请求

1 确保 USB 同步电缆稳固连接至计算机的 USB 端口以及智能手机底部(参见<u>同步</u> <u>信息一基础</u>)。

**提示**如果通过红外或 Bluetooth<sup>®</sup>无线技术连 接进行同步时遇到问题,请尝试使用 USB 同 步电缆。如果这解决了问题,请检查您的红外 或蓝牙设置(请参见<u>同步信息—高级</u>)。

2 确保 HotSync 管理器正在运行: Windows: 在计算机屏幕的右下角右键 单击 HotSync 管理器 (2)并确保选中本 地 USB。如果您没有看见 HotSync 管理 器图标,请单击开始,选择程序,选择 Palm,然后选择 HotSync 管理器。

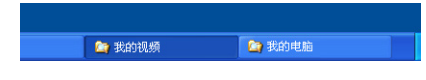

Mac: 在 Mac 硬盘驱动器上查找 Palm 文件夹。双击 Palm 文件夹中的 HotSync 管理器 ③ 图标。在"连接设 置"面板中,将本地设置端口设为 Palm USB。

- **3** 同步。如果同步成功,则您不必完成其 余的步骤。
- 4 执行软复位 (请参见<u>执行软复位</u>)。
- 5 同步。如果同步成功,则您不必完成其 余的步骤。
- 6 如果问题持续存在且您通过 USB 集线器 同步,请尝试将同步电缆连接至不同的 USB 端口或直接连接至计算机的内置 USB 端口。
- **7** 同步。如果同步成功,则您不必完成其 余的步骤。

- 8 检查智能手机底部的多用连接器是否有 碎屑或污点。用蘸有外用酒精的棉花球 小心清洁连接器并轻轻擦拭连接器上的 金属触点。再次尝试同步。
- 9 检查 USB 同步电缆的连接器,看是否完好以及清洁。确保连接器针脚伸直、突出且未损坏。如果电缆似已损坏,请停止使用,换用其它 USB 同步电缆。
- 10 仅限于 WINDOWS 卸载 Palm Desktop 软件。单击开始,依次选择设置、控制 面板、添加或删除程序、Palm Desktop 软件,然后单击更改/删除。

注解 Mac 计算机不提供卸载 Palm Desktop 软件的选项。如果执行第7步后问题仍然存在,请联系技术支持。

11 重新启动计算机。

**12**从 Treo 680 附带的 Palm 软件安装 CD 重新安装 Palm Desktop 软件。

#### 同步中途停止

提示 HotSync 记录能够提供有关最近同步的信息。

Windows: 右键单击计算机屏幕右下角任务 栏处的 HotSync 管理器图标,然后选择查看 记录。

**Mac:** 打开 Palm Desktop 软件。在 **HotSync** 选单中,选择**查看记录**。

如果您从以前的 Palm OS<sup>®</sup>设备升级或接收 到系统错误,如 Sys0505,则您智能手机上 的软件可能存在冲突。

1 找到您的**备份**子文件夹,然后重命名文 件夹(例如,BackupOld)。

Windows: C: ♥rogram Files ♥alm \ <设备名称>

Mac: <Mac 硬盘驱动器>: Applications: Palm: Users: <设备名称>

注解 无法在程序文件中找到 Palm 文件夹? 请改为查找 palmOne 或 Handspring 文件 夹。有关详细信息,请参见<u>我找不到我的用</u> 户文件夹。

- 3 如果问题解决,请双击已重命名的原备 份子文件夹中的单个文件逐个重新安装 第三方应用程序,并在安装每个应用程 序之后同步。如果问题重新出现,请删 除您安装的最后一个应用程序,并向程 序开发者报告问题。
- 4 仅限于 WINDOWS 如果出现 Windows "新硬件向导"屏幕,则同步进程可能 在向导完成任务前已超时。按照"新硬件向导"中的说明进行操作,并再次同步。
- 5 仅限于 WINDOWS 卸载 Palm Desktop 软件。单击开始,依次选择设置、控制 面板、添加或删除程序、Palm Desktop 软件,然后单击更改/删除。

注解 Mac 计算机不提供卸载 Palm Desktop 软件的选项。如果执行第3步后问题仍然存在,请联系技术支持。

- 6 重新启动计算机。
- **7** 从 Treo 680 附带的 Palm 软件安装 CD 重新安装 Palm Desktop 软件。

2 同步。

- 同步已完成,但是信息没有在预定位置出现
- 1 确保您正与正确的桌面个人信息管理器 (PIM) 同步。使用 Palm 软件安装 CD, 您可以选择是与 Palm Desktop 软件还是 Windows 的 Microsoft Outlook 同步。 重新插入安装 CD,如有必要,选择更改 同步方法。如果您使用其它 PIM,则需 要安装第三方软件以进行同步。有关详 细信息,请资询 PIM 开发商。
- 2 如果将多个 Palm OS 设备与计算机同步,请确保同步的设备名称出现在 Palm Desktop 软件工具栏上的用户字段中。
- 3 打开计算机上的 HotSync 管理器,并确 保设置了必要的同步通道,以便同步文 件。

**注解** 如果您需要将设置更改为**同步文件**, 请确保同时选中**设为默认值**框。

4 仅限于 WINDOWS 卸载 Palm Desktop 软件。单击开始,依次选择设置、控制 面板、添加或删除程序、Palm Desktop 软件,然后单击更改/删除。

**仅限于 MAC** Mac 计算机不提供卸载 Palm Desktop 软件的选项。如果执行第 3 步后问题仍然存在,请联系技术支持。

5 重新启动计算机。

- 6 从 Treo 680 附带的 Palm 软件安装 CD 重新安装 Palm Desktop 软件。
- 7 (仅限于 Outlook) 如果您尝试脱机时 同步,请将 Outlook 的"日历"、"联系 人"、"便笺"和"任务"设为脱机时 可用。

提示不能通过随附的软件访问 Outlook 子文件 夹和公共文件夹。您可能要使用第三方解决方 案代替。

提示(仅限于 Outlook)如果您希望将信息与 全球的 Exchange 通讯簿同步,则必须将地址 复制到 Outlook 的本地"联系人"列表中 (右键单击地址并选择**添加至个人通讯簿**)。

提示 有关 Outlook 通道的详细信息,请右键单 击任务栏处的 HotSync 管理器图标,选择自 定义,选择名称中带有 Outlook 的应用程序, 然后选择**帮助**。

#### 执行一次同步后 Microsoft Outlook 中出现 了重复的条目

- **1** 打开 Microsoft Outlook 并删除重复的条 目。
- 2 在计算机上,转至具有重复条目的应用 程序并手动输入自上次同步以来您添加 至智能手机的任何信息。
- 3 右键单击任务栏处的 HotSync 管理器 (5),然后选择自定义。

- 4 选择具有重复条目且名称中带有 Outlook 的应用程序。
- 5 单击更改。
- 6 选择**桌面计算机覆盖掌上电脑**,然后单 击**确定**。
- 7 如果有多个应用程序具有重复条目,请 对每个具有重复项的应用程序重复步骤 4至6。
- 8 单击**完成**。
- 9 同步智能手机与计算机。

#### 一次同步之后我的约会显示在错误的时段

如果您创建的约会存在时区错误(如桌面 计算机设置了错误的时区),则约会将在 Treo上显示为错误的时区。为安全起见, 请启用当地网络时间,并避免为约会指定时 区。

#### 如果您正在使用 Microsoft Outlook:

- 确保您安装了随 Treo 680 附带的 Microsoft Outlook 通道。如果您不确定 是否安装了软件,请从智能手机随附的 Palm 软件安装 CD 重新安装 Palm Desktop 软件。
- **2** 打开 Microsoft Outlook 并更正错误的条目。

- **3** 在计算机上,手动输入自上次同步以来 您添加至智能手机的任何日历信息。
- 4 单击任务栏处的 HotSync 管理器 (€), 然后选择自定义。
- **5** 选择名称中同时具有 Calendar 和 Outlook 的应用程序。
- 6 单击更改。
- 7 选择**桌面计算机覆盖掌上电脑**,然后单 击**确定**。
- 8 同步智能手机与计算机。
- 9 重复步骤 4 至 6 以再次打开日历程序的 "更改 HotSync 操作"对话框。
- 10 确保选中**同步文件**和设为默认值,然后 单击确定。

您现在应该可以为事件分配时区,而不会遇 到此问题。

如果您使用的是 Palm Desktop 软件:

- 1 在智能手机上按**日历**按钮 🔙 。
- 2 按**选单键** 🕞。
- 3 选择选项,然后选择参数设定。
- 4 取消选中**新事件使用时区**框(如果已选 中)。
- 5 在计算机上打开 Palm Desktop 软件并更 正错误的条目。

193

- 6 在计算机上,手动输入自上次同步以来 您添加至智能手机的任何日历信息。
- 7 单击任务栏处的 HotSync 管理器 (5), 然后选择自定义。
- 8 选择日历。
- 9 单击更改。
- 10 选择**桌面计算机覆盖掌上电脑**,然后单 击**确定**。
- 11 同步智能手机与计算机。
- 12 重复步骤 7 至 9 以再次打开日历程序的 "更改 HotSync 操作"对话框。
- 13 确保选中同步文件和设为默认值,然后 单击确定。

您现在应该可以为事件分配时区,而不 会遇到此问题。

**重要事项**要在将来避免这一问题,请不要为事件分配时区。 Palm Desktop 软件不支持时区功能。

#### 同步后我的记事中的文本被截断

如果您使用桌面软件创建长于 4,096 个字符 的记事,则将记事转存到 Treo 680 时,超 出的字符将被截断。

# 电话

#### 信号微弱

熟悉您生活、上班途中、工作和游玩的地方 的低覆盖范围,从而了解何时将出现信号强 度问题。在"电话"应用程序"主界面" 选项卡标题栏中,您可以查看**信号强度 (%)** 图标以了解信号强度。信号越强,显示的竖 条越多。如果您不在服务器,那么将不会显 示竖条。

- 1 如果您站着,请朝任何方向移动约 10 英 尺。
- 2 如果您处于大厦中,请朝窗口移动。打 开任何金属窗帘。
- **3** 如果您处于大厦中,请移到户外或空旷 区域。
- 4 如果您在户外,请离开大的建筑物、树 木或电线。
- 5 如果是在车辆中,请将 Treo 移到距离车 窗较近的位置。

#### 我的 Treo 连接不到移动网络

- 1 请尝试按<u>信号微弱</u>中有关信号强度的说明操作。
- 2 关闭电话然后重新打开(请参见<u>打开和</u> <u>关闭电话</u>)。

章节 (

- 取出 SIM 卡然后重新插入(请参见<u>安装</u> <u>SIM 卡和电池</u>)。
- 4 执行软复位 (请参见<u>执行软复位</u>)。

#### 对方听到回声

- 试着降低 Treo 的音量以避免另一端产生 耦合或回馈。这同时适用于免提电话和 耳机。
- 将耳机进一步移近耳旁,以防声音漏回 话筒。不要用手档住智能手机右下侧的 话筒孔。
- 如果您使用免提电话功能且将 Treo 放在 平坦的表面上,请尝试将 Treo 正面朝下 (屏幕对着表面)。

#### 我听到自己声音的回声

要求通话的另一方调低其电话音量,或将其 电话进一步移近耳旁。

#### 我的声音在对方听来太小

- 确保使将 Treo 底部或免提话筒靠近嘴 部。
- 检查"电话"应用程序"主界面"选项 卡标题栏上的信号强度 (如图标。如果 信号微弱(竖条很少),尝试按信号微 强中有关信号强度的说明操作。

#### 我听到静电或干扰

检查"电话"应用程序"主界面"选项卡 标题栏上的**信号强度 【』**图标。如果信号微 弱(竖条很少),尝试按<u>信号微弱</u>中有关信 号强度的说明操作。

如果您使用了蓝牙免提设备,请参见<u>使用我</u>的蓝牙免提设备时,我听到静电或干扰。

#### 我的电话好像会自动关机

如果出现系统错误和复位, Treo 680 会自动 打开电话应用程序(如果它在复位前己打 开)。但是,如果 Treo 680 不能确定您的电 话在复位前是否己打开,则电话应用程序不 会自动打开(请参见<u>打开和关闭电话</u>)。如 果问题持续存在,且您使用了第三方应用程 序,请参见<u>第三方应用程序</u>获得更多说明。

#### 我的 Treo 在公文包或口袋中时会自动拨出或 接听电话

您公文包或口袋中的物品可能按到了屏幕上的接听按钮或激活了屏幕上的项目。如果发生这种情况,请确保在将 Treo 放入公文包或口袋前按下电源/结束键 () 关闭屏幕。您可能也希望在接听电话期间禁用屏幕的触感功能(请参见<u>锁定屏幕</u>)。

提示要查找可防止智能手机自动拨出电话的便携包和其它有用附件,请访问 www.palm.com/treo680gsm。

# 免提设备

提示 在最佳环境条件下, 蓝牙的最大有效范围 可达 30 英尺。障碍物、附近电子设备的无线 电干扰以及其它因素都可能影响蓝牙的性能和 有效范围。

#### 我无法使用蓝牙免提设备拨打或接听电话 请确认是否符合下列条件:

- 蓝牙设备与您的智能手机兼容。转到 www.palm.com/treo680gsm-support 以 查看兼容设备列表。
- 按应用程序键 ☑ 并选择蓝牙 ④。确 保蓝牙设置为打开。
- 您已在 Treo 680 和免提设备之间建立了 配对关系,且该免提设备出现在"可信 设备"列表中。(请参见<u>连接到蓝牙免</u> 提设备)。
- 您的免提设备已充电且已开启。
- 您的 Treo 在免提设备的范围内。

如果问题持续存在,请将**蓝牙**设置关闭然后 重新**打开**。如果问题仍然存在,请重新与免 提设备配对 (请参见<u>连接到蓝牙免提设</u> 备)。

#### 使用我的蓝牙免提设备时,我听到静电或干 扰

- 尝试将您的 Treo 移近免提设备。Treo 和 免提设备间的距离增大时,音频质量会 下降。设备的有效范围因制造商而异。
- 确认 Treo 和免提设备之间没有障碍物, 包括身体没有挡在二者之间。
- 如果问题持续存在,请将**蓝牙**设置关闭 然后重新打开。如果问题仍然存在,请 重新与免提设备配对(请参见<u>连接到蓝</u> <u>牙免提设备</u>)。

**提示** 为获得最佳性能,请将蓝牙免提设备和电话放于身体的同一侧。

#### 我的蓝牙免提设备的一些功能对我的 Treo 不 起作用

- 访问以下网址检查 Palm 兼容性列表,以 便确保设备相互兼容: www.palm.com/treo680gsm-support。
- 查阅设备随附的说明文档以及制造商的 网站,了解您的设备的特定信息。

# 电子邮件

 有关 VersaMail<sup>®</sup> 应用程序的故障排除信息,请参见计算机上的 VersaMail 应用 程序用户指南。

**Windows:**"开始">"程序"> "Palm"

**Mac:** 插入 Palm 安装光盘并单击 **Documentation** 文件夹中的 *VersaMail* 应用程序用户指南。

# 短信

#### 我不知道数据服务是否可用

电话打开时,"电话"应用程序"主界面" 选项卡的标题栏处会出现图标,以表明数据 服务是否可用以及数据连接是否激活。确保 下列任一图标出现在"主界面"选项卡的 标题栏中 **不**,不高。如果您看不到任何这些 图标,则表明数据服务在您当前的位置不可 用,您不能交换多媒体消息。

#### 我无法发送或接收文本短信

- 确保己正确插入 SIM 卡(请参见<u>安装</u> <u>SIM 卡和电池</u>)且您的电话己打开(请 参见<u>打开和关闭电话</u>)。
- 联系您的无线服务提供商以确定您的计划包含了文本短信服务,而这些服务已正确激活并且可在您所在地使用。如果短信服务有传送延迟问题,您的无线服务提供商应该能告诉您相关信息。延迟还会发生在发出短信与收到短信之间的过程。
- 与收信方验证接收设备可以处理文本短信。
- 如果文本短信已到达但是没有显示提 醒,请执行软复位(请参见<u>执行软复</u> 位)。

#### 我无法发送或接收多媒体短信

- 确保电话处于开机状态(请参见<u>打开和</u> <u>关闭电话</u>)。
- 联系您的无线服务提供商以验证您的计划包括多媒体短信服务,这些服务已被正确激活并且可在您所在地使用。如果多媒体短信服务有传送延迟问题,您的无线服务提供商应该能告诉您相关信息。延迟还会发生在发出短信与收到短信之间的过程。

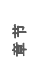

- 确保下列任一图标出现在"主界面"选项卡的标题栏中 下近下前。如果您看不到任何这些图标,则表明数据服务在您当前的位置不可用,您不能交换多媒体消息。
- 与收信方验证接收设备可以处理多媒体 短信。
- 如果短信已到达但是没有显示提醒,请 执行软复位(请参见<u>执行软复位</u>)。

### Web

#### 我不知道数据服务是否可用

电话打开时,"电话"应用程序"主界面" 选项卡的标题栏处会出现图标,以表明数据 服务是否可用以及数据连接是否激活。确保 下列任一图标出现在"主界面"选项卡的 标题栏中 **不**。如果您看不到任何这些 图标,则表明数据服务在您当前的位置不可 用,您将无法连接到 Internet。

#### 我的 Treo 无法连接到 Internet

您的 Treo 680 支持 GPRS 和 EDGE 无线数 据网络。要连接至 Internet,您必须向您的 无线服务提供商预订并激活数据服务,而且 您必须处于数据覆盖范围内。

- 1 按住**电源/结束键 以**关闭电话。 然后按住同一按键将其重新打开。
- 2 按电话键 ⑤ 并查看"主界面"选项卡的标题栏中是否出现下列任一图标 ♥示
- 3 如果能看到这些图标,则表示处于数据 覆盖范围内。尝试再次连接 Internet。如 果您看不到任何这些图标,请按应用程 序键 ☑,选择控制台 ☑,然后继续 下列步骤。
- 4 选择网络。
- 5 选择**服务**选择列表,然后选择您的无线 服务提供商的数据服务。
- 6 选择**连接**。
- 7 如果连接成功,打开 Web 浏览器。如果 仍不能连接,请执行软复位(请参见<u>执</u> 行软复位)。
- 8 如果您的电话在软复位后未自动开启, 请持续按住电源/结束键 () 打开电话,然后尝试连接至 Internet。
- 9 联系您的无线服务提供商以验证是否满 足下列条件:
  - 您的预订计划包括高速数据服务。
  - 已为您的帐户激活了数据服务。
  - 所在位置在数据覆盖范围内。
  - 所在位置的数据服务未中断。

198)

ani-

#### 我不能访问网页

首先,确保您具有 Internet 访问权限:打开 Web 浏览器并尝试查看您以前加载的其它 网页。为确保您是直接从 Internet 查看网 页,请按选单键 ,选择前往,然后选择 刷新。

如果刷新后您能查看其它网页,但仍不能访问最初想查看的网页,则可能是因为该网页包含了 Web 浏览器不支持的元素。这些元素包括 Flash、Shockwave、VBScript、WML 脚本以及其它插件。

一些网站使用重定向器定位至其真实的主页。如果智能手机上的 Web 浏览器不能跟随重定向器,请尝试使用桌面浏览器查看重定向器的着陆网页,并在智能手机 Web 浏览器中输入地址。

<mark>提示</mark> Treo 可以在您选择网页上的电子邮件地址 时打开电子邮件应用程序。如果选择链接后没 有任何反应,请确保已设置好电子邮件应用程 序。

#### 加载网页的时间太长

如果加载网页的时间异常长,您可能需要从 EDGE 服务区移至 GPRS 服务区。尽管 GPRS 数据服务被认为是高速数据服务,如 果您习惯了 EDGE 速度,则可能会觉得 GPRS 很慢。

- 1 按电话键 <>>●● 并查看 "主界面"选项卡的标题栏中是否有下列任何图标,以确认是否具有数据连接 ♥☆ ♥☆。
- 2 尝试打开其它网页,看问题是否仍然存 在。
  - 如果您能打开其它网页,则可能是原 网页有问题,与您的 Treo 无关。
  - 如果其它网页仍存在此问题,则表明 您的无线服务提供商与网络的连接有 问题。
- 3 要确保与您的无线服务提供商网络的连接没有问题,请持续按住电源/结束键 
  关闭电话。然后按住同一按键将其重新打开。
- 4 尝试再次打开网页,看加载速度是否快些。

#### 图像或地图在屏幕上显示过小

Web 浏览器有两种模式:优化和宽页面。 "优化模式"将调整所有图像和页面元素的 大小,使其适合在智能手机屏幕上以单列方 式显示。切换至"宽页面模式"可以查看 实际大小的图像(请参见<u>查看网页</u>)。

您还可以将图像保存到智能手机或扩展卡 上,然后在计算机上查看。

#### 安全站点不允许执行事务处理

一些网站不支持某些浏览器进行事务处理。 请与站点管理员联系,确保站点允许使用 Treo 的 Blazer™ Web 浏览器进行事务处 理。

### 我的蓝牙 DUN 连接不能正常工作

检查以下各项:

- 按应用程序键 ③ 并选择蓝牙 🚯。确 保蓝牙设置为打开。
- 您已在Treo 680和您的计算机之间建立 了配对关系(请参见<u>在 Treo 和计算机间</u> <u>配对</u>)。
- 计算机的蓝牙功能已启用。
- Treo 在计算机的 30 英尺范围内。

**提示** 在最佳环境条件下, 蓝牙的最大有效范围 可达 30 英尺。障碍物、附近电子设备的无线 电干扰以及其它因素都可能影响蓝牙的性能和 有效范围。

如果问题仍然存在,请尝试下列操作:

- 关闭蓝牙设置,然后再次打开。
- 尝试缩小 Treo 与计算机的距离。计算机 的有效范围因制造商而异。
- 确认 Treo 和计算机之间没有障碍物,包 括身体没有挡在二者之间。

 如果问题仍然存在,请重新与计算机配 对(请参见<u>在 Treo 和计算机间配对</u>)。

### 照相机

以下是使用内置照相机拍出靓照的一些提示:

- 使用柔软的无绒布清洁照相机的镜头。
- 在明亮的光照条件下拍照。在低光照条件下拍照可能会由于照相机的灵敏度不高而使图像呈现颗粒状。
- 尽可能握住智能手机不动。尝试将拍照时所用手臂靠在身体或稳固物体(如墙壁)上。
- 使拍照对象保持静止。光照水平越低, 曝光时间越长,因此您可能会看到模糊 不清的图像。
- 为获得最佳效果,请确保您身后有最明亮的光源,可以照亮拍照对象的正面。
   避免在对象位于室内的窗口或灯光前时拍照。
- 确保对象离照相机至少18英寸远,以确 保焦距适中。

请记住,当同步智能手机和计算机时,照相 机图像存储在硬盘驱动器上的 My Pictures/ Palm Photos 文件夹中(请参见<u>在计算机上</u> 查看图片和视频)。

# 为 Treo 腾出空间

别忘了Treo 680 包括有扩展卡,您可以将应 用程序和信息存储在扩展卡(单独出售) 上。但是,Treo 680 本身也需要有可用内存 空间才能运行扩展卡上的应用程序。有关使 用扩展卡的更多信息,请参见使用扩展卡。

如果您存储了大量记录或安装了许多第三方 应用程序,则可能会填满智能手机的内存。 以下是清理空间的一些常用方法:

**电子邮件:** 具有较大附件的电子邮件会迅速 消耗 Treo 的内存。删除具有较大附件的电 子邮件。如果您有数百封带或不带附件的邮 件,您需要删除一些较早的邮件以释放空间 (参见计算机上的 VersaMail 应用程序用户 指南)。

**Windows:** "开始" > "程序" > "Palm"

**Mac:** 插入 Palm 安装光盘并单击 **Documentation** 文件夹中的 *VersaMail* 应用程序用户指南。

**图片和视频:**较大图像会消耗大量内存。将 图像移至扩展卡或将其同步至计算机,然后 从 Treo 删除图像 (请参见<u>在计算机上查看</u> 图片和视频)。

**音乐:** 音乐文件通常会消耗大量内存。将音 乐文件移至扩展卡或从 Treo 中删除大文 件。

**短信:** 多媒体内容也会占用大量内存。将多 媒体内容移至扩展卡或从 Treo 中删除大文 件 (参见<u>删除短信</u>)。

**Internet:** 如果您设置了较大的 Web 浏览 器缓存,则可能需要使用 Web 浏览器的高 级内存管理设置清除所有最近访问的网页 (请参见<u>自定义 Web 浏览器设置</u>)。

第三方应用程序:您可以删除不常用的应用 程序(请参见<u>删除应用程序</u>)或将其移至 扩展卡(请参见<u>在扩展卡和 Treo 之间复制</u> <u>应用程序</u>)。

201

### 第三方应用程序

某些第三方应用程序会在 Treo 680 上引起 冲突。例如,对于不使用 Treo 键盘和 5 向 导航键写入内容的第三方应用程序,如果使 用键盘和 5 向导航键,则可能会导致意外的 操作或错误。修改无线功能的第三方应用程 序可能需要其它故障排除措施。

如果您最近安装了应用程序并且您的设备似 乎运行缓慢,请尝试以下操作:

- 1 执行软复位 (请参见<u>执行软复位</u>)。
- 2 如果问题持续存在,请执行系统复位 (请参见<u>执行系统复位</u>)。
- 3 从 Treo 680 删除最近安装的应用程序 (请参见<u>删除应用程序</u>)。
- 4 如果问题持续存在,请再次执行系统复位。
- 5 如有可能,同步智能手机和计算机以备 份最新信息。
- 6 如果您不能执行上述步骤或问题持续存 在,请在计算机上找到 Backup 子文件 夹并重命名文件夹(例如 BackupOld):

Windows: C:\Program Files\Palm\ <设备名称>

#### Mac: <Mac 硬盘驱动器>: Applications:Palm:Users: <设备名称>

注解 无法在程序文件中找到 Palm 文件夹? 请改为查找 palmOne 或 Handspring 文件 夹。有关详细信息,请参见<u>我找不到我的用</u> 户文件夹。

- 7 执行硬复位(请参见执行硬复位)。
- 8 同步以恢复日历、联系人、任务、记事 本以及图片和视频中的信息。
- 9 如果问题解决,请双击已重命名的原备 份子文件夹中的单个文件逐个重新安装 第三方应用程序,并在安装每个应用程 序之后同步。
- 10 如果问题重新出现,请删除您安装的最后一个应用程序,并向程序开发者报告问题。

#### 我无法退出游戏或第三方应用程序

按选项键 🔘 + 应用程序键 应 以返回应用 程序视图。

#### 获取更多帮助

如果需要进一步的帮助,请联系第三方软件 的作者或供应商。

# 错误讯息

您的 Treo 680 被设计为在出现系统错误时 尽可能不中断。如果智能手机遇到系统错 误,它将自动复位并恢复正常功能。如果可 能,它甚至会重新打开电话应用程序(如 果它在错误发生前已打开)。

有时,您可能希望知道有关错误的更多信息。Treo 680使用特殊界面显示更详细的错误讯息。

- 1 按电话键 🕥。
- **3** 仔细查看屏幕,查看哪些条件导致了最 近发生的自动复位。
- **4** 选择确定。

**注解** 第三方开发商会创建自己的错误讯 息。如果您不理解错误讯息,请联系应用程 序的开发商以获得帮助。

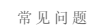

(11)

市

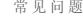

干何处了解更多

不管您正在行走还是就在计算机旁,您都可 通过多种方法了解如何使用您的 Palm<sup>®</sup>Treo<sup>™</sup> 680 智能手机。

#### 快速入门

**快速教学:** "快速教学" 将向您介绍 Treo 680 的多种功能。Treo 中已安装此软件,您 可随时将其打开。按**应用程序键** ◎,然后 选择**快速教学** ♀。

#### 使用 Treo 须知

**设备上的用户指南**:您的智能手机上自带了 本指南的一份副本,并别根据您的智能手机 屏幕调整了格式。要查看设备上的指南,请 按应用程序键 ☑,然后选择我的 Treo 。

提示: 许多内置应用程序都包括一些有用提示,这些提示可帮: 助您充分发挥 Treo 的强大功能。要查看这些提示,先打开应用程序,按选单键 (5),然后依次选择选项和提示。

**信息:**许多对话框都会在其右上角显示提示 ③ 图标。选择**提示**图标可了解可在该对话 框中执行的任务。 Palm 提供的联机支持: 要下载最新资料、 获得疑难解答及支持信息,请访问 www.palm.com/treo680gsm-support。

#### 如果您需要更多信息

书籍:许多关于 Palm OS<sup>®</sup>设备的书籍均可 在当地或在线书籍零售商处购买(在计算 机部分中查找),或者您还可访问: www.palm.com/treo680qsm。

在线论坛:您可咨询用户讨论小组并交流 Treo 信息,了解您在别处无法找到的 Treo 主题。有关详细信息,请访问 www.palm.com/treo680gsm。

**您的无线服务提供商提供的客户服务**:如对 手机帐户或功能有任何疑问,请联系您的无 线服务提供商。

于何处了解更多

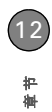

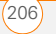

# 术语

#### Alt (备用) Att

键盘按键。在键盘上输入一个字母,然后按 Alt (AB) 以访问各种变化形式,如国际字符 和符号。

#### Bluetooth<sup>®</sup>无线技术

使智能手机、手机以及计算机等设备彼此可 以相互连接以便在短距离范围内交换信息的 一种技术。有关详细信息,请访问 www.bluetooth.com。

#### CSD (电路交换数据)

一种拨号 Internet 连接。按照连接时间计费,而不是传送的信息量。与 GPRS 相反。 EDGE (增强型数据速率 GSM 演进技术)

一种增强型 GPRS,其数据传输速率比标准 GPRS 连接快三倍。(可能需要另行收费。)

#### GPRS (通用分组无线服务)

一种允许持续数据连接的移动 Internet 连接 技术。(可能需要另行收费。)

#### HotSync 管理器

管理 Treo 和计算机之间同步的计算机应用 程序。

#### HotSync\*

只需按一个按钮即可将您的 Treo 和您的计 算机同步的技术。

#### MMS (多媒体短信发送系统)

一种增强的消息发送形式,通过它,您几乎 可以即时发送图片、视频、动画、声音和铃 声。

#### Palm OS

您的 Treo 680 的操作系统。 Palm OS 以其 易用性以及大量可以添加至智能手机的第三 方兼容应用程序而闻名。

#### Palm<sup>®</sup> Desktop 软件

用于计算机的 PIM 应用程序,可帮助您管 理个人信息并使您的个人信息与 Treo 保持 同步。

#### Palm<sup>™</sup> Quick Install

Windows 计算机上的组件,可以使您将 Palm OS 应用程序和其它信息安装到 Treo 上。

#### PIM (个人信息管理器)

一种包含应用程序(如 Palm Desktop 软件、Microsoft Outlook、Lotus Notes 和ACT!)的软件。 PIM 通常存储联系人、日程表、任务和记事本。

术语 (207

#### PIN2 (个人识别号 2)

201

保护特定网络设置 (如呼叫限制和固定拨号)的一个代码。

#### PIN (个人识别号)

由您的无线服务提供商分配给 SIM 卡的四 位数密码。打开 PIN 锁将保护您的无线帐 户。另请参见 PUK。

#### PUK (PIN 解锁密钥)

分配给 SIM 卡的一种特殊的扩展密码。如 果您输入了错误的 PIN 超过三次,则您的 SIM 卡将被锁定,您必须致电您的无线服务 提供商获得 PUK。

#### SIM(用户身份识别模块)卡

Treo 680 中插入的智能卡,其中包含了您的 手机帐号信息,如您的电话号码和您预订的 服务。电话簿条目和短信消息也可以存储在 SIM 卡上。

#### 传送

使用 Treo 上的红外线端口发送或接收条目 或应用程序的过程。

### 电话 💽

Treo 680 上的应用程序,您可以用它拨打和 接听电话。

#### 短信(短信服务)

几乎可以即时交换文本短信的服务。文本短 信通常是发送到手机号码,而不是电子邮件 地址(尽管这完全可能)。这些短信通常最 多包含160个字符;多于160个字符的短 信将自动分割成若干条短信。您可以在通话 时收发文本短信。

#### 对话框

由边框包围起来的一组选项和命令按钮,您 可在其中执行特定任务。

#### 合作

两台 Bluetooth 设备一例如,您的智能手机 与一台免提设备一能够实现连接,因为它们 都能在对方那里找到相同的密钥。一旦与某 个设备配对,与该设备再次连接时便不再需 要输入密钥。合作关系在某些设备中也称为 配对关系、配对、信任设备和信任对。

#### 红外线 (IR)

一种使用光波传输信息的方式;这种传输方 式称为*传送*。Treo的红外线端口使您可以 向短距离的红外线设备传送信息。

#### 幻灯片

"短信"应用程序中创建的多媒体短信中一 系列文字、图片、视频和声音的组合。在播 放过程中,特定幻灯片中的所有项目都将显 示在同一屏幕中。如果多媒体短信包含多个 幻灯片,您可以在播放过程中单独查看每个 幻灯片。

### 快捷键

快捷键字母符号,您可以按住它从"电话" 应用程序中的任何选项卡激活收藏。例如, 为您母亲的号码创建快速拨号,然后输入字 母 M 作为"母亲"的快捷键。然后,如果 要拨打她的电话,请转至"电话"应用程 序并按住 M。智能手机将拨打该号码。

### 流媒体

使您能在智能手机上直接从 Internet 访问媒体内容一如收看视频或收听音频节目一而不 需要下载文件以保存在智能手机的一种技术。

### 设备名

与您的 Treo 680 以及桌面软件中的信息相 关联的名称。设备名 (有时称作*用户名*) 将您的 Treo 680 与其它所有 Palm OS<sup>®</sup> 设备 区分开。第一次同步 Treo 680 时,系统会 要求您为其提供一个设备名。该名称在 Palm Desktop 软件的 "用户列表"中显 示。与同一计算机同步的每一个 Palm OS 设备都必须具有唯一的设备名。

### 收藏夹

用于快速访问电话号码(快速拨号按钮) 或常用应用程序(如Web或Messaging) 的按钮。您可以在电话应用程序中定义无限 多外收藏夹按钮。

### 选项键 🖲

用于访问备用功能(显示在每个键的字母 上方)的键盘按钮。

### 应用程序视图 应

您的 Palm<sup>®</sup> Treo<sup>™</sup> 680 智能手机上的屏幕, 从中可以打开所有应用程序。

### 用户文件夹

您的计算机上的一个文件夹,其中包含您在 Palm Desktop 软件中输入的信息以及您在 智能手机上输入并与 Palm Desktop 软件同 步的信息。

#### 自动关闭间隔时间

在智能手机屏幕关闭之前经过的不活动时 间。智能手机上的无线功能不受此设置影 响。

### 锂离子 (Li-lon)

Treo 680 中使用的充电电池技术。

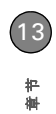
# 法规信息

#### FCC 声明

本设备已经过测试, 经确认符合 B 关计算机外围设备的限制, 遵循 FCC 规则的第 15 部分。这些限制旨在提供合理保护, 以防止在住宅 区安装时产生有害干扰。本设备会产生、使用并可能辐射射频能量。 如果不按照说明进行安装和使用, 可能会对无线通信造成有害干扰。 但是,我们并不保证在特定安装情况下不会产生干扰。如果此设备确 实对无线电或电视接收产生了有害干扰(可通过打开和关闭设备来确 定),建议用户尝试采用以下一种或多种情施消除干扰;

- 调整接收天线的方向或位置。
- 增加设备和接收机之间的距离。
- 将设备与接收器分别连接到不同线路中的电源插座。
- 向经销商或有经验的无线电/电视技术人员咨询,以获得帮助。

本设备符合 FCC 规则的第 15 部分。操作必须符合以下两个条件:(1) 本设备不能导致有害干扰。(2)本设备必须接受接收到的任何干扰,包 括可能导致错误操作的干扰。

#### RF 安全暴露

射频能量 (SAR) 无线电通讯设备会在操作时辐射射频 (RF) 能量。RF 能量可以被吸收进人体,如果吸收的能量过多,则可能会对健康潜在 地造成有害影响。度量人体吸收 RF 能量的单位是"辐射吸收率" (SAR)。

美国联邦通信委员会 (FCC)、加拿大工业部 (IC) 以及世界上其它的机构建立限制,集成实质性安全界限,旨在确保使用此类设备的所有人的安全。

为了证明此设备符合相关标准以在美国、加拿大和欧洲销售,此设备 已在一个合格的测试实验室经过 RF 吸收测试,结果表明设备符合有 关 RF 能量吸收的规定。

SAR 在设备发射达到最大的许可 RF 能量的情况下测定。但是,通常 在正常的操作期间设备发射的能量会远少于最大能量。发射能量会自 动控制,并且通常在您靠近蜂窝基站时发射能量会减少。随着发射能 量的减少, RF 能量辐射和 SAR 值也会降低。

#### FCC RF 全声明

为遵守 FCC RF 暴露安全准则,用户必须使用以下一种类型的体戴式 附件:

- 经测试符合 SAR 规范、适于与本产品配套使用的 Palm<sup>®</sup>品牌体戴 式附件。
- 不包含金属(按钮、夹子等)且在用户身体和设备之间提供至少
   1.5 厘米间隔的附件。

不要以设备与身体直接接触的方式使用设备(如放在膝盖上或胸袋 中)。这样使用极有可能超过 FCC RF 暴露安全限制。请参见 有关 RF 暴露安全的详情,请访问 www.fcc.gov/oet/rfsafety/。

#### 责任方

(北美) Palm, Inc. 950 W.Maude Ave. Sunnyvale, CA 94085 USA www.palm.com (欧洲) Roy Bedlow Buckhurst Court London Road Wokingham, Berkshire RG40 1PA, UK

#### 天线保护/未授权的修改

只能使用提供的内置天线。未经授权修改天线或添加附件可能会损坏 设备, 违反 FCC 规定。任何未经责任方明确批准的更改或修改都可能 使用户无权操作设备。

#### 潜在的不安全区域

潜在的爆炸环境:处于任何潜在的爆炸环境,例如加油区(加油站) 或存储燃料或化学物品的设施中时,请关闭智能手机。

#### 适用于无线智能手机的辐射吸收率 (SAR)

SAR 值与无线手机用户头部吸收的相对射频能量相对应。

智能手机的 SAR 值经过广泛的测试、测量和计算过程得出。它并不代 表智能手机发射的射频量。所有型号的智能手机均在严格的实验室环 境中进行了测试以确定其最高 SAR 值。但在实际操作中。 智能手机的 SAR 值可能远低于报告给 FCC 的水平。这是由于多种因素造成的,包 括它与基站天线的距离、智能手机设计及其它等因素。需要注意的 是,每个智能手机都符合严格的联邦准则。SAR 方面的差异并不表示 在安全性方面的差异。

法规信息

#### 标准符合声明

我们 Palm Inc. 公司郑重声明产品:

机型名称: Treo 680

说明: PDA 手机

符合以下标准和/或其它标准文件:

- ETSI EN 301 511
- ETSI EN 301 908-1
- ETSI EN 301 908-2
- ETSI EN 300 328
- ETSI EN 301 489-1/-7/-17/-24
- EN60950-1
- EN 50360

我们据此声明上述产品符合 RTTE 指令 1999/5/EC 的所有基本要求。

参考指令 1999/5/EC 的条款 10 以及在附件 IV 中详述的合格评定程序涉及条款:

- R&TTE Article 3.1 (a) Health and Safety
- R&TTE Article 3.1 (b) EMC
- R&TTE Article 3.2 Spectrum Usage

识别标志: 0984 (指定机构) CE。

该识别标志将在设备标签上永久提供。

与上述设备相关的技术说明文档存放于:

Palm Inc. 950 W Maude Avenue Sunnyvale, CA.94085 U.S.A.

本声明负责人:

David Woo/Sr Compliance Engineer Sunnyvale/2006 年 8 月 31 日

所有智能手机都必须符合联邦标准,这可以确保较高的安全性。如前所述,不同型号的智能手机之间 SAR 值的差异并不表示安全性方面的差异。 SAR 值等于或低于联邦标准 1.6 W/kg 可视为适合公众安全使用。

要查看 Palm<sup>®</sup> Treo<sup>™</sup> 680 智能手机的最高报告 (FCC) SAR 值, 请访问 www.palm.com/38086。

#### 使用 TTY

TTY (也称作 TDD 或文本电话)是一种通讯设备,允许聋人或听 力有障碍的人或者不具备语言能力的人通过电话交流。

您的 Palm Treo 680 智能手机与选择的 TTY 设备兼容。您可以通过 耳机插孔将智能手机 TTY/TDD 设备连接至,但是当此模式启用时, 耳机或免提案件将无法使用耳机插孔。请向 TTY 设备的制造商客询 有关连接的信息,并确保 TTY 设备支持数字无线传输。

要使用 TTY,您可能需要对您的无线服务提供商进行其它设置。 有关详请,请联系您的无线服务提供商的客户服务部门。

1 按 Start (开始) 按钮, 然后选择 Settings (设置)。

2 选择 Personal (个人), 然后选择 Phone (电话)。

3 选择 Phone (电话)。

- 4 选择 TTY/TDD 列表, 然后选择 Default (默认) 模式、VCO 模式或 HCO 模式。
- 5 按OK(确定)。只要启用了TTY, Today(今天)屏幕的顶部 都将出现一个键盘图标。

要禁用 TTY, 请重复步骤 1 和步骤 2。

#### 操作警告

有关安全和有效操作的重要信息 在使用集成的多功能便携式无线电设 备之前,请先阅读此信息。

为了安全并有效地操作无线电,请遵循以下准则:

**潜在的不安全区域/潜在的爆炸环境** 遵守所有关于关闭智能手机的标志和说明。需特别注意的是,当您处于任何潜在的爆炸环境,例如加 油区(加油站、船只的甲板下)或存储燃料或化学物品的设施,爆破 区域或邻近电雷管的区域、以及空气中存在化学物质或微粒(金属粉 末、容物颗粒、灰尘)的区域中时,请关闭智能手机。 **医疗和个人电子设备干扰** 大部分但并非所有的电子设备都能屏蔽 RF 信号,有的电子设备可能无法屏蔽智能手机发出的 RF 信号。

起搏器 健身器材产业协会建议,为避免相互之间的滞在干扰,智能 手机和起搏器之间应保持的的最小距离为六英寸(6°)。这些建议与 Wireless Technology Research 所做的独立研究得出的建议一致。

使用起搏器的人士应当:

- 当智能手机打开时,始终使智能手机与起搏器之间的距离保持在 六英寸以外。
- 不要把智能手机放在胸袋中。
- 使用与起搏器相对的另一侧耳朵,最小化产生干扰的可能性。
- 如果怀疑出现干扰,请立即关闭智能手机。

**听力安全** 有的助听器可能会受到某些数码智能手机的影响。如果使 用智能手机时与助听器产生干扰,应当咨询您的医生。使用免提功能 时,建议将智能手机与您的耳朵保持安全的距离。

其它医疗设备 如果您使用任何其它个人医疗设备,请咨询设备的制 造商以确定该设备是否能够充分屏蔽外部 RF 能量。您的医生也许能 帮助您获得此类信息。

处于健康护理设施中时,请根据该区域张贴的规章关掉智能手机。医 院或健康护理设施使用的设备可能会对外部 RF 能量比较敏感。

与其它电子设备的干扰 RF 能量可能会对机动车辆上安装不当或屏蔽 不当的电子操作和娱乐系统产生影响。请咨询制造商或制造商代表以 确定这些系统是否能充分屏蔽外部 RF 能量。并请咨询任何装配进机 动车辆的设备的制造商。

**重复性动作伤害** 当使用智能手机键盘或玩游戏时,您的脖子、肩 膀、手、胳膊或身体的其它部位可能会感到不适。为避免此类伤害, 例如肌腱炎、腕管综合症、或其它肌肉骨骼抗伤,请确保在使用过程 中进行适当体息,如果开始出现不适感觉或疲劳,请进行稍长时间的 休息(数小时),如果不适感仍然存在,请尽快就医。 **眩晕和疾病发作** 诸如看电视或沉视频游戏时所面对的内境光线可能 会使某些人感到眩晕或疾病发作,即使以前并未发生过类似状况。如 累智能手机用户出现方向送失、失去知觉、痉挛,眼睛或肌肉颤搐或 其它无意识运动,诸立即停止使用并向医师咨询。如果个人或家族中 曾有类似病史,请在使用前向医师咨询。要限制炎似症状发生的可能 性,应当,使用时每小时休息15分钟;在光线设好的区域使用;在尽量远的距离上观看屏幕,并且劳累时避免而对内骚的光线。

**飞机** 在飞机上时,请遵守智能手机的有关操作说明。在船只和飞机上,必须按照航线说明和规章的要求使用智能手机。

**配备安全气囊的车辆** 不要把智能手机放置在会影响安全气囊展开的 位置上,或是当气囊膨胀时会把智能手机弹开的位置。安全气囊膨胀 时力量较大,在配备安全气囊的车辆中请小心采取保护措施。

**电池** 智能手机配有內置的锂离子电池。请注意,某些数据应用程序 可能会耗用大量电池电量,以致电池需要频繁充电。处理智能手机时 必须遵守有关锂离子电池处理的法律和规章。

#### 安全驾驶提示概述

始终遵循有关在驾驶区域使用智能手机的法律和规章。

安全 — 您最重要的提醒。无线电行业提醒您,使用智能手机时请注意 安全驾驶。

- 1 了解智能手机及其功能,例如快速拨号和重拨。
- 2 请尽量使用免提设备。
- 3 将智能手机放置在方便拿取的地方。
- 4 告知与您通话的人您正在驾驶:如有必要,在交通状况不佳或天 气状况不佳时将呼叫暂挂。
- 5 驾驶时不要记笔记或查找电话号码。
- 6 估计交通状况,然后再理智地决定是否拔打电话;如有可能,在 停车时或未上路前拨打或接听电话。
- 7 不要进行紧张或情绪化的通话,那会让您在驾驶时分心。
- 8 出现紧急情况时请拨打 9-1-1 -从智能手机拨打是免费的!
- 9 使用智能手机帮助身陷险境的人。
- 10 根据需要拨打路援或特定的非紧急无线号码。

#### 安全驾驶提示详情

- 1 了解智能手机及其功能,例如快速拨号和重拨。仔细阅读说明手 册,了解大部分智能手机提供的有用功能,包括自动重拨和记忆 拨号一大部分智能手机可以在记忆拨号中存储多达 99 条号码。 同时,尽量熟记智能手机键盘,这样您可以使用快速拨号功能而 不会在驾驶时分心。
- 2 请尽量使用免提设备。您现在可以从市场上方便地购买到多种免 提智能手机配件。无论您为智能手机选择的是已安装免提功能的 设备或是免提电话附件,请在可能时充分发挥出这些设备的优势。
- 3 将智能手机放置在方便拿取的地方。请确保将智能手机放置在方 便拿取的地方,无需让眼睛离开路面就可以轻松拿到。如果来电时您不方便接听,让语音信箱替您接听。
- 4 驾驶条件或情况不佳时,请智挂通话,告知与您通话的人您正在 驾驶:如有必要,在交通状况不佳或天气状况不佳时将呼叫智挂。 下雨、冰雹、冰雪情况下是很危险的,交通状况不佳也一样。作 为可机,您首要的责任就是注意溶面。
- 5 驾驶时不要记笔记或查找电话号码。如果在驾驶过程中阅读通讯 演或名片,或编写"待办事务"列表,则您无法将注意力放在行 驶上。这是常识。不要由于阅读或书写而不注意路面或周围的车 辆,让自己置身于危险的境地。
- 6 估计交通状况,然后再理智地决定是否拔打电话;如有可能,在 停车时或未上路前拨打或接听电话。尽量将电话安排在上路之前, 或者尝试在停车、等红灯或在其它停车点停顿时完成通话。但如果您需要在驾驶中拨打电话,请递播以下小技巧一拨几个数字 后,留意一下路况和观局镜,然后继续拨号。
- 7 不要进行紧张或情绪化的通话,那会转移您的注意力。不要一边 驾驶一边进行紧张或情绪化的通话,那会转移您的注意力,甚 至发生危险。告知与您通话的人您正在驾驶,如有必要,可以暂 挂那些可能会转移您的驾驶注意力的电话。
- 8 使用智能手机拨打电话求助。智能手机是您在危险状况下保护自己和家人的绝佳工具之一倍助于智能手机,三个数字就能带来帮助。发生火灾、交通事故、在路上遇险、或需要紧急医护时,请拨打9-1-1。请记住,使用智能手机拨打9-1-1 是免费的!
- 9 使用智能手机帮助身陷险境的人。智能手机让您有机会成为社区 里"好心的撒马利亚人"。如果您看到发生了车祸。犯罪或者其 它危及生命的严重紧急情况,请立即拨打 9-1-1,正如您希望别人 在您身处险境时也这样做一样。

214

10 根据需要拨打路援或特定的无线非紧急援助号码。您在驾驶中遇到的某些状况可能需要引起注意,但还不至于紧急到拨打9-1-1。 不过,您仍然可以使用智能手机了以帮助,如果您看到有车辆抛 值在路上,不过并没有发生产重的伤害、损坏的交通信号灯、一 起没人受伤的小交通事效、或您确信是适窃的车辆,都可以拨打 路援或其它特定的非紧急无线号码。

#### 存在听力障碍的消费者请注意

数字无线电话应与助听器兼容 2003 年 7 月 10 日,美国联邦通信委 员会 (FCC) 修改了基于 Hearing Aid Compatibility Act of 1998 的无线 电话免责规定。这意味着无线电话制造商和服务提供商必须提供可供 使用助听器的人士使用的数字无线电话。

有关详情,请访问 FCC 的关于数字无线电话可达性消费者警告 http://www.fcc.gov/cgb/consumerfacts/accessiblewireless.html。

无线电话是指配有内置天线的手持电话,通常称为蜂窝式电话、移动 电话或 PCS 电话。由于此类电话方便携带,所以深受使用者欢迎。

无线电话是双向无线电设备。当您使用无线电话通话时,它会采集您 的声音并将它转化成无线电射频能量(或无线电波)。无线电波通过 空气传播到附近基站的接收器中。随后基站会将您的呼叫通过电话网 络发送到您呼叫的人那儿。

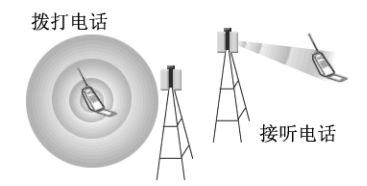

当您通过电话接收呼叫时,信息会通过电话网络发送到无线电话邻近 的基站中。随后基站会发送无线电波,电话的接收器检测到这些电 波,并将信号转换回语音。

美国联邦通信委员会 (FCC) 和美国食品药物管理局 (FDA) 分别对无线 电话进行管制。FCC 确保所有在美国售出的无线电话均遵循限制无线 电射频 (RF) 能量的安全准则。FDA 监控无线电话的健康影响。如果无 线电话产生了构成危害级别的 FF 能量,每个机构都有权采取行动。 FDA 根据联邦食品、药物和化妆品法案的辐射控制规定(以前称为 1968 年健康和安全放射控制法案)获得管制无线电话的权限。 [http://www.fda.gov/cdrh/comp/eprc.html]。

FCC 根据 1969 年的国家环境政策法 (NEPA) 和通信法 (1996) 获得管制无线电话的权限。

http://www.fcc.gov/telecom.html].2003 年 7 月 16 日更新

**兔提功能** 所有经 CTIA 鉴定的便携式产品均为消费者提供了购买兼 容的免提设备的免费电话号码。 1-800-881-7256

#### 静电、 ESD 和您的 PALM 设备

静电释放 (ESD) 如果释放到电气设备,会对该设备造成干扰,因此您 应该采取措施防止出现此情况。

**静电描述** 静电是由于材料表面过量电子积聚而生成的电荷。对大多数人而言,静电和 ESD 只是带来点小麻烦而已。例如,在脚擦地走过地毯时,随着身体电子的积聚,您可能会在接触金属门把手时被电击一下(释成过程)。这种轻微的电击会释放积聚的静电。

易受 ESD 影响的设备 即使是少量的 ESD 也会损坏电路,因此在使 用电气设备时,应采取措施保护电气设备(包括 Palm<sup>®</sup>)免遭 ESD 损害。尽管 Palm 对其产品采取了 ESD 保护措施。但是 ESD 仍然会存 在(除非人为消除),还是可能会积聚到操善设备的程度。带有外部 引入点(用于通过电缆将任何部件插入基座)的任何电气设备都会由 于 ESD 的引入而受到影响。随身携带的设备(例如您的 Palm 设备) 能以独特的方式积聚 ESD,因为您的身体积聚防静电会自动传到设备 上。随后将该设备连接到对核站等另一合设备时,会发生释放过程。

针对 ESD 的预防措施 接触电气设备或将一个设备连接至另一个之 前,请确保释放自身和电气设备积深的静电。Palm 建议在将 Palm 设 备连接至计算机、插入底座或与其它任何设备连接之前首先采取此预 防措施。有很多方法可以释放静电、包括:

- 在握住设备的同时接触接地的金属表面,使您自己接地。例如, 如果计算机有金属外壳并己插入接地的三头插座,则接触该外壳 应该可以释放身体的 ESD。
- 增大所处环境的相对湿度。
- 安装 ESD 专用防护物品,例如接地垫。

215

增加 ESD 可能性的条件 在环境中造成静电积聚的条件包括:

- 较低的相对湿度。
- 材料类型(积累电荷的材料类型。例如合成材料就比棉等自然纤 维更易于积聚静电。)
- 接触、连接或断开连接电气设备的速度。

您应该始终采用适当的措施来释放静电:但是如果在某种环境下发现 ESD事件,则可能需要采取其它预防措施来保护设备免遭 ESD 损坏。

防止听力减弱的预防措施保护您自己的听力。长时间以最大音量使用 此设备可能会损害您的听力。

废物处理 请妥善回收处理。有关妥善回收和处理的说明,请访问: www.palm.com/environment。

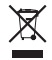

# 规格

| 无线电                     | <ul> <li>GSM 850/900/1800/1900 四频世界通手机</li> <li>GPRS class 10, class B</li> <li>EDGE 最高达每时隙 59kbps。</li> <li>支持 CSD (电路交换数据)</li> </ul> |  |  |
|-------------------------|----------------------------------------------------------------------------------------------------|--|--|
| 手机特点                    | <ul> <li>扬声器</li> <li>免提耳机插孔(2.5毫米,3或4-barrel 接头)</li> <li>话筒静音选项</li> <li>TTY/TDD 兼容</li> <li>3向呼叫</li> </ul>                          |  |  |
| 处理器技术                   | Intel PXA270 Bulverde 处理器, 312MHz                                                                                                    |  |  |
| 扩展                      | SD/MultiMediaCard/SDIO 卡插槽                                                                                                    |  |  |
| 电池                      | <ul> <li>1200mAH 可充电锂离子电池</li> <li>可以取出,便于替换 5</li> </ul>                                                                               |  |  |
| Palm OS <sup>®</sup> 版本 | Palm OS 5.4.9                                                                                                    |  |  |
| 相机                      | <ul> <li>静物图像拍摄分辨率 (640 x 480)</li> <li>2 倍数码变焦</li> <li>视频拍摄分辨率 (320 x 240)</li> <li>自动光源平衡</li> </ul>                                 |  |  |

| 大小    | 4.44 英寸 x 2.33 英寸 x 0.84 英寸<br>(112.9 毫米 x 59.3 毫米 x 22.4 毫米)                                                                                                    |  |  |  |
|-------|----------------------------------------------------------------------------------------------------|--|--|--|
| 重量    | 5.6 盎司 (157 克)                                                                                                    |  |  |  |
| 连接    | <ul> <li>IR</li> <li>Bluetooth<sup>®</sup>无线技术(兼容 1.2 版规格)</li> </ul>                                                                                                    |  |  |  |
| 显示屏   | <ul> <li>触感式 LCD 屏幕 (包括触控笔)</li> <li>65,536 色 (16 位色)</li> <li>用户可调节亮度</li> <li>320 × 320 分辨率</li> </ul>                                                                                                    |  |  |  |
| 键盘    | <ul><li>内置 QWERTY 键盘和 5 向导航键</li><li>适用于弱光条件的背光</li></ul>                                                                                                    |  |  |  |
| 附带的软件 | <ul> <li>电话(包括"收藏夹"和<br/>"拨号盘")</li> <li>图片和视频(包括相机和<br/>录像机)</li> <li>短信(文本和多媒体)</li> <li>Blazer®Web浏览器<br/>(Internet)</li> <li>Pocket Tunes™VersaMail®<br/>(电子邮件)</li> <li>基本和高级计算器</li> <li>世界时钟</li> <li>Palm®Desktop 软件</li> </ul> |  |  |  |

15

牧

七章

| 系统要求      | • | Windows 2000 或 XP,带 USB 端口  |  |
|-----------|---|-----------------------------|--|
|           | • | Mac OS 10.2 - 10.3,带 USB 端口 |  |
|           | • | 可能也支持更高版本                   |  |
| 操作和存储温度范围 | • | 32°F至104°F(0°C至40°C)        |  |
|           | • | 5% 至 90% 的相对湿度 (RH)         |  |

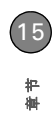

## 索引

## 数字

112 呼叫 65, 174 24 小时制时钟 168 3G2 文件 115, 118 3GP 文件 115 5 向导航键 导航选择列表和 25 访问命令按钮和 25 访问应用程序和 32 高亮显示和现则项目及 24 滚动网页和 96 接听来电并 173 输入替代字符和 29 位置 5 选择选单项和 25 在屏幕内部移动和 23

## 字母

Acrobat 文件 141 Alt 键 28, 207 ASF 文件 115 AVI 文件 115 Blazer 应用程序 95 *另请参见* Web 浏览器 BMP 文件 115 Con 按钮(计算器)149 cookie 95, 101, 102 CSD (电路交换数据) 207 DOC 文件 141 Documents To Go 图标 141 Documents To Go 应用程序 141 Documents 应用程序 141-142 DUN (拨号网络)连接 66, 103-105, 200 EDGE 连接 65, 207 疑难解答 198, 199 Eng(x) 显示格式 149 ESD (静电释放) 215 Excel 电子表格 69, 76, 141 Exchange ActiveSync 82 Exchange Server 82, 127 Exchange 地址簿 192 FCC 声明 211 FDN 列表 174 GIF 文件 115 GPRS 技术 207 GPRS 连接 65, 198, 199, GPS 接收器 107 HotSync 管理器 156, 159, 160, 207 HotSync 管理器图标 156, 190

HotSvnc 技术 207 HotSvnc 记录 191 "HotSvnc 设定"按钮 158 Internet 93, 115, 150, 198 *另请参见* Web 浏览: 网站 IR 端口 传送 154, 155 定义 208 同步 159, 189 IR 通信 154 iTunes 119, 120, 121 Java 小程序 95 JavaScript 元素 101 JPEG 格式 118 JPG 文件 115 M4V 文件 115 Mac 系统 安装同步软件 16 安装应用程序 150 安装至扩展卡和 150 传输音乐 120, 121 发送电子邮件和 71.79 删除应用程序和 151 升级和 15 同步 19, 157, 160, 190, 191 卸载桌面软件和 190 要求 14 用户文件夹 184

221

Media Player 119, 121 文本消息 Microsoft Excel 69, 76, 141 Microsoft Exchange ActiveSvnc 82 Microsoft Exchange Server 82.127 Microsoft Outlook。 *请参见* Outlook Microsoft Windows。 *请参见* Windows 系统 Microsoft Word 文档 69, 76, 141 MMS 短信服务 82, 197, 207 "MMS 收条"选择列表 88 MP3 格式 119 MP3 文件 120 MP4 文件 115 MPEG-4 格式 118 MPG 文件 115 MultiMediaCard 卡 161 Music Audio 文件夹 121 Outlook 重复条目 192 错误的时区和 193 呼叫人 ID 和 52 时区和 128 输入约会 127 同步 13, 17, 19, 192

Outlook 文件夹 192 Palm Desktop 软件 安装 14, 150, 184 查看和编辑媒体 118 重新安装 192 错误的时区和 193 定义 207 多个约会和 127 呼叫人 ID 和 52 密码保护 177 设备名称 209 时区和 128 同步 13, 14, 19, 189 卸载 190 疑难解答 184, 189 Palm OS 兼容应用程序 149 Palm OS 软件 14, 150, 207 Palm 快速安装。请参见快速 安装 Palm 软件安装 CD 2, 16, 185 PALM 文件夹 111, 112 Palm (联机帮助) 205 PCS 电话。*请参见*无线电话 PC。*请参见*个人计算机 PDB 文件 149, 150 PDF 文件 76, 141 PIM 184, 207 PIN 174, 208 PIN 解锁密钥 208

Pocket Tunes 图标 122 Pocket Tunes 应用程序 播放音乐 122 创建播放列表 123 打开 121 概述 119 更改播放列表 123 兼容格式 119 升级 119 POP 协议 81 PowerPoint 文件 76, 141 PPT 文件 141 PRC 文件 149, 150 pTunes 图标 121 PUK (PIN 解锁密钥) 208 Rcl 按钮 (计算器) 149 RF 安全声明 211 Sci(x) 显示格式 149 SD 卡 161 SDIO 卡 161 Shift/Find 密钥 28, 147 Shift/Find 指示器 28 SIM 卡 7, 174, 208 SIM 卡电话簿 51, 53 SIT 文件 150 SMS 短信服务 208 Sto 按钮 (计算器) 149 TDD 设备 213 TIF 文件 115

Treo 智能手机。*请参见*智能 手机 TTY 设备 213 TTY/TDD 机器 64 TTY/TDD 选项 213 URI 另请参见 Web 链接 传送 154 输入 96, 101 文本短信86 USB 端口 17 USB 集线器 17, 190 Verizon 无线 预设设置按钮和54 VersaMail 应用程序 Exchange ActiveSvnc 帐 户和 82 创建电子邮件自75 答复邮件77 打开 32.73 访问电子邮件和71 概述 71 切换帐户 79 设定帐户 73, 74 使用入门71 说明文档 201 添加附件白 75-76 为邮件排序 78 显示附件 78

疑难解答 197 自定义 79-82 VGA 数码相机。请参见相机 VPN 客户端软件 179 Web 表单 96 Web 地址 96, 100, 101 *另请参见* URL: Web 链接 Web 电子邮件 71 Web 链接 Palm 联机支持 205 创建电子邮件 95 选择 96 web 链接 高亮显示 24 指定给收藏按钮 55 Web 图标 96 Web浏览 另请参见 Web 浏览器 安全站点和 95, 96, 200 拨号网络和 103, 104 内存消耗和 201 通过智能手机 95, 103 选择默认应用程序 171 疑难解答 198-200 web浏览 限制 46 Web 浏览服务 1 Web 浏览器 拨打电话号码和 100

不支持的元素 199 杳看连接状态 96 传送自 154 打开 32,96 访问电子邮件提供商和 71 概述 93, 95 流媒体和 99 删除 Cookie 102 限制 95 选择默认视图 97 选择主页 101 隐藏工具栏 100 用书签标记和 97.98 自定义 100-102 自动完成操作选项 101 Web 浏览器按钮 96 Web 浏览器应用程序*请参见* Blazer Web 浏览器: Web 浏览器 web 浏览要求 2 Windows 系统 安装应用程序 150 安装至扩展卡和 150 杳看多媒体 118 传输音乐 119, 121 发送电子邮件和 71.79 删除应用程序和 151 同步 156, 160, 190, 191 同步默认值 19

要求 14 WMA 格式 119 Word 文档 69, 76, 141 XLS 文件 141 ZIP 文件 150

#### Α

安排事件 127, 129 安全 58, 172, 176, 177 "安全"按钮 175, 176 "安全"命令176 "安全"屏幕 175 安全驾驶提示 214 安全软件 172 安全声明 (FCC) 211 安全网站 95, 96, 200 安全证书 95 安装 Palm Desktop 软件 14, 150, 184 VPN 客户端软件 179 第三方应用程序 201 同步软件 16-17 应用程序 149-150, 183 赠送软件 20.149 安装程序 149 按键盘键 28 按名称排序命令87 按钮

5 向导航键 23 Web 浏览和 96 访问命令 25 更改默认值 171 恢复出厂默认值 171 加速拨号 40, 54-55 禁用 45, 173 屏幕上高亮显示 24 自定义 171 *另请参见*收藏夹按钮 "按钮参数设定"屏幕 171 按屏幕按钮 173 按日期排序命令 87

#### В

白屏 187 "版本"按钮 152 版本号 152 帮助 181, 202, 205 保持按钮 45 保存 播放列表 123 电话号码 47 联系人信息 87 日历 87 视频剪辑 113, 114 图片 86, 112, 114 图像 99 网页 97

文件 142 邮件 83 语音记事 143 保存的网页指示符 97 "保存列表"按钮 123 保存声音命令 86 保存图片命令 86 保存页面命令 97 保护 Treo 智能手机 172-177 保护个人信息 172.175 保护屏幕5 保修 186 背光(键盘)28,168,178 背光按钮 168 背景 63, 131 "背景"复选框 131 背景音乐 116 备份文件夹 151, 184 备份信息 14, 19, 186 备注按钮 51 "本机" 按钮 159 崩溃 188 笙记 存储 142 添加 51, 131, 136 笔记本电脑 159 壁纸 62, 118 边缘亮光 (高亮显示) 24 编辑。参见更改

"编辑播放列表"对话框 "编辑地点"对话框 178 编辑分类屏幕 52 编辑屏幕 25 编辑收藏夹命令 56 编辑书签列表对话框 98 编辑书签命令 98 便携包 196 便携式收音机。请参见收音 机 变换按钮 **47** 变焦设定(相机)111 标点符号 28, 30 "标签颜色"选择列表 89 表情图标 83 播放 多媒体短信 86 恢复 100, 122 流媒体内容 99 视频剪辑 113, 116 停止 87, 122, 143 音乐 99.122 语音记事 143 语音说明 115 暂停 100, 113, 116, 122 "播放"按钮 122 播放列表 123 "播放列表"命令 123

播放图标 (浏览器)99 拨打另一个电话提示 47 拨号按钮 41 拨号参数设定屏幕 63 拨号对话框 41 拨号盘 28, 38 拨号盘按钮 45 拨号网络 66, 103-105, 200 拨号文本 104 不安全区域 211 不定时事件 129.132 "不定时事件"复选框 132 不定时事件图标 129 不活动 175, 179, 187 不兼容 Apps 目录 14 不兼容的应用程序 14, 163. 不认识的来电选择列表 60

## С

财务函数 148 彩色背景 24 "彩色布景参数设定"屏幕 169 参数设定 Web 浏览器 97 按钮 171 拨打 63 电话 49, 63

电力设置 178 电子邮件 79, 81-82 短信 88-90 国家特定 169 计算器 149 键盘 173 联系人信息 53 铃声 60, 61 录像机 114 免提设备 59 闹钟声音 132 仟条 137 使用者信息 177 事件 128 提示音 61 网页 101-102 系统日期和时间 128, 177 系统声音 167 系统颜色 169 相机 114 应用程序 171, 172 操作警告 213 操作系统 (PC) 14, 185 操作系统(智能手机)14. 207 草稿 75.83 草稿按钮 75 侧面键 5, 122, 143, 171 层叠式样式表 96, 102

插件 199 插入 SIM 卡 7 电池 8 杳看 Web 地址 101 错误消息 203 当前日期和时间 133 到期日 137, 138 电子邮件77 多媒体短信 86 附件 78 个人日历 127 幻灯片116 可用磁盘空间 15 快速教学说明文档 205 联系人信息 40.51 连接状态 65, 96, 104, 197, 198 任务 131, 137, 138 事件 63, 127, 131, 132 事件分类 132 视频剪辑 114, 115, 118 视频录制时间 112 收藏夹按钮 40 书签 97 私人条目 176 提示 147 替代字符 30

网页 95.96 未读电子邮件 66.127. 131 信号强度 65 选择列表中的项目 26 应用程序 170, 171 应用程序菜单 25 应用程序信息 152 逾期任务 127 语音信箱消息 66 照片 114, 115, 118 杳找 联系人 40, 51, 63 聊天会话 88 特定字符 147 文本 100, 147 查找按钮 54 查找联系人 54 常数 149 长度函数 149 超文本链接。参见 Web 链接 "城市"选择列表 134 城市信息 134, 178 程序。请参见应用程序;软件 充电 智能手机 8, 10, 11 智能手机电池 9-10 充电电池1 另请参见电池

充电器电缆 9 充电指示灯 5.10 充电状态 10 充满电(电池)9 冲突的应用程序 14, 163, 183 冲突事件 131 重拨列表 41 重定向器 (网站) 199 网站 重定向器和 199 "重复"选择列表 130, 136 "重复性"选择列表 133 重复间隔 (事件) 129 重复闹铃 133 重复任务 136 重复事件 129.132 重复事件图标 130 "重命名记事"命令143 重新安排事件 131 重新安装 Palm Desktop 软件 192 重新安装第三方应用程序 183, 184, 186 重新调整屏幕 169 电子邮件 重新发送 75 照片 重新放置 115

联系人 重新排列 51 重新启动 Treo 智能手机 重置计数按钮 50 出厂安装应用程序 151 触控笔 6, 23, 26 触摸屏。请参见屏幕 "触摸屏参数设定"屏幕 169 处理通道 128, 192 "处理通道设定"命令157 传送 电池寿命和 11 定义 208 概述 154-155 关闭 179 疑难解答 154.156 "传送"命令 154, 155 "传送分类"命令 154 "传送名片" 命令 53 传送延迟 197 "传送状态"对话框 154. 155 "传送自"选择列表 155 创建 壁纸 118 播放列表 123 电子邮件 75,95 多媒体消息84

合作关系 58, 103 呼叫人 ID 照片 51, 52 记事 142 加速拨号按钮 54-55 快速文本短语 83 联系人 50 聊天会话 88.89 密码 175, 176 名片 53 签名 82 任务 135 世界时钟的城市 134 事件 127, 129 书签 97 私人条目 176 文本短信 83-85 相簿 117 应用程序分类 170 语音记事 143 语音说明 112, 117 纯文本格式 77 磁盘空间(智能手机)14. 15, 201 磁体 6 词, 选择 25 次要应用程序 32, 171 从 SIM 命令导入 51 "从"选择列表 163

"从短信建立聊天"选择列 表 89 "从相簿中删除"命令117 存储 笔记 142 短信 91 视频 109, 112 图像 201 信息 14, 145, 161, 201 音乐文件 121 照片 109, 111 智能手机 5,6 存储解决方案 145 存储空间。请参见磁盘空间 存储器 102, 131, 201 存档文件夹 151 错误 191, 195, 203 错误消息 203

## D

打开 HotSync 管理器 156 Pocket Tunes 122 Web 浏览器 32, 96 拨号盘 38, 45 电子邮件附件 141 电子邮件应用程序 199 呼叫记录 42 快速教学 205

227

历史列表 100 世界时钟 134 书签视图 97 "提示"对话框 147 网页 86, 102, 199 文件 141 应用程序 5, 31, 33, 46, 162 应用程序菜单 25 应用程序视图 31 打开或关闭 触感功能 173 大写字母锁定 28 话筒 114 键盘保护 37.172 键盘背光 28 蓝牙设备 59, 153 屏幕 37, 179, 195 手机 37 扬声器 45 智能手机 8.37.211 大附件 201 大小按钮 15, 152 大写字母 28 大写字母锁定模式 28 代理服务器 102 待办事项 请参见 任务 待定警告 86, 188

待发短信 88, 91 设备上的说明文档 205 淡出设定 131 当前日期和时间 133 当前事件 63 导航键 5.23 导航键按钮 *另请参见*5向导航键 导入 电话号码 136 联系人信息 51 到期日 136, 138 "到期日"选择列表 136 呼叫人 ID 和 52 "到相簿" 选择列表 117 登录公司服务器 179 低覆盖范围 194 嘀嘀声 另请参见警告 地点信息 177 地图 (世界时钟) 134 批批 Web 链接和 95 查看网站 100, 101 多媒体短信和 84 发送电子邮件和 75 高亮显示电子邮件 24 添加多个收件人 55,82 同步 192 文本短信和 83, 86 指定给收藏夹按钮 55

地址栏 96 第三方软件。请参见第三方 应用程序 第三方应用程序 5 向导航键和 23 VPN 客户端和 179 安装 183, 201 备份信息和 14, 186 重新安装 183, 184, 186 传送和 156 传送至扩展卡 15 获得帮助 151 兼容性 14, 16 删除 15, 201 手动删除 151 搜索 147 卸载 151, 185 疑难解答 23, 202 硬复位和 185 增强安全性 177 注意事项 171.183 点击 23, 24, 26, 169 电池 插入8 查看 10 充电 9-10 处理 187, 214 更换 11, 186-187

尽可能延长寿命 11.178 取出 186 显示剩余电量 67 电池电量耗尽图标 10 电池盖松开按钮 6 电池图标 10,66 电池消耗 11 电话 另请参见电话呼叫 拨打 38-42, 54, 100 杳看呼叫记录 42 杳看诵话时间 50 查看状态 65 电话会议和 48 概述 44-45 挂机 46, 47, 48 接听 42 免提设备和 56, 59 设置参数设定 49.63 使响铃静音 43, 167 使用入门12 锁定 174 文档惯例 37 限制 46 选择提示音 61 疑难解答 194-195 电话 Phone 应用程序 设置提示音自 61 "电话"应用程序

定义 208 显示事件 132 电话关闭消息 38,65 电话号码 保存 47 拨打额外数字 45,55 最新重拨 41 创建加速拨号按钮 54-55 导入 136 复制 39, 100 高亮显示 24 获取设备 13 将前缀指定给 64 清除 39 输入 38-41, 49, 53, 63 添加 46 选择 41 粘贴至拨号盘 39 指定给快捷键 55 电话号码。请参见电话:电话 电话 另请参见电话:电话号码 电话呼叫 保持 45.47 拨打 38-42, 45, 47 杳看详情 44 键盘背光和 28 接听 42, 47 接听多个电话 47

禁用屏幕 173 文本短信和86 限制 62, 174 欣赏音乐和 42 运行应用程序和 46 在两个通话间切换 48 转接 48-49 转至语音信箱 43 自动应答 60 电话呼叫屏幕 42 电话会议 48 电话键 5, 31, 32 电话锁定 174 "电话锁定"命令 174 "电话锁定"设定 174 电话图标 65 电话显示洗项命令 62 电话信息命令 13 电话信息屏幕 13 电话应用程序 创建加速拨号按钮 54 打开 32.38 访问拨号盘 45 概述 35 联系人信息和 40, 50, 51 设置拨号参数设定 63 使用 TTY 64 添加呼叫人 ID 51, 52 选择壁纸 62.118

选择无线网络自64 状态图标 65-66 自定义 62-63 电话指示灯。*请参见*指示灯 电力参数设定屏幕 11, 178 电路交换数据连接 207 电源/结束键 5, 37, 38 电子表格 69, 76, 141 电子书籍 15 电子邮件 拨打 41 杳看附件 78 查看未读消息 66, 127, 自定义 79-82 查看状态 78 创建 75, 95 存储附件 201 打开附件 141 定义收藏夹按钮 55 发送 75, 86, 95 访问 71-82 附带视频至 75, 113, 116 附加铃声 76 附加语音记事至 143 附加照片至 75, 112, 116 滚动 77 回复 77 检查 66 检索 66, 77

排序选项 78 删除 78, 201 删除附件 75 设置警告 80 添加多个收件人至 55.82 度 149 添加签名 82 下载 80 限制 46 选择默认应用程序 171 要求 1 疑难解答 197 转发 77 电子邮件提供商 71, 72 删除 87, 89 电子邮件图标 73 电子邮件选项 74, 75, 78 电子邮件应用程序 50, 71, 199 电子邮件帐户 更改 79 设定 71, 73, 74, 82 设置电子邮件参数设定和 79 调节音量 电话呼叫 12, 62 调整音量 音乐 122 定期事件。*请参见*重复事件 短信服务 1.82 "定时事件"复选框 132

丢失 密码 175, 177 信息 164, 175, 186 读卡器 121 短信 69, 197-198 另请参阅文本短信 包括在提示中 89 存储 91 检查语音信箱 66 检索语音信箱 44,66 将图形元素添加至84 内存消耗和 201 设定参数设定 88-90 设定颜色 89 无效字符 83 显示状态 90 寻呼自 83 疑难解答 197 预览 85 在文件夹中排序 87 指定优先级设置85 "短信"应用程序 更改字体 168 状态指示符 90 短信参数设定 88-90 短信服务 (SMS) 208

短信键 5, 31, 32 短信收件箱 24 短信图标 91 短信页面 (参数设定) 88 短信应用程序 171 另请参见多媒体短信;文本 短信 杳看多媒体短信 86 杳看联系人 50 创建多媒体短信84 创建聊天会话 88 创建文本短信 83 打开 32 概述 82 删除短信 87 为短信排序 87 自定义 88 "短信有效期"选择列表 89 断开同步电缆连接 20 对话框 定义 208 访问命令按钮 25 高亮显示的按钮 24 获得帮助 205 "多久后自动关机"选择列 表 179 多媒体短信 另请参见短信应用程序

播放 86

杳看 86 创建 84 附带视频 113, 116 附带照片 112, 116 附加语音记事至 143 内存消耗和 201 删除 87 设定送达确认 88 下载 89 显示详细信息 87 选择提示音 90 选择文本 87 寻址 84 要求 2 疑难解答 197 预览 85 多媒体短信服务 1,82,197 多媒体短信图标 91 多媒体短信系统 (MMS) 207 多媒体文件 84, 115, 201 多媒体消息 拨打 41 发送 82.85 检查状态 66 检索 66,85 限制 46 多用连接器插头6

## Е

额外数字按钮 (通话视图) 45 额外数字选项 (新建收藏 夹)55 耳机 57,119 耳机按钮 43,45,57 耳机插孔 6

## F

发件箱 90 发件箱按钮 75 发送 电子邮件 75,86,95 呼叫至语音信箱 43 视频剪辑 113.116 通过蓝牙发送信息 152 通过蓝牙发送应用程序 153 文本短信 42, 43, 82 语音记事 143 照片 75, 112, 116 至聊天室 88 "发送到掌上电脑"点滴图 标 121 发送键 5.41.75 发送命令 153 "发送自"选择列表 153 发现 105, 106, 153

索引

231

发现结果列表 106, 153 发现图标 106 反馈 195 范围(蓝牙设备)57 防火墙 179 访问 HotSvnc 管理器 156 Palm 联机支持 205 Pocket Tunes 122 Web 浏览器 32, 96 安全网站 95, 96, 200 拨号盘 45 电子邮件 71-82 公司服务器 179 呼叫记录 42 计算 148 快速教学 205 扩展卡上的项目 162 命令按钮 25 设备上的说明文档 205 世界时钟 134 收藏夹页面 40 "提示"对话框 147 替代字符列表 30 网页 95, 97, 199 文件 141, 179 相机 111 信息 175 选择列表中的项目 26

音乐播放器 121 应用程序 32, 33 应用程序菜单 25 应用程序视图 31 语音信箱 43, 44 撰写对话框 83, 84 飞行模式 38 "分辨率" 选择列表 114 分辨率设定(录像机)113 分辨率设定 (相机) 111 分类 传送和 154 创建 170 记事和 142 接收自蓝牙和 153 联系人和 51, 53 命名 170 任务和 136, 137, 138 色标 130 事件和 130, 132 添加铃声 52 应用程序和 33, 170 "分类" 命令 170 分类标志 132 分类色标 132 分类选择列表 131, 132, 170 附加签名复选框 82 蜂窝电话。*请参见*无线电话 符号 28, 30, 51, 83 服务器 19, 179

服务协议1 浮点显示格式 149 覆盖区域 11, 65, 194 覆盖区域提示 61 复位 183, 185-186, 195, 203 注意事项 175, 185 复制 电话号码 39,100 多媒体文件 118, 120 联系人信息 53 视频 117 文本 100 音乐文件 120 应用程序 163 用户文件夹 184 照片 117 "复制"按钮 117, 163 "复制到"命令117 "复制到"选择列表 163 复制命令 100, 163 "复制项目"对话框 117 "复制项目到"选择列表 117 附加铃声洗项 85 附加图片洗项 84 附加语音记事选项 85 附件5

存储大 201 打开 141 多个文件和 76 多媒体短信和 84 删除 75 视频剪辑作为 75, 113 添加 75–76 图片作为 75, 112 下载 78 显示 78 语音记事 143 支持的格式 141

## G

干扰 195, 196 "高级模式"命令 148 高级模式(计算器) 148 高亮显示 web 链接 24, 96 电话号码 41 屏幕上的项目 24 收藏夹按钮 40 文本 24, 25, 100 选单项 25 选择列表中的项目 26 应用程序 32, 33 高亮显示的按钮 24 高优先级命令 85 歌曲

另请参见音乐 歌曲列表。请参见播放列表 "格式"选项卡 168 "格式参数设定"屏幕 168 格式化扩展卡 164 "格式化扩展卡"命令 164 隔离的文件 14, 16, 183 个人计算机 安装同步软件 16 安装应用程序 150, 184 传输多媒体至118 传输信息至19 传输音乐 120, 121-122 创建合作关系 103 隔离的文件 14, 16, 183 连接智能手机至 13.17 设置 DUN 连接 104 同步 14, 19 下载应用程序至150 个人日程表 127 个人识别码 (PIN) 208 个人信息 125, 172, 175, 177 个人信息管理器 184, 207 个性化智能手机 132, 165 更改 按钮默认值 171 播放列表 123 电子邮件帐户 79 个人 ID 174

快速文本短语 83 联系人信息 51 密码 176, 177 默认应用程序 171 屏幕字体 168 使用者信息 177 事件 130 收藏夹按钮 55 书签 98 同步默认值 156, 157. 158, 164 同步软件 192 网页布局 96 信息 13 更换智能手机电池 11, 186-187 更新 世界时钟 134 系统日期和时间 134 信息 13, 19, 145 应用程序软件 183 工程记数法 149 工具栏 100.116 功能(智能手机)1,5-6 公司服务器 19,179 公制值 149 固定拨号 174 固定电话 43 固定显示格式 149

挂断电话 46.47.48 关闭 cookies 101 选择列表 26 应用程序31 应用程序菜单 25 关闭 Cookies 复选框 101 关闭 JavaScript 复选框 101 关闭系统声音 43, 167 关闭应用程序 202 "管理播放列表"命令 123 管理器功能 11,38 光盘 121 规格 217 滚动 96 滚动参数设定 101 滚动箭头 24.77 国际设定。请参见语言设定 国际字符。请参见替代字符 国家特定参数设定。请参见 语言设定

## Н

耗尽电池电量 9, 10 号码 输入 28, 148 合作关系 58, 103, 208 红色的回形针图标 75

"红外线传送接收"选择列 表 179 红外线端口 传送自 154, 155 定义 208 同步 159, 189 位置7 后退图标 (浏览器) 96 呼叫。请参见电话呼叫 呼叫参数设定对话框 49 呼叫参数设定命令 49 呼叫等待 47 呼叫等待对话框 47 呼叫记录屏幕 42.47 呼叫设定对话框 49 呼叫限制参数设定 62 呼叫限制命令 62 呼叫转接 48-49 呼叫转接图标 65 呼叫总计对话框 50 忽略并发送文本按钮 43 弧度 149 缓冲区 102, 201 唤醒屏幕 37 幻灯片 84, 116, 209 "幻灯片设置" 命令 116 恢复播放 100, 122 恢复出厂默认值 171 恢复信息 188

回车键 27 "回顾照片/视频"选择列表 114 回绕搜索复选框 100 回声 195 回形针图标 75, 78 回执(短信)88 会议按钮 48 会议呼叫 48 "绘画"命令 112

#### J

"基本模式"命令148 基本模式 (计算器) 148 基础知识 205 激活屏幕上的项目 24 技术支持 (Palm) 205 技术支持 (无线服务提供 商)205 "计算" 按钮 148 计算磁盘空间 15 计算机 安装同步软件 16 安装应用程序 150.184 传输多媒体至118 传输音乐 121-122 传输音乐自 120 传送信息至19 创建合作关系 103

隔离的文件 14, 16, 183 同步信息 19 连接智能手机至 13, 17 设置 DUN 连接 104 同步 14, 19 下载应用程序至150 计算器 28, 148 "计算器"应用程序 148-149 计算器模式 148 "记录"按钮 152 "记录"命令 154 "记录完成日期"复选框 138 记事 另请参见"记事本"应用 程序: 笔记 创建 142 发送语音 85 截断的文字 194 录制 142 删除 142 "记事本"按钮 142 "记事本"应用程序 概述 139 更改字体 168 删除记事 142 输入文本 142 记事本应用程序 打开 32.142

记忆拨号 214 记忆位(计算器)149 "记住上次分类"选项 53 加密 95 加速拨号按钮 54-55 加速拨号指示器 40 假期 129 监控电话状态 65 减少存储空间 15 键盘 172-173 拨打 39 步进量搜索 40.63 访问替代字符 28 恢复出厂默认值 171 输入信息 28-29 说明 27 锁定 37.172 键盘背光 28, 168, 178 "键盘锁参数设定"屏幕 173 "键入即开始搜索联系人" 选项 63 箭头图标 23 将信息标记为私人 51, 176 交流充电器 8.10 屏幕 校准 169 校准屏幕 169

接听按钮 42 接听电话呼叫 42 截断的文字 194 解锁 Treo 智能手机 174, 175 键盘 172 解锁码 174 解压缩实用工具 150 金融计算器 148 紧急短信 90 紧急呼叫 65.174 进/出覆盖区选择列表 61 进度指示条 (视频录制) 113 禁用 触感功能 173 触摸屏 172 "电话锁定"设定 174 键盘保护 37.172 蓝牙设备 11.59 屏幕按钮 45.173 网页图像 96.102 系统声音 167 增加新号码提示 46 尽可能延长电池寿命 11, 178 藝告 213 短信文本 89 反应 44, 86, 188 语音信箱和 44

警告对话框 44, 86, 147
快捷方式 25, 33
警告声音选择列表 81
快捷键 55, 209
弊告图标 66
静电 215
静电释放 215
静音按钮 45
静音接钮 45
静音整告 60, 61, 132, 167
静音提示 90
"快速教学"图标:
镜 6
护技按钮 43
快速文本按钮 83

## Κ

卡分类 162 科学计数法 149 科学计算器 148 可见性选择列表 107, 153 可信设备 105 *另请参见*合作 可信设备按钮 103, 106 可信设备对表 103, 105, 107, 153 客户服务 (Palm) 205 空白时段 131 空白文本短信 83 空格电池图标 10 空格键 27 空时段 131

"控制台"按钮 177

快捷键 55, 209 快捷模式图标 96 "快门声音" 选择列表 114 快速安装 150, 207 快速按钮 31, 32, 171 快速拨号按钮 40 快速教学 205 "快速教学"图标 205 快速模式 (浏览器) 102 快速文本按钮 83 快速文本短语 83 宽页面模式 (浏览器) 96 扩展程序(电话)45.55 扩展卡 安装应用程序 150 插入 161 查看有关信息 163 重命名 164 传输应用程序 163 存储信息 14, 145, 161 打开项目 141, 162, 201 访问项目 162 复制到 117, 120, 163, 164 格式化 164 管理文件 162 将附件发送至 77,78 删除 162

删除应用程序 151 下载到 99 显示照片或视频相簿 115 移动文件至 15 注意事项 14, 163, 164 扩展卡插槽 161 "扩展卡信息"按钮 163 "扩展卡信息"应用程序 163-164

## L

垃圾箱文件夹 78 来电 42, 47, 60, 173 来电人 ID 51, 52 蓝牙设备 发送 152, 153 接收信息 153 接听电话呼叫和 45, 59. 195 禁用或启用 11, 59, 153 可见性选项 106, 107, 153 连接 57, 105-107, 158 设定 58-59 输入密钥 106.107 同步 158, 159, 189 疑难解答 196, 200 最佳范围 57 蓝牙适配器 103, 104 蓝牙图标 58,67

蓝牙图标 (电话应用程序) 66 蓝牙网络图标 104 蓝牙无线技术 103, 207 蓝牙应用程序 打开 58 发送 152, 153 可见性选项 153, 158 设定连接 105, 106, 158 设置拨号网络和 104 锂离子电池 209 另请参见 电池 历史列表 100 历史命令 100 立体声适配器 57, 119 立体声头戴式耳麦 57, 119 拨号网络和 103, 104 联机帮助 (Palm) 205 联系人 保存 87 编辑 51 标记为私人 51 杳看详情 40 查找 54 创建 50 导入 51 分配呼叫人 ID 至 52 复制 53 另请参见联系人应用程序 删除 53

输入电话号码 46, 63 搜索 40, 51, 63 添加加速拨号按钮 54 添加照片 118 显示 51 自定义 52-53 "联系人"应用程序 更改字体 168 添加事件 129 联系人编辑对话框 51 联系人列表 24, 51, 53 联系人姓名 39 联系人应用程序 50 同步信息 19 连接 不支持 105 查看状态 65, 96, 104, 197, 198 短信参数设定 89 设定蓝牙 158 设置智能手机 13 通过红外线同步 159-160 通过蓝牙发送 152, 153 通过蓝牙接收 153 头戴式耳麦 56-57 限制 46

疑难解答 43, 194, 198. 200 预防措施 215 至个人计算机 13, 17 至蓝牙设备 57.105-107 至网站 95, 96, 102, 103 至虚拟专用网络 179 至语音信箱系统 43.44 连接蓝牙命令 59 连接图标 (浏览器) 96 链接 86 另请参见 Web 链接 亮度 (屏幕) 11, 44, 168. 178 亮度持续时间(背光)168, 179 亮度滑块 178 亮光(高亮显示)24 聊天会话 88.89 聊天视图 88 聊天图标 88.91 聊天页面 (参数设定) 89 "列表方式"选项 53 列表屏幕 24.25 另请参见选择列表 通过蓝牙同步 158, 159 列表视图 (应用程序) 171 铃声 66, 147, 188 录制 61 为手机设置 60-61

下载 60.99 与短信一同发送 76, 84, 指定给呼叫人的 ID 52 铃声参数设定 60.61 铃声渐强复选框 60 铃声文件类型 84,99 铃声选择列表 52 "另存为"命令142 "另存为壁纸"命令 118 "另存为联系人"命令 118 浏览 web。 网站 浏览安全 96 浏览文件 162 流媒体内容 99.209 录像机 112, 113, 114 录像机按钮 113 录像机视图 114.117 录像屏幕 112 录新录像洗项 84 录音机 142 录制 铃声 61 声音 133 视频 84, 112-113 语音记事 142 旅行闹钟 135 论坛 205

逻辑函数 148

Μ

麦克风 6, 45, 114 "麦克风"选择列表 114 漫游 61.89 漫游选择列表 61 "媒体"应用程序 118 媒体功能11 每日日程表 127 每日事件 127 "每日重复事件"复选框 密码 拨打 45.55 电子邮件和 74 更改 176, 177 呼叫限制和 62 解锁智能手机和 175 删除 176 使用者参数设定和 177 私人条目和 172, 176 忘记 175, 177 要求 175 语音信箱和 44 "密码丢失了"选项 177 密码框 175, 177 密码提示 175 密钥 57, 58, 103, 106

免提参数设定屏幕 59 免提电话 11, 195, 213 免提设备 查找兼容 56 购买 215 检查状态 66 接听电话呼叫和 59 禁用或启用 45 连接至 57, 105 密钥和 58 切换 59 输入密钥 58 提示 214 添加 56.59 限制 57 疑难解答 196 免提设定按钮 58 面积转换 149 名称 电子邮件提供商和 71 排序 87 同步和 189, 209 名片 53.154 命令。请参见选单项 命令按钮 25 命名 播放列表 123 电子邮件帐户 73 分类 170

扩展卡 164 设备 15, 189 视频相簿 112 相簿 111 语音记事 143 照片组 114 "默认闹铃"选择列表 133 默认设定 171 默认视图选择列表 63, 131 "默认应用程序参数设定" 屏幕 172 "目前加密方法"选择列表

## Ν

闹铃 *另请参见*提醒
录制声音 133
添加至任务 136, 138
添加至日历 128, 132
为闹钟设定 135
闹钟 135
"闹钟"复选框 128
闹钟参数设定命令 135
闹钟声音 132
"闹钟声音"选择列表 132, 138
内存

释放 151, 201

内收对话框 81 内置安全软件 172 内置相机。 请参见相机 内置应用程序 149, 151, 205 另请参见应用程序:特定应 用程序 年视图 127 0 耦合 195 Ρ 拍摄照片 111, 111-112, 200 排序 任务 138 消息 78, 87 "排序"复选框 138 排序命令87 配对。*请参见*合作 配对关系。*请参见*合作

IEN 天东。*请参见*合作 屏幕 保护 5 打开或关闭 37, 179, 195, 209 电池寿命和 11 访问命令按钮 25 高亮显示项目 24 唤醒 37 激活错误功能 188 激活项目 24 禁用 172, 173 锁定 173 选择项目 24, 26 移动 21, 23 疑难解答 187-188, 195 屏幕保护贴 188 屏幕上的项目 高亮显示 24 激活 24 选择 24 屏幕字体 168 普通模式 (浏览器) 96

## Q

起始于选择列表 97 "启用固定拨号"复选框 174 "启用后台播放"复选框 122 签名 82 前进图标 (浏览器) 96 前缀 (电话号码) 64 "清除 Cookie" 按钮 102 "清除"选择列表 87 "清除缓冲区" 按钮 102 清除旧信息 15 清除命令 87, 131, 137 清除信息 188 清空垃圾箱文件夹 79 *请参见* web 浏览 *请参见*复位 区号 64 驱动程序 160 取消菜单选择 25 "确定"按钮 25 "确认删除短信"复选框 89

## R

仟条 另请参见事件;"任务" 应用程序 标记为私人 136 查看到期日 137, 138 勾销 136 删除 137 设定参数设定 137 设定间铃 136.138 设定优先级 136, 138 添加 135 显示 127, 131, 137, 138 指定给附件 77,78 "任务" 按钮 135 "任务"应用程序 更改字体 168 "任务参数设定"屏幕 137 任务列表 127, 136, 137 任务列表中的!137

"任务详情"对话框 135 任务应用程序 打开 135 同步信息 19 认识的来电选择列表 60 日程表 127 日程列表 127 日程视图 63, 127, 131 日历 另请参见"日历"应用程 序 安排事件 127, 129 保存 87 查看任务 131 定制 131-132 删除事件 131 显示 127 选择闹钟声音 132 选择特定日期 127 "日历"应用程序 创建事件 127, 129 概述 127 更改视图 127 更改字体 168 设定默认视图 131 设定间铃 128 设定显示选项 131-132 为事件加上色标 130 日历按钮 5, 31, 32, 127

日历视图 127, 131 日历应用程序 打开 32, 63 同步信息 19 显示事件 63 日期 查看到期 137.138 更改事件 131 排序 87 设定 136, 177 添加至照片114 同步 177 完成的任务和 137.138 显示 127, 133 选择 127 日期参数设定177 日期戳 114 "日期戳"选择列表 114 日期格式 168 "日期和时间参数设定"屏 幕 128, 177 日视图 127.131 入门指南 2.3.12.205 软复位 156, 185 软件 另请参见应用程序;同步软 件 安装 20, 149 冲突 191

重新安装 192 从 Web 浏览器访问 99 更新 183 随智能手机提供 2 卸载 190 疑难解答 184 软件安装 CD 2, 16, 185

## S

三角函数 148 删除 Cookie 102 播放列表 123 播放列表中的音乐 123 电子邮件 78,201 短信 87.89 附件 75 记事 142 扩展卡 162 联系人 53 密码 176 任务 137 设备名称 16 事件 131 视频剪辑 113, 117, 118 收藏夹按钮 56 书签 98 提示 147 文件 201

相簿 117.118 应用程序 15, 151, 201 照片 112, 117, 118 "删除记事"命令 142 删除旧命令 79 删除联系人命令 53 删除命令 79, 118, 151 删除确认短信 89 "删除任务"命令137 "删除事件晚于"选择列表 "删除自"选择列表 151 闪电图标 10.66 闪烁警铃 66, 147, 188 "上一首歌曲"按钮 122 上载音乐文件 120 摄像头6 射频发射 211, 213 设备 另请参见蓝牙设备;免提设 备;智能手机 符合 213 射频发射 211. 213 升级和 14, 54, 191 输入密钥和 58 同步和 192 设备名 蓝牙设备和 58, 154, 158 设备名称

定义 209 输入 15, 189 设备名字段 58, 154 设定 闹钟 135 设定(不兼容)183 设定任务的优先级 136.138 "设定设备"按钮 158 设定设备对话框 58, 103, 106, 158 设置 密码 44, 175, 176 声音 84, 133, 167 声音按钮 167 声音参数设定 132 声音打开位置 (响铃) 167 声音关闭位置 (响铃) 43. 167 "声音和警报参数设定"屏 幕 132, 167 声音剪辑 84,85 生日 129 升级 14-16, 54, 191 **疑难解答** 183-184 十六进制字符 148 时段(日历)131 时间 安排事件和 128, 131 查看 133

设定 177 同步 177 显示视频录制 112 时间参数设定 177 时间格式 168 时间栏 131 时间图章 89 时区 128, 177, 193 时区选择列表 128 时钟 133.168 另请参见世界时钟 使响铃静音 43 "使用颜色给"选择列表 89 "使用者参数设定"屏幕 177 使用者信息 177 世界地图 134 世界时钟 133-135 世界时钟图标 134 事件 安排重复 129 彩色编码 130 杳看持续时间 131 查看分类 132 创建 127, 129 错误的时区和 193 更改 130 删除 131 设定参数设定 128

设定闹铃 128, 132 同步 127 显示 63, 127, 131, 132 疑难解答 193-194 事件冲突 131 "事件详情"对话框 128, 130 事务处理 96, 200 释放磁盘空间 15, 201 释放磁盘空间,确定 15 释放存储空间 102, 151, 201 拨号方法 40 视频 保存 113.114 备份 118 播放 99, 113, 116 杳看 114, 115, 118 从相簿中删除 117, 118 收藏夹选项卡 40 存储 109, 112 发送 113, 116 分组 115 复制 117 附加到电子邮件 75.113 附加到多媒体短信 84 录制 84, 112-113 删除 113, 118 设定参数设定 114 设定默认大小 114 添加到相簿 117 跳至特定部分 113

下载 99 显示信息 117 暂停 113, 116 "视频设置"屏幕 114 视频文件类型 84, 99, 115 视频相簿 112, 115, 117 收藏按钮 定义 209 收藏夹按钮 编辑 55 传送至智能手机 54 删除 56 添加 54-55 显示 40 整理 56 收到的短信 90 收件箱 24.77.90 收件箱图标 78 收听 语音记事 143 语音说明 115 收音机 213 手机 打开和关闭 37 选择铃声 60-61 受版权保护的材料 116 输入

URL 96, 101 Web 地址 96 电话号码 38-41, 49, 53, 63 电子邮件地址 75 号码 28, 148 解锁码 174 密码 44, 175, 176 密钥 57, 58, 103, 106 任务 135 设备名称 15.189 使用者参数设定 177 事件 127, 129 替代字符 28,30 文本 28, 142 小数值 149.169 信息 13 输入栏 152 书签 97-98, 154 书签视图 97.98 书签视图图标 98 书签页面图标 98 术语表 207 数据 另请参见信息 数据。 请参见信息 数据传输 1.65 数据服务 71.95 数据服务图标 197, 198

数据库 147 数码相机 115 另请参见 相机 数学函数 148 数字 计算器显示选项 149 数字格式 168 "刷新"命令199 刷新图标 (浏览器) 96 刷新网页 96, 199 说明。请参见语音说明:语 音说明 私人复选框 176 私人条目 172, 176 注意事项 177 死机 183, 185 搜索 联系人 40, 51, 63 特定字符 147 文本 100, 147 无线服务 64 搜索单词 147 搜索结果 147 随机数生成器 148 "缩略图"视图 115, 116, 118 锁定 Treo 智能手机 175 电话 174

键盘 37, 172 屏幕 173 "锁定 SIM"复选框 174 "锁定并关闭"选项 176 锁定设备对话框 175 锁定图标 96, 116, 151, 154

## Т

讨论组 205 特殊字符 28, 30, 83 梯度 149 提醒 另请参见闹铃 提醒。请参见闹铃;警告 提交 Web 表单 96 提取呼叫按钮 48 "提醒声音"选择列表 133 提示 175.205 接收短信和 80.85 清除 147 显示 147 "提示"命令 205 "提示声音"选择列表 114 提示图标 205 提示音 61, 80, 90 体积转换(计算器)149 替代字符 29.30 替代字符列表 30 天线 211

添加

壁纸 118 表情图标 83 播放列表 123 城市至世界时钟134 电话号码 46 电子邮件地址 75 附件 5.75-76 合作关系 58, 103 呼叫人 ID 照片 51, 52 记事 142 快速文本短语 83 蓝牙设备 58-59, 106 联系人 50 密码 175, 176 免提设备 56.59 名片 53 签名 82 任务 135 事件 127, 129 视频到相簿 117 收藏夹按钮 54-55 书签 97 说明至照片 112, 117 私人条目 176 应用程序分类 170 语音记事 143 照片到相簿 117 "添加到相簿" 命令 117

添加联系人命令 47 添加书签命令 97 屏幕 调暗 32 调暗触摸屏幕 32 调暗键盘背光 168, 179 电话呼叫 调节音量 12.62 调节音量 响铃 62 调色板 114 文本 调整大小 96 屏幕 调整亮度 44, 168, 178 调整屏幕亮度 44, 168, 178 调整文本大小 96 网页 调整文本大小 96 调整音量 闹钟声音 132 视频剪辑 113 语音记事 143 视频 调整音量 113 音乐 调整音量 122 调制解调器 103 听觉障碍 213, 215

听筒 5 停止 多媒体播放 87 录制视频 113 音乐播放 122 语音记事播放 143 诵话 添加第二个 47 通话。*请参见*电话呼叫 通话时间信息(电话)50 通话视图屏幕 44, 46, 59 通用分组无线服务 (GPRS) 技 术 207 通知 44, 66, 80 同步 ActiveSvnc 和 82 传输音乐文件和 120 第三方应用程序和 184, 186, 189 概述 145 更改默认值 156, 157, 158, 164 建议 19 蓝牙设备和 158, 159 日历事件 127 日期和时间 177 删除应用程序和 151 设备名称和16 设定连接 13

设定默认应用程序 171 时区 177 通过红外线连接 159-160 脱机 192 无线连接和 105 信息 14, 16, 19, 156 选择应用程序 156-158 疑难解答 188-194 应用程序 19, 156 与 Outlook 13, 17, 19, 192 照片和视频 118 注意 14 准备 14 同步。 请参见同步: 同步 同步按钮 18, 20, 121 同步电缆 17.20 同步软件 16-17, 192 同步文件设定 192 统计函数 148 统计信息 152 头戴式耳寿 接听电话呼叫和 43. 45. 46 连接至智能手机 56-57 另请参见免提设备 输入密钥 107 限制 57 图标 65, 122, 171

图片

*另请参见*图像:照片 保存 86, 112, 114 设定参数设定 114 添加至联系人 52 预览 114 图片格式 115 "图片和视频"图标 115 "图片和视频"应用程序 查看幻灯片 116 查看视频 115 查看图片 115 创建壁纸 118 打开115 发送图片或视频 116 复制图片和视频 117 删除图片或视频 118 同步信息 19 旋转照片118 隐藏工具栏 116 整理媒体 117 图片列表 116 图像 另请参见照片:图片 保存 99 传送至扩展卡 15, 201 存储 201 发送 84 禁用网页 96, 102 模糊 188

下载 99 选择作为壁纸 62 凝难解答 199 图像模糊 188 图像文件 84, 99, 115 图形。*请参见*图像 退出应用程序 202 退格键 27 拖动复选框 101 脱机查看 (Web) 97 脱机同步 192

## W

外发短信 91 完成的任务 136, 137, 138 完成日期 138 网络 64, 194, 198 "网络参数设定"页面 89 网络连接图标 104 "网络配置"选项 90 网页 保存 97 查找文本 100 从文本短信打开86 打开历史列表 100 发送电子邮件自95 访问 95, 97, 199 复制文本自100 更改布局 96

更改字体 168 滚动 96, 101 缓存 102, 201 加载 102, 199 禁用图像 96, 102 设定参数设定 101-102 设定初始视图 101 刷新 96, 199 脱机查看 97 显示 95, 96 选择电话号码 41 选择文本 100, 101 选择最新 98 用书签标记 97-98 优化 199 网站 另请参见 Web 浏览 安装应用程序 150 访问 95, 96, 103 访问 Palm 联机支持 205 提交事务处理和 96, 200 下载文件自 99, 115 显示最近访问的 96 忘记密码 175, 177 "为扩展卡改名"命令 164 为事件加上色标 130 未读消息 66, 90, 127, 131 未分类的分类 153 未经授权的用户 172

未填满电池图标 10 温度转换 149 文本 查找 100, 147 复制 100 高亮显示 24, 25, 100 根据照片查看 131 输入 28, 142 选择 25, 87, 101 文本短信 另请参见短信 包含链接 86 创建 83-85 发送 42, 43, 82, 87 接收 89 删除 87 设置优先级 85 特殊字符和 83 选择提示音 90 寻址 83 要求 2 疑难解答 197 文本短信服务 1, 197 文本短信图标 91 文本消息 拨打 41 检查状态 66 检索 66, 85 文本字段 25

文档 2, 23, 205 文件 保存 142 不兼容应用程序和 14.16 传送至智能手机 14, 141 打开 141 访问 141.179 附加至电子邮件 76 检查大小 152 流媒体 99 删除 201 下载 99, 115, 150 移至扩展卡 15, 201 浏览 162 "文件"应用程序 162 文件按钮 141 文件夹 电子邮件间切换 78 访问 192 删除短信自87 为短信排序 87 找到 14, 189 文件夹选择列表 78 文件类型 84, 99, 115 文字 截断 194 我的 Treo 图标 205 无系统服务——仅能发出SOS 信号消息 65
无系统服务消息 12.65 无线电话 215 无线调制解调器 103 无线服务提供商 电话服务和 48 技术支持 205 屏幕消息 65 文本短信和1 疑难解答 Internet 连接 198 疑难解答连接 199 语音信箱服务和 43 语音信箱和 43 智能手机要求 1 无线功能 11, 202 无线连接 93, 105, 152, 153 另请参见连接 无线设备。请参见蓝牙设 备 免提设备;智能手机 无线网络 64 无线帐户。请参见帐户;无线 服务提供商 无效字符 83

## Х

系统错误 191, 195, 203 系统复位 183, 185, 195, 203 系统日期和时间 134, 177 系统声音 43, 167

系统颜色 169 系统要求 个人计算机 14 "系统音量"选择列表 167 "下一首歌曲"按钮 122 下载 Palm 特定信息和更新 205 电子邮件80 多媒体短信 89 附件 78 铃声 60 文本短信85 文件 99, 115, 150 应用程序 99.150 下载书签 99 夏令时间 134, 135 "夏时制"复选框 135 显示 Web 地址 101 错误消息 203 当前日期和时间 133 到期日 137.138 电子邮件 77 多媒体短信86 附件 78 个人日历 127 幻灯片 116 可用磁盘空间 15 快速教学说明文档 205

联系人信息 40.51 连接状态 65.96.104. 197, 198 任务 131, 137, 138 事件 63, 127, 131, 132 事件分类 132 视频剪辑 114, 115, 118 视频录制时间 112 收藏夹按钮 40 书签 97 私人条目 176 提示 147 替代字符 30 网页 95.96 未读电子邮件 66, 127, 131 信号强度 65 选择列表中的项目 26 应用程序 170, 171 应用程序菜单 25 应用程序信息 152 逾期任务 127 语音信箱消息 66 照片 114, 115, 118 显示 SIM 电话簿复选框 53 "显示到期的"复选框 136. "显示到期的任务"复选框

247

显示地址栏复选框 101 响铃 "显示分类"复选框 138 调节音量 62 "显示分类列"复选框 132 关闭 43, 167 "显示分类列表"复选框 131, 132 "显示记录"选项 176 显示日历事件复选框 63.132 "显示时间区段"复选框 131 "显示完成任务"复选框 "显示为"选择列表 171 显示选项 另请参见参数设定 "显示选项"对话框 131 "显示选项"命令 131 "显示优先级"复选框 138 "显示邮件"复选框 131 相簿 111, 115, 117 相簿。请参见相簿:视频相 虃 "相簿"命令 117 相簿列表 115, 116, 117 相机 111, 114, 200 "相机"图标 111, 112 相机按钮 112 相机视图 114, 117 "详情"按钮 25 "详情"命令117

响铃开关 7, 38, 167 向导 149 向上按钮 (导航键) 24, 25, 26 向下按钮 (导航键) 24, 25, 26 向右按钮(导航键)24,25, 26 向左按钮(导航键)24,25, 26 消耗因素 (电池) 11 消息 定义收藏夹按钮 55 检查状态 66 聊天会话和 88 添加多个收件人 55 显示未读 66, 127, 131 信号强度图标 38 选择电话号码 41 "消息"命令 42 消息列表 88 小程序 95 小数显示格式 (计算器) 149 小数值 149, 169 小写字母 28 "效果" 选择列表 114

协议 1 协议选择列表 74 卸载 Palm 桌面软件 190 第三方应用程序 151, 185 欣赏 音乐 57, 119, 122 语音信箱 44 "新建"按钮 25 "新建联系人"命令50 新建收藏夹对话框 54.55 新建收藏夹命令 54 新录音录制选项 85 新书签对话框 97 新邮件对话框 75 "新增短信创建为"选择列 表 88 信封图标 79 信号强度 65.194 信任对。请参见合作 信息 保护 172, 175 备份 14, 19, 186 标记为私人 176 传送 14, 19, 154 存储 14, 145, 161, 201 丢失 164, 175, 186 访问 175

更改 13 更新 13, 19, 145 接收 153, 155 全部清除 188 输入 13. 28-29 通过蓝牙设备发送 152 同步 14, 16, 19, 156 硬复位和 175, 185 遮盖 172, 176 "信息铃声"选择列表 90 信息命令 15, 152 信息屏幕 152 "修改 FDN" 命令 174 虚拟专用网络 (VPN) 179 "旋转"命令118 旋转照片 118 选单 25 选单键 5, 25, 27 洗单快捷键 25 选单项 25 选项键 27, 28, 32, 209 洗项键指示器 28 选项卡 38, 46, 63 选项锁定模式 28,83 选项锁定指示器 28 洗择 Web 链接 96 壁纸 62, 118 播放列表 123

电话号码 41 聊天会话 88 闹钟铃声 132 屏幕上的项目 24 日期 127 视频相簿 115, 116 收藏夹按钮 40 文本 25, 87, 101 无线网络64 相簿 115, 116 选单项 25 选择列表中的项目 25 音乐 122 应用程序 32, 33 主城市 134 "选择歌曲"按钮 122 "选择歌曲"命令 123 选择列表 24.25 选择列表中的项目 25 选择列表中的选项 25 洗择媒体屏幕 76 选择名片命令 53 选择网络命令 64 "选择字体"对话框 168 循环 185 询问是否增加未知电话号码 选项 46, 53 寻呼 83 寻找对话框 147

## Υ

压缩日视图复选框 131 压缩文件 150 延迟 175, 197 颜色参数设定 89.114.169 扬声器 6.45 扬声器按钮 45 样式表 96.102 页面视图 98, 100, 101 页面图标 91 移动电话。请参见无线电话 移动网络 194 "移至"命令117 疑难解答 181,205 "已发送"文件夹 90 音乐 播放 99.122 创建播放列表 123 更改播放列表 123 接听电话呼叫和 42 免提设备和 57 内存消耗和 201 上载 120 停止 122 下载 99 欣赏 57, 119, 122 选择 122 暂停 122

索引 (249)

转换为 MP3 格式 119. 120, 121 音乐播放器*请参见* Pocket Tunes 音乐文件 99, 119, 120, 201 音乐预订服务 119 音量 电话 12, 62, 195 铃声 60 闹钟声音 132 视频剪辑 113 提示音 61 响铃 62 音乐 122 语音记事 143 音量参数设定 167 音量键 5, 12, 62 音量选择列表 60, 61 音频 167.213 另请参见多媒体短信:音 乐;语音记事 "音频"图标 115 音频适配器 57 隐藏 Web 浏览器工具栏 100 空白时段 131 私人条目 176 "图片和视频"工具栏 116

"隐藏记录"选项 176 隐私标记 136 "隐私模式"复选框 89 应用程序 另请参见特定内置应用程 序 安装 149-150, 183 播放音乐和 122 查看菜单 25 查看提示 205 查看信息 152 传送 14, 15, 153, 155, 163 打开 5, 31, 33, 46, 162 定制 170-171 访问 32.33 分类 170 复制 163 更改屏幕字体 168 关闭 31 获得帮助 151 将文本复制到 100 内部移动 21 切换 46 删除 15, 151, 201 设定默认值 171 搜索 147 通过蓝牙设备发送 153 同步 19, 156

下载 99, 150 显示 170, 171 疑难解答 183 与按钮相关联 55.171 在扩展卡上运行 201 注意事项 163, 183 应用程序, 退出 202 "应用程序"选择列表 167 应用程序参数设定 171, 172 应用程序分类 33 应用程序键 5, 31, 33, 37 应用程序列表视图 171 应用程序视图 打开应用程序和 31 定义 209 访问 31 访问扩展卡上的项目和 162 复制应用程序 163 概述 32-33 显示应用程序 170, 171 硬复位 175, 185 硬件1 用户名 73.74 用户讨论组 205 用户文件夹 184, 189, 209 用户指南205 优化模式 (浏览器) 95.96 优先级 136.138

优先级设置 85 邮件 保存 83 创建 83, 84, 85 另请参见电子邮件: 多媒体 短信 邮件。参见电子邮件 邮件服务选择列表 73.74 "游戏音量"选择列表 167 逾期任务 127, 131, 137 与会者信息 130 语言设置 9, 169, 185 语言设置不一致 185 语言选择屏幕 8.17 语音记事 85, 143 "语音记事"应用程序 139. 142-143 语音记事列表 143 语音说明 背景音乐和 116 播放 115 添加 112, 117 "语音说明"命令 112 语音信箱 检查 66 检索消息 44, 66 将呼叫转至 43 设置 43 设置提示音 61

欣赏 44 语音信箱通知 44, 66 语音信箱图标 44,66 语音信箱页图标 91 语音邮件铃声选择列表 61 预定义密钥 58, 106, 107 预防措施 215 预览短信 85 预设密钥 58, 106, 107 预设延迟 175 预装应用程序 149, 151, 205 另请参见应用程序;特定 应用程序 约会 127, 193 另请参见事件 月视图 127, 132

## Ζ

"再寻找"按钮 147
"在聊天窗口,我的名字显示为"输入字段 89
"在聊天时显示时间图章"复选框 89
在屏幕内部移动 21,23
在网页上移动 96,101
在线论坛 205
在页面上查找文本命令 100
暂停流媒体内容 100

视频播放 113.116 视频录制 113 音乐 122 语音记事 143 "暂停" 按钮 122 责任 ji "增加歌曲"按钮 123 增加呼叫按钮 45 增加新号码对话框 46 增加新号码提示 46 增强 附加安全性 177 赠送软件。请参见内置应用 程序 粘贴 电话号码 39 文本 100 粘贴命令 39.100 帐户 另请参阅电子邮件帐户 电话会议和 48 公司邮件服务器和 179 呼叫转接和 48 客户服务支持 205 设置参数设定 79 语音信箱和 43 帐户名字段 73 帐户命令 79 帐户设定命令 74

251

帐户设置对话框 73.74 找到 聊天会话 88 特定字符 147 文本 100, 147 找会丢失的密码 177 照片 另请参见图片 保存 86, 112, 114 备份 118 查看 114, 115, 118 从相簿中删除 117, 118 证书 95 存储 109.111 发送 75, 112, 116 分组 115 复制 117 附加到多媒体短信84 个性化 112 拍摄 111. 111-112. 200 删除 112, 118 设定参数设定 114 设定默认大小 114 添加到相簿 117 添加呼叫人 ID 51, 52 添加说明至112 添加为壁纸 118 添加至联系人 118 下载 99 显示信息 117

旋转 118 选择作为背景 131 照片或视频分组 115 "照片设置"屏幕 114 照新照片洗项 84 遮盖 172, 176 "遮盖记录"选项 176 震动响铃 60, 61, 132, 167 震动选择列表 60, 61, 132 整理收藏夹命令 54.56 正常模式 (浏览器) 102 支持 (Palm) 205 支持 (无线服务提供商) 205 指示灯 5,10 智能卡 208 智能手机 保护 172–177 不支持的连接 105 查看信号强度 65 充电 8, 10, 11 处理 214 传送数据至 14, 19 传送文件至 14, 15 存储 5.6 打开和关闭 8, 37, 211 导航 21 第三方应用程序和 202

电池寿命 11 电话号码 13 定义 37 复位 175, 185-186 附加信息 205 概述 1 获得帮助 181, 205 获取免费磁盘空间 15 兼容头戴式耳麦 56 静电释放注意事项和 215 连接至 PC 13, 17 没有响应 185 命名 15, 189 设定使用者参数设定 177 使用指南 211, 214 释放磁盘空间 151.201 输入密钥 58 锁定 175 所述功能 5-6 所需项目2 同步默认值 19 未经授权的用户和 172 疑难解答 181.205 预防措施8,11 预设设置按钮 54 增强附加安全性 177 自定义 132, 165 组件 1 中断 203

中间键5 重量转换 149 重音符 28,30 周年纪念日 129 周视图 127 主按钮功能分配 171 主城市 134 主要术语。请参见术语表 主要应用程序 32, 171 主页 101 主页图标 96, 101 转发 电子邮件 77 转换函数(计算器)148, 149 转接 电话呼叫 48-49 转接所有呼叫选择列表 49 撰写对话框 83.84 状态图标 (电话) 65-66 状态图标 (电子邮件) 78 桌面软件。*请参见* Palm Desktop 软件 自定义 Web 浏览器 100-102 按钮 171 电子邮件 79-82 键盘 173 联系人 52-53

聊天会话 89 任务 137 日历 131-132 系统日期和时间 177 系统声音 167 相机 114 消息洗项 88 应用程序 170-171 智能手机 132, 165 自动拨打额外数字选项 55 自动关闭间隔时间 209 "自动键盘保护"选择列表 "自动命名" 选择列表 114 "自动锁定设备"框 175 自动同步对话框 80 自动同步复选框 80 自动同步失败 80 自动完成复选框 101 "自动隐藏工具栏"选项 116 自动应答选择列表 60 自动语音信箱系统 43 自拍镜6 字段 25 字符输入 28.30 另请参见文本 字符搜索 147 字符限制

记事 142 文本短信 83 字体 168 字体大小 96, 168 "字体大小"选择列表 168 字体命令 96, 168 总计命令 50 组件 82 组件(智能手机)1 最近访问的网页图标 96

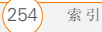